# **CentralControl** CC51, CC31

## it Istruzioni per il montaggio e l'impiego

## Centralina di comando

Informazioni importanti per:

il montatore / • l'elettricista specializzato / • l'utilizzatore

Consegnare la presente documentazione a chi di competenza!

Le presenti istruzioni originali devono essere conservate con cura dall'utilizzatore.

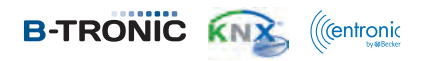

Becker-Antriebe GmbH Friedrich-Ebert-Straße 2-4 35764 Sinn/Germany www.becker-antriebe.com

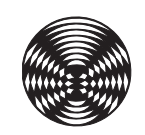

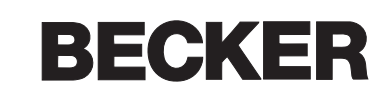

| In generale                                                                                      | 4  |
|--------------------------------------------------------------------------------------------------|----|
| Garanzia                                                                                         | 4  |
| Dotazione                                                                                        | 4  |
| Istruzioni di sicurezza                                                                          | 4  |
| Utilizzo adeguato del prodotto                                                                   | 5  |
| Dimensioni                                                                                       | 5  |
| Panoramica dell'apparecchio                                                                      | 6  |
| Allacciamento alla rete                                                                          | 7  |
| Schermata iniziale/standard                                                                      | 8  |
| Messa in funzione                                                                                |    |
| Operazioni di messa in funzione                                                                  |    |
| Impostazione della lingua                                                                        | 9  |
| Impostazioni di rete                                                                             | 10 |
| Data/ora                                                                                         | 12 |
| Impostazione della località meteo                                                                | 14 |
| Programmazione di ricevitori                                                                     | 16 |
| Creazione di stanze                                                                              | 19 |
| Aggiunta di ricevitori nelle stanze                                                              | 21 |
| Creazione di gruppi                                                                              | 22 |
| Programmazione di ricevitori per i gruppi                                                        | 25 |
| Comando domotico                                                                                 |    |
| Comando di operatori tubolari per avvolgibili con B-Tronic CentralControl                        | 27 |
| Utilizzo di operatori per lucernari con B-Tronic CentralControl                                  | 28 |
| Comando di operatori tubolari per tende da sole e vele solari con B-Tronic CentralControl        | 29 |
| Comando di attuatori di commutazione con B-Tronic CentralControl                                 | 30 |
| Comando di attuatori di dimmeraggio con B-Tronic CentralControl                                  | 32 |
| Comando di operatori per portoni con B-Tronic CentralControl                                     | 33 |
| Comando di un riscaldamento per tende da sole con B-Tronic CentralControl                        | 35 |
| Comando di gruppi con B-Tronic CentralControl                                                    | 36 |
| Comando di scenari con B-Tronic CentralControl                                                   | 37 |
| Commutazione tra manuale/automatico                                                              | 38 |
| Comando dell'automazione domotica con altri apparecchi della rete domestica                      | 38 |
| Comando dell'automazione domotica con apparecchio dotato di accesso Internet mobile dall'esterno | 39 |
| Funzioni supplementari                                                                           | 40 |
| Visualizzazione e previsione meteo                                                               | 40 |
| Radio via Internet: ascolto                                                                      | 40 |
| Radio via Internet: aggiunta di un canale                                                        | 42 |
| Radio via Internet: riordino dei canali                                                          | 43 |
| Radio via Internet: cancellazione di canali                                                      | 44 |
| Integrazione di webcam esterne                                                                   | 46 |
| Prima registrazione di CentralControl al server Becker per l'accesso a distanza                  | 48 |
| Impostazioni                                                                                     | 50 |
| Ricevitori                                                                                       | 50 |
| Programmazione di ricevitori                                                                     | 50 |
| Programmazione di ricevitori per le stanze                                                       | 54 |
| Cancellazione di ricevitori dalle stanze                                                         | 56 |
| Modifica del nome di un ricevitore                                                               | 58 |
| Cancellazione di un ricevitore B-Tronic / KNX                                                    | 59 |
| Cancellazione di un ricevitore Centronic                                                         | 61 |
| Gruppi                                                                                           | 63 |
| Creazione di gruppi                                                                              | 63 |
| Programmazione di ricevitori per i gruppi                                                        | 65 |
| Riordino dei gruppi                                                                              | 67 |
| Cancellazione di ricevitori dai gruppi                                                           | 69 |
| Modifica del nome di un gruppo                                                                   |    |
| Cancellazione di un gruppo                                                                       | 72 |
| Scenari                                                                                          | 74 |
| Creazione di scenari                                                                             | 74 |
| Aggiunta di ricevitori agli scenari                                                              |    |
| Riordino degli scenari                                                                           | 80 |
| Cancellazione di ricevitori dagli scenari                                                        | 82 |
| Modifica del comportamento di un ricevitore in uno scenario                                      | 84 |
| Modifica del nome di uno scenario                                                                | 86 |

| Cancellazione di uno scenario                       |     |
|-----------------------------------------------------|-----|
| Stanze                                              |     |
| Creazione di stanze                                 |     |
| Aggiunta di ricevitori nelle stanze                 |     |
| Riordino delle stanze                               |     |
| Riordino dei ricevitori nelle stanze                |     |
| Cancellazione di ricevitori dalle stanze            |     |
| Modifica del nome di una stanza                     |     |
| Cancellazione di una stanza                         | 101 |
| Timer                                               | 103 |
| Creazione/modifica di timer                         | 103 |
| Cancellazione di timer                              |     |
| Funzione Astro                                      |     |
| Comando climatico                                   | 111 |
| Impostazioni relative all'attuatore per radiatore   | 111 |
| Configurazione                                      | 115 |
| Impostazione della lingua                           | 115 |
| Impostazioni di rete                                | 117 |
| Data/ora                                            | 119 |
| Impostazione della località meteo                   |     |
| Definizione dell'ubicazione                         |     |
| Impostazioni dello schermo                          |     |
| Creazione di preferiti                              |     |
| Cancellazione di preferiti                          |     |
| Visualizzazione di avvisi                           |     |
| Elenco avvisi                                       |     |
| Opzione mod. automatica: funzione vacanza           |     |
| Opzione mod. automatica: funzione memory interna    |     |
| Opzione mod. automatica – mod. automatica lucernari |     |
| Accesso remoto                                      |     |
| Backup + ripristino                                 |     |
| Aggiornamento                                       |     |
| Impostazioni di fabbrica                            |     |
| Riavvio                                             |     |
| Aggiornamento manuale                               |     |
| Suggerimenti e consigli                             |     |
| Funzioni con e senza connessione alla rete/Internet |     |
| Assistenza e informazioni                           |     |
| Informazioni di sistema                             |     |
| Simboli meteo                                       |     |
| Cosa tare, se?                                      |     |
| Dichiarazione di conformità generale                |     |

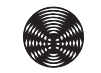

## In generale

B-Tronic CentralControl consente di comandare operatori e comandi dotati di radiocomando bidirezionale KNX e della gamma di comandi Centronic I e II.

In questo apparecchio è integrato un software gratuito/open source. I testi sorgenti possono essere scaricati all'indirizzo http:// www.b-tronic.net/source/. Su richiesta, Becker-Antriebe rende disponibili i testi sorgente su CD-ROM a prezzo di costo. Al riguardo si prega di contattare l'indirizzo source@b-tronic.net.

A causa dello sviluppo costante a cui viene sottoposto il software, è possibile che le figure si discostino dall'apparecchio effettivamente in dotazione.

La procedura descritta resta tuttavia identica.

Attenersi alle presenti istruzioni per il montaggio e l'impiego durante l'installazione e la regolazione dell'apparecchio.

## Spiegazione dei pittogrammi

|   | PRUDENZA   | PRUDENZA contraddistingue un pericolo che, se non evitato, può pro-<br>vocare lesioni fisiche. |
|---|------------|------------------------------------------------------------------------------------------------|
|   | ATTENZIONE | ATTENZIONE contraddistingue le misure da adottare al fine di evitare danni alle cose.          |
| i |            | Suggerimenti per applicazioni e altre informazioni utili.                                      |

## Garanzia

Modifiche costruttive e installazioni improprie eseguite in contrasto alle presenti istruzioni e a ogni altra nostra indicazione possono provocare gravi lesioni al corpo e alla salute dell'utilizzatore, ad es. contusioni. Qualsiasi modifica potrà essere realizzata solo in seguito ad accordo con noi e previa nostra autorizzazione. Le nostre indicazioni, in particolare quelle contenute nelle presenti istruzioni per il montaggio e l'impiego, devono essere assolutamente rispettate.

Non è permessa nessuna ulteriore trasformazione dei prodotti contraria all'utilizzo per il quale il prodotto è stato espressamente concepito.

l fabbricanti dei prodotti finiti gli installatori devono verificare che durante l'utilizzo dei nostri prodotti siano osservate e rispettate tutte le necessarie disposizioni legali e delle autorità in merito alla fabbricazione del prodotto finito, alla sua installazione e all'assistenza dei clienti, in particolare le attuali norme in vigore sulla compatibilità elettromagnetica.

#### **Dotazione** CC51 CC31 Comando B-Tronic CentralControl Comando B-Tronic CentralControl Chiavetta WLAN USB Chiavetta WLAN USB Chiavetta memoria flash USB Chiavetta memoria flash USB Chiavetta Centronic USB Chiavetta Centronic USB Chiavetta B-Tronic/KNX USB (opzionale) Chiavetta B-Tronic/KNX USB (opzionale) Adattatore di rete Adattatore di rete Materiale di fissaggio per il montaggio a parete Tastiera radio Istruzioni per la messa in funzione Istruzioni per la messa in funzione

## Istruzioni di sicurezza

#### Indicazioni generali

- Conservare le presenti istruzioni!
- Utilizzare solo in ambienti asciutti.
- Tenere le persone lontano dalla zona di movimento degli impianti.
- Tenere i bambini lontano dai dispositivi di comando.
- Osservare le disposizioni nazionali in materia.
- Non appoggiare oggetti sul comando.

• Pulire il comando con un panno morbido, asciutto e privo di pelucchi senza utilizzare detergenti chimici.

## Prudenza

- Se l'impianto viene controllato da uno o più trasmettitori, la zona di movimento dell'impianto deve essere visibile durante il funzionamento.
- Tenere i bambini lontano dal materiale di imballaggio, come ad es. le pellicole. L'uso improprio può comportare il rischio di soffocamento.
- Spegnere subito il comando se l'adattatore di rete e la spina ad esso collegata risultano bruciati o danneggiati. Sostituire l'adattatore di rete danneggiato con un adattatore originale. Non riparare mai un adattatore di rete che risulta difettoso.
- Spegnere subito il comando se la scatola del comando è danneggiata o se vi sono penetrati liquidi.

#### Attenzione

- Non far cadere oggetti sul comando.
- Proteggere il display eventualmente presente dai graffi causati da oggetti duri (ad es. anelli, unghie, orologio da polso).
- Prima di collegare il comando all'adattatore di rete, attendere fino a quando il comando non raggiunge la temperatura ambiente. In caso di forti escursioni di temperatura e umidità dell'aria, all'interno del comando può formarsi condensa in grado di provocare un cortocircuito.

## Utilizzo adeguato del prodotto

B-Tronic CentralControl deve essere utilizzato esclusivamente per il comando di operatori e comandi appositi dotati di radiocomando bidirezionale KNX e della gamma di comandi Centronic I e II. Questo comando consente di comandare un gruppo o più gruppi di apparecchi.

- Tenere presente che gli impianti radio non possono essere utilizzati in aree caratterizzate da elevato rischio di interferenze (ad es. ospedali, aeroporti).
- Il comando a distanza è consentito solo per apparecchi e impianti laddove un'anomalia di funzionamento nel trasmettitore o nel ricevitore non crei pericolo per persone, animali o cose o tale rischio sia coperto da altri dispositivi di sicurezza.
- L'utente non è protetto da eventuali interferenze generate da altri impianti ricetrasmittenti (ad es. ricetrasmittenti che operano sulla stessa lunghezza d'onda).
- Collegare il ricevitore radio esclusivamente ad apparecchi e impianti autorizzati dal costruttore.
  - Assicurarsi che il comando non venga installato ed utilizzato nell'area di superfici metalliche o campi magnetici.
  - Gli impianti radio che trasmettono sulla stessa frequenza possono determinare anomalie del ricevitore.
  - Tenere presente che la portata del segnale radio è limitata dalla legislazione vigente e dai provvedimenti costruttivi.

## Dimensioni

Tutte le dimensioni sono in mm.

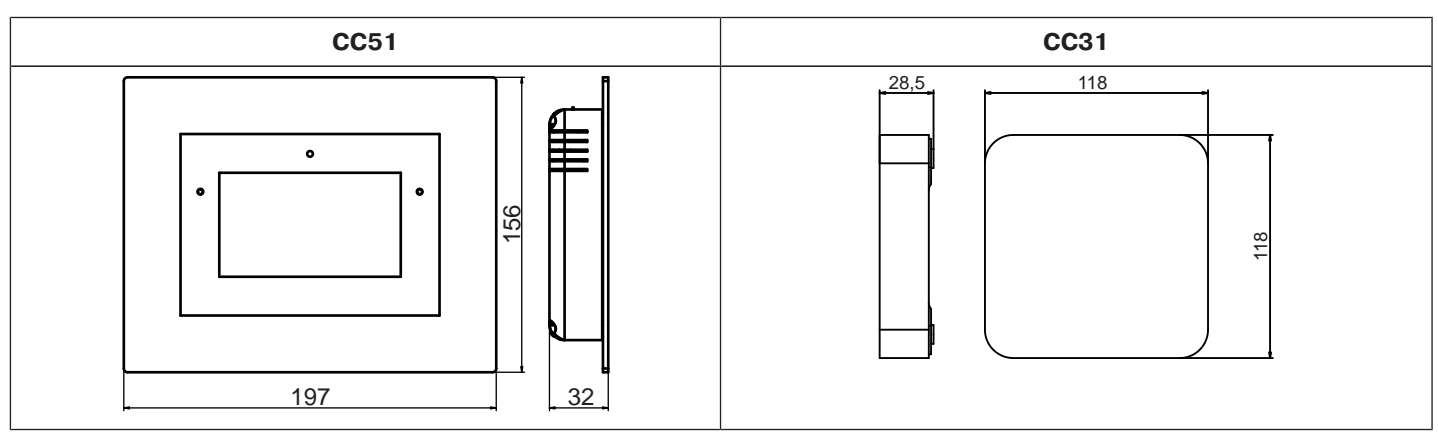

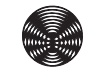

## Panoramica dell'apparecchio

## **CentralControl CC51**

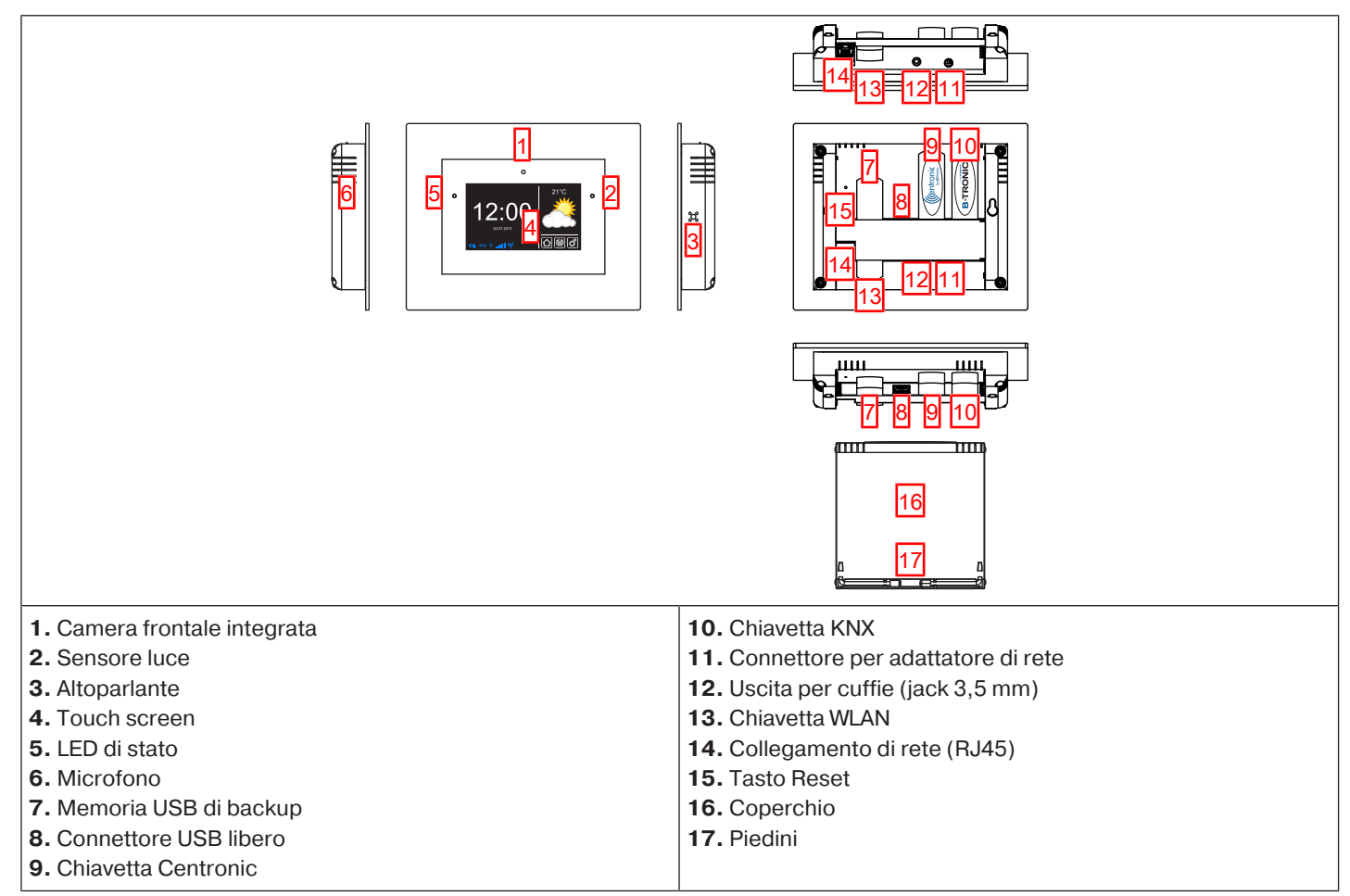

## CentralControl CC31

## Collegamenti / slot

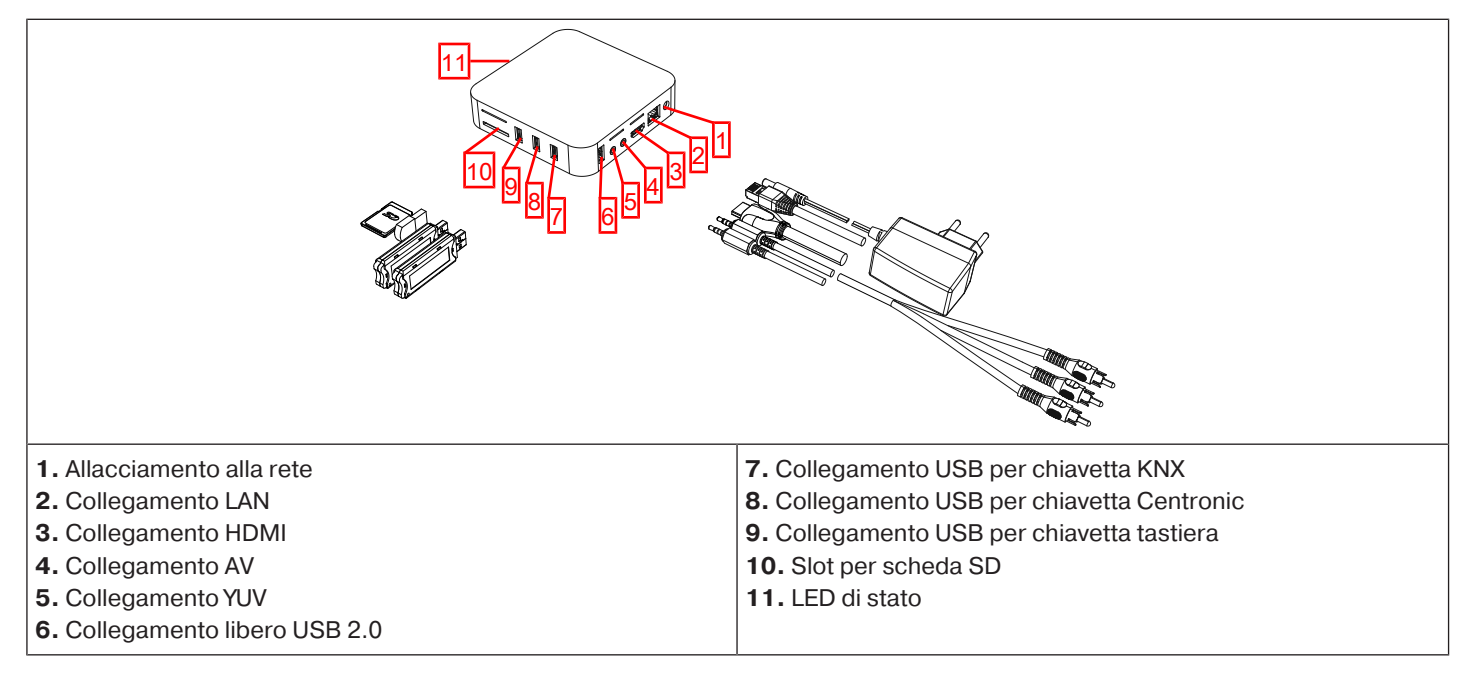

## **Retro dell'apparecchio**

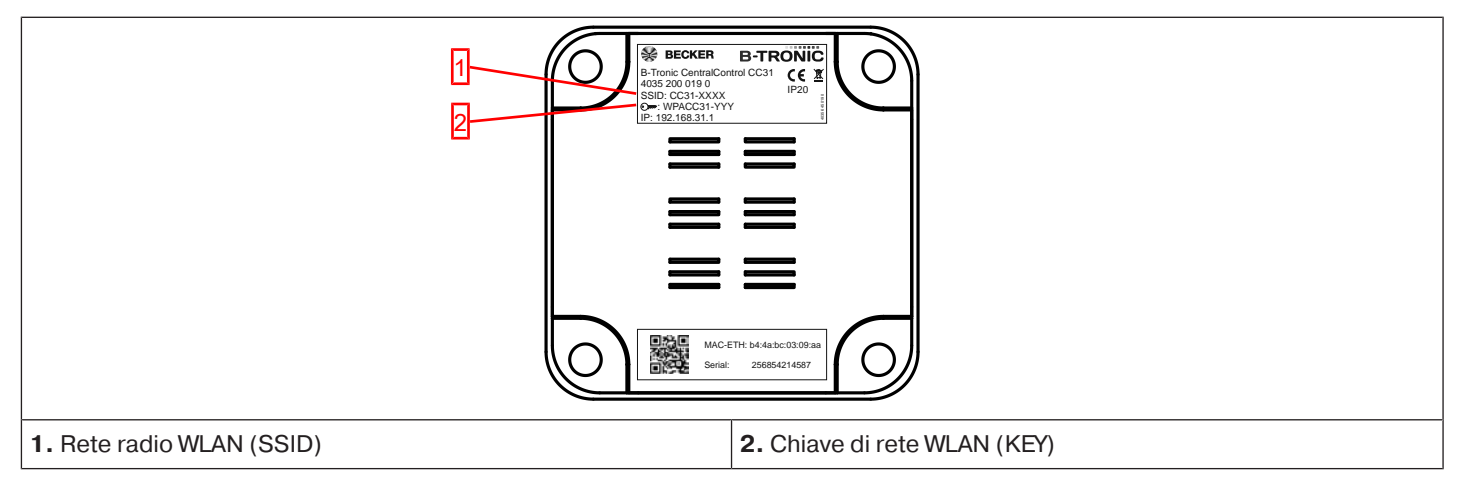

## Tastiera esterna

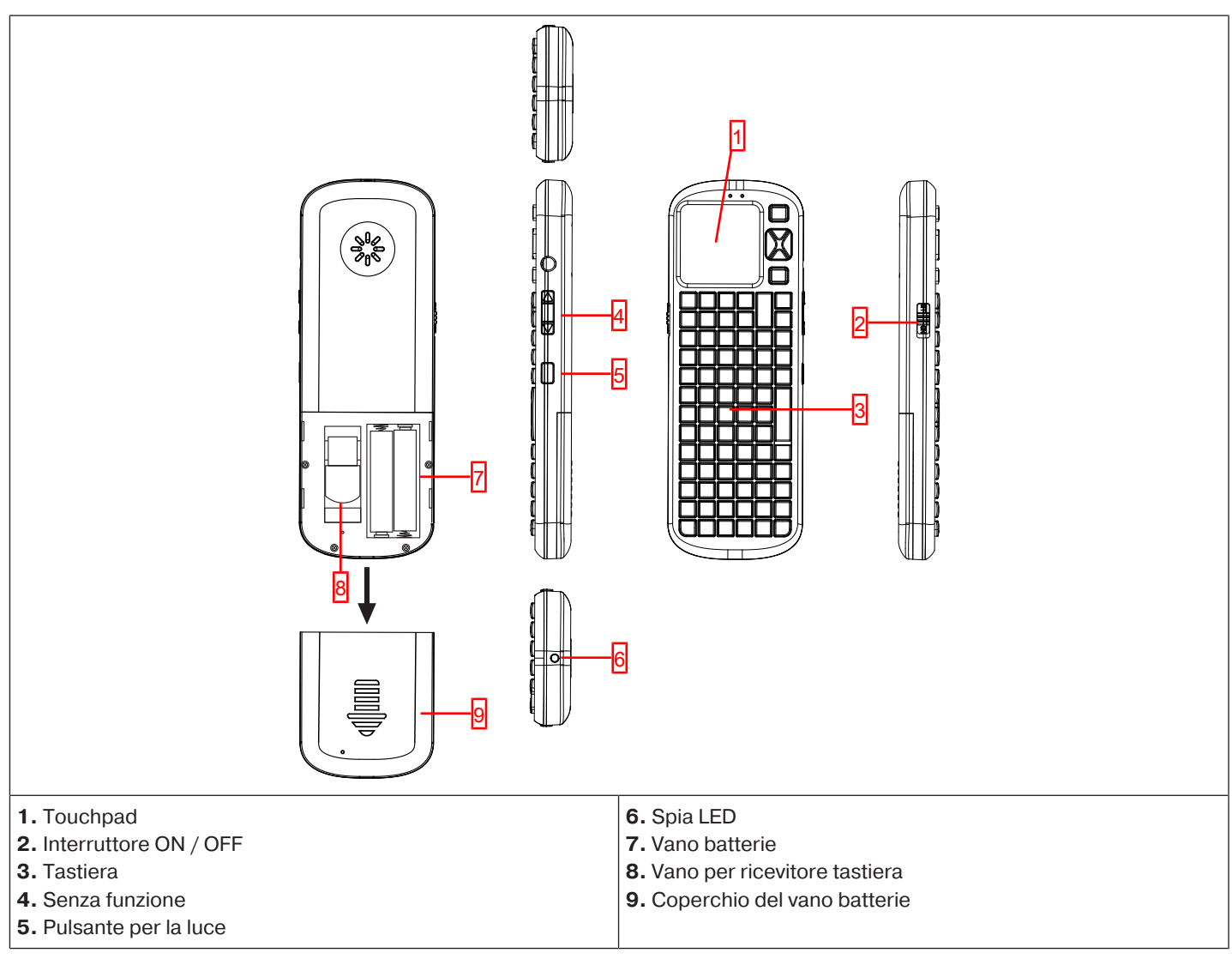

## Allacciamento alla rete

- 1. Se necessario, togliere il coperchio dal comando.
- 2. Collegare innanzitutto l'adattatore di alimentazione al comando e poi connetterlo alla presa di rete.
- 3. Riposizionare quindi l'eventuale coperchio sul comando.

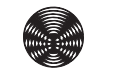

## Schermata iniziale/standard

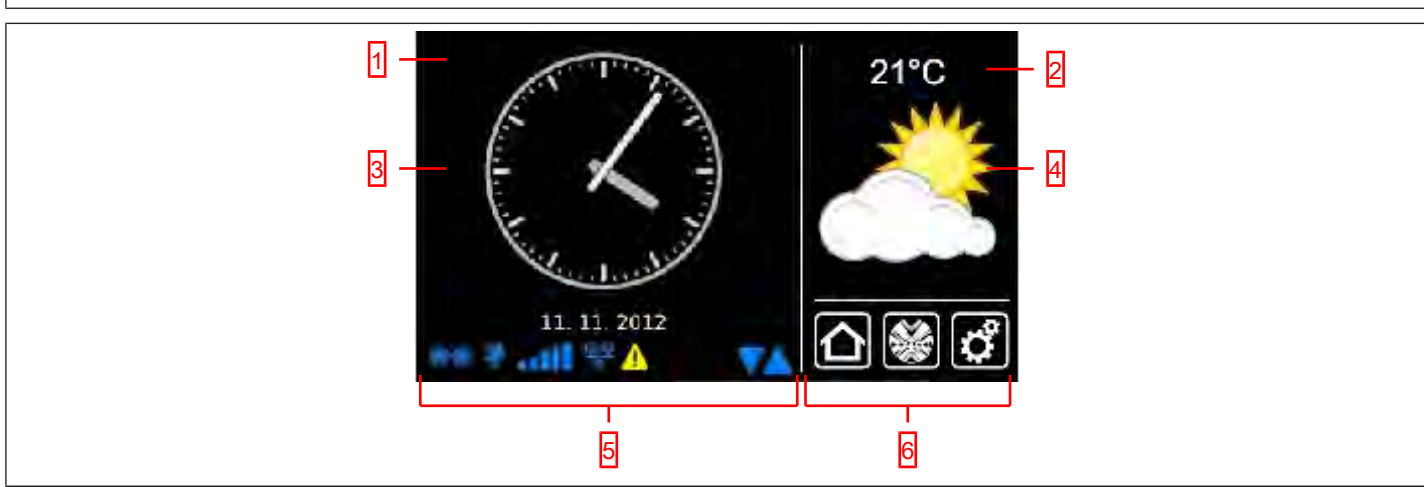

#### 1 Area della schermata principale

Nell'area della schermata principale vengono indicate la data e l'ora ed eventualmente la previsioni meteo.

#### 2 Area di navigazione e di stato

Nell'area di navigazione e di stato vengono mostrate le condizioni meteorologiche attuali, le informazioni di stato e gli elementi di navigazione dei ricevitori programmati.

#### 3 Data/ora

Indicazione di data e ora. L'orario può essere visualizzato in formato analogico o digitale.

#### 4 Meteo

Visualizzazione delle condizioni meteorologiche attuali per la località prescelta. Per visualizzare i dati meteorologici è richiesta una connessione Internet.

| <b>5 Barra di stat</b><br>Questa barra m | t <b>o dell'apparecchio</b><br>nostra lo stato di varie funzioni specifiche dell'apparecchio:                                                                                    |
|------------------------------------------|----------------------------------------------------------------------------------------------------|
| <b>**</b>                                | Chiavetta B-Tronic KNX disponibile sull'apparecchio.                                                                                                    |
| <b>\$</b>                                | Chiavetta B-Tronic KNX non disponibile sull'apparecchio.                                                                                                    |
| Ŷ                                        | Chiavetta Centronic RF disponibile sull'apparecchio.                                                                                                    |
| Ŷ                                        | Chiavetta Centronic RF non disponibile sull'apparecchio.                                                                                                    |
|                                          | Intensità del segnale WLAN                                                                                                    |
| .atl                                     | Nessuna WLAN disponibile                                                                                                    |
| 뫄                                        | Rete cablata                                                                                                    |
| 모모                                       | Nessuna rete cablata                                                                                                    |
| ×                                        | Access point disponibile                                                                                                    |
| <u> </u>                                 | Indicazione di errore                                                                                                    |
| O                                        | È disponibile un aggiornamento                                                                                                    |
|                                          | I triangoli blu visualizzati indicano che nell'area della schermata principale sono disponibili ulteriori contenuti ac-<br>cessibili se si scorre verso l'alto o verso il basso. |
| 1                                        |                                                                                                    |

#### 6 Menu di navigazione principale

Il menu di navigazione principale compare nella stessa forma in tutte le schermate. Il menu è composto dai seguenti tre campi di navigazione:

|   | Cliccando su questo pulsante si torna sempre indietro alla schermata iniziale.             |
|---|--------------------------------------------------------------------------------------------|
|   | Cliccando su questo pulsante si accede al comando di ricevitori, stanze, gruppi e scenari. |
| ¢ | Cliccando su questo pulsante si accede alle impostazioni.                                  |

## Messa in funzione

Le istruzioni seguenti illustrano passo per passo come installare e configurare B-Tronic CentralControl. Dopo aver svolto tutte le operazioni descritte le stanze e i ricevitori saranno stati configurati e sarà possibile comandare in modo centralizzato la propria casa. Il comando di ricevitori, gruppi e scenari è spiegato alla voce di menu Comando domotico [> 26]

Tuttavia, B-Tronic CentralControl offre ancora maggiori comfort e opzioni di automatizzazione che consentono di configurare l'automazione domotica in base alle proprie esigenze personali. Queste funzioni sono descritte nel dettaglio alle voci di menu Funzioni supplementari [▶ 40] Impostazioni [▶ 50] Suggerimenti e consigli [▶ 147]

## Operazioni di messa in funzione

- Impostazione della lingua [▶ 9]
- Impostazioni di rete [▶ 10]
- Data/ora [▶ 12]
- Impostazione della località meteo [▶ 14]
- Programmazione di ricevitori [> 16]
- Creazione di stanze [> 19]
- Aggiunta di ricevitori nelle stanze [> 21]
- Creazione di gruppi [> 22]
- Programmazione di ricevitori per i gruppi [> 25]

#### Impostazione della lingua

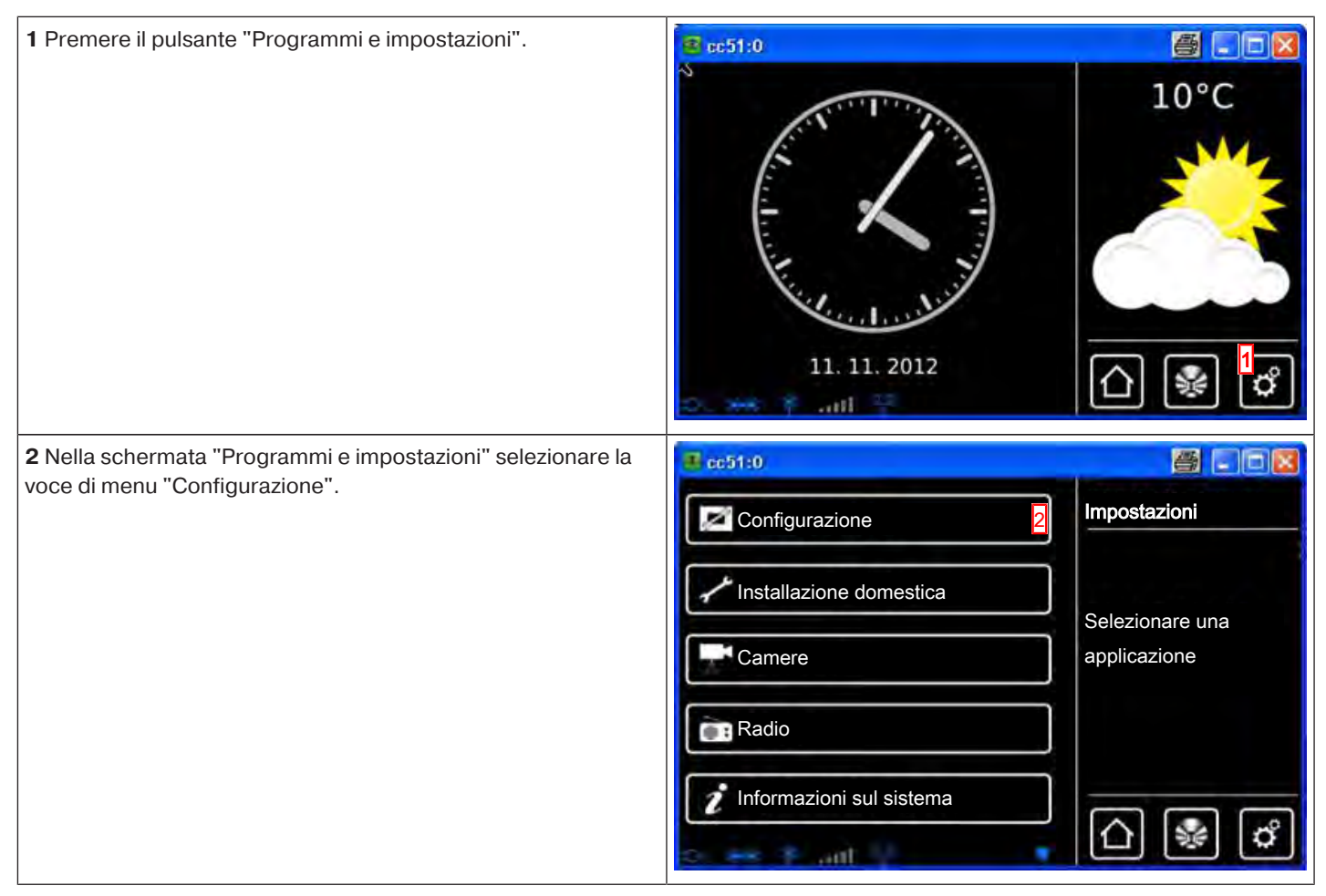

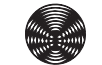

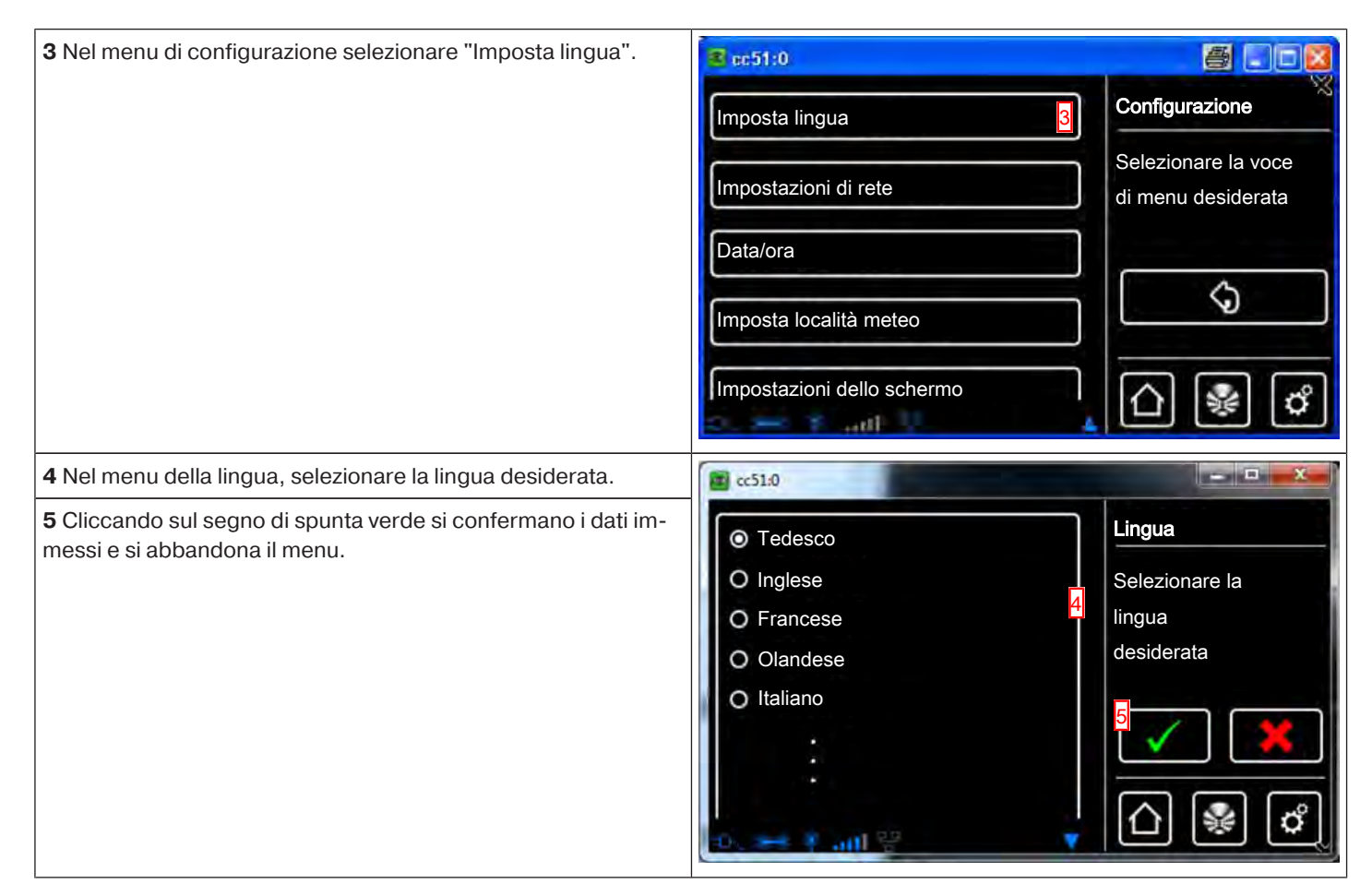

#### Impostazioni di rete

La funzione di automatizzazione domotica di B-Tronic CentralControl è pienamente disponibile anche se l'apparecchio non è integrato in una rete. Alcune funzioni supplementari e possibilità di accesso sono tuttavia possibili solo se si ha accesso ad una rete o a Internet.

Per poter utilizzare queste funzioni, accertarsi che B-Tronic CentralControl sia collegato con la rete, che sia disponibile una connessione Internet e che l'orario impostato sia corretto. Occorre tenere presente che ciò può comportare dei costi a prescindere dalle condizioni contrattuali in essere con il proprio provider di servizi Internet.

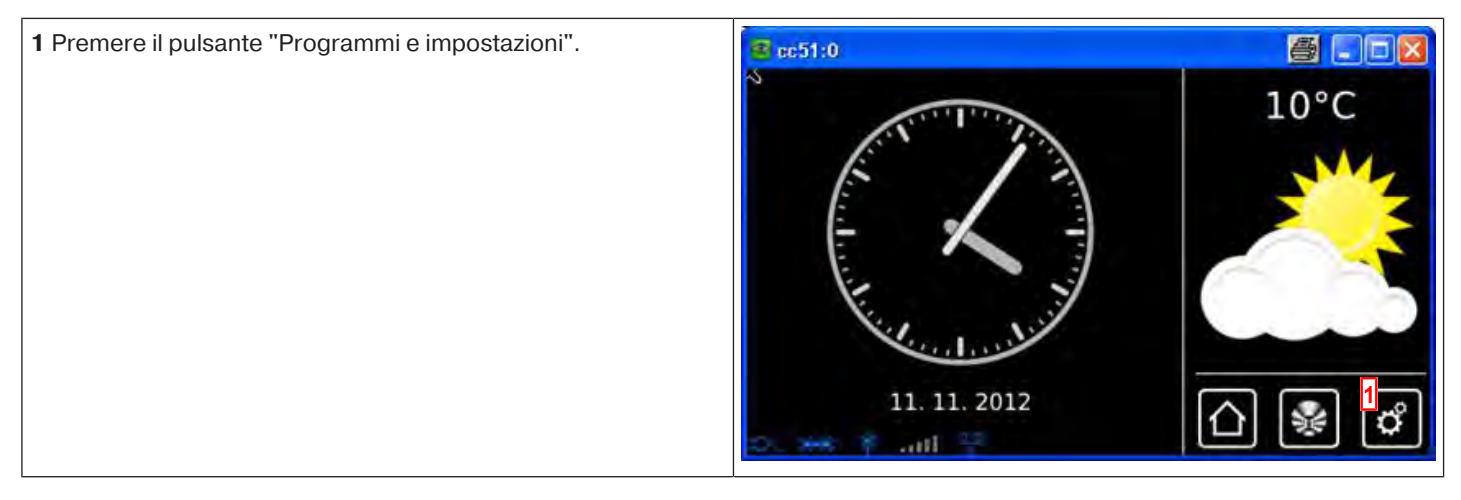

| 2 Nella schermata "Programmi e imposta                                                       | azioni" selezionare la                             | <b>4</b> cc51:0            |                                           |
|----------------------------------------------------------------------------------------------|----------------------------------------------------|----------------------------|-------------------------------------------|
| voce urmenu Comgurazione .                                                                   |                                                    | Configurazione             | Impostazioni                              |
|                                                                                              |                                                    | Installazione domestica    |                                           |
|                                                                                              |                                                    | Camere                     | Selezionare una applicazione              |
|                                                                                              |                                                    |                            |                                           |
|                                                                                              |                                                    | Radio                      |                                           |
|                                                                                              |                                                    | 1nformazioni sul sistema   |                                           |
|                                                                                              |                                                    | 0. 👐 8 ant 🕴 🔹             |                                           |
| <b>3</b> Nel menu di configurazione selezionare te".                                         | e "Impostazioni di re-                             | € cc51:0                   |                                           |
|                                                                                              |                                                    | Imposta lingua             | Configurazione                            |
|                                                                                              |                                                    | Impostazioni di rete 3     | Selezionare la voce<br>di menu desiderata |
|                                                                                              |                                                    | Data/ora                   |                                           |
|                                                                                              |                                                    | Imposta località meteo     | \$                                        |
|                                                                                              |                                                    | Impostazioni dello schermo |                                           |
|                                                                                              |                                                    |                            |                                           |
| 4 Qui è possibile modificare il nome di B                                                    | -Tronic CentralControl.                            | cc31.0                     |                                           |
| <b>5</b> Selezione di access point (WLAN di con<br>nic CentralControl. Disponibile solo su C | nfigurazione di B-Tro-<br>C31) Ethernet (installa- | Nome host                  | Rete                                      |
| zione di rete cablata) o WiFi (installazione                                                 | e di rete WLAN / radio).                           | CentralControl 4           | Configurazione<br>di rete                 |
| (necessaria solo per connessioni WiFi / V                                                    | VLAN)                                              | Interfaccia                |                                           |
| È possibile selezionare solo le reti contra verde.                                           | ssegnate dal simbolo                               | Attivazione access point   |                                           |
| Cc51:0                                                                                       |                                                    | O WiFi                     |                                           |
| Inserimento manuale                                                                          | Rete                                               | Dati di accesso WiFi       |                                           |
|                                                                                              | Selezione                                          | SSID / nome della rete     |                                           |
|                                                                                              | della rete                                         | beckernet 6                |                                           |
| 🔓 guestnet                                                                                   | ഹ                                                  |                            |                                           |
|                                                                                              |                                                    |                            |                                           |
| Dr. 👐 🕴 and 😤                                                                                | ⓐіі                                                |                            |                                           |

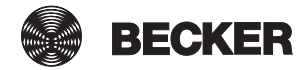

| 7 Chiave = password<br>(necessaria solo per connessioni WiFi / WLAN)                                                                                 | beckernet                           |
|----------------------------------------------------------------------------------------------------|-------------------------------------|
| Occorre tenere presente che la centralina può essere integrata<br>in una rete tramite WiFi / WLAN solo se sul router è attivata la<br>codifica WPA2. | Chiave / password (PSK)             |
| Generalmente nelle reti private è attivo un DHCP automatico.<br>Se ciò non fosse, richiedere al proprio amministratore di rete i                     | *******                             |
| dati necessari da inserire nei campi 9, 10, 11 e 12.<br><b>1</b> Per evitare che ad ogni nuovo riavvio venga utilizzato un                           | Configurazione di rete              |
| indirizzo IP diverso, occorre assegnare a CentralControl<br>un indirizzo IP fisso. (Selezionare in 8 = Manuale ed inseri-                            | Automatico (DHCP)     B     Manuale |
| Una volta completata la configurazione, una parte dei dati viene visualizzata anche in "Informazioni di sistema [> 147]".                            | Indirizzo IP                        |
| <b>13</b> Se con il driver WLAN standard non si riesce a stabilire un collegamento con la rete WLAN, provare con il driver WLAN al-                  | <b>©</b> 0.0.0.0 <mark>9</mark>     |
| ternativo. Disponibile solo su CC51.<br>14 Cliccando sul segno di spunta verde si confermano i dati im-                                              | Maschera di rete                    |
| messi e si abbandona il menu.                                                                                                    | 255.255.255.0 10                    |
|                                                                                                    | Gateway                             |
|                                                                                                    | (III) 0.0.0.0 III                   |
|                                                                                                    | Server DNS                          |
|                                                                                                    | E 0.0.0.0 12                        |
|                                                                                                    | Versione del driver WLAN            |
|                                                                                                    | Standard                            |
|                                                                                                    | Alternativo                         |
|                                                                                                    |                                     |

## Data/ora

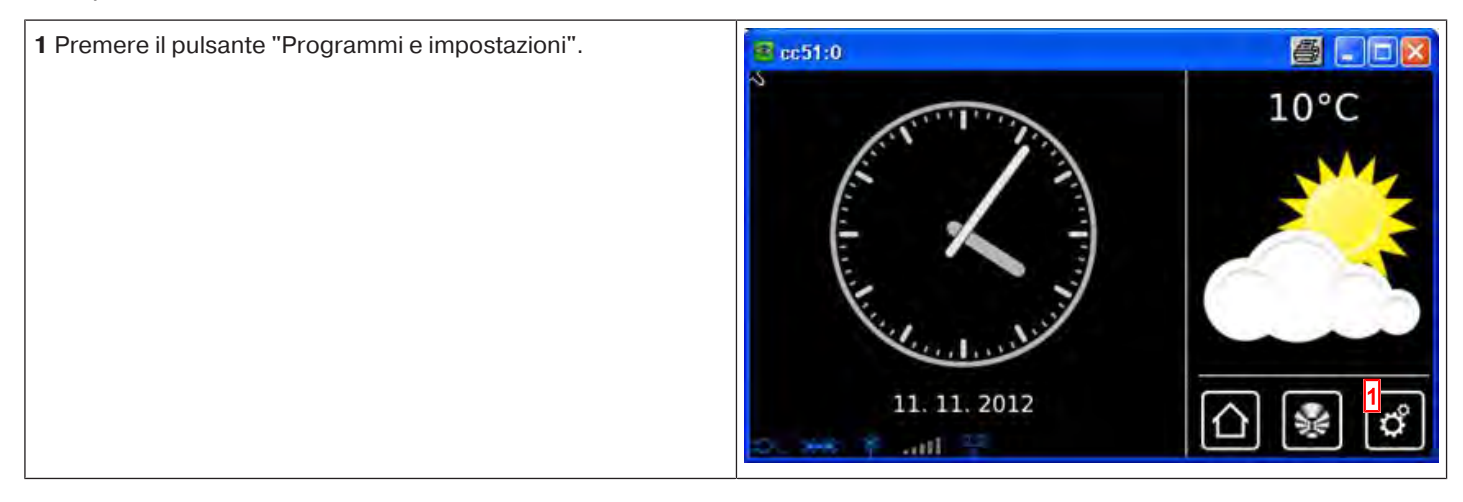

.

| 2 Nella schermata "Programmi e impostazioni" selezionare la                                             | ac51:0                     |                                           |
|----------------------------------------------------------------------------------------------------|----------------------------|-------------------------------------------|
| voce di menu Configurazione .                                                                           | Configurazione 2           | Impostazioni                              |
|                                                                                                    | Installazione domestica    | Selezionare una                           |
|                                                                                                    | Camere                     | applicazione                              |
|                                                                                                    | Radio                      |                                           |
|                                                                                                    | Informazioni sul sistema   |                                           |
|                                                                                                    | o 😽 🕈 att 🕴 👘              | [[1]] [18] [19]                           |
| <b>3</b> Nel menu di configurazione selezionare "Data/ora".                                             | <b>S</b> cc51:0            | 8.08                                      |
|                                                                                                    | Imposta lingua             | Configurazione                            |
|                                                                                                    | Impostazioni di rete       | Selezionare la voce<br>di menu desiderata |
|                                                                                                    | Data/ora                   | di menu desiderata                        |
|                                                                                                    |                            | 6                                         |
|                                                                                                    | Imposta località meteo     |                                           |
|                                                                                                    | Impostazioni dello schermo | <u>∩</u> 😵 🖒                              |
| 4 Selezionare se acquisire automaticamente l'orario da Internet                                         | <b>≝</b> cc51:0            | 5 - 2                                     |
| oppure impostario manualmente.<br>Per l'acquisizione automatica delle informazioni su data e ora,       | Orario                     | Data/ora                                  |
| la centralina necessita di una connessione Internet.                                                    | Automatico (NTP)           | Impostazioni                              |
| Se al punto 4 si seleziona "Automatico", questa voce di menu<br>non compare.                            | Orario                     | 1                                         |
| 6 Impostazione manuale della data.<br>Se al punto 4 si seleziona "Automatico", questa voce di menu      | 16-32 5                    |                                           |
| non compare.                                                                                            | Data                       |                                           |
| 7 Impostazione del formato di visualizzazione dell'orario.                                              | ■ 08 11.2012 6             |                                           |
| <b>8</b> Impostazione del formato di visualizzazione della data.                                        |                            |                                           |
| 9 Impostazione del fuso orario.                                                                         |                            |                                           |
| <b>10</b> Cliccando sul segno di spunta verde si confermano i dati im-<br>messi e si abbandona il menu. | O 12h: 01:24am             |                                           |
|                                                                                                    | Formato data               |                                           |
|                                                                                                    | © TT. MM. JJJJ             |                                           |
|                                                                                                    | 0 мм / тт / ))))           |                                           |
|                                                                                                    | Fuso orario                |                                           |
|                                                                                                    | Berlino 9                  |                                           |
|                                                                                                    |                            |                                           |

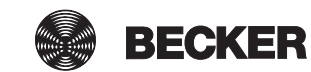

## Impostazione della località meteo

Per visualizzare i dati meteorologici è richiesta una connessione Internet.

Affinché B-Tronic CentralControl mostri i dati meteorologici corretti, è necessario indicare la località per la quale si vogliono visualizzare le informazioni meteo.

Se nell'elenco di selezione non è presente la località desiderata, scegliere la città più grande immediatamente vicina.

| 1 Premere il pulsante "Programmi e impostazioni".                                                                                                    | 🔹 sc51:0                                                                                                    |                                                             |
|----------------------------------------------------------------------------------------------------|----------------------------------------------------------------------------------------------------|-------------------------------------------------------------|
|                                                                                                    | 11. 11. 2012                                                                                                    | 10°C                                                        |
| 2 Nella schermata "Programmi e impostazioni" selezionare la                                                                                                    | 4 cc51:0                                                                                                    |                                                             |
| voce di menu "Configurazione".                                                                                                    | Configurazione                                                                                                    | Impostazioni                                                |
|                                                                                                    | Installazione domestica                                                                                                    |                                                             |
|                                                                                                    | Camere                                                                                                    | Selezionare una applicazione                                |
|                                                                                                    | Radio                                                                                                    |                                                             |
|                                                                                                    |                                                                                                    |                                                             |
|                                                                                                    |                                                                                                    | 🛆 🐭 🗳                                                       |
|                                                                                                    |                                                                                                    |                                                             |
| 3 Nel menu di configurazione selezionare "Impostazione locali-                                                                                                    | € cc51:0                                                                                                    | <b>a</b> . • <b>x</b>                                       |
| <b>3</b> Nel menu di configurazione selezionare "Impostazione locali-<br>tà meteo".                                                                                                    | <mark> </mark>                                                                                                    | Configurazione                                              |
| <b>3</b> Nel menu di configurazione selezionare "Impostazione locali-<br>tà meteo".                                                                                                    | Imposta lingua                                                                                                    | Configurazione<br>Selezionare la voce<br>di menu desiderata |
| 3 Nel menu di configurazione selezionare "Impostazione locali-<br>tà meteo".                                                                                                    | cc51:0      Imposta lingua      Impostazioni di rete      Data/ora                                                                                                    | Configurazione<br>Selezionare la voce<br>di menu desiderata |
| 3 Nel menu di configurazione selezionare "Impostazione locali-<br>tà meteo".                                                                                                    | Imposta lingua Impostazioni di rete Data/ora Imposta località meteo                                                                                                    | Configurazione<br>Selezionare la voce<br>di menu desiderata |
| 3 Nel menu di configurazione selezionare "Impostazione locali-<br>tà meteo".                                                                                                    | Imposta lingua         Impostazioni di rete         Data/ora         Imposta località meteo         Impostazioni dello schermo                                                                                                    | Configurazione<br>Selezionare la voce<br>di menu desiderata |
| <ul> <li>3 Nel menu di configurazione selezionare "Impostazione locali-<br/>tà meteo".</li> <li>4 Sul display compare la località attualmente impostata per i<br/>dati meteorologici.</li> </ul>                                                                                                    |                                                                                                    | Configurazione<br>Selezionare la voce<br>di menu desiderata |
| <ul> <li>3 Nel menu di configurazione selezionare "Impostazione locali-<br/>tà meteo".</li> <li>4 Sul display compare la località attualmente impostata per i<br/>dati meteorologici.</li> <li>5 Per modificare la località impostata, cliccare sul campo in cui<br/>à insorito il nomo.</li> </ul> |                                                                                                    | Configurazione<br>Selezionare la voce<br>di menu desiderata |
| <ul> <li>3 Nel menu di configurazione selezionare "Impostazione locali-<br/>tà meteo".</li> <li>4 Sul display compare la località attualmente impostata per i<br/>dati meteorologici.</li> <li>5 Per modificare la località impostata, cliccare sul campo in cui<br/>è inserito il nome.</li> </ul> | Imposta lingua         Imposta zioni di rete         Data/ora         Imposta località meteo         Imposta località meteo         Impostazioni dello schermo         Impostazioni dello schermo | Configurazione<br>Selezionare la voce<br>di menu desiderata |
| <ul> <li>3 Nel menu di configurazione selezionare "Impostazione locali-<br/>tà meteo".</li> <li>4 Sul display compare la località attualmente impostata per i<br/>dati meteorologici.</li> <li>5 Per modificare la località impostata, cliccare sul campo in cui<br/>è inserito il nome.</li> </ul> |                                                                                                    | Configurazione<br>Selezionare la voce<br>di menu desiderata |
| <ul> <li>3 Nel menu di configurazione selezionare "Impostazione locali-<br/>tà meteo".</li> <li>4 Sul display compare la località attualmente impostata per i<br/>dati meteorologici.</li> <li>5 Per modificare la località impostata, cliccare sul campo in cui<br/>è inserito il nome.</li> </ul> | Imposta lingua   Impostazioni di rete   Data/ora   Imposta località meteo   3   Imposta località meteo   3   Impostazioni dello schermo   1   1   1   1   1   1   1   1   1   1   1   1   1   1   1   1   1   1   1   1   1   1   1   1   1   1   1   1   1   1   1   1   1   1   1   1   1   1   1   1   1   1   1   1   1   1   1   1   1   1   1   1   1   1   1   1   1   1   1   1   1   1   1   1   1   1   1   1   1   1   1   1   1   1   1   1   1   1   1    1 </td <td>Configurazione<br/>Selezionare la voce<br/>di menu desiderata</td>                                                                                                    | Configurazione<br>Selezionare la voce<br>di menu desiderata |

| <ul> <li>6 Inserire quindi la località desiderata.</li> <li>Si ricordi di non utilizzare caratteri speciali tipici della lingua del paese.</li> <li>Esempio: <ul> <li>München va inserito come Muenchen</li> <li>Orléans va inserito come Orleans</li> </ul> </li> <li>7 Confermare il dato inserito cliccando sul segno di spunta verde.</li> </ul>                                                                                        | Parigi<br>1 2 3 4 5 6 7 8 9 0<br>9 w e r t z u i o P<br>a s d f 9 h j k I<br>↑ y x c v b n m ↓<br>?:+ ₩                                                                                                    | Ricerca località<br>Inserire la località                                                                               |
|----------------------------------------------------------------------------------------------------|----------------------------------------------------------------------------------------------------|----------------------------------------------------------------------------------------------------|
| <ul> <li>8 Se per il dato inserito esistono più risultati, compare un elenco di selezione delle località possibili.</li> <li>Selezionare qui la località desiderata.</li> <li>i Per eseguire le funzioni ASTRO, è necessario che l'ubicazione inserita per CentralControl sia corretta. L'impostazione si effettua al menu Ubicazione.</li> </ul>                                                                                           | <ul> <li>Restaution</li> <li>Paris, France</li> <li>O Paris, Texas</li> <li>O Paris, Tennessee</li> </ul>                                                                                                    | Località trovate<br>Selezionare la<br>località                                                                         |
| 9 Cliccando sul segno di spunta verde si confermano i dati im-<br>messi e si abbandona il menu.                                                                                                    | O Paris, Kentucky<br>O Paris, Illinois<br>O Paris, Maine<br>O Paris Arkansas                                                                                                    | ° ✓ ×<br>△ ⊛ ¢                                                                                                    |
|                                                                                                    |                                                                                                    |                                                                                                    |
| <b>10</b> In alternativa, è possibile acquisire la località meteo anche dall'ubicazione attuale. Per farlo, cliccare semplicemente sul pulsante "Imposta dai dati dell'ubic.".                                                                                                    | Località:                                                                                                    | Meteo                                                                                                    |
| <ul> <li>10 In alternativa, è possibile acquisire la località meteo anche dall'ubicazione attuale. Per farlo, cliccare semplicemente sul pulsante "Imposta dai dati dell'ubic.".</li> <li>11 Confermare il dato inserito cliccando sul segno di spunta verde.</li> </ul>                                                                                                    | Cocalità:                                                                                                    | Meteo<br>Località per visualizzazio<br>meteo                                                                           |
| <ul> <li>10 In alternativa, è possibile acquisire la località meteo anche dall'ubicazione attuale. Per farlo, cliccare semplicemente sul pulsante "Imposta dai dati dell'ubic.".</li> <li>11 Confermare il dato inserito cliccando sul segno di spunta verde.</li> </ul>                                                                                                    | Località:<br>Parigi<br>Opzioni<br>Imposta dai dati dell'ubic. 10                                                                                                    | Meteo<br>Località per visualizzazio<br>meteo                                                                           |
| <ul> <li>10 In alternativa, è possibile acquisire la località meteo anche dall'ubicazione attuale. Per farlo, cliccare semplicemente sul pulsante "Imposta dai dati dell'ubic.".</li> <li>11 Confermare il dato inserito cliccando sul segno di spunta verde.</li> <li>12 Una volta che la centralina ha inserito la località meteo in base alle impostazioni effettuate, la schermata torna automaticamente al menu precedente.</li> </ul> | Cocalità:<br>Località:<br>Parigi<br>Opzioni<br>Imposta dai dati dell'ubic. 10<br>Cocolità<br>Imposta dai dati dell'ubic. 10<br>Cocolità<br>Imposta dai dati dell'ubic. 10                                                                                                    | Meteo<br>Località per visualizzazio<br>meteo<br>11                                                                     |
| <ul> <li>10 In alternativa, è possibile acquisire la località meteo anche dall'ubicazione attuale. Per farlo, cliccare semplicemente sul pulsante "Imposta dai dati dell'ubic.".</li> <li>11 Confermare il dato inserito cliccando sul segno di spunta verde.</li> <li>12 Una volta che la centralina ha inserito la località meteo in base alle impostazioni effettuate, la schermata torna automaticamente al menu precedente.</li> </ul> | Cocalità:<br>Derigi<br>Opzioni<br>Imposta dai dati dell'ubic. 10<br>Cocolità<br>Copzioni<br>Imposta dai dati dell'ubic. 10<br>Copzioni<br>Imposta dai dati dell'ubic. 10<br>Copzioni<br>Imposta dai dati dell'ubic. 10<br>Copzioni<br>Imposta dai dati dell'ubic. 10<br>Copzioni<br>Imposta dai dati dell'ubic. 10<br>Copzioni<br>Copzioni<br>Copzioni<br>Imposta dai dati dell'ubic. 10<br>Copzioni<br>Copzioni<br>Copz | Meteo<br>Località per visualizzazio<br>meteo<br>11<br>Configurazione<br>2<br>Selezionare la voce<br>di menu desiderata |
| <ul> <li>10 In alternativa, è possibile acquisire la località meteo anche dall'ubicazione attuale. Per farlo, cliccare semplicemente sul pulsante "Imposta dai dati dell'ubic.".</li> <li>11 Confermare il dato inserito cliccando sul segno di spunta verde.</li> <li>12 Una volta che la centralina ha inserito la località meteo in base alle impostazioni effettuate, la schermata torna automaticamente al menu precedente.</li> </ul> | Località:<br>Parigi<br>Opzioni<br>Imposta dai dati dell'ubic. 10<br>Constant dai dati dell'ubic. 10<br>Constant dati dati dell'ubic. 10<br>Constant dati dati dell'ubic. 10<br>Constant dati dati dell'ubic. 10<br>Constant dati dati dell'ubic. 10<br>Constant dati dati dell'ubic. 10<br>Constant dati dati dell'ubic. 10<br>Constant dati dati dell'ubic. 10<br>Constant dati dati dell'ubic. 10<br>Constant dati dati dell'ubic. 10<br>Constant dati dati dell'ubic. 10<br>Constant dati dati dell'ubic. 10<br>Constant dati dati dell'ubic. 10<br>Constant dati dati dell'ubic. 10<br>Constant dati dati dati dati dell'ubic. 10<br>Constant dati dati dati dati dati dati dati dat                                                                                                    | Meteo<br>Località per visualizzazio<br>meteo<br>11<br>Configurazione<br>Selezionare la voce<br>di menu desiderata      |

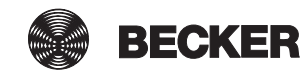

## Programmazione di ricevitori

| 1 Premere il pulsante "Programmi e impostazioni".               | <b>2</b> cc51:0                                                                                                    |                                                                                                    |
|-----------------------------------------------------------------|----------------------------------------------------------------------------------------------------|----------------------------------------------------------------------------------------------------|
|                                                                 | 11. 11. 2012                                                                                                    | 10°C                                                                                                    |
| 2 Nella schermata "Programmi e impostazioni" selezionare la     | <b>3</b> cc51:0                                                                                                    | <b>202</b>                                                                                                    |
| voce di menu "Installazione domestica".                         | Configurazione                                                                                                    | Impostazioni                                                                                                    |
|                                                                 | Installazione domestica                                                                                                    | Solozionaro una                                                                                                    |
|                                                                 | Camere                                                                                                    | applicazione                                                                                                    |
|                                                                 | Radio                                                                                                    |                                                                                                    |
|                                                                 | Informazioni sul sistema                                                                                                    | []] [] [] [] [] [] [] [] [] [] [] [] []                                                                                  |
| 3 Nella schermata "Installazione domestica" selezionare la voce | (Bersto                                                                                                    |                                                                                                    |
| di menu "Ricevitori"                                            | B (010                                                                                                    |                                                                                                    |
|                                                                 | Ricevitori <u>3</u>                                                                                                    | Installazione                                                                                                    |
|                                                                 | Ricevitori                                                                                                    | Installazione<br>Selezionare<br>una funzione                                                                             |
|                                                                 | Ricevitori       Gruppi       Scenari                                                                                                    | Installazione<br>Selezionare<br>una funzione                                                                             |
|                                                                 | Ricevitori   Gruppi   Scenari   Stanze                                                                                                    | Installazione<br>Selezionare<br>una funzione                                                                             |
|                                                                 | Ricevitori   Gruppi   Scenari   Stanze   Timer                                                                                                | Installazione<br>Selezionare<br>una funzione                                                                             |
|                                                                 | Ricevitori   Gruppi   Scenari   Stanze   Timer                                                                                                | Installazione<br>Selezionare<br>una funzione                                                                             |
| 4 Per aggiungere un ricevitore, selezionare il pulsante [+].    | Ricevitori   Gruppi   Scenari   Stanze   Timer                                                                                                | Installazione<br>Selezionare<br>una funzione                                                                             |
| 4 Per aggiungere un ricevitore, selezionare il pulsante [+].    | Ricevitori   Gruppi   Scenari   Stanze   Timer                                                                                                | Installazione<br>Selezionare<br>una funzione                                                                             |
| 4 Per aggiungere un ricevitore, selezionare il pulsante [+].    | Ricevitori   Gruppi   Scenari   Stanze   Timer     Ccs51:0   Operatore Centronic   Dimmer KNX                                                 | Installazione<br>Selezionare<br>una funzione<br>Seleziona caggiungi<br>ricevitore                                        |
| 4 Per aggiungere un ricevitore, selezionare il pulsante [+].    | Ricevitori   Gruppi   Scenari   Stanze   Timer     Timer     Operatore Centronic   Dimmer KNX   Interruttore KNX                              | Installazione<br>Selezionare<br>una funzione<br>Seleziona o aggiungi<br>ricevitore<br>Seleziona o aggiungi<br>ricevitore |
| 4 Per aggiungere un ricevitore, selezionare il pulsante [+].    | Ricevitori   Gruppi   Scenari   Stanze   Timer     Timer     Operatore Centronic   Dimmer KNX   Interruttore KNX   Interruttore per presa KNX | Installazione<br>Selezionare<br>una funzione<br>Seleziona cagiungi<br>ricevitore<br>Seleziona o aggiungi<br>ricevitore   |

| Per un nuovo ricevitore occorre innanzitutto assegnargli un no-                                                                                                    | Cc51:0                                                                                                    |                                                                                                    |
|----------------------------------------------------------------------------------------------------|----------------------------------------------------------------------------------------------------|----------------------------------------------------------------------------------------------------|
| me.<br>I ricevitori vanno denominati affinché una volta aggiunti tutti, sia<br>possibile assegnarli alle varie stanze in modo mirato in base al<br>loro nome.<br>5 Sfiorare il campo del nome.                                                 | Nome ricevitore:<br>Tipo ricevitore:<br>B-Tronic / KNX-RF<br>Centronic<br>Tipo apparecchio:<br>Tipo apparecchio:<br>Deratore tubol./est.<br>Centronic<br>Tenda da sole<br>Veneziane<br>Veneziane<br>Centrone<br>Veneziane<br>Veneziane<br>Veneziane<br>Veneziane<br>Veneziane<br>Veneziane<br>Veneziane<br>Veneziane<br>Veneziane<br>Veneziane<br>Veneziane<br>Veneziane<br>Veneziane<br>Veneziane<br>Veneziane<br>Veneziane<br>Veneziane<br>Veneziane<br>Veneziane<br>Veneziane<br>Veneziane<br>Veneziane | Aggiungi<br>ricevitore<br>Configura<br>proprietà                                                            |
| <ul> <li>6 Viene visualizzata la tastiera. Inserire qui il nome del nuovo ricevitore.<br/>Nell'esempio il nome è "Ricevitore".</li> <li>7 Cliccando sul segno di spunta verde si confermano i dati immessi e si chiude la tastiera.</li> </ul> | Ricevitori       6         1 2 3 4 5 6 7 8 9 0         q w e r t z u j o P         a s d f 9 h j k i         ↑ Y x c v b n m +         ?:+                                                                                                    | Nuovo<br>ricevitore<br>Inserire<br>il nome<br>7<br>()<br>()<br>()<br>()<br>()<br>()<br>()<br>()<br>()<br>() |

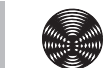

| 8 Selezione del tipo di ricevitore.                                                                                                    | 🔤 cc51:0                                                                                                    |                                                                                                    |
|----------------------------------------------------------------------------------------------------|----------------------------------------------------------------------------------------------------|----------------------------------------------------------------------------------------------------|
| Le possibilità a disposizione sono due:                                                                                                    | Nome ricevitore:                                                                                                    | Aggiungi                                                                                                    |
| - Centronic (unidirezionale, senza funzione di risposta)                                                                                                    |                                                                                                    |                                                                                                    |
| A seconda del tipo di ricevitore selezionato, è possibile sceglie-                                                                                                    | Ricevitori                                                                                                    | Configura                                                                                                    |
| 9 Selezione del tipo di apparecchio                                                                                                    | Tipo ricevitore:                                                                                                    | proprietà                                                                                                    |
| Le possibilità a disposizione sono diverse.                                                                                                    |                                                                                                    |                                                                                                    |
| Per i tipi di apparecchio "Portone" e "Portone (impulso)" biso-                                                                                                    | O Centronic                                                                                                    |                                                                                                    |
| A seconda delle funzioni che caratterizzano l'operatore da pro-                                                                                                    |                                                                                                    |                                                                                                    |
| grammare, è necessario selezionare la dicitura "Portone" per i                                                                                                    | Tipo apparecchio:                                                                                                    |                                                                                                    |
| SA e la dicitura "Portone (impulso)" per i comandi portone con                                                                                                    | ☑                                                                                                    |                                                                                                    |
| sequenza ad impulso (SALITA/STOP/DISCESA/STOP, ecc.)                                                                                                    | O 💾 Tenda da sole                                                                                                    |                                                                                                    |
| <b>10</b> Cliccando sul segno di spunta verde si confermano i dati im-                                                                                                    | O 🍯 Veneziane                                                                                                    |                                                                                                    |
| messi e si passa alla schermata successiva.                                                                                                    | O 💮 Attuatore di commut.                                                                                                    |                                                                                                    |
|                                                                                                    | O PAttuatore di dimmer.                                                                                                    |                                                                                                    |
|                                                                                                    | O Screen                                                                                                    |                                                                                                    |
|                                                                                                    | O 🕨 Vela solare                                                                                                    |                                                                                                    |
|                                                                                                    | O <sup>™</sup> Risc. tenda da sole                                                                                                    |                                                                                                    |
|                                                                                                    | O Nortone                                                                                                    |                                                                                                    |
|                                                                                                    | O 🔊 Portone (impulso)                                                                                                    |                                                                                                    |
|                                                                                                    | O * Attuatore per radiatore                                                                                                    |                                                                                                    |
|                                                                                                    | D. 1998 - 111 - 20                                                                                                    | [∆] 😻 🗳                                                                                                    |
| 11 Ora portare il ricevitore in modalità di programmazione                                                                                                    | a contraction of the second second seco |                                                                                                    |
| Apportosobi P. Tropio / KNV                                                                                                    | CC01:U                                                                                                    |                                                                                                    |
| Apparecchi B-fronic / KNX:                                                                                                    |                                                                                                    | Aggiungi                                                                                                    |
| La procedura per questo tipo di ricevitori deve essere consulta-<br>ta nelle istruzioni per l'uso dell'apparecchio da programmare                                                                                                    | Partara ara il ricovitara                                                                                                    | Aggiungi                                                                                                    |
| La procedura per questo tipo di ricevitori deve essere consulta-<br>ta nelle istruzioni per l'uso dell'apparecchio da programmare.<br>Apparecchi Centronic:                                                                                                    | Portare ora il ricevitore<br>in modalità di orogrammazione!                                                                                                    | Aggiungi                                                                                                    |
| La procedura per questo tipo di ricevitori deve essere consulta-<br>ta nelle istruzioni per l'uso dell'apparecchio da programmare.<br>Apparecchi Centronic:<br>Un ricevitore del tipo Centronic si può programmare soltanto se<br>ò stato portato in modelità di programmazione con il suo tra-                                                                                                    | Portare ora il ricevitore<br>in modalità di programmazione!                                                                                                    | Aggiungi S<br>ricevitore                                                                                                    |
| La procedura per questo tipo di ricevitori deve essere consulta-<br>ta nelle istruzioni per l'uso dell'apparecchio da programmare.<br>Apparecchi Centronic:<br>Un ricevitore del tipo Centronic si può programmare soltanto se<br>è stato portato in modalità di programmazione con il suo tra-<br>smettitore master. Anche in questo caso la procedura esatta si                                                                                                    | Portare ora il ricevitore<br>in modalità di programmazione!                                                                                                    | Aggiungi<br>ricevitore<br>In<br>modalità di programmaz                                                                                     |
| Apparecchi B- fronc / KKK:<br>La procedura per questo tipo di ricevitori deve essere consulta-<br>ta nelle istruzioni per l'uso dell'apparecchio da programmare.<br>Apparecchi Centronic:<br>Un ricevitore del tipo Centronic si può programmare soltanto se<br>è stato portato in modalità di programmazione con il suo tra-<br>smettitore master. Anche in questo caso la procedura esatta si<br>può consultare nelle istruzioni per l'uso dell'apparecchio da                                                                                                    | Portare ora il ricevitore<br>in modalità di programmazione!<br>11                                                                                                    | Aggiungi<br>ricevitore<br>In<br>modalità di programmaz                                                                                     |
| Apparecchi B- frome / KKK:         La procedura per questo tipo di ricevitori deve essere consulta-<br>ta nelle istruzioni per l'uso dell'apparecchio da programmare.         Apparecchi Centronic:         Un ricevitore del tipo Centronic si può programmare soltanto se<br>è stato portato in modalità di programmazione con il suo tra-<br>smettitore master. Anche in questo caso la procedura esatta si<br>può consultare nelle istruzioni per l'uso dell'apparecchio da<br>programmare.         10 Oligenada cul segne di esuptavendo si performane i deti in                                                                                                    | Portare ora il ricevitore<br>in modalità di programmazione!<br>11                                                                                                    | Aggiungi<br>ricevitore<br>In<br>modalità di programmaz                                                                                     |
| <ul> <li>La procedura per questo tipo di ricevitori deve essere consulta-<br/>ta nelle istruzioni per l'uso dell'apparecchio da programmare.</li> <li>Apparecchi Centronic:</li> <li>Un ricevitore del tipo Centronic si può programmare soltanto se<br/>è stato portato in modalità di programmazione con il suo tra-<br/>smettitore master. Anche in questo caso la procedura esatta si<br/>può consultare nelle istruzioni per l'uso dell'apparecchio da<br/>programmare.</li> <li>12 Cliccando sul segno di spunta verde si confermano i dati im-<br/>messi e si passa alla schermata successiva.</li> </ul>                                                                                                    | Portare ora il ricevitore<br>in modalità di programmazione!<br>11                                                                                                    | Aggiungi<br>ricevitore<br>In<br>modalità di programmaz                                                                                     |
| <ul> <li>La procedura per questo tipo di ricevitori deve essere consulta-<br/>ta nelle istruzioni per l'uso dell'apparecchio da programmare.</li> <li>Apparecchi Centronic:<br/>Un ricevitore del tipo Centronic si può programmare soltanto se<br/>è stato portato in modalità di programmazione con il suo tra-<br/>smettitore master. Anche in questo caso la procedura esatta si<br/>può consultare nelle istruzioni per l'uso dell'apparecchio da<br/>programmare.</li> <li>12 Cliccando sul segno di spunta verde si confermano i dati im-<br/>messi e si passa alla schermata successiva.</li> </ul>                                                                                                    | Portare ora il ricevitore<br>in modalità di programmazione!<br>11                                                                                                    | Aggiungi<br>ricevitore<br>In<br>modalità di programmaz                                                                                     |
| <ul> <li>La procedura per questo tipo di ricevitori deve essere consulta-<br/>ta nelle istruzioni per l'uso dell'apparecchio da programmare.</li> <li>Apparecchi Centronic:<br/>Un ricevitore del tipo Centronic si può programmare soltanto se<br/>è stato portato in modalità di programmazione con il suo tra-<br/>smettitore master. Anche in questo caso la procedura esatta si<br/>può consultare nelle istruzioni per l'uso dell'apparecchio da<br/>programmare.</li> <li>12 Cliccando sul segno di spunta verde si confermano i dati im-<br/>messi e si passa alla schermata successiva.</li> <li>13 Oltre all'informazione sullo schermo indicante che la proce-</li> </ul>                                                                                                    | Portare ora il ricevitore<br>in modalità di programmazione!                                                                                                    | Aggiungi<br>ricevitore<br>In<br>modalità di programmaz                                                                                     |
| <ul> <li>La procedura per questo tipo di ricevitori deve essere consulta-<br/>ta nelle istruzioni per l'uso dell'apparecchio da programmare.</li> <li>Apparecchi Centronic:</li> <li>Un ricevitore del tipo Centronic si può programmare soltanto se<br/>è stato portato in modalità di programmazione con il suo tra-<br/>smettitore master. Anche in questo caso la procedura esatta si<br/>può consultare nelle istruzioni per l'uso dell'apparecchio da<br/>programmare.</li> <li>12 Cliccando sul segno di spunta verde si confermano i dati im-<br/>messi e si passa alla schermata successiva.</li> <li>13 Oltre all'informazione sullo schermo indicante che la proce-<br/>dura di programmazione è andata a buon fine, molti ricevitori<br/>confermano anch'essi la correttezza della programmazione.</li> </ul>                                                                                                    | Portare ora il ricevitore<br>in modalità di programmazione!<br>11<br>11<br>Constante di programmazione!                                                                                                    | Aggiungi<br>ricevitore<br>In<br>modalità di programmaz<br>12<br>()<br>()<br>()<br>()<br>()<br>()<br>()<br>()<br>()<br>()<br>()<br>()<br>() |
| <ul> <li>La procedura per questo tipo di ricevitori deve essere consulta-<br/>ta nelle istruzioni per l'uso dell'apparecchio da programmare.</li> <li>Apparecchi Centronic:<br/>Un ricevitore del tipo Centronic si può programmare soltanto se<br/>è stato portato in modalità di programmazione con il suo tra-<br/>smettitore master. Anche in questo caso la procedura esatta si<br/>può consultare nelle istruzioni per l'uso dell'apparecchio da<br/>programmare.</li> <li>12 Cliccando sul segno di spunta verde si confermano i dati im-<br/>messi e si passa alla schermata successiva.</li> <li>13 Oltre all'informazione sullo schermo indicante che la proce-<br/>dura di programmazione è andata a buon fine, molti ricevitori<br/>confermano anch'essi la correttezza della programmazione.<br/>Ciò avviene spesso con un "clac" dei motori o con un lampeg-</li> </ul>                                                                                                    | Portare ora il ricevitore<br>in modalità di programmazione!<br>[1]<br>[1]<br>[]<br>[] cc51:0<br>[] ricevitore è stato<br>programmato e ora                                                                                                    | Aggiungi<br>ricevitore<br>In<br>modalità di programmaz<br>12<br>()<br>()<br>()<br>()<br>()<br>()<br>()<br>()<br>()<br>()<br>()<br>()<br>() |
| <ul> <li>La procedura per questo tipo di ricevitori deve essere consulta-<br/>ta nelle istruzioni per l'uso dell'apparecchio da programmare.</li> <li>Apparecchi Centronic:<br/>Un ricevitore del tipo Centronic si può programmare soltanto se<br/>è stato portato in modalità di programmazione con il suo tra-<br/>smettitore master. Anche in questo caso la procedura esatta si<br/>può consultare nelle istruzioni per l'uso dell'apparecchio da<br/>programmare.</li> <li>12 Cliccando sul segno di spunta verde si confermano i dati im-<br/>messi e si passa alla schermata successiva.</li> <li>13 Oltre all'informazione sullo schermo indicante che la proce-<br/>dura di programmazione è andata a buon fine, molti ricevitori<br/>confermano anch'essi la correttezza della programmazione.<br/>Ciò avviene spesso con un "clac" dei motori o con un lampeg-<br/>giamento del LED di stato sul ricevitore. Per consultare se e<br/>quando il ricevitore da programmare emette una risposta. fare</li> </ul>                                                                                                    | Portare ora il ricevitore<br>in modalità di programmazione!<br>[1]<br>[1]<br>[]<br>[] cc51:0<br>Il ricevitore è stato<br>programmato e ora<br>può essere aggiunto                                                                                                    | Aggiungi<br>ricevitore<br>In<br>modalità di programmaz<br>12<br>()<br>()<br>()<br>()<br>()<br>()<br>()<br>()<br>()<br>()<br>()<br>()<br>() |
| <ul> <li>Apparecchi B- frome / KNX:</li> <li>La procedura per questo tipo di ricevitori deve essere consultata nelle istruzioni per l'uso dell'apparecchio da programmare.</li> <li>Apparecchi Centronic:</li> <li>Un ricevitore del tipo Centronic si può programmare soltanto se è stato portato in modalità di programmazione con il suo trasmettitore master. Anche in questo caso la procedura esatta si può consultare nelle istruzioni per l'uso dell'apparecchio da programmare.</li> <li>12 Cliccando sul segno di spunta verde si confermano i dati immessi e si passa alla schermata successiva.</li> <li>13 Oltre all'informazione sullo schermo indicante che la procedura di programmazione è andata a buon fine, molti ricevitori confermano anch'essi la correttezza della programmazione. Ciò avviene spesso con un "clac" dei motori o con un lampeggiamento del LED di stato sul ricevitore. Per consultare se e quando il ricevitore da programmare emette una risposta, fare riferimento al manuale del ricevitore corrispondente.</li> </ul>                                                                                                    | Portare ora il ricevitore<br>in modalità di programmazione!<br>[1]<br>[1]<br>[]<br>[]<br>[] cc51:0<br>[] ricevitore è stato<br>programmato e ora<br>può essere aggiunto<br>a stanze e gruppi.                                                                                                    | Aggiungi<br>ricevitore<br>In<br>modalità di programmaz<br>12<br>()<br>()<br>()<br>()<br>()<br>()<br>()<br>()<br>()<br>()<br>()<br>()<br>() |
| <ul> <li>La procedura per questo tipo di ricevitori deve essere consulta-<br/>ta nelle istruzioni per l'uso dell'apparecchio da programmare.</li> <li>Apparecchi Centronic:<br/>Un ricevitore del tipo Centronic si può programmare soltanto se<br/>è stato portato in modalità di programmazione con il suo tra-<br/>smettitore master. Anche in questo caso la procedura esatta si<br/>può consultare nelle istruzioni per l'uso dell'apparecchio da<br/>programmare.</li> <li>12 Cliccando sul segno di spunta verde si confermano i dati im-<br/>messi e si passa alla schermata successiva.</li> <li>13 Oltre all'informazione sullo schermo indicante che la proce-<br/>dura di programmazione è andata a buon fine, molti ricevitori<br/>confermano anch'essi la correttezza della programmazione.<br/>Ciò avviene spesso con un "clac" dei motori o con un lampeg-<br/>giamento del LED di stato sul ricevitore. Per consultare se e<br/>quando il ricevitore da programmare emette una risposta, fare<br/>riferimento al manuale del ricevitore corrispondente.</li> <li>14 Cliccando sul segno di spunta verde si confermano i dati im-</li> </ul>                                   | Portare ora il ricevitore<br>in modalità di programmazione!<br>[1]<br>[1]<br>[]<br>[]<br>[]<br>[]<br>[]<br>[]<br>[]<br>[]<br>[]<br>[]<br>[]<br>[]<br>[]                                                                                                    | Aggiungi<br>ricevitore<br>In<br>modalità di programmaz<br>12<br>()<br>()<br>()<br>()<br>()<br>()<br>()<br>()<br>()<br>()<br>()<br>()<br>() |
| <ul> <li>La procedura per questo tipo di ricevitori deve essere consulta-<br/>ta nelle istruzioni per l'uso dell'apparecchio da programmare.</li> <li>Apparecchi Centronic:<br/>Un ricevitore del tipo Centronic si può programmare soltanto se<br/>è stato portato in modalità di programmazione con il suo tra-<br/>smettitore master. Anche in questo caso la procedura esatta si<br/>può consultare nelle istruzioni per l'uso dell'apparecchio da<br/>programmare.</li> <li>12 Cliccando sul segno di spunta verde si confermano i dati im-<br/>messi e si passa alla schermata successiva.</li> <li>13 Oltre all'informazione sullo schermo indicante che la proce-<br/>dura di programmazione è andata a buon fine, molti ricevitori<br/>confermano anch'essi la correttezza della programmazione.<br/>Ciò avviene spesso con un "clac" dei motori o con un lampeg-<br/>giamento del LED di stato sul ricevitore. Per consultare se e<br/>quando il ricevitore da programmare emette una risposta, fare<br/>riferimento al manuale del ricevitore corrispondente.</li> <li>14 Cliccando sul segno di spunta verde si confermano i dati im-<br/>messi e si abbandona il menu.</li> </ul> | Portare ora il ricevitore<br>in modalità di programmazione!<br>[1]<br><b>11</b><br><b>11</b><br><b>11</b><br><b>11</b><br><b>11</b><br><b>11</b><br><b>11</b><br><b>1</b>                                                                                                    | Aggiungi<br>ricevitore<br>In<br>modalità di programmaz<br>12<br>In<br>In<br>In<br>In<br>In<br>In<br>In<br>In<br>In<br>In<br>In<br>In<br>In |
| <ul> <li>Apparecchi B- fronc / KKK:</li> <li>La procedura per questo tipo di ricevitori deve essere consultata nelle istruzioni per l'uso dell'apparecchio da programmare.</li> <li>Apparecchi Centronic:</li> <li>Un ricevitore del tipo Centronic si può programmare soltanto se è stato portato in modalità di programmazione con il suo trasmettitore master. Anche in questo caso la procedura esatta si può consultare nelle istruzioni per l'uso dell'apparecchio da programmare.</li> <li>12 Cliccando sul segno di spunta verde si confermano i dati immessi e si passa alla schermata successiva.</li> <li>13 Oltre all'informazione sullo schermo indicante che la procedura di programmazione è andata a buon fine, molti ricevitori confermano anch'essi la correttezza della programmazione. Ciò avviene spesso con un "clac" dei motori o con un lampeggiamento del LED di stato sul ricevitore. Per consultare se e quando il ricevitore da programmare emette una risposta, fare riferimento al manuale del ricevitore corrispondente.</li> <li>14 Cliccando sul segno di spunta verde si confermano i dati immessi e si abbandona il menu.</li> </ul>                        | Portare ora il ricevitore<br>in modalità di programmazione!<br>11<br><b>11</b><br><b>11</b><br><b>11</b><br><b>11</b><br><b>11</b><br><b>11</b><br><b>11</b>                                                                                                    | Aggiungi<br>ricevitore<br>In<br>modalità di programmaz<br>12<br>()<br>()<br>()<br>()<br>()<br>()<br>()<br>()<br>()<br>()<br>()<br>()<br>() |
| <ul> <li>La procedura per questo tipo di ricevitori deve essere consultata nelle istruzioni per l'uso dell'apparecchio da programmare.</li> <li>Apparecchi Centronic:</li> <li>Un ricevitore del tipo Centronic si può programmare soltanto se è stato portato in modalità di programmazione con il suo trasmettitore master. Anche in questo caso la procedura esatta si può consultare nelle istruzioni per l'uso dell'apparecchio da programmare.</li> <li>12 Cliccando sul segno di spunta verde si confermano i dati immessi e si passa alla schermata successiva.</li> <li>13 Oltre all'informazione sullo schermo indicante che la procedura di programmazione è andata a buon fine, molti ricevitori confermano anch'essi la correttezza della programmazione. Ciò avviene spesso con un "clac" dei motori o con un lampeggiamento del LED di stato sul ricevitore. Per consultare se e quando il ricevitore da programmare emette una risposta, fare riferimento al manuale del ricevitore corrispondente.</li> <li>14 Cliccando sul segno di spunta verde si confermano i dati immessi e si abbandona il menu.</li> </ul>                                                            | Portare ora il ricevitore<br>in modalità di programmazione!<br>11<br><b>11</b><br><b>12</b><br><b>13</b>                                                                                                    | Aggiungi<br>ricevitore<br>In<br>modalità di programmaz<br>12<br>()<br>()<br>()<br>()<br>()<br>()<br>()<br>()<br>()<br>()<br>()<br>()<br>() |

| Ora è possibile effettuare una prova di funzionamento dell'ope-<br>ratore premendo i tasti seguenti.<br><b>A</b> Tasto SALITA<br><b>B</b> Tasto STOP<br><b>C</b> Tasto DISCESA | CC51:0                                                               | Prova<br>B-Tronic / KNX-RF                                        |
|----------------------------------------------------------------------------------------------------|----------------------------------------------------------------------|-------------------------------------------------------------------|
| <b>15</b> Cliccando sul segno di spunta verde si abbandona il menu di prova.                                                                                                   |                                                                      |                                                                   |
| 16 Il nuovo ricevitore è ora visibile nel menu di selezione del ri-<br>cevitore.                                                                                               | Ricevitori<br>Operatore Centronic<br>Dimmer KNX<br>Conterruttore KNX | Installazione<br>ricevitore<br>Seleziona o aggiungi<br>ricevitore |

## Creazione di stanze

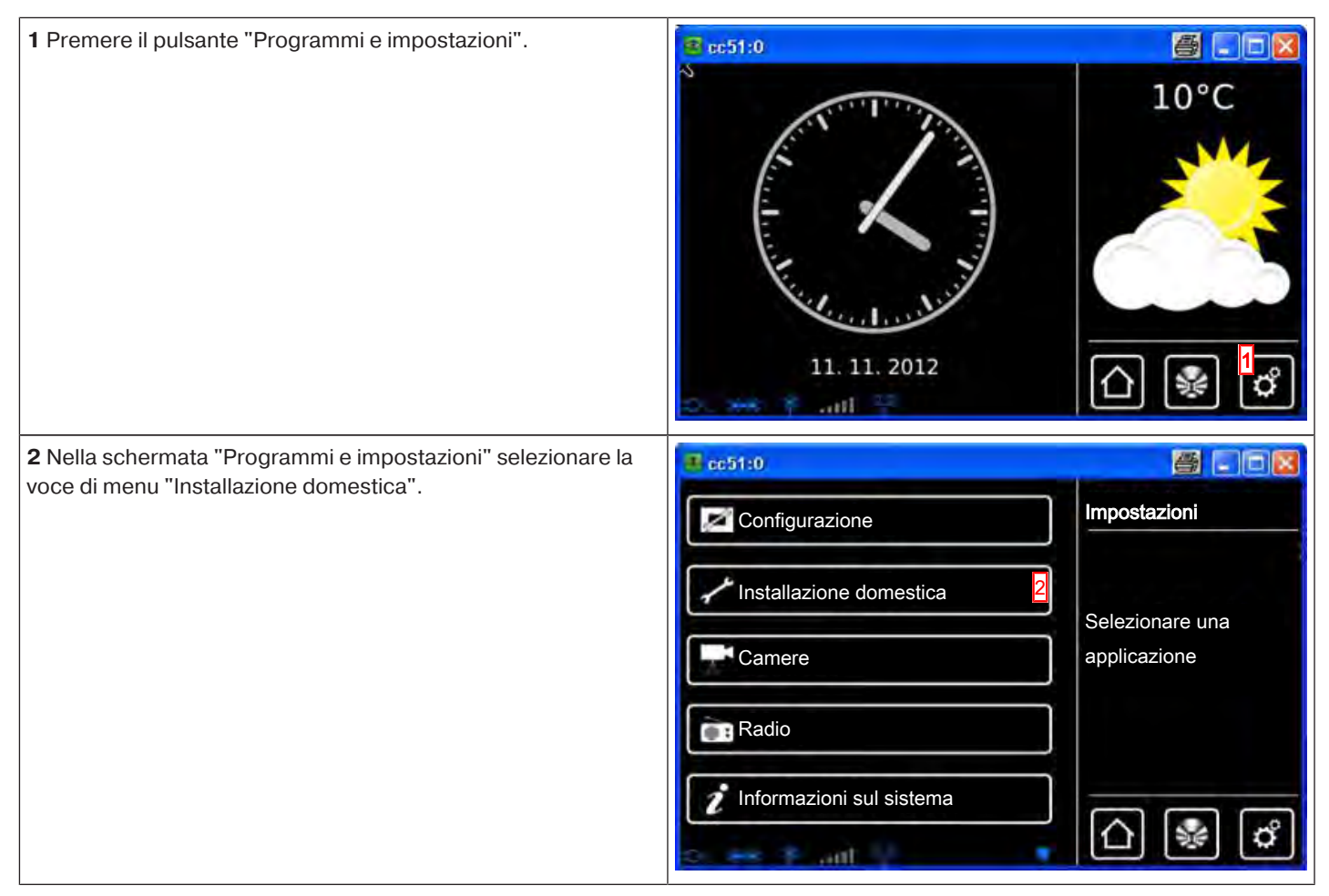

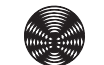

BECKER

| 3 Nella schermata "Installazione domestica" selezionare la voce                                                                                                    | 🔮 cc51:0                                                                                                    | - 0 - *                                                                                                    |
|----------------------------------------------------------------------------------------------------|----------------------------------------------------------------------------------------------------|----------------------------------------------------------------------------------------------------|
| di menu "Stanze".                                                                                                    |                                                                                                    | Installazione                                                                                                    |
|                                                                                                    | Ricevitori                                                                                                    |                                                                                                    |
|                                                                                                    |                                                                                                    | Selezionare                                                                                                    |
|                                                                                                    | Gruppi                                                                                                    | una funzione                                                                                                    |
|                                                                                                    | Scenari                                                                                                    |                                                                                                    |
|                                                                                                    | [ <b>1</b> ]                                                                                                    |                                                                                                    |
|                                                                                                    | Stanze 3                                                                                                    |                                                                                                    |
|                                                                                                    |                                                                                                    | \$                                                                                                    |
|                                                                                                    | Timer                                                                                                    |                                                                                                    |
|                                                                                                    | the same it will be                                                                                                    | 😵 🗳                                                                                                    |
|                                                                                                    |                                                                                                    |                                                                                                    |
| <b>4</b> Per aggiungere una stanza, selezionare il pulsante [ + ].                                                                                                    | 1 cc51:0                                                                                                    |                                                                                                    |
|                                                                                                    | Soggiorno                                                                                                    | Stanze                                                                                                    |
|                                                                                                    |                                                                                                    |                                                                                                    |
|                                                                                                    |                                                                                                    | stanza                                                                                                    |
|                                                                                                    |                                                                                                    |                                                                                                    |
|                                                                                                    |                                                                                                    | 4                                                                                                    |
|                                                                                                    |                                                                                                    | お / (の)                                                                                                    |
|                                                                                                    |                                                                                                    |                                                                                                    |
|                                                                                                    |                                                                                                    |                                                                                                    |
|                                                                                                    | D BR Y and                                                                                                    |                                                                                                    |
|                                                                                                    |                                                                                                    | DY/                                                                                                    |
| <b>5</b> Sfiorare il campo del nome.                                                                                                    | a cc51:0                                                                                                    |                                                                                                    |
| <b>5</b> Sfiorare il campo del nome.                                                                                                    | <b>≇</b> ] cc51:0                                                                                                    | Nuova stanza                                                                                                    |
| <b>5</b> Sfiorare il campo del nome.                                                                                                    | <pre>     cc51:0     [     5 </pre>                                                                                                    | Nuova stanza                                                                                                    |
| <b>5</b> Sfiorare il campo del nome.                                                                                                    | ■ cc51:0                                                                                                    | Nuova stanza                                                                                                    |
| 5 Sfiorare il campo del nome.                                                                                                    | <sup>3</sup> cc51:0<br>1 2 3 4 5 6 7 8 9 0                                                                                                    | Nuova stanza                                                                                                    |
| 5 Sfiorare il campo del nome.                                                                                                    | Ecc51:0<br>1 2 3 4 5 6 7 8 9 0<br>9 w e r t z u i o P                                                                                                    | Nuova stanza                                                                                                    |
| 5 Sfiorare il campo del nome.                                                                                                    | <pre>     cc51:0      1 2 3 4 5 6 7 8 9 0      q w e r t z u i o P     a s d f g h j k l </pre>                                                                                                    | Nuova stanza                                                                                                    |
| 5 Sfiorare il campo del nome.                                                                                                    |                                                                                                    | Nuova stanza                                                                                                    |
| 5 Sfiorare il campo del nome.                                                                                                    | cc51:0      1 2 3 4 5 6 7 8 9 0      q w e r t z u i o P      a s d f 9 h j k l      t y x c v b n m +↓      ?:+ ₩ ×                                                                                                    | Nuova stanza                                                                                                    |
| 5 Sfiorare il campo del nome.                                                                                                    | ■ cc51:0<br>5<br>1 2 3 4 5 6 7 8 9 0<br>9 w e r t z u i o P<br>a s d f 9 h j k i<br>↑ Y x c v b n m ↓<br>?:+                                                                                                    | Nuova stanza                                                                                                    |
| 5 Sfiorare il campo del nome.                                                                                                    | cc51:0      f          1 2 3 4 5 6 7 8 9 0          q w e r t z u i o P          a s d f 9 h j k I          + y x c v b n m ↔          :+                                                                                                    | Nuova stanza                                                                                                    |
| <ul> <li>5 Sfiorare il campo del nome.</li> <li>6 Viene visualizzata la tastiera. Inserire qui il nome della nuova stanza.</li> </ul>                                                                                                    | ■ cc51:0<br>1 2 3 4 5 6 7 8 9 0<br>q w e r t z u i o P<br>a s d f 9 h j k l<br>↑ y x c v b n m ↓<br>?:+ ★ x x                                                                                                    | Nuova stanza                                                                                                    |
| <ul> <li>5 Sfiorare il campo del nome.</li> <li>6 Viene visualizzata la tastiera. Inserire qui il nome della nuova stanza.<br/>Nell'esempio il nome è "Camera da letto".</li> </ul>                                                                                                    | <pre>     cc51:0      f          1 2 3 4 5 6 7 8 9 0          q w e r t z u i o P          a s d f g h j k I          t y x c v b n m           cc51:0          cc51:0          cc5</pre>                                                                                                    | Nuova stanza                                                                                                    |
| <ul> <li>5 Sfiorare il campo del nome.</li> <li>6 Viene visualizzata la tastiera. Inserire qui il nome della nuova stanza.<br/>Nell'esempio il nome è "Camera da letto".</li> <li>7 Cliccando sul segno di spunta verde si confermano i dati im-</li> </ul>                              | I       2       3       4       5       6       7       8       9       0         I       2       3       4       5       6       7       8       9       0         I       2       3       4       5       6       7       8       9       0         I       2       3       4       5       6       7       8       9       0         I       2       3       4       5       6       7       8       9       0         I       2       3       4       5       6       7       8       9       0         I       2       3       4       5       6       7       8       9       0         I       3       d       f       9       h       j       k       i       j       j       j       j       j       j       j       j       j       j       j       j       j       j       j       j       j       j       j       j       j       j       j       j       j       j       j       j       j       j       j       j                                                                                                    | Nuova stanza                                                                                                    |
| <ul> <li>5 Sfiorare il campo del nome.</li> <li>6 Viene visualizzata la tastiera. Inserire qui il nome della nuova stanza.<br/>Nell'esempio il nome è "Camera da letto".</li> <li>7 Cliccando sul segno di spunta verde si confermano i dati immessi e si chiude la tastiera.</li> </ul> | $\begin{array}{c} \hline & cc51:0 \\ \hline & \\ \hline & \\ \hline \\ \hline$ | Nuova stanza<br>Inserire<br>il nome<br>Inserire<br>il nome<br>Inserire<br>Inserire<br>il nome                                                   |
| <ul> <li>5 Sfiorare il campo del nome.</li> <li>6 Viene visualizzata la tastiera. Inserire qui il nome della nuova stanza.<br/>Nell'esempio il nome è "Camera da letto".</li> <li>7 Cliccando sul segno di spunta verde si confermano i dati immessi e si chiude la tastiera.</li> </ul> | I       2       3       4       5       6       7       8       9       0         I       2       3       4       5       6       7       8       9       0         I       2       3       4       5       6       7       8       9       0         I       2       3       4       5       6       7       8       9       0         I       2       3       4       5       6       7       8       9       0         I       2       3       4       5       6       7       8       9       0         I       2       3       4       5       6       7       8       9       0         I       2       3       4       5       6       7       8       9       0                                                                                                    | Nuova stanza                                                                                                    |
| <ul> <li>5 Sfiorare il campo del nome.</li> <li>6 Viene visualizzata la tastiera. Inserire qui il nome della nuova stanza.<br/>Nell'esempio il nome è "Camera da letto".</li> <li>7 Cliccando sul segno di spunta verde si confermano i dati immessi e si chiude la tastiera.</li> </ul> | $\begin{array}{c} \hline & cc51:0 \\ \hline & 6 \\ \hline & 1 & 2 & 3 & 4 & 5 & 6 & 7 & 8 & 9 & 0 \\ \hline & 1 & 2 & 3 & 4 & 5 & 6 & 7 & 8 & 9 & 0 \\ \hline & q & w & e & r & t & z & u & i & 0 & P \\ \hline & a & s & d & f & 9 & h & j & k & i \\ \hline & \eta & w & e & r & t & z & u & i & 0 & P \\ \hline & cc51:0 \\ \hline & \hline & cc51:0 \\ \hline & Camera da letto \\ \hline & 1 & 2 & 3 & 4 & 5 & 6 & 7 & 8 & 9 & 0 \\ \hline & q & w & e & r & t & z & u & i & 0 & P \\ \hline \end{array}$                                                                                                    | Nuova stanza                                                                                                    |
| <ul> <li>5 Sfiorare il campo del nome.</li> <li>6 Viene visualizzata la tastiera. Inserire qui il nome della nuova stanza.<br/>Nell'esempio il nome è "Camera da letto".</li> <li>7 Cliccando sul segno di spunta verde si confermano i dati immessi e si chiude la tastiera.</li> </ul> | I       2       3       4       5       6       7       8       9       0         I       2       3       4       5       6       7       8       9       0         I       2       3       4       5       6       7       8       9       0         I       2       3       4       5       6       7       8       9       0         I       Y       X       C       v       b       n       m       I         ?:+       I       I       <                                                                                                    | Nuova stanza                                                                                                    |
| <ul> <li>5 Sfiorare il campo del nome.</li> <li>6 Viene visualizzata la tastiera. Inserire qui il nome della nuova stanza.<br/>Nell'esempio il nome è "Camera da letto".</li> <li>7 Cliccando sul segno di spunta verde si confermano i dati immessi e si chiude la tastiera.</li> </ul> | I       2       3       4       5       6       7       8       9       0         I       2       3       4       5       6       7       8       9       0         I       2       3       4       5       6       7       8       9       0         I       2       3       4       5       6       7       8       9       0         I       2       3       4       5       6       7       8       9       0         I       2       3       4       5       6       7       8       9       0         I       2       3       4       5       6       7       8       9       0         I       2       3       4       5       6       7       8       9       0         I       2       3       4       5       6       7       8       9       0         I       2       3       4       5       6       7       8       9       0         I       2       3       4       5       6       7       8                                                                                                    | Nuova stanza<br>Inserire<br>il nome<br>Inserire<br>il nome<br>Nuova stanza<br>Nuova stanza<br>Inserire<br>il nome<br>Inserire<br>il nome        |
| <ul> <li>5 Sfiorare il campo del nome.</li> <li>6 Viene visualizzata la tastiera. Inserire qui il nome della nuova stanza.<br/>Nell'esempio il nome è "Camera da letto".</li> <li>7 Cliccando sul segno di spunta verde si confermano i dati immessi e si chiude la tastiera.</li> </ul> | I       2       3       4       5       6       7       8       9       0         I       2       3       4       5       6       7       8       9       0         I       2       3       4       5       6       7       8       9       0         I       2       3       4       5       6       7       8       9       0         I       Y       X       C       v       b       n       m       I         I       2       3       4       5       6       7       8       9       0         I       2       3       4       5       6       7       8       9       0         I       2       3       4       5       6       7       8       9       0         I       2       3       4       5       6       7       8       9       0         I       2       3       4       5       6       7       8       9       0         I       2       3       4       5       6       7       8       9                                                                                                    | Nuova stanza<br>Inserire<br>il nome<br>Inserire<br>il nome<br>Nuova stanza<br>Inserire<br>il nome<br>Inserire<br>il nome<br>Inserire<br>il nome |

**8** La nuova stanza è ora visibile nel menu di selezione della stanza.

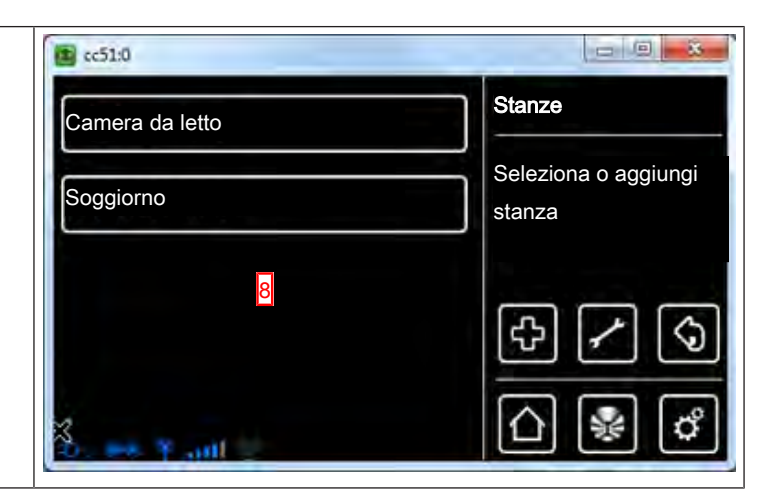

## Aggiunta di ricevitori nelle stanze

| 1 Premere il pulsante "Programmi e impostazioni".               | 😤 cc51:0                 | 6.08            |
|-----------------------------------------------------------------|--------------------------|-----------------|
|                                                                 | 11. 11. 2012             | 10°C            |
| 2 Nella schermata "Programmi e impostazioni" selezionare la     | <mark>≇</mark> cc51:0    |                 |
| voce di menu "Installazione domestica".                         | Configurazione           | Impostazioni    |
|                                                                 |                          |                 |
|                                                                 |                          | Selezionare una |
|                                                                 | Camere                   | applicazione    |
|                                                                 | Radio                    |                 |
|                                                                 | Informazioni sul sistema |                 |
|                                                                 | ≥ <del></del> * ant /    | 습 🖗 🗳           |
| 3 Nella schermata "Installazione domestica" selezionare la voce | (51.0                    |                 |
| di menu "Stanze".                                               | Ricevitori               |                 |
|                                                                 | Gruppi                   | Selezionare     |
|                                                                 | Scenari                  | una funzione    |
|                                                                 | C Starra                 |                 |
|                                                                 |                          | \$              |
|                                                                 | Timer                    |                 |
|                                                                 | Done Youth               |                 |

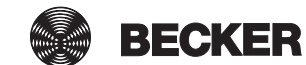

| 4 Selezionare la stanza in cui si desidera aggiungere il ricevito-                                                                                                    | tc51:0                                                                                                    | 0 0 - 8 -                                                                                                    |
|----------------------------------------------------------------------------------------------------|----------------------------------------------------------------------------------------------------|----------------------------------------------------------------------------------------------------|
| re.<br>Esempio: Camera da letto                                                                                                    |                                                                                                    | Stanze                                                                                                    |
|                                                                                                    | Camera da letto                                                                                               |                                                                                                    |
|                                                                                                    | Soggiorno                                                                                                    | Seleziona o aggiungi                                                                                                    |
|                                                                                                    |                                                                                                    | stanza                                                                                                    |
|                                                                                                    |                                                                                                    |                                                                                                    |
|                                                                                                    |                                                                                                    | E L                                                                                                    |
|                                                                                                    |                                                                                                    |                                                                                                    |
|                                                                                                    |                                                                                                    |                                                                                                    |
|                                                                                                    | Comes Y and a                                                                                                 | 비행이                                                                                                    |
|                                                                                                    |                                                                                                    |                                                                                                    |
| alla stanza selezionata (camera da letto). Per guesto motivo                                                                                                    | 4 cc51:0                                                                                                    |                                                                                                    |
| l'elenco dei ricevitori assegnati alla stanza è ancora vuoto.                                                                                                    |                                                                                                    | Camera da letto 2                                                                                                    |
| 6 Per aggiungere un ricevitore alla stanza selezionata, selezio-                                                                                                    |                                                                                                    | Seleziona                                                                                                    |
| nare il pulsante [+].                                                                                                    |                                                                                                    | o aggiungi                                                                                                    |
|                                                                                                    | 5                                                                                                    | ricevitore oppure                                                                                                    |
|                                                                                                    |                                                                                                    | modifica stanza                                                                                                    |
|                                                                                                    |                                                                                                    | <mark>9</mark> 순 // \�                                                                                                    |
|                                                                                                    |                                                                                                    |                                                                                                    |
|                                                                                                    |                                                                                                    | ഹ 🗣 🖒                                                                                                    |
|                                                                                                    |                                                                                                    |                                                                                                    |
|                                                                                                    |                                                                                                    |                                                                                                    |
| 7 Nell'elenco che compare ora sono visibili tutti i ricevitori di-                                                                                                    | <b>I</b> cc51:0                                                                                               |                                                                                                    |
| 7 Nell'elenco che compare ora sono visibili tutti i ricevitori di-<br>sponibili, ossia non ancora assegnati ad una stanza.                                                                                                    | <b>1</b> cc51:0                                                                                               | Aggiungi                                                                                                    |
| <ul> <li>7 Nell'elenco che compare ora sono visibili tutti i ricevitori disponibili, ossia non ancora assegnati ad una stanza.</li> <li>Sfiorando il ricevitore desiderato, lo si aggiunge alla stanza.</li> <li>i Nell'elenco dei ricevitori compaiono anche i gruppi e gli</li> </ul>                                                                                                    | Cc51:0                                                                                                    | Aggiungi Stricevitore                                                                                                    |
| <ul> <li>7 Nell'elenco che compare ora sono visibili tutti i ricevitori di-<br/>sponibili, ossia non ancora assegnati ad una stanza.</li> <li>Sfiorando il ricevitore desiderato, lo si aggiunge alla stanza.</li> <li>i Nell'elenco dei ricevitori compaiono anche i gruppi e gli<br/>scenari che possono anch'essi essere assegnati alle stan-</li> </ul>                                                                                                    | Interruttori                                                                                                  | Aggiungi<br>ricevitore<br>Selezionare il                                                                                                    |
| <ul> <li>7 Nell'elenco che compare ora sono visibili tutti i ricevitori disponibili, ossia non ancora assegnati ad una stanza.</li> <li>Sfiorando il ricevitore desiderato, lo si aggiunge alla stanza.</li> <li>i Nell'elenco dei ricevitori compaiono anche i gruppi e gli scenari che possono anch'essi essere assegnati alle stanze, con la medesima procedura usata per i singoli ricevitori ri.</li> </ul>                                                                                                    | Cc:51:0                                                                                                    | Aggiungi<br>ricevitore<br>Selezionare il<br>ricevitore da aggiungere                                                                                       |
| <ul> <li>7 Nell'elenco che compare ora sono visibili tutti i ricevitori disponibili, ossia non ancora assegnati ad una stanza.</li> <li>Sfiorando il ricevitore desiderato, lo si aggiunge alla stanza.</li> <li>i Nell'elenco dei ricevitori compaiono anche i gruppi e gli scenari che possono anch'essi essere assegnati alle stanze, con la medesima procedura usata per i singoli ricevitori ri.</li> </ul>                                                                                                    | Cperatori                                                                                                    | Aggiungi<br>ricevitore<br>Selezionare il<br>ricevitore da aggiungere                                                                                       |
| <ul> <li>7 Nell'elenco che compare ora sono visibili tutti i ricevitori disponibili, ossia non ancora assegnati ad una stanza.</li> <li>Sfiorando il ricevitore desiderato, lo si aggiunge alla stanza.</li> <li>i Nell'elenco dei ricevitori compaiono anche i gruppi e gli scenari che possono anch'essi essere assegnati alle stanze, con la medesima procedura usata per i singoli ricevitori ri.</li> </ul>                                                                                                    | Interruttori       7         Operatori       7         Operatore Centronic       7                            | Aggiungi<br>ricevitore<br>Selezionare il<br>ricevitore da aggiungere                                                                                       |
| <ul> <li>7 Nell'elenco che compare ora sono visibili tutti i ricevitori disponibili, ossia non ancora assegnati ad una stanza.</li> <li>Sfiorando il ricevitore desiderato, lo si aggiunge alla stanza.</li> <li>i Nell'elenco dei ricevitori compaiono anche i gruppi e gli scenari che possono anch'essi essere assegnati alle stanze, con la medesima procedura usata per i singoli ricevitori ri.</li> </ul>                                                                                                    | Cc:51:0<br>Corruttori Coperatori Coperatore Centronic Commer KNX                                              | Aggiungi<br>ricevitore<br>Selezionare il<br>ricevitore da aggiungere                                                                                       |
| <ul> <li>7 Nell'elenco che compare ora sono visibili tutti i ricevitori disponibili, ossia non ancora assegnati ad una stanza.</li> <li>Sfiorando il ricevitore desiderato, lo si aggiunge alla stanza.</li> <li>i Nell'elenco dei ricevitori compaiono anche i gruppi e gli scenari che possono anch'essi essere assegnati alle stanze, con la medesima procedura usata per i singoli ricevitori ri.</li> </ul>                                                                                                    | Interruttori       7         Operatori       7         Operatore Centronic       7         Dimmer KNX       7 | Aggiungi<br>ricevitore<br>Selezionare il<br>ricevitore da aggiungere                                                                                       |
| <ul> <li>7 Nell'elenco che compare ora sono visibili tutti i ricevitori disponibili, ossia non ancora assegnati ad una stanza.</li> <li>Sfiorando il ricevitore desiderato, lo si aggiunge alla stanza.</li> <li>i Nell'elenco dei ricevitori compaiono anche i gruppi e gli scenari che possono anch'essi essere assegnati alle stanze, con la medesima procedura usata per i singoli ricevitori ri.</li> </ul>                                                                                                    | Cec51:0<br>Cec51:0<br>Interruttori<br>Operatori<br>Operatore Centronic<br>Dimmer KNX                          | Aggiungi<br>ricevitore<br>Selezionare il<br>ricevitore da aggiungere                                                                                       |
| <ul> <li>7 Nell'elenco che compare ora sono visibili tutti i ricevitori disponibili, ossia non ancora assegnati ad una stanza.</li> <li>Sfiorando il ricevitore desiderato, lo si aggiunge alla stanza.</li> <li>i Nell'elenco dei ricevitori compaiono anche i gruppi e gli scenari che possono anch'essi essere assegnati alle stanze, con la medesima procedura usata per i singoli ricevitori ri.</li> <li>8 Il ricevitore selezionato (interruttore) è ora assegnato alla</li> </ul>                                                                                       | cc:51:0     Interruttori     Operatori     Operatore Centronic   Dimmer KNX                                   | Aggiungi<br>ricevitore<br>Selezionare il<br>ricevitore da aggiungere                                                                                       |
| <ul> <li>7 Nell'elenco che compare ora sono visibili tutti i ricevitori disponibili, ossia non ancora assegnati ad una stanza.</li> <li>Sfiorando il ricevitore desiderato, lo si aggiunge alla stanza.</li> <li>i Nell'elenco dei ricevitori compaiono anche i gruppi e gli scenari che possono anch'essi essere assegnati alle stanze, con la medesima procedura usata per i singoli ricevitori ri.</li> <li>8 Il ricevitore selezionato (interruttore) è ora assegnato alla stanza (camera da letto) e compare nell'elenco dei ricevitori</li> </ul>                         | Cc51:0  Coperatori  Operatore Centronic  Dimmer KNX  Cc51:0                                                   | Aggiungi<br>ricevitore<br>Selezionare il<br>ricevitore da aggiungere                                                                                       |
| <ul> <li>7 Nell'elenco che compare ora sono visibili tutti i ricevitori disponibili, ossia non ancora assegnati ad una stanza.</li> <li>Sfiorando il ricevitore desiderato, lo si aggiunge alla stanza.</li> <li>i Nell'elenco dei ricevitori compaiono anche i gruppi e gli scenari che possono anch'essi essere assegnati alle stanze, con la medesima procedura usata per i singoli ricevitori ri.</li> <li>8 Il ricevitore selezionato (interruttore) è ora assegnato alla stanza (camera da letto) e compare nell'elenco dei ricevitori contenuti nella stanza.</li> </ul> | cc:51:0   Interruttori   Operatori   Operatore Centronic   Dimmer KNX   Dimmer KNX                            | Aggiungi<br>ricevitore<br>Selezionare il<br>ricevitore da aggiungere                                                                                       |
| <ul> <li>7 Nell'elenco che compare ora sono visibili tutti i ricevitori disponibili, ossia non ancora assegnati ad una stanza.</li> <li>Sfiorando il ricevitore desiderato, lo si aggiunge alla stanza.</li> <li>i Nell'elenco dei ricevitori compaiono anche i gruppi e gli scenari che possono anch'essi essere assegnati alle stanze, con la medesima procedura usata per i singoli ricevitori ri.</li> <li>8 Il ricevitore selezionato (interruttore) è ora assegnato alla stanza (camera da letto) e compare nell'elenco dei ricevitori contenuti nella stanza.</li> </ul> | cc51:0   Operatori   Operatore Centronic   Dimmer KNX                                                         | Aggiungi<br>ricevitore<br>Selezionare il<br>ricevitore da aggiungere                                                                                       |
| <ul> <li>7 Nell'elenco che compare ora sono visibili tutti i ricevitori disponibili, ossia non ancora assegnati ad una stanza. Sfiorando il ricevitore desiderato, lo si aggiunge alla stanza.</li> <li>i Nell'elenco dei ricevitori compaiono anche i gruppi e gli scenari che possono anch'essi essere assegnati alle stanze, con la medesima procedura usata per i singoli ricevitori ri.</li> <li>8 Il ricevitore selezionato (interruttore) è ora assegnato alla stanza (camera da letto) e compare nell'elenco dei ricevitori contenuti nella stanza.</li> </ul>          | cc51:0   Interruttori   Operatori   Operatore Centronic   Dimmer KNX                                          | Aggiungi<br>ricevitore<br>Selezionare il<br>ricevitore da aggiungere                                                                                       |
| <ul> <li>7 Nell'elenco che compare ora sono visibili tutti i ricevitori disponibili, ossia non ancora assegnati ad una stanza. Sfiorando il ricevitore desiderato, lo si aggiunge alla stanza.</li> <li>i Nell'elenco dei ricevitori compaiono anche i gruppi e gli scenari che possono anch'essi essere assegnati alle stanze, con la medesima procedura usata per i singoli ricevitori ri.</li> <li>8 Il ricevitore selezionato (interruttore) è ora assegnato alla stanza (camera da letto) e compare nell'elenco dei ricevitori contenuti nella stanza.</li> </ul>          | Interruttori   Operatori   Operatore Centronic   Dimmer KNX   Interruttori                                    | Aggiungi<br>ricevitore<br>Selezionare il<br>ricevitore da aggiungere                                                                                       |
| <ul> <li>7 Nell'elenco che compare ora sono visibili tutti i ricevitori disponibili, ossia non ancora assegnati ad una stanza.</li> <li>Sfiorando il ricevitore desiderato, lo si aggiunge alla stanza.</li> <li>i Nell'elenco dei ricevitori compaiono anche i gruppi e gli scenari che possono anch'essi essere assegnati alle stanze, con la medesima procedura usata per i singoli ricevitori.</li> <li>8 Il ricevitore selezionato (interruttore) è ora assegnato alla stanza (camera da letto) e compare nell'elenco dei ricevitori contenuti nella stanza.</li> </ul>    | Interruttori   Operatori   Operatore Centronic   Dimmer KNX                                                   | Aggiungi<br>ricevitore<br>Selezionare il<br>ricevitore da aggiungere<br>Camera da letto<br>Seleziona<br>o aggiungi<br>ricevitore oppure<br>modifica stanza |
| <ul> <li>7 Nell'elenco che compare ora sono visibili tutti i ricevitori disponibili, ossia non ancora assegnati ad una stanza.</li> <li>Sfiorando il ricevitore desiderato, lo si aggiunge alla stanza.</li> <li>i Nell'elenco dei ricevitori compaiono anche i gruppi e gli scenari che possono anch'essi essere assegnati alle stanze, con la medesima procedura usata per i singoli ricevitori.</li> <li>8 Il ricevitore selezionato (interruttore) è ora assegnato alla stanza (camera da letto) e compare nell'elenco dei ricevitori contenuti nella stanza.</li> </ul>    | Interruttori   Operatori   Operatore Centronic   Dimmer KNX                                                   | Aggiungi<br>ricevitore<br>Selezionare il<br>ricevitore da aggiungere                                                                                       |
| <ul> <li>7 Nell'elenco che compare ora sono visibili tutti i ricevitori disponibili, ossia non ancora assegnati ad una stanza. Sfiorando il ricevitore desiderato, lo si aggiunge alla stanza.</li> <li>i Nell'elenco dei ricevitori compaiono anche i gruppi e gli scenari che possono anch'essi essere assegnati alle stanze, con la medesima procedura usata per i singoli ricevitori.</li> <li>8 Il ricevitore selezionato (interruttore) è ora assegnato alla stanza (camera da letto) e compare nell'elenco dei ricevitori contenuti nella stanza.</li> </ul>             | cc51:0   Operatori   Operatore Centronic   Dimmer KNX     cc51:0   Interruttori     8                         | Aggiungi<br>ricevitore<br>Selezionare il<br>ricevitore da aggiungere                                                                                       |

## Creazione di gruppi

Un "gruppo" è un insieme di ricevitori riuniti in un canale del trasmettitore. Tutti i ricevitori di un gruppo reagiscono insieme ai segnali emessi dal trasmettitore.

È importante riunire in un gruppo soltanto ricevitori dello stesso tipo, ossia per es. operatori per avvolgibili o ricevitori-interruttori. Anche un trasmettitore portatile monocanale può comandare dei gruppi, sebbene soltanto uno per trasmettitore. La risposta (positiva/negativa) negli apparecchi bidirezionali viene emessa soltanto dopo che l'ultimo utente del gruppo ha comunicato un messaggio di stato.

| 1 Premere il pulsante "Programmi e impostazioni".               | 😫 cc51:0                 | <b>e</b> . • <b>e</b> |
|-----------------------------------------------------------------|--------------------------|-----------------------|
|                                                                 | 11. 11. 2012             | 10°C                  |
| 2 Nella schermata "Programmi e impostazioni" selezionare la     | <b>≝</b> cc51:0          | <b>8</b>              |
| voce di menu "Installazione domestica".                         | Configurazione           | Impostazioni          |
|                                                                 | Installazione domestica  |                       |
|                                                                 |                          | Selezionare una       |
|                                                                 | Camere                   | applicazione          |
|                                                                 | Radio                    |                       |
|                                                                 | Informazioni sul sistema | ☐ ₩ ♂                 |
| 3 Nella schermata "Installazione domestica" selezionare la voce | ල් ස්10                  |                       |
| a menu Gruppi .                                                 | Ricevitori               |                       |
|                                                                 | Gruppi                   | Selezionare           |
|                                                                 | Scenari                  |                       |
|                                                                 | Stanze                   |                       |
|                                                                 | Timer                    | \$                    |
|                                                                 |                          | △ 😻 🗳                 |
| <b>4</b> Per aggiungere un gruppo, selezionare il pulsante [+]. | ▲ cc51:0                 |                       |
|                                                                 | interruttori             | Configurazione gruppi |
|                                                                 | Operatori                | Seleziona o aggiungi  |
|                                                                 |                          | gruppo                |
|                                                                 |                          | <sup>4</sup> ↔ 🖍 🔇    |
|                                                                 | Do 🖛 Y and               | ☆ 😵 🗳                 |

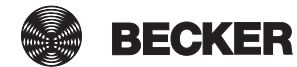

| 5 l gruppi possono essere composti solo da ricevitori dello                                                                                                    | 👩 :c51:0                                                                                                    |                                                |
|----------------------------------------------------------------------------------------------------|----------------------------------------------------------------------------------------------------|------------------------------------------------|
| stesso tipo.<br>Selezionare il tipo di ricevitore desiderato per il nuovo gruppo<br>da creare                                                                                                    | Nome                                                                                                    | Aggiungi<br>gruppo                             |
| 6 Sfiorare il campo del nome.                                                                                                    | <ul> <li>Comparison of the second second sec</li></ul> | Modifica<br>impostazioni                       |
| 7 Viene visualizzata la tastiera. Inserire qui il nome del nuovo gruppo.                                                                                                    | sc51:0                                                                                                    |                                                |
| 8 Cliccando sul segno di spunta verde si conferma il nome im-<br>messo e si chiude la tastiera.                                                                                                    | Nuovo gruppo         7           1         2         3         4         5         6         7         8         9         0           q         w         e         r         t         z         u         i         o         p                                                                                                    | Inserire<br>il nome                            |
|                                                                                                    | a s d f 9 h j k l<br>↑ y x c v b n m +<br>?:+ :::::::::::::::::::::::::::::::::::                                                                                                    | °√ ×<br>△ ֎ ¢                                  |
|                                                                                                    |                                                                                                    |                                                |
| 9 Cliccando sul segno di spunta verde si confermano i dati im-<br>messi per il nuovo gruppo e si abbandona il menu.                                                                                                    | Image: contract of the second system         Image: contract of the second system         Image: contract of the seco                                                                                                    | Aggiungi<br>gruppo<br>Modifica<br>impostazioni |
| <ul> <li>9 Cliccando sul segno di spunta verde si confermano i dati immessi per il nuovo gruppo e si abbandona il menu.</li> <li>10 Il nuovo gruppo è ora visibile nell'elenco di tutti i gruppi.</li> <li>i Nell'elenco dei ricevitori compaiono anche i gruppi e gli scenari che possono anch'essi essere assegnati alle stanze, con la medesima procedura usata per i singoli ricevito-</li> </ul>      | Image: cc51:0         Nome         Image: Nuovo gruppo         Image: Operatore tubol./est.         Image: Operatore di commut.         Image: Operatore di dimmer.         Image: Attuatore di dimmer.                                                                                                    | Aggiungi<br>gruppo<br>Modifica<br>impostazioni |
| <ul> <li>9 Cliccando sul segno di spunta verde si confermano i dati immessi per il nuovo gruppo e si abbandona il menu.</li> <li>10 Il nuovo gruppo è ora visibile nell'elenco di tutti i gruppi.</li> <li>i Nell'elenco dei ricevitori compaiono anche i gruppi e gli scenari che possono anch'essi essere assegnati alle stanze, con la medesima procedura usata per i singoli ricevitori ri.</li> </ul> | Image: cc510         Nome         Image: Nuovo gruppo         Image: Operatore tubol./est.         Image: Operatore di commut.         Image: Operatore di dimmer.         Image: Operatore di dimmer.         Image: Operato                                                                                                    | Aggiungi<br>gruppo<br>Modifica<br>impostazioni |
| <ul> <li>9 Cliccando sul segno di spunta verde si confermano i dati immessi per il nuovo gruppo e si abbandona il menu.</li> <li>10 Il nuovo gruppo è ora visibile nell'elenco di tutti i gruppi.</li> <li>i Nell'elenco dei ricevitori compaiono anche i gruppi e gli scenari che possono anch'essi essere assegnati alle stanze, con la medesima procedura usata per i singoli ricevitori.</li> </ul>    | Image: cc510   Image: Nuovo gruppo   Image: Operatore tubol./est.   Image: Operatore di commut.   Image: Operatore di dimmer.                                                                                                    | Aggiungi<br>gruppo<br>Modifica<br>impostazioni |

## Programmazione di ricevitori per i gruppi

| 1 Premere il pulsante "Programmi e impostazioni".                      | 🔹 cc51:0                 | <b>e</b> . • <b>e</b> |
|------------------------------------------------------------------------|--------------------------|-----------------------|
|                                                                        | 11. 11. 2012             | 10°C                  |
| 2 Nella schermata "Programmi e impostazioni" selezionare la            | <b>a</b> cc51:0          |                       |
| voce di menu "Installazione domestica".                                | Configurazione           | Impostazioni          |
|                                                                        | Configurazione           |                       |
|                                                                        | Installazione domestica  | Solozionaro una       |
|                                                                        | Camere                   | applicazione          |
|                                                                        | Radio                    |                       |
|                                                                        | Informazioni sul sistema |                       |
|                                                                        |                          | 습 😻 🗳                 |
| <b>3</b> Nella schermata "Installazione domestica" selezionare la voce | to 1:0                   |                       |
| di menu "Gruppi".                                                      | T Ricevitori             | Installazione         |
|                                                                        | Gruppi                   | Selezionare           |
|                                                                        | []Scenari                |                       |
|                                                                        | E Stanze                 |                       |
|                                                                        | Timer                    | <u></u>               |
|                                                                        |                          | 습 😻 🗳                 |
| 4 Selezionare il gruppo al quale si desidera assegnare il ricevi-      | <b>≇</b> ] cc51:0        | ā - 6 X               |
| Esempio: "Nuovo gruppo".                                               | Nuovo gruppo 4           | Configurazione        |
|                                                                        | Interruttori             | Seleziona o aggiungi  |
|                                                                        | Operatori                | <u></u>               |
|                                                                        |                          | (†)<br>(†)            |
|                                                                        | e. en f aill             | △ 🖗 🖒                 |
|                                                                        |                          |                       |

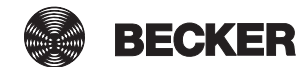

| 5 Nell'esempio al gruppo selezionato (nuovo gruppo) non è an-                                                                    | a cc51:0             | ē - • ×                                            |
|----------------------------------------------------------------------------------------------------|----------------------|----------------------------------------------------|
| cora stato assegnato nessun ricevitore. Per questo motivo<br>l'elenco dei ricevitori assegnati al gruppo è ancora vuoto.         |                      | Nuovo gruppo 🛛 🖇                                   |
| <b>6</b> Per aggiungere un ricevitore al gruppo, selezionare il pulsan-<br>te [+].                                               | 5                    | Seleziona o aggiungi<br>ricevitore                 |
|                                                                                                    |                      | <mark>•</mark> ₽ ∕ ◊                               |
|                                                                                                    | e Fail               | <u>∩</u> 🔮 💣                                       |
| 7 Nell'elenco che compare ora sono visibili tutti i ricevitori.<br>Sfiorando il ricevitore desiderato, lo si aggiunge al gruppo. | s cc51:0             | <b>e</b> . • <b>x</b>                              |
|                                                                                                    | Operatori            | Aggiungi S                                         |
|                                                                                                    | Operatore Centronic  | Selezionare il ricevitore da aggiungere            |
|                                                                                                    | Operatore B-Tronic 7 | \$                                                 |
|                                                                                                    | e er fail 🐐          | <u>∩</u> 🖗 🖒                                       |
| 8 Il ricevitore selezionato (operatore B-Tronic) è ora assegnato                                                                 | <b>a</b> cc51:0      | <b>a</b> - C <b>x</b>                              |
| contenuti nel gruppo.                                                                                                    | Operatore B-Tronic 8 | Nuovo gruppo<br>Seleziona o aggiungi<br>ricevitore |
|                                                                                                    |                      | \$ ∕ \$                                            |
|                                                                                                    | o. 🖛 👔 mil . 🛛 👫     | <u>∩</u> 😵 💣                                       |

## **Comando domotico**

Una volta che i ricevitori sono stati programmati e assegnati alle stanze, è possibile comandare in modo centralizzato la propria casa con B-Tronic CentralControl.

Questo capitolo descrive nel dettaglio come farlo per i singoli tipi di apparecchi, per i gruppi e gli scenari.

- Comando di operatori tubolari per avvolgibili con B-Tronic CentralControl [▶ 27]
- Utilizzo di operatori per lucernari con B-Tronic CentralControl [> 28]
- Comando di attuatori di commutazione con B-Tronic CentralControl [> 30]
- Comando di attuatori di dimmeraggio con B-Tronic CentralControl [> 32]
- Comando di gruppi con B-Tronic CentralControl [> 36]
- Comando di scenari con B-Tronic CentralControl [> 37]
- Commutazione tra manuale/automatico [> 38]
- Comando dell'automazione domotica con altri apparecchi della rete domestica [> 38]
- Comando dell'automazione domotica con apparecchio dotato di accesso Internet mobile dall'esterno [▶ 39]

## Comando di operatori tubolari per avvolgibili con B-Tronic CentralControl

| Tapparelle                                                                              |                                           | Veneziane                                                                                                    | 1000                                                                                                    |
|-----------------------------------------------------------------------------------------|-------------------------------------------|----------------------------------------------------------------------------------------------------|----------------------------------------------------------------------------------------------------|
| Screen                                                                                  |                                           |                                                                                                    |                                                                                                    |
| 1 Premere il pulsante "La mia ca                                                        | asa".                                     | 11. 11. 2012                                                                                                    | <ul> <li>■ ■ ■</li> <li>10°C</li> <li>→→→→→→</li> <li>→→→→→→→</li> <li>→→→→→→→</li> <li>→→→→→→→→→</li> <li>→→→→→→→→→→→→→→→→→→→→→→→→→→→→→→→→→→→→</li></ul> |
| 2 Nella schermata "La mia casa<br>desidera comandare.<br>Esempio: "Soggiorno"           | " selezionare la stanza che si            | Constant Constant Con | La mia casa                                                                                                    |
| Selezionare poi il ricevitore da c<br>Esempio: Operatore B-Tronic <b>3</b><br><b>3b</b> | omandare.<br>a oppure operatore Centronic | Coperatore B-Tronic  Coperatore Centronic  Dimmer KNX  Coordinate Control Centronic  Control Centrol Centrol   | Soggiormo                                                                                                    |

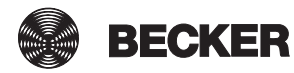

27

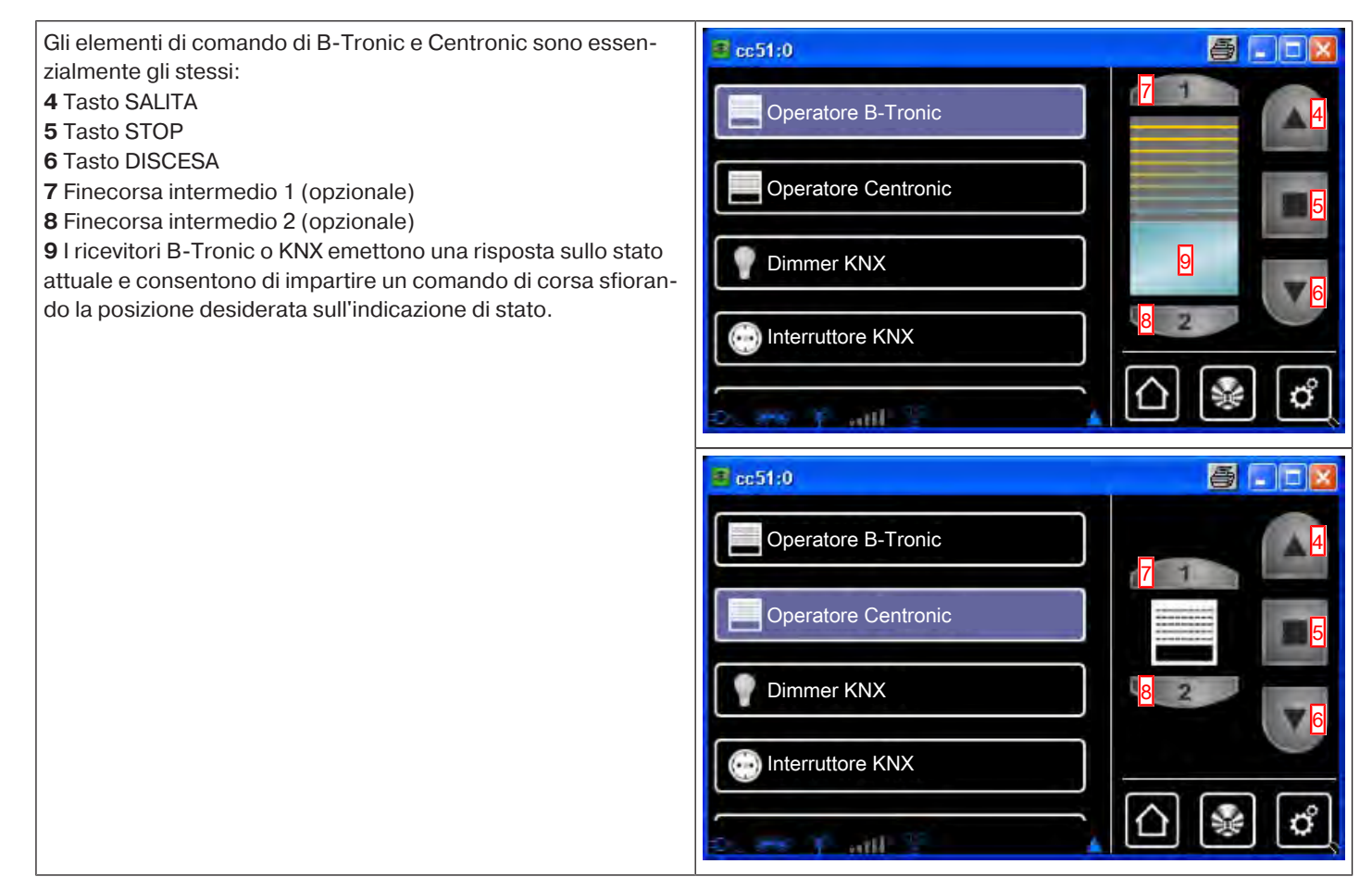

## Utilizzo di operatori per lucernari con B-Tronic CentralControl

| Lucernari                                                                     | B                              |                                                          |             |
|-------------------------------------------------------------------------------|--------------------------------|----------------------------------------------------------|-------------|
| 1 Premere il pulsante "La mia ca                                              | asa".                          | EE51:0                                                   |             |
| 2 Nella schermata "La mia casa<br>desidera comandare.<br>Esempio: "Soggiorno" | " selezionare la stanza che si | CC51:0<br>Applicazioni<br>Gruppi<br>Scenari<br>Soggiorno | La mia casa |

| Selezionare poi il ricevitore da comandare.                                            | Cc51:0                                                                                                    |
|----------------------------------------------------------------------------------------|----------------------------------------------------------------------------------------------------|
| Esempio: Lucernario B-Tronic <b>3a</b> o Lucernario Centronic <b>3b</b>                | Lucernario B-Tronic<br>Lucernario Centronic<br>Tapparella<br>Tenda da sole<br>Soggiorno<br>Soggiorno<br>N<br>N<br>N<br>N<br>N<br>N<br>N<br>N<br>N<br>N<br>N<br>N<br>N |
| Gli elementi di comando di B-Tronic e Centronic sono essen-                            | Cc51:0                                                                                                    |
| 4 Tasto SALITA                                                                         | Lucernario B-Tronic                                                                                                    |
| 5 Tasto STOP<br>6 Tasto DISCESA                                                        |                                                                                                    |
| 7 Finecorsa intermedio (opzionale)<br>8 Finecorsa intermedio con richiusura automatica | Lucernario Centronic                                                                                                    |
| 9 I ricevitori B-Tronic o KNX emettono una risposta sullo stato                        | Tapparella                                                                                                    |
| do la posizione desiderata sull'indicazione di stato.                                  |                                                                                                    |
| i II tempo preimpostato per la richiusura automatica si                                | Tenda da sole                                                                                                    |
| può modificare nel menu "Opzione mod. automatica – mod. automatica lucernari".         |                                                                                                    |
|                                                                                        | Cc51:0                                                                                                    |
|                                                                                        | Lucernario B-Tronic                                                                                                    |
|                                                                                        | Lucernario Centronic                                                                                                    |
|                                                                                        | Tapparella                                                                                                    |
|                                                                                        | Tenda da sole                                                                                                    |
|                                                                                        | D. ## 19                                                                                                    |

## Comando di operatori tubolari per tende da sole e vele solari con B-Tronic CentralControl

| 1 Premere il pulsante "La mia casa". |
|--------------------------------------|
|                                      |

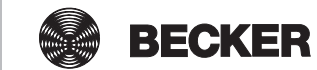

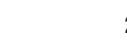

| 2 Nella schermata "La mia casa" selezionare la stanza che si                                                                                                    | Cc51:0                                                                                                    |
|----------------------------------------------------------------------------------------------------|----------------------------------------------------------------------------------------------------|
| Esempio: "Terrazza"                                                                                                    | La mia casa                                                                                                    |
| 3 Selezionare poi il ricevitore da comandare.<br>Esempio: Tenda da sole                                                                                                    | Cc51:0<br>Tenda da sole<br>Risc. tenda da sole<br>Terrazza<br>V<br>Risc. tenda da sole<br>V<br>C<br>C<br>C<br>C<br>C<br>C<br>C<br>C<br>C<br>C<br>C<br>C<br>C |
| <ul> <li>4 Tasto SALITA</li> <li>5 Tasto STOP</li> <li>6 Tasto DISCESA</li> <li>7 Finecorsa intermedio 1 (opzionale)</li> <li>8 Finecorsa intermedio 2 (opzionale)</li> </ul> | Cc51:0<br>Tenda da sole<br>Risc. tenda da sole<br>B<br>C<br>C<br>C<br>C<br>C<br>C<br>C<br>C<br>C<br>C<br>C<br>C<br>C                                         |

## Comando di attuatori di commutazione con B-Tronic CentralControl

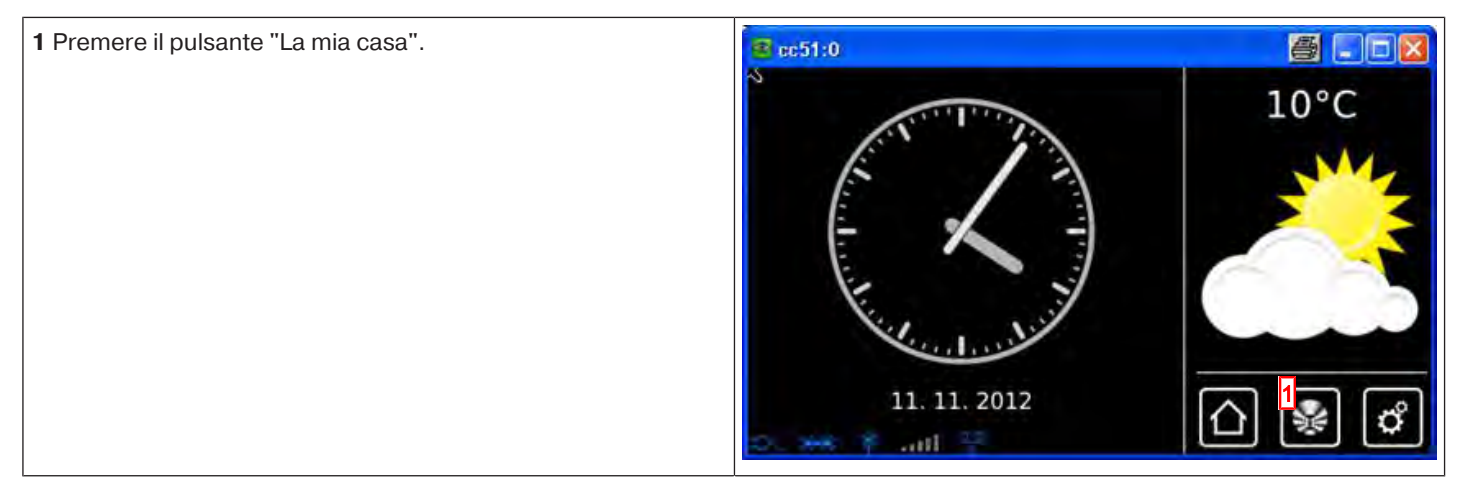

| 2 Nella schermata "La mia casa" selezionare la stanza che si<br>desidera comandare.<br>Esempio: "Soggiorno"                                                                                                    | Constant of the second second | La mia casa |
|----------------------------------------------------------------------------------------------------|----------------------------------------------------------------------------------------------------|-------------|
| Selezionare poi il ricevitore da comandare.<br>Esempio: Attuatore di commutazione B-Tronic <b>3a</b> oppure at-<br>tuatore di commutazione Centronic <b>3b</b>                                                                                                    | Cc51:0<br>Operatore Centronic<br>Dimmer KNX<br>Control Interruttore KNX<br>Control Interruttore Centronic<br>Control Interruttore Centronic<br>Control Interruttore Centronic                                                                                                    | Soggiorno   |
| Gli elementi di comando di B-Tronic e Centronic sono essen-<br>zialmente gli stessi:<br><b>4</b> Tasto ON<br><b>5</b> Tasto OFF<br><b>6</b> Tasto ON<br>I ricevitori B-Tronic o KNX emettono una risposta sullo stato at-<br>tuale.<br>Indicatore blu: Attuatore di commutazione = ON <b>7</b><br>Indicatore grigio: Attuatore di commutazione = OFF <b>8</b><br>Gli apparecchi Centronic non emettono alcuna risposta.<br>L'indicatore appare grigio sia nello stato di commutazione "ON"<br>che in quello "OFF" <b>9</b> . | Ce51:0 Coperatore B-Tronic Coperatore Centronic Commer KNX Commer KNX Commer KNX                                                                                                    |             |
|                                                                                                    | CE51:0<br>Operatore Centronic<br>Dimmer KNX<br>Control Interruttore KNX<br>Interruttore Centronic                                                                                                    |             |

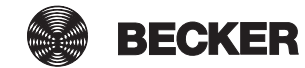

## Comando di attuatori di dimmeraggio con B-Tronic CentralControl

| 1 Premere il pulsante "La mia casa".                                | <b>≇</b> cc51:0        | <b>e</b> . • <b>v</b> |
|---------------------------------------------------------------------|------------------------|-----------------------|
|                                                                     | 11. 11. 2012           | 10°C                  |
| <b>2</b> Nella schermata "La mia casa" selezionare la stanza che si | Cc51:0                 | _ E ×                 |
| desidera comandare.<br>Esempio: "Soggiorno"                         |                        | La mia casa           |
|                                                                     | Applicazioni           |                       |
|                                                                     | Gruppi                 | $\mathbf{C}$          |
|                                                                     | []Scenari              | *                     |
|                                                                     | Soggiorno 2            | <u>∩</u> ¥ ¢          |
| Selezionare poi il ricevitore da comandare.                         | I cc51:0               | 88                    |
| tore di dimmeraggio Centronic <b>3b</b>                             | Operatore Centronic    | Soggiorno             |
|                                                                     | Dimmer KNX 3a          | C                     |
|                                                                     | Dimmer Centronic 3b    |                       |
|                                                                     | Interruttore Centronic |                       |
|                                                                     | Company and Co         | (D) 😤 🕰               |

| Gli elementi di comando di B-Tronic e Centronic sono essen-<br>zialmente gli stessi:<br>4 Accendere la luce ed aumentare la luminosità (tasto SALITA)<br>5 Spegnere il dimmer (tasto STOP)<br>6 Accendere la luce e ridurre la luminosità (tasto DISCESA)<br>7 Valore sole memorizzato 1 (opzionale)<br>8 Valore sole memorizzato 2 (opzionale)<br>I ricevitori B-Tronic o KNX emettono una risposta sullo stato at-<br>tuale.<br>Indicatore colorato: Luce accesa 9 e valore attuale di dimme-<br>raggio 10<br>Indicatore grigio: Attuatore di commutazione = OFF 11 | Cperatore B-Tronic Cperatore Centronic Dimmer KNX Cool Interruttore KNX |                     |
|----------------------------------------------------------------------------------------------------|-------------------------------------------------------------------------|---------------------|
|                                                                                                    |                                                                         |                     |
|                                                                                                    | a cc51:0                                                                |                     |
|                                                                                                    | Operatore B-Tronic                                                      |                     |
|                                                                                                    | Operatore Centronic                                                     | 11                  |
|                                                                                                    |                                                                         |                     |
|                                                                                                    | Dimmer KNX                                                              |                     |
|                                                                                                    | Interruttore KNX                                                        | - <mark>8</mark> _2 |
|                                                                                                    | o                                                                       | 🛆 😵 🗳               |
| Gli apparecchi Centronic non emettono alcuna risposta.                                                                                                    | <b>3</b> cc51:0                                                         |                     |
| L'indicatore appare grigio sia nello stato di commutazione "ON"<br>che in quello "OFF" <b>12</b> .                                                                                                    | Dimmer Centronic                                                        |                     |
|                                                                                                    |                                                                         | 7                   |
|                                                                                                    | Operatore B-Tronic                                                      | 12                  |
|                                                                                                    | Operatore Centronic                                                     | 8 2                 |
|                                                                                                    | Dimmer KNX                                                              | 6                   |
|                                                                                                    |                                                                         |                     |
|                                                                                                    | D. 84 8                                                                 |                     |

## Comando di operatori per portoni con B-Tronic CentralControl

| 1 Premere il pulsante "La mia casa". | 😰 cc51:0      |         |
|--------------------------------------|---------------|---------|
|                                      |               | 10°C    |
|                                      | £ 13          | <b></b> |
|                                      |               |         |
|                                      |               |         |
|                                      | Kenter Market |         |
|                                      | 11. 11. 2012  | പ്ര 🔄 🖉 |
|                                      | 🤗 In. 🐐 🗰 .c  |         |

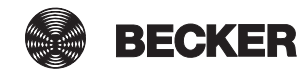

| 2 Nella schermata "La mia casa" selezionare la stanza che si<br>desidera comandare.<br>Esempio: "Garage"                                                                                                    | CS1:0<br>Applicazioni<br>Gruppi<br>Garage<br>Carage                                                                                                    |
|----------------------------------------------------------------------------------------------------|----------------------------------------------------------------------------------------------------|
| 3 Selezionare poi il ricevitore da comandare.<br>Esempio: Portone 3a oppure portone (impulso) 3b                                                                                                    | Contraction Contraction Contra |
| A seconda delle funzioni che caratterizzano l'operatore da pro-<br>grammare, è necessario selezionare la dicitura "Portone" per i<br>comandi portone con comandi definiti di SALITA/STOP/DISCE-<br>SA.<br>4 Tasto SALITA<br>5 Tasto STOP<br>6 Tasto DISCESA                              | Portone (impulso)                                                                                                    |
| A seconda delle funzioni che caratterizzano l'operatore da pro-<br>grammare, è necessario selezionare la dicitura "Portone (im-<br>pulso)" per i comandi portone con sequenza ad impulso (SALI-<br>TA/STOP/DISCESA/STOP, ecc.).<br>7 Sequenza di comando: SALITA-STOP-DISCESA-STOP, ecc. | Costione                                                                                                    |

## Comando di un riscaldamento per tende da sole con B-Tronic CentralControl

| 1 Premere il pulsante "La mia casa".                                                                                                    | 🗷 cc51:0 🖉 💶 🔀                                                                                                    |
|----------------------------------------------------------------------------------------------------|----------------------------------------------------------------------------------------------------|
|                                                                                                    | 11. 11. 2012                                                                                                    |
| 2 Nella schermata "La mia casa" selezionare la stanza che si                                                                                                    | 🖻 cc51:0                                                                                                    |
| desidera comandare.<br>Esempio: "Terrazza"                                                                                                    | Applicazioni   Gruppi   Scenari   Terrazza                                                                                                    |
|                                                                                                    |                                                                                                    |
| 3 Selezionare poi il ricevitore da comandare.<br>Esempio: Risc. tenda da sole                                                                                                    | Control Control Contro |
| <ul> <li>4 Tasto ON</li> <li>5 Tasto OFF</li> <li>6 Tasto ON</li> <li>i Se è stato eventualmente preconfigurato un orario di spegnimento, il comando con B-Tronic CentralControl ne tiene comunque conto.</li> </ul> | Tenda da sole                                                                                                    |

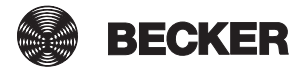

## Comando di gruppi con B-Tronic CentralControl

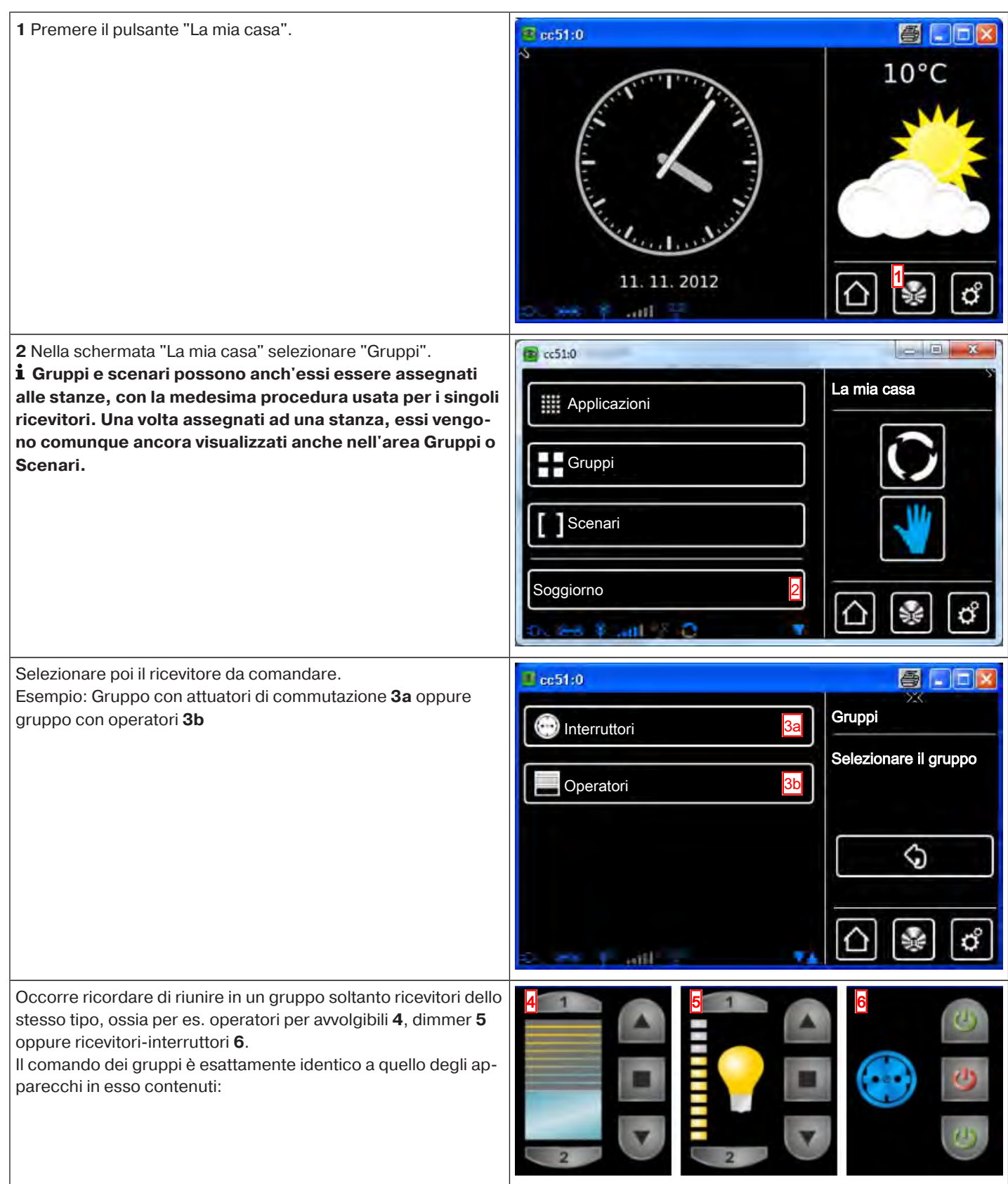
# Comando di scenari con B-Tronic CentralControl

| 1 Premere il pulsante "La mia casa".                                                                                                    | 🔹 cc51:0                                                                                                    |                                    |
|----------------------------------------------------------------------------------------------------|----------------------------------------------------------------------------------------------------|------------------------------------|
|                                                                                                    | 11. 11. 2012                                                                                                    | 10°C                               |
| 2 Nella schermata "La mia casa" selezionare "Scenari".<br><b>i</b> Gruppi e scenari possono anch'essi essere assegnati<br>alle stanze, con la medesima procedura usata per i singoli<br>ricevitori. Una volta assegnati ad una stanza, essi vengo-<br>no comunque ancora visualizzati anche nell'area Gruppi o<br>Scenari. | Constraint Constraint | La mia casa                        |
|                                                                                                    |                                                                                                    |                                    |
| <b>3</b> Selezionare poi lo scenario da comandare.                                                                                                    | 🔹 cc51:0                                                                                                    |                                    |
| 3 Selezionare poi lo scenario da comandare.                                                                                                    | Scenario 2<br>Scenario 1                                                                                                    | Scenari<br>Selezionare lo scenario |

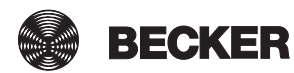

# Commutazione tra manuale/automatico

B-Tronic CentralControl offre la possibilità di comandare ricevitori, gruppi o scenari in modo temporizzato.

Tutti i comandi che CentralControl esegue in virtù di impostazioni programmate (ad es. orari di commutazione) sono definiti "funzioni automatiche".

Le funzioni automatiche possono essere attivate/disattivate per un singolo ricevitore oppure per più ricevitori (l'intera casa o una stanza sola) contemporaneamente. I ricevitori per i quali non sono state impostate opzioni automatiche, non sono interessati dalla modifica.

Appositi pittogrammi indicano se un apparecchio si trova in modalità manuale o automatica. Dal momento che si possono commutare anche più ricevitori contemporaneamente, vi sono tre varianti di indicatori.

Tutte le funzioni automatiche di tutti i ricevitori selezionati si trovano in modalità automatica

Tutte le funzioni automatiche di tutti i ricevitori selezionati si trovano in modalità manuale

Le funzioni automatiche dei ricevitori selezionati si trovano in modalità diverse. Sfiorando i simboli è possibile attivare/disattivare tutte le funzioni automatiche dei ricevitori selezionati oppure singole funzioni automatiche.

# Comando dell'automazione domotica con altri apparecchi della rete domestica

Le funzioni di automazione domotica di B-Tronic CentralControl possono essere "comandate a distanza" usando tutta una serie di terminali presenti nella propria rete domestica.

Gli apparecchi possono essere integrati nella rete mediante un cavo di rete **a** o una connessione WLAN **b**.

Il sistema operativo installato sul terminale è indifferente ai fini del funzionamento. Sono supportati, tra gli altri, Microsoft Windows (da XP / Internet Explorer 8), Android ed Apple IOS (Mac, IPad, IPhone).

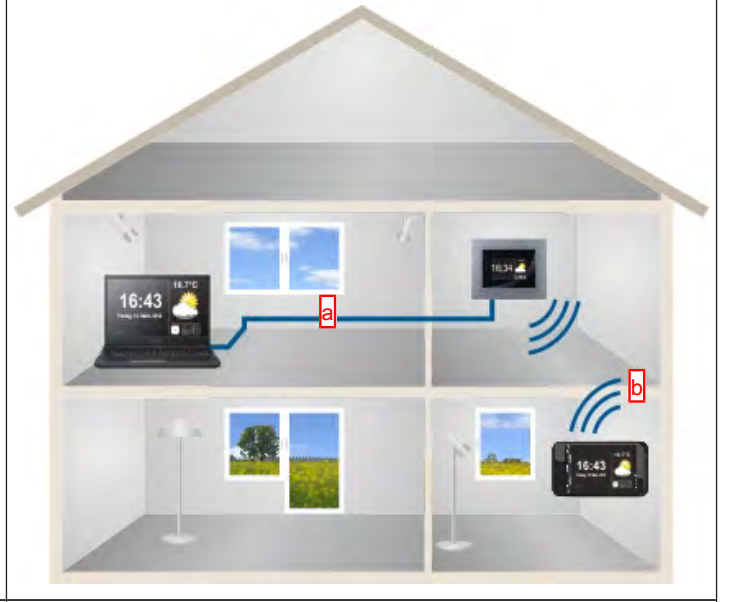

Per comandare la centralina tramite la rete, avviare il browser Internet ed inserire l'indirizzo IP nel campo dell'indirizzo c. L'indirizzo inserito deve cominciare sempre con la dicitura "http://" seguita dal numero IP, il quale è sempre composto da 4 numeri di 3 cifre al massimo, separati tra loro da un punto. Nell'esempio, l'indirizzo inserito è: http://192.168.0.52/ L'indirizzo IP assegnato dalla rete alla centralina può essere consultato alla pagina "Informazioni di sistema" (ved. Informazioni di sistema [▶ 147]):

i Per poter accedere rapidamente e in qualunque momento a CentralControl, è possibile salvare tra i preferiti la pagina che si apre digitando l'indirizzo IP oppure salvarla sul desktop del proprio apparecchio. Per evitare che ad ogni nuovo riavvio venga utilizzato un indirizzo IP diverso, occorre assegnare a CentralControl un indirizzo IP fisso.

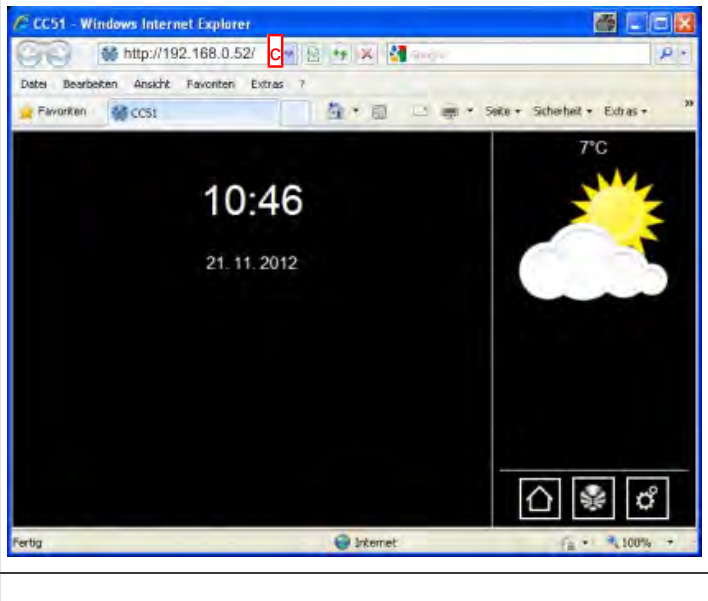

| 1 Promora il nulsanta "Programmi e impostazioni"                                                                                                    |                                                                                                    |                                                 |
|----------------------------------------------------------------------------------------------------|----------------------------------------------------------------------------------------------------|-------------------------------------------------|
|                                                                                                    |                                                                                                    |                                                 |
| 2 Nella schermata "Programmi e impostazioni" selezionare la voce di menu "Informazioni di sistema".                                                                                                    | Configurazione Camere Radio Informazioni sul sistema                                                                                                    | Impostazioni<br>Selezionare una<br>applicazione |
| <ul> <li>3 Indirizzo IP per l'accesso a CentralControl.</li> <li>Se CentralControl è collegata alla rete tramite connessione</li> <li>WLAN, l'indirizzo IP è indicato nella riga "wlan0:".</li> <li>In caso di collegamento alla rete cablato, l'indirizzo IP è indicato nella riga "eth0:".</li> <li>Se non viene visualizzato nessun indirizzo IP, controllare le impostazioni di rete di CentralControl.</li> <li>4 Abbandonare la pagina sfiorando il pulsante "Pagina iniziale".</li> </ul> | B-Tronic CC-51<br>(c) 2012 by Becker Antriebe<br>V0.2 #121108-1<br>serial no: 9003181960<br>wlan0: 101.0.101.52 3<br>eth0 MAC: a0:dc:01:10:00:01<br>wlan0 MAC: 01:02:71:b7:52:1e |                                                 |

# Comando dell'automazione domotica con apparecchio dotato di accesso Internet mobile dall'esterno

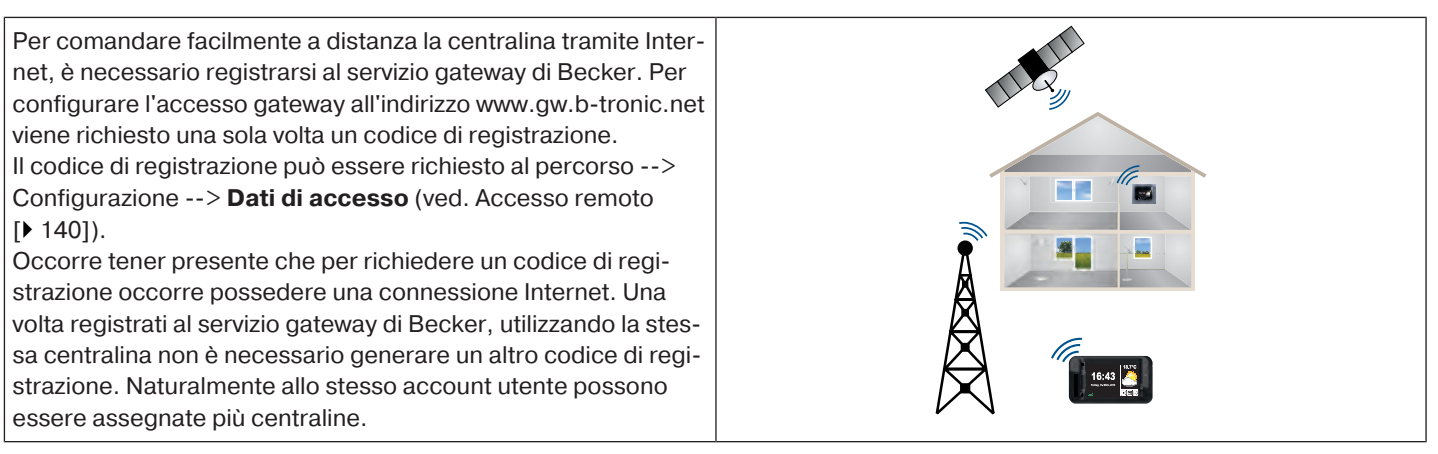

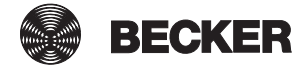

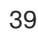

# Funzioni supplementari

- B-Tronic CentralControl offre alcune funzioni supplementari che contribuiscono al comfort, alla sicurezza o all'intrattenimento.
- Visualizzazione e previsione meteo [▶ 40]
- Radio via Internet: ascolto [▶ 40]
- Radio via Internet: aggiunta di un canale [> 42]
- Radio via Internet: cancellazione di canali [> 44]

#### Visualizzazione e previsione meteo

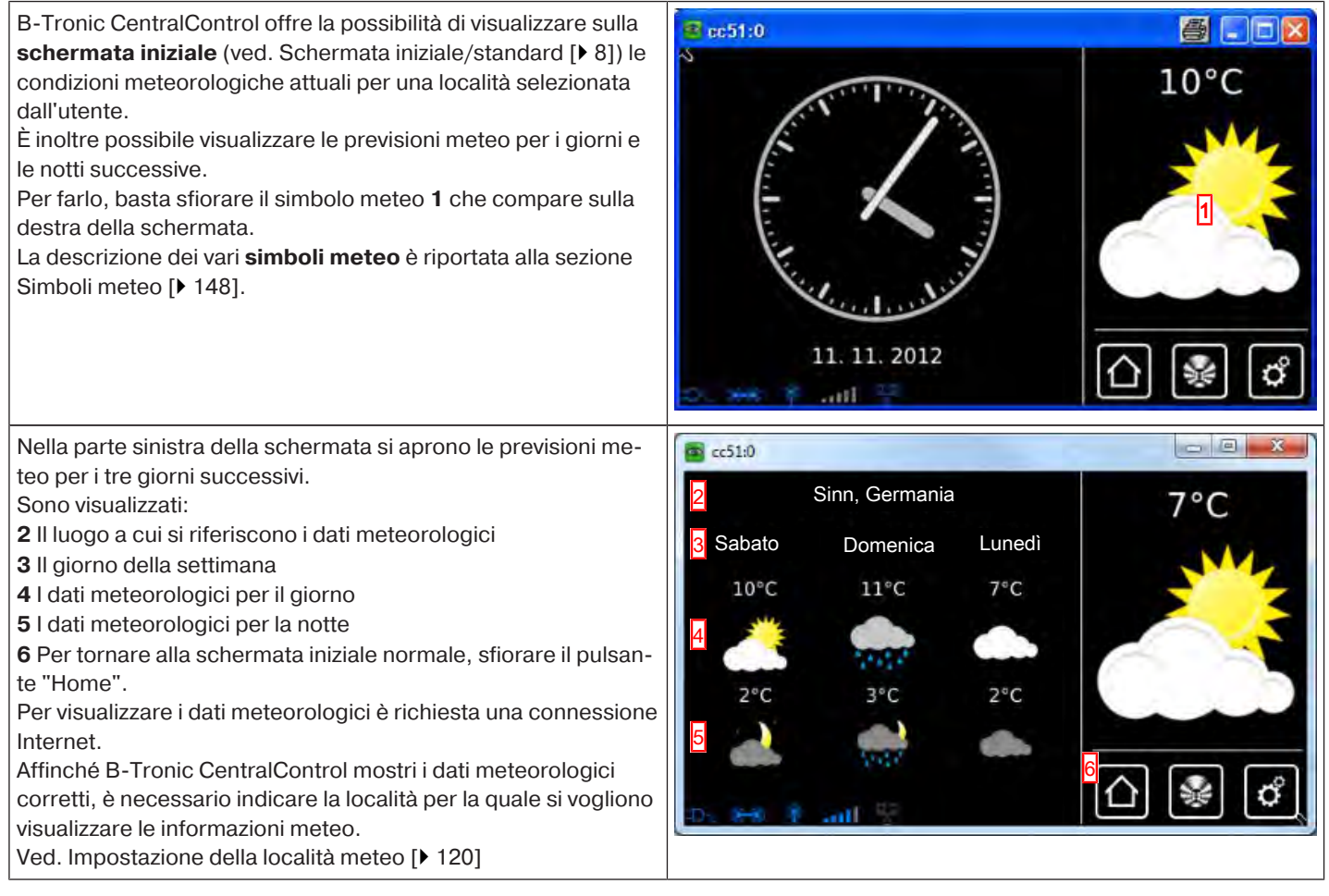

#### Radio via Internet: ascolto

B-Tronic CentralControl consente di ricevere la radio via Internet. Naturalmente per questo è necessario che il collegamento alla rete sia corretto e che si disponga di una connessione Internet funzionante e sufficientemente veloce.

| 1 Premere il pulsante "Programmi e impostazioni". | cc51:0       | <b>e</b> . • <b>e</b> |
|---------------------------------------------------|--------------|-----------------------|
|                                                   | s summer     | 10°C                  |
|                                                   | 6 13         | 14                    |
|                                                   |              |                       |
|                                                   |              |                       |
|                                                   |              |                       |
|                                                   | 11. 11. 2012 |                       |
|                                                   | 5. 👾 🕴 all 😤 |                       |

| 2 Nella schermata "Programmi e impostazioni" selezionare la                                                                                                    | <mark>≇</mark> cc51:0      | 800                              |
|----------------------------------------------------------------------------------------------------|----------------------------|----------------------------------|
| Voce di menu naulo .                                                                                                    | Configurazione             | Impostazioni                     |
|                                                                                                    | Installazione domestica    | Selezionare una                  |
|                                                                                                    | Camere                     | applicazione                     |
|                                                                                                    | Radio 2                    |                                  |
|                                                                                                    | 1 Informazioni sul sistema |                                  |
| <b>3</b> Selezionare il canale desiderato dall'elenco dei canali.                                                                                                    | € c51:0                    |                                  |
|                                                                                                    | HR3 3                      | Radio Internet                   |
|                                                                                                    | harmony.fm                 | Seleziona o aggiungi<br>stazione |
|                                                                                                    | Rock Antenne               | കര                               |
|                                                                                                    | Schlager                   |                                  |
|                                                                                                    | Do new Y and H             | []] [⊮] ["]                      |
|                                                                                                    |                            |                                  |
| <b>4</b> Impostare il volume con i tasti freccia.                                                                                                    | 2 cc51:0                   |                                  |
| <ul> <li>4 Impostare il volume con i tasti freccia.</li> <li>5 Per arrestare la ricezione della radio, premere il pulsante STOP.</li> </ul>                                                                                                    | E cc51:0                   | Radio                            |
| <ul> <li>4 Impostare il volume con i tasti freccia.</li> <li>5 Per arrestare la ricezione della radio, premere il pulsante STOP.</li> <li>6 Per abbandonare il menu, premere il pulsante "Indietro".</li> </ul>                                                                                                    | HR3                        | Radio                            |
| <ul> <li>4 Impostare il volume con i tasti freccia.</li> <li>5 Per arrestare la ricezione della radio, premere il pulsante STOP.</li> <li>6 Per abbandonare il menu, premere il pulsante "Indietro".</li> </ul>                                                                                                    |                            | Radio                            |
| <ul> <li>4 Impostare il volume con i tasti freccia.</li> <li>5 Per arrestare la ricezione della radio, premere il pulsante STOP.</li> <li>6 Per abbandonare il menu, premere il pulsante "Indietro".</li> </ul>                                                                                                    |                            | Radio                            |
| <ul> <li>4 Impostare il volume con i tasti freccia.</li> <li>5 Per arrestare la ricezione della radio, premere il pulsante STOP.</li> <li>6 Per abbandonare il menu, premere il pulsante "Indietro".</li> <li>7 La ricezione radio resta attiva fino a quando sull'altoparlante vengono visualizzate le onde audio.</li> </ul>                                                                                                    |                            |                                  |
| <ul> <li>4 Impostare il volume con i tasti freccia.</li> <li>5 Per arrestare la ricezione della radio, premere il pulsante<br/>STOP.</li> <li>6 Per abbandonare il menu, premere il pulsante "Indietro".</li> <li>7 La ricezione radio resta attiva fino a quando sull'altoparlante<br/>vengono visualizzate le onde audio.</li> <li>8 i Per disattivare la radio non è sufficiente azzerare il vo-<br/>lume, in quanto il flusso di dati Internet prosegue. Solo<br/>premendo il pulsante STOP si può disattivare la ricezione<br/>audio ed interrompere il flusso di dati.</li> </ul> |                            | Radio                            |
| <ul> <li>4 Impostare il volume con i tasti freccia.</li> <li>5 Per arrestare la ricezione della radio, premere il pulsante<br/>STOP.</li> <li>6 Per abbandonare il menu, premere il pulsante "Indietro".</li> <li>7 La ricezione radio resta attiva fino a quando sull'altoparlante<br/>vengono visualizzate le onde audio.</li> <li>8 i Per disattivare la radio non è sufficiente azzerare il vo-<br/>lume, in quanto il flusso di dati Internet prosegue. Solo<br/>premendo il pulsante STOP si può disattivare la ricezione<br/>audio ed interrompere il flusso di dati.</li> </ul> |                            | Radio                            |

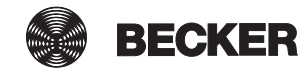

# Radio via Internet: aggiunta di un canale

| 1 Premere il pulsante "Programmi e impostazioni".                                                                                                    | <b>≇</b> cc51:0                               | 6.08                                               |
|----------------------------------------------------------------------------------------------------|-----------------------------------------------|----------------------------------------------------|
|                                                                                                    | S<br>11. 11. 2012                             | 10°C                                               |
| 2 Nella schermata "Programmi e impostazioni" selezionare la                                                                                                    | <b>≝</b> cc51:0                               | 202                                                |
| voce di menu "Radio".                                                                                                    | Configurazione                                | Impostazioni                                       |
|                                                                                                    |                                               |                                                    |
|                                                                                                    |                                               | Selezionare una                                    |
|                                                                                                    |                                               | applicazione                                       |
|                                                                                                    | Radio 2                                       |                                                    |
|                                                                                                    | 1 Informazioni sul sistema                    |                                                    |
|                                                                                                    | o 🖛 F ant 🕴 🔹                                 | [∆] 😻 🖒                                            |
| 3 Si possono integrare fino a 25 MP3 o stream audio OGG Vor-<br>bis. L'indirizzo esatto del link può essere richiesto al proprio<br>provider di servizi radio.<br>Per aggiungere un nuovo canale, premere il pulsante "+". | HR3<br>harmony.fm<br>Rock Antenne<br>Schlager | Radio Internet<br>Seleziona o aggiungi<br>stazione |
| <b>4</b> Assegnare un nome al nuovo canale.                                                                                                    | <mark>≝</mark> cc51:0                         | 8.08                                               |
| <b>5</b> Selezionare il formato di riproduzione.<br>Sulla pagina Internet del canale radio è indicato il formato più<br>giusto per il canale selezionato.                                                                  | Nome                                          | Elabora la radio<br>Modifica                       |
| <b>6</b> Inserire qui l'indirizzo dello stream audio.<br>L'indirizzo è indicato sulla pagina Internet del canale radio.                                                                                                    | MP3                                           | proprietà                                          |
| 7 Cliccando sul segno di spunta verde si salvano i dati immessi                                                                                                    | O OGG Vorbis                                  |                                                    |
| Il nuovo canale compare ora nell'elenco dei canali.                                                                                                    | Indirizzo / URL                               | 7                                                  |
|                                                                                                    | Cancella stazione radio                       |                                                    |
|                                                                                                    |                                               | 🛆 😻 🗳                                              |

| I file di playlist (estensione .m3u) non possono essere in-     |
|-----------------------------------------------------------------|
| tegrati direttamente, nemmeno se rimandano a stream             |
| *.mp3. Per ricavare gli indirizzi dello stream contenuti in     |
| questo tipo di file, salvarli a livello locale sul proprio PC o |
| simile, aprirli con un editor di testo ed utilizzare uno dei    |
| link elencati che iniziano con la dicitura "http://".           |

#### Radio via Internet: riordino dei canali

| 1 Premere il pulsante "Programmi e impostazioni".           | sc51:0                   | 6.08                                           |
|-------------------------------------------------------------|--------------------------|------------------------------------------------|
|                                                             | 11. 11. 2012             | 10°C                                           |
| 2 Nella schermata "Programmi e impostazioni" selezionare la | <mark>≝</mark> cc51:0    | <b>e</b> • • • • • • • • • • • • • • • • • • • |
| voce di menu "Radio".                                       | Configurazione           | Impostazioni                                   |
|                                                             |                          |                                                |
|                                                             | Installazione domestica  | Selezionare una                                |
|                                                             | Camere                   | applicazione                                   |
|                                                             | Radio 2                  |                                                |
|                                                             | Informazioni sul sistema |                                                |
|                                                             | 2                        | 습 😼 🗳                                          |
| <b>3</b> Premere ora il pulsante di configurazione.         | Cc51:0                   |                                                |
|                                                             | HR3                      | Radio Internet                                 |
|                                                             |                          | Seleziona o aggiungi                           |
|                                                             | narmony.m                | stazione                                       |
|                                                             | Rock Antenne             |                                                |
|                                                             | Schlager                 | $\bigcirc \checkmark \bigcirc$                 |
|                                                             | 5. 54 \$ Jul 7 C T       | 습 🔮 🗳                                          |

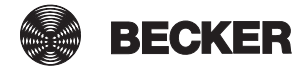

| 4 Selezionare quindi il canale che si desidera riordinare.                                            | 🔁 cc51:0                                                 |                                                                                                    |
|----------------------------------------------------------------------------------------------------|----------------------------------------------------------|----------------------------------------------------------------------------------------------------|
| Esempio: "Schlager".                                                                                  | HR3<br>harmony.fm<br>Rock Antenne<br>Schlager            | Radio Internet<br>Riordinare<br>le voci<br>V<br>V<br>C<br>C<br>C<br>C<br>C<br>C<br>C<br>C<br>C<br>C<br>C<br>C<br>C                                              |
| <b>5</b> Riordinare il canale selezionato con i tasti freccia.                                        | 😰 cc51:0                                                 | _ = ×                                                                                                    |
| 6 Cliccando sul segno di spunta verde si salva il nuovo ordine e<br>si abbandona il menu di riordino. | Schlager<br>HR3<br>harmony.fm<br>Rock Antenne            | Radio Internet<br>Riordinare<br>le voci<br>6<br>6<br>6<br>6<br>6<br>6<br>6<br>6<br>6<br>7<br>6<br>7<br>7<br>7<br>7<br>7<br>7<br>7<br>7<br>7<br>7<br>7<br>7<br>7 |
| 7 Cliccando su questo pulsante si torna indietro alla schermata iniziale.                             | Costilo<br>Schlager<br>HR3<br>harmony.fm<br>Rock Antenne | Radio Internet<br>Seleziona o aggiungi<br>stazione                                                                                                    |

# Radio via Internet: cancellazione di canali

| 1 Premere il pulsante "Programmi e impostazioni". | ec51:0         |      |
|---------------------------------------------------|----------------|------|
|                                                   | No. 1          | 10°C |
|                                                   |                | NVL  |
|                                                   |                |      |
|                                                   |                |      |
|                                                   | Key with the   |      |
|                                                   | 11. 11. 2012   |      |
|                                                   | D. *** 羊 anl 平 |      |

| 2 Nella schermata "Programmi e impostazioni" selezionare la            | <mark>≇</mark> cc51:0    |                                      |
|------------------------------------------------------------------------|--------------------------|--------------------------------------|
| voce dimenu madio .                                                    | Configurazione           | Impostazioni                         |
|                                                                        | Installazione domestica  |                                      |
|                                                                        | Camere                   | applicazione                         |
|                                                                        | Radio 2                  |                                      |
|                                                                        | Informazioni sul sistema | (∆) (♣) (♂)                          |
| <b>3</b> Per cancellare un canale, selezionare il canale da cancellare | (B) cc51:0               |                                      |
| dall'elenco dei canali.                                                | HR3 3                    | Radio Internet                       |
|                                                                        | harmony.fm               | Seleziona o aggiungi<br>stazione     |
|                                                                        | Rock Antenne             |                                      |
|                                                                        | Schlager                 | \$~\$                                |
|                                                                        | Du ee Y ant 😫            | 습 😼 🗳                                |
| <b>4</b> Premere il pulsante STOP per arrestare la ricezione radio.    | Cc51:0                   |                                      |
|                                                                        | HR3                      | Radio                                |
|                                                                        |                          | 4□ ✔                                 |
|                                                                        | 0. ## \$ .atl 17 0       | ☐  ∅                                 |
| <b>5</b> Premere ora il pulsante di configurazione.                    | C51.0                    |                                      |
|                                                                        | HR3                      | Radio                                |
|                                                                        |                          |                                      |
|                                                                        |                          | $\triangleright \checkmark \Diamond$ |
|                                                                        | ə. 🦛 🏌 📶 😤               | 습 😵 💣                                |

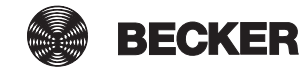

| 6 Premere il pulsante "Cancellare stazione radio".                                                                                             | 🛎 cc51:0                                                                                                    |                  |
|----------------------------------------------------------------------------------------------------|----------------------------------------------------------------------------------------------------|------------------|
| 7 Cliccando sul segno di spunta verde si cancella il canale e si<br>abbandona il menu.<br>Ora il canale non compare più nell'elenco dei canali | Nome                                                                                                    | Elabora la radio |
|                                                                                                    | ■ MP3                                                                                                    | proprietà        |
|                                                                                                    | O OGG Vorbis                                                                                                    |                  |
|                                                                                                    | Indirizzo / URL                                                                                                    |                  |
|                                                                                                    | http://gffstream.ic.llnw                                                                                                    | 7 🗸 🔇            |
|                                                                                                    | Cancella stazione radio                                                                                                    |                  |
|                                                                                                    | Come and State of the State of the State of |                  |

#### Integrazione di webcam esterne

Si possono integrare fino a 25 camere collegabili in rete che forniscono uno stream MJPEG. Per accertarsi che il modello della camera sia in grado di fornire questo tipo di stream, rivolgersi al produttore della camera. Si fa notare che la centralina può visualizzare soltanto stream MJPEG/MJPG nativi.

Al link http://www.becker-antriebe.net/centralcontrol/ si trova un elenco delle camere già testate ed integrate da Becker. Vi si trova inoltre una panoramica delle impostazioni specifiche delle camere.

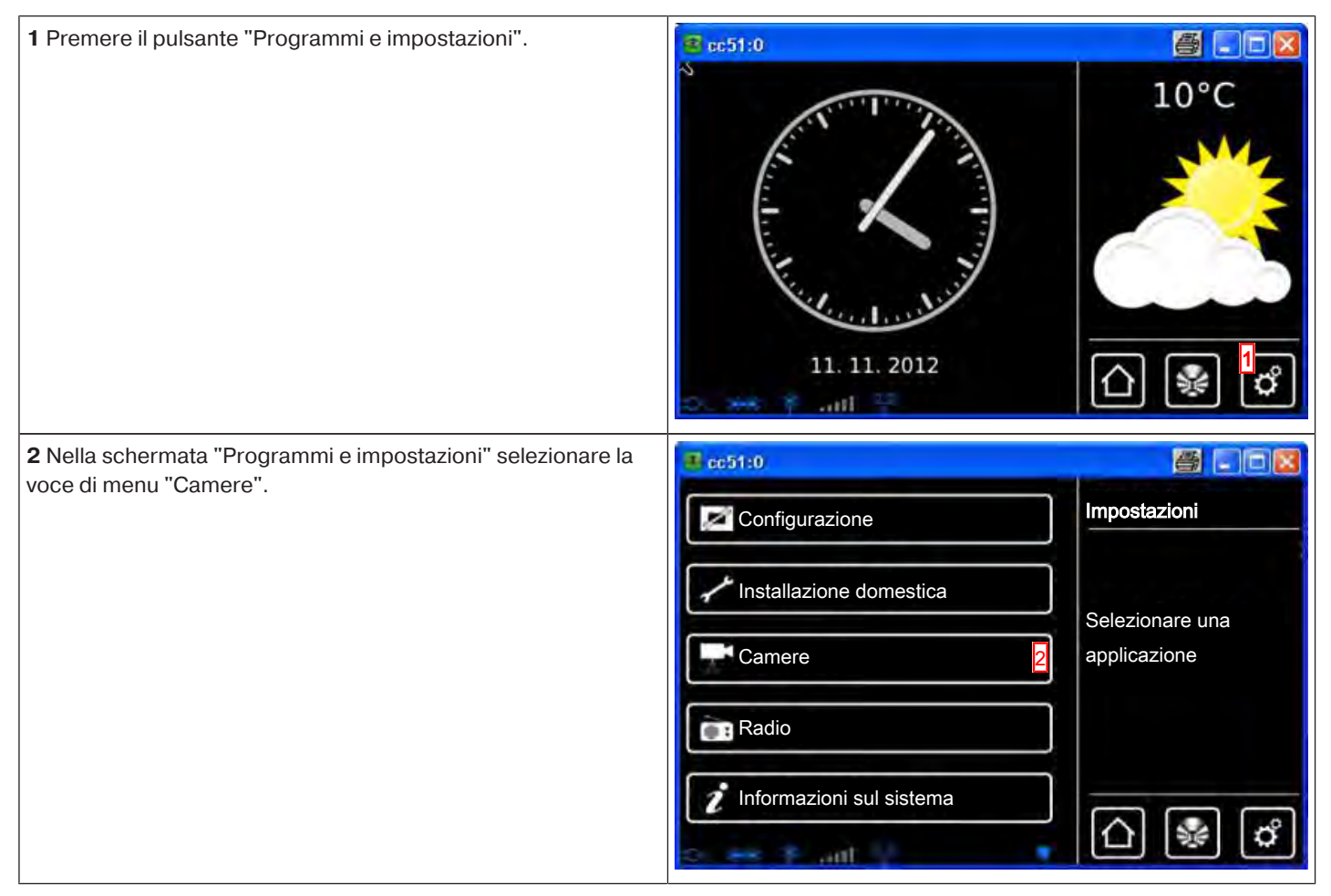

| <b>3</b> Per aggiungere una camera esterna, selezionare il pulsante                                                                                                    | 🛎 co51:0                                                                                                    | 800                                      |
|----------------------------------------------------------------------------------------------------|----------------------------------------------------------------------------------------------------|------------------------------------------|
| [+].                                                                                                    | Locale (CC51)                                                                                                    | Camere                                   |
|                                                                                                    |                                                                                                    | Seleziona o aggiungi<br>camera           |
|                                                                                                    |                                                                                                    | <mark>3</mark>                           |
|                                                                                                    | en en en en en en en en en en en en en e                                                                            | <b>△ ֎ ๙</b>                             |
| <b>4</b> Selezionare il campo del nome ed assegnare un nome alla nuova camera.                                                                                                    | ■ cc51:0<br>Nome                                                                                                    | Camera con valigetta                     |
| <b>5</b> Inserire qui l'indirizzo dello stream MJPG.<br>Si fa notare che la centralina può visualizzare soltanto stream<br>MJPEG/MJPG nativi.<br>Al link http://www.becker-antriebe.net/centralcontrol/ si trova<br>un elenco delle camere e dei relativi indirizzi dello streaming<br>MJPG.                                                                                                    | Camera con valigetta       4         Indirizzo / URL stream MJPEG         Image: http://192.168.0.2./video.       5 |                                          |
| <b>6</b> La visualizzazione è ottimizzata per un risoluzione di 320 x 240 (QVGA) pixel. Se l'immagine fornita dalla camera è incompleta o molto piccola, modificare l'impostazione corrispondente sulla camera. Se non è possibile farlo, attivare l'opzione "Adatta immagine". Si prega di notare che se i formati di output dell'immagine sono molto diversi, la velocità di visualizzazione può risultare ridotta. | Adattare l'immagine? 6<br>Cancellare la webcam?                                                                     | 7 < \$<br>() € €                         |
| 7 Abbandonare il menu cliccando sul segno di spunta verde.                                                                                                    |                                                                                                    |                                          |
| 8 La nuova camera è ora visibile nell'elenco delle camere.                                                                                                    | Locale (CC51) Camera con valigetta                                                                                  | Camere<br>Seleziona o aggiungi<br>camera |

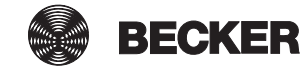

#### Prima registrazione di CentralControl al server Becker per l'accesso a distanza

Per poter accedere a CentralControl mentre ci si trova fuori dalla propria rete domestica, utilizzando ad esempio il cellulare, è innanzitutto necessario registrare la centralina sul server Becker. A tal fine occorre possedere un codice di registrazione che si può richiedere come descritto alla pagina "Dati di accesso" (ved. Accesso remoto [• 140]).

| 1 Selezionare la pagina Internet del server di accesso BECKER:<br>https://gw.b-tronic.net/<br>Per il primo login è necessario immettere qui 2 i dati di accesso.                                | El fonde mini bone.ret       1         Prester       1         Prester       1         Non si possiedono i dati di accessi<br>Cliccare quil         2         Nome o e-mail         Password         Login                                                                                                    |
|----------------------------------------------------------------------------------------------------|----------------------------------------------------------------------------------------------------|
| 3 Digitare qui il codice di registrazione richiesto tramite Central-<br>Control nell'area Dati di accesso (ved. Accesso remoto<br>[▶ 140]).                                                     | B Franke. There Annueldsong. Winnelsong Mitter our Ling lawer                                                                                                    |
| <b>4</b> Inserire i dati necessari<br>negli appositi<br>campi.                                                                                                    | Registrazione         Non si possiedono i dati di ador           Sesso:         Signo: Signo: Signora           Codice di registrazione:         Creato dalla                                                                                                    |
| <ul> <li>5 Scegliere una password ed inserirla in entrambi i campi della password.</li> <li>1 La password deve contenere almeno quattro caratteri ed almeno un numero e una lettera.</li> </ul> | Nome utente:     4       Nome:     6       Cognome:     6       Indirizzo e-mail:     6                                                                                                    |
| 6 Per proseguire cliccare su "Salva".                                                                                                    | Password: 5<br>Conferma password: 5<br>La password deve contenere almeno quattro caratteri ed almeno un numero e una lettera.<br>Salva 6                                                                                                    |
| <b>7</b> Aprire le condizioni di utilizzo.                                                                                                    | 🖉 B-Innis - Hine Anneldong - Mindows Internet Explorer                                                                                                    |
| <b>8</b> Confermare di aver letto le condizioni di utilizzo selezionando il segno di spunta.                                                                                                    | Souther Batton Trobunding                                                                                                    |
| 9 Per proseguire cliccare su "Salva".                                                                                                    | Registrazione       Non si possiedono i dati di acce         Condizioni di utilizzo       Image: Condizioni di utilizzo. Affinché la registrazione vada a buon         fine, è necessario cliccare e leggere le condizioni di utilizzo.       Image: Condizioni di utilizzo e le accetto.         Image: Condizioni di utilizzo e le accetto.       Image: Condizioni di utilizzo e le accetto.         Image: Condizioni di utilizzo e le accetto.       Image: Condizioni di utilizzo e le accetto.         Image: Condizioni di utilizzo e le accetto.       Image: Condizioni di utilizzo e le accetto.         Image: Condizioni di utilizzo e le accetto.       Image: Condizioni di utilizzo e le accetto.         Image: Condizioni di utilizzo e le accetto.       Image: Condizioni di utilizzo e le accetto.         Image: Condizioni di utilizzo e le accetto.       Image: Condizioni di utilizzo e le accetto.         Image: Condizioni di utilizzo e le accetto.       Image: Condizioni di utilizzo e le accetto.         Image: Condizioni di utilizzo e le accetto.       Image: Condizioni di utilizzo e le accetto.         Image: Condizioni di utilizzo e le accetto e condizioni di utilizzo e le accetto e condizioni di utilizzo e le accetto e condizioni di utilizzo e le accetto e condizioni di utilizzo e le accetto e condizioni di utilizzo e le accetto e condizioni di utilizzo e le accetto e condizioni di utilizzo e le accetto e condizioni di utilizzo e le accetto e condizioni di utilizzo e le accetto e condizioni di utilizzo e le accetto e condizioni di utilizzo e le accetto e condizioni di utilizzo e le accetto e condizioni di utilizzo |

| <b>10</b> A questo punto viene inviata un'e-mail che ha lo scopo di ve-<br>rificare l'indirizzo e-mail dell'utente e la sua registrazione.                                                                                                    | Ø Brinnis: Here Dates i Mindews Islammel Explorer         Image: Second Second Se |
|----------------------------------------------------------------------------------------------------|----------------------------------------------------------------------------------------------------|
| 11 L'inserimento del proprio indirizzo è facoltativo.                                                                                                    |                                                                                                    |
| 12 Per proseguire cliccare su "Salva" e chiudere la pagina In-<br>ternet.                                                                                                    | Dati personali       Non si possiedono i dati di acc         Grazie per la registrazione!       10         In questo momento vi viene inviata un'e-mail.       Cliccare qui!         Cliccare sul link contenuto nell'e-mail per confermare la registrazione.       Via:         Num.:       2         Località:       2         Paese:       10         Salva       12                                                                                                    |
| <b>13</b> Controllare la propria casella di posta elettronica ed aprire la mail di conferma inviata dal server BECKER.<br>Seguire le istruzioni contenute nella mail e cliccare sul link ivi riportato per verificare il proprio indirizzo e-mail. |                                                                                                    |
| 14 Quando si apre la finestra del browser Internet<br>"Benvenuti in B-Tronic", significa che la registrazione è andata<br>a buon fine.                                                                                                    | B tranker, Mire Buders, Jettersent Ligdeard         B tranker, Mire Buders, Jettersent Ligdeard         B tranker, Jettersent Ligdeard         B tranker, Jettersent Ligdeard                                                                                                    |

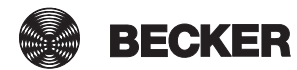

# Impostazioni

Nello stato di consegna la centralina B-Tronic CentralControl è preconfigurata per quanto logico e possibile. Per ottimizzare l'automazione domotica in base alle proprie esigenze personali, è tuttavia necessario procedere ad una serie di impostazioni individuali. Tutte le impostazioni al riguardo si effettuano nei due menu "Configurazione" e "Installazione domestica".

#### Installazione

- Ricevitori [> 50]
- Gruppi [• 63]
- Scenari [▶ 74]
- Stanze [▶ 90]
- Timer [▶ 103]
- Comando climatico [▶ 111]

#### Configurazione

- Impostazione della lingua [▶ 115]
- Impostazioni di rete [▶ 117]
- Data/ora [▶ 119]
- Impostazione della località meteo [> 120]
- Impostazioni dello schermo [▶ 125]
- Opzione mod. automatica: funzione vacanza [> 136]
- Opzione mod. automatica: funzione memory interna [> 138]
- Accesso remoto [> 140]
- Backup + ripristino [▶ 142]
- Aggiornamento [▶ 143]
- Impostazioni di fabbrica [▶ 144]
- Riavvio [▶ 145]

# Ricevitori

#### Programmazione di ricevitori

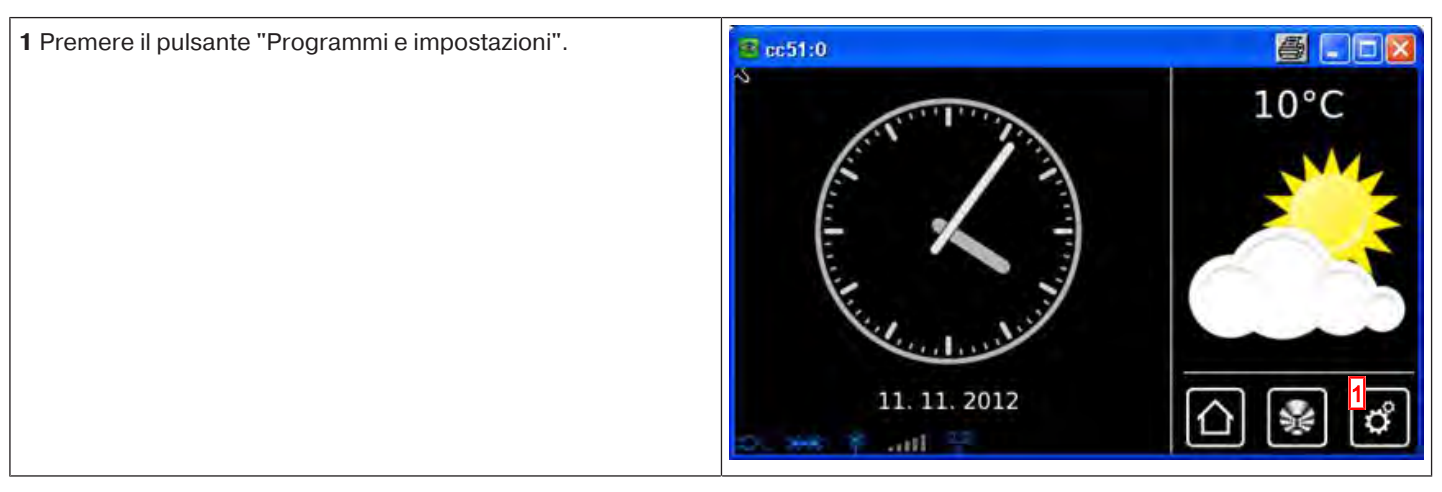

| 2 Nella schermata "Programmi e impostazioni" selezionare la                                 | <b>≝</b> cc51:0            |                                    |
|---------------------------------------------------------------------------------------------|----------------------------|------------------------------------|
| voce di menu installazione domestica .                                                      | Configurazione             | Impostazioni                       |
|                                                                                             | Installazione domestica    | Selezionare una                    |
|                                                                                             | Camere                     | applicazione                       |
|                                                                                             | Radio                      |                                    |
|                                                                                             | Informazioni sul sistema   |                                    |
|                                                                                             | o 😽 Y ant 🕴 🔻 o            |                                    |
| <b>3</b> Nella schermata "Installazione domestica" selezionare la voce di menu "Bicevitori" | 1 c51:0                    |                                    |
|                                                                                             | Ricevitori 3               | Installazione                      |
|                                                                                             | Gruppi                     | Selezionare                        |
|                                                                                             | []Scenari                  |                                    |
|                                                                                             | Stanze                     |                                    |
|                                                                                             | Timer                      |                                    |
|                                                                                             | the set Y and the          |                                    |
| <b>4</b> Per aggiungere un ricevitore, selezionare il pulsante [+].                         | <mark>I</mark> cc51:0      |                                    |
|                                                                                             | Operatore Centronic        | Installazione<br>ricevitore        |
|                                                                                             | Dimmer KNX                 | Seleziona o aggiungi<br>ricevitore |
|                                                                                             | Interruttore KNX           | <mark>4</mark> ക] (പ)              |
|                                                                                             | Interruttore per presa KNX |                                    |
|                                                                                             | D y all ?                  | △็⊛่                               |

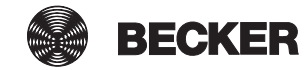

| Per un nuovo ricevitore occorre innanzitutto assegnargli un no-                                                                                 | cc51:0                   |                        |
|----------------------------------------------------------------------------------------------------|--------------------------|------------------------|
| me.<br>I ricevitori vanno denominati affinché una volta aggiunti tutti, sia<br>possibile assegnarii alle varia stanze in mode mirate in base al | Nome ricevitore:         | Aggiungi<br>ricevitore |
| loro nome.<br>5 Sfiorare il campo del nome.                                                                                                    | <b>5</b>                 | Configura              |
|                                                                                                    | Tipo ricevitore:         | proprietà              |
|                                                                                                    | B-Tronic / KNX-RF        |                        |
|                                                                                                    |                          |                        |
|                                                                                                    | Tipo apparecchio:        |                        |
|                                                                                                    | Operatore tubol./est.    |                        |
|                                                                                                    | O H Tenda da sole        |                        |
|                                                                                                    | Attuatore di commut.     |                        |
|                                                                                                    | O P Attuatore di dimmer. |                        |
|                                                                                                    | o 🔲 Screen               |                        |
|                                                                                                    | O 🕨 Vela solare          |                        |
|                                                                                                    | O ⅔ Risc. tenda da sole  |                        |
|                                                                                                    | O 🕅 Portone              |                        |
|                                                                                                    | O Nortone (impulso)      |                        |
|                                                                                                    | Attuatore per radiatore  |                        |
|                                                                                                    | D. 1995 🕴 📶 📅 🦾 🕹        |                        |
| 6 Viene visualizzata la tastiera. Inserire qui il nome del nuovo ri-                                                                            | sc51:0                   |                        |
| Nell'esempio il nome è "Ricevitore".                                                                                                    |                          | Nuovo 🔀                |
| 7 Cliccando sul segno di spunta verde si confermano i dati im-                                                                                  | Ricevitori <u>6</u>      |                        |
| messi e si chiude la tastiera.                                                                                                    | 1234567890               | il nome                |
|                                                                                                    | qwertzuio P              |                        |
|                                                                                                    | asdfghjkl                | 7 🗸 🔀                  |
|                                                                                                    | ?:+ 🔤 🛛 🔍                |                        |
|                                                                                                    | o. 😁 🕈 att 📱 💎           |                        |

| 8 Selezione del tipo di ricevitore.                                                                                                    | ■ cc51:0                                                                                                    |                                                        |
|----------------------------------------------------------------------------------------------------|----------------------------------------------------------------------------------------------------|--------------------------------------------------------|
| Le possibilità a disposizione sono due:<br>- B-Tronic / KNX (bidirezionale, con funzione di risposta)<br>- Centronic (unidirezionale, senza funzione di risposta)<br>A seconda del tipo di ricevitore selezionato, è possibile sceglie-<br>re solo determinati tipi di apparecchio.                                                                                                    | Nome ricevitore:                                                                                                    | Aggiungi<br>ricevitore<br>Configura                    |
| <ul> <li>9 Selezione del tipo di apparecchio.</li> <li>Le possibilità a disposizione sono diverse.</li> <li>Per i tipi di apparecchio "Portone" e "Portone (impulso)" bisogna tenere conto di quanto segue:</li> <li>A seconda delle funzioni che caratterizzano l'operatore da programmare, è necessario selezionare la dicitura "Portone" per i comandi portone con comandi definiti di SALITA/STOP/DISCE-SA e la dicitura "Portone (impulso)" per i comandi portone con sequenza ad impulso (SALITA/STOP/DISCESA/STOP, ecc.)</li> <li>10 Cliccando sul segno di spunta verde si confermano i dati immessi e si passa alla schermata successiva.</li> </ul> | Ipo ricevitore:     Ipo ricevitore:     Image: Screen     Image: Screen     Image: | proprietà                                              |
| <ul> <li>11 Ora portare il ricevitore in modalità di programmazione.</li> <li>Apparecchi B-Tronic / KNX:</li> <li>La procedura per questo tipo di ricevitori deve essere consultata nelle istruzioni per l'uso dell'apparecchio da programmare.</li> <li>Apparecchi Centronic:</li> <li>Un ricevitore del tipo Centronic si può programmare soltanto se è stato portato in modalità di programmazione con il suo trasmettitore master. Anche in questo caso la procedura esatta si può consultare nelle istruzioni per l'uso dell'apparecchio da programmare.</li> </ul>                                                                                      | Portare ora il ricevitore<br>in modalità di programmazione!<br>11                                                                                                    | Aggiungi<br>ricevitore<br>In<br>modalità di programmaz |
| <b>12</b> Cliccando sul segno di spunta verde si confermano i dati immessi e si passa alla schermata successiva.                                                                                                    | o. 🗠 🚛 ailt - 🕎                                                                                                    | △ 🖗 🗳                                                  |
| <b>13</b> Oltre all'informazione sullo schermo indicante che la proce-<br>dura di programmazione è andata a buon fine, molti ricevitori<br>confermano anch'essi la correttezza della programmazione.<br>Ciò avviene spesso con un "clac" dei motori o con un lampeg-<br>giamento del LED di stato sul ricevitore. Per consultare se e<br>quando il ricevitore da programmare emette una risposta, fare<br>riferimento al manuale del ricevitore corrispondente.                                                                                                    | Cc51:0<br>Il ricevitore è stato<br>programmato e ora<br>può essere aggiunto<br>a stanze e gruppi.                                                                                                    | Programmazione                                         |
| 14 Cliccando sul segno di spunta verde si confermano i dati im-<br>messi e si abbandona il menu.                                                                                                    | 13<br>• • • • • • • • • • • • • • • • • • •                                                                                                     |                                                        |

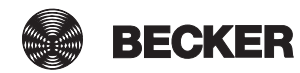

| Ora è possibile effettuare una prova di funzionamento dell'ope-<br>ratore premendo i tasti seguenti.<br>A Tasto SALITA<br>B Tasto STOP<br>C Tasto DISCESA | CC51:0<br>CC51:0<br>CC51:0 | Prova<br>B-Tronic / KNX-RF         |
|----------------------------------------------------------------------------------------------------|----------------------------------------------------------------------------------------------------|------------------------------------|
| <b>15</b> Cliccando sul segno di spunta verde si abbandona il menu di prova.                                                                              |                                                                                                    |                                    |
| <b>16</b> Il nuovo ricevitore è ora visibile nel menu di selezione del ri-<br>cevitore.                                                                   | Ricevitori                                                                                                    | Installazione<br>ricevitore        |
|                                                                                                    | Operatore Centronic                                                                                                    | Seleziona o aggiungi<br>ricevitore |
|                                                                                                    | Dimmer KNX                                                                                                    | \$ ∕ \$                            |
|                                                                                                    | Interruttore KNX                                                                                                    |                                    |

#### Programmazione di ricevitori per le stanze

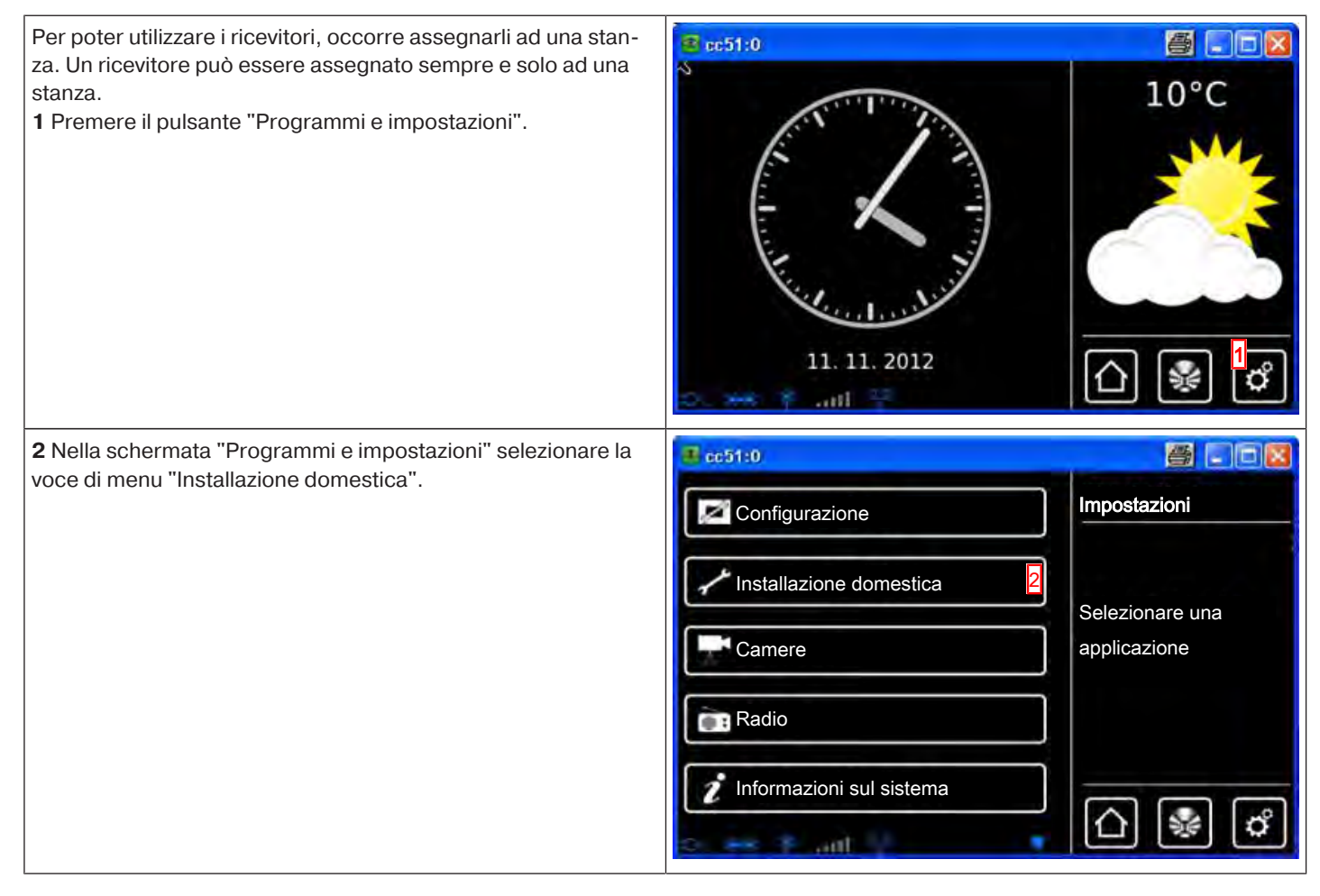

| 3 Nella schermata "Installazione domestica" selezionare la voce<br>di menu "Stanze".                                                                                                    | Ricevitori Gruppi Scenari Stanze Timer | Installazione<br>Selezionare<br>una funzione                                                                                                    |
|----------------------------------------------------------------------------------------------------|----------------------------------------|----------------------------------------------------------------------------------------------------|
| <b>4</b> Selezionare la stanza in cui si desidera aggiungere il ricevito-<br>re.<br>Esempio: Camera da letto                                                                                                    | Camera da letto 4<br>Soggiorno         | Stanze<br>Seleziona o aggiungi<br>stanza                                                                                                    |
|                                                                                                    |                                        |                                                                                                    |
| <ul> <li>5 Nell'esempio non è ancora stato assegnato nessun ricevitore alla stanza selezionata (camera da letto). Per questo motivo l'elenco dei ricevitori assegnati alla stanza è ancora vuoto.</li> <li>6 Per aggiungere un ricevitore alla stanza selezionata, selezionare il pulsante [+].</li> </ul> | 5<br>entil                             | Camera da letto<br>Seleziona<br>o aggiungi<br>ricevitore oppure<br>modifica stanza<br>6<br>0<br>0<br>0<br>0<br>0<br>0<br>0<br>0<br>0<br>0<br>0<br>0<br>0<br>0<br>0<br>0<br>0<br>0 |

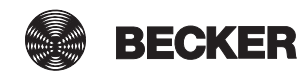

 ${\bf 8}$  Il ricevitore selezionato (interruttore) è ora assegnato alla 📕 cc51:0 8-0 stanza (camera da letto) e compare nell'elenco dei ricevitori Camera da letto contenuti nella stanza. 8 💮 Interruttori Seleziona o aggiungi ricevitore oppure modifica stanza \$ ¢ Ó aiil

#### Cancellazione di ricevitori dalle stanze

| 1 Premere il pulsante "Programmi e impostazioni".               | 🔹 cc51:0                 |                 |
|-----------------------------------------------------------------|--------------------------|-----------------|
|                                                                 | 11. 11. 2012             | 10°C            |
| 2 Nella schermata "Programmi e impostazioni" selezionare la     | <b>≝</b> cc51:0          |                 |
| voce di menu "Installazione domestica".                         | Configurazione           | Impostazioni    |
|                                                                 | Installazione domestica  | Selezionare una |
|                                                                 | Camere                   | applicazione    |
|                                                                 | Radio                    |                 |
|                                                                 | Informazioni sul sistema | 습 😻 ໕           |
| 3 Nella schermata "Installazione domestica" selezionare la voce | B (5)1                   | - @ ×           |
| di menu "Stanze".                                               | Ricevitori               | Installazione   |
|                                                                 | Gruppi                   | Selezionare     |
|                                                                 | [ ]Scenari               |                 |
|                                                                 | Stanze 3                 |                 |
|                                                                 | Timer                    |                 |
|                                                                 | the set if will be       |                 |

| 4 Selezionare la stanza da cui si desidera cancellare il ricevito-                                                                                                    | ₫ cc51:0                                                                                                    | 5 - 6 8                                                                                                    |
|----------------------------------------------------------------------------------------------------|----------------------------------------------------------------------------------------------------|----------------------------------------------------------------------------------------------------|
| re.                                                                                                    | Camera da letto 4                                                                                                    | Stanze                                                                                                    |
|                                                                                                    |                                                                                                    |                                                                                                    |
|                                                                                                    | Soggiorno                                                                                                    | Seleziona o aggiungi<br>stanza                                                                                                    |
|                                                                                                    |                                                                                                    |                                                                                                    |
|                                                                                                    |                                                                                                    | ¢ (\$)                                                                                                    |
|                                                                                                    | o 🖛 y ailt . 📲                                                                                                    | ≙ 😵 🖒                                                                                                    |
| 5 La schermata successiva mostra tutti i ricevitori assegnati alla                                                                                                    | 3 cc51:0                                                                                                    |                                                                                                    |
| stanza nell'ambito di un elenco dei ricevitori.<br>Nell'esempio, alla stanza è assegnato solo un ricevitore deno-                                                                                                    |                                                                                                    | Camera da letto                                                                                                    |
| minato "Interruttore".<br>Per rimuovere un ricevitore da una stanza, selezionare il ricevi-                                                                                                    |                                                                                                    | Selezionare                                                                                                    |
| tore desiderato.                                                                                                    |                                                                                                    | o aggiungere                                                                                                    |
|                                                                                                    |                                                                                                    | il ricevitore oppure                                                                                                    |
|                                                                                                    |                                                                                                    | A < C < A < A < A < A < A < A < A < A <                                                                                                    |
|                                                                                                    |                                                                                                    |                                                                                                    |
|                                                                                                    | 2 12. atl 12. 14                                                                                                    | 🛆 😵 🗳                                                                                                    |
|                                                                                                    |                                                                                                    |                                                                                                    |
| 6 Premendo il pulsante "-" si cancella il ricevitore desiderato e                                                                                                    | @ cc51:0                                                                                                    | <u>e</u> . • • •                                                                                                    |
| <b>6</b> Premendo il pulsante "-" si cancella il ricevitore desiderato e<br>la schermata torna automaticamente all'elenco dei ricevitori.                                                                                                    | Cc51:0<br>Ricevitore selezionato:                                                                                                    | Rimuovere?                                                                                                    |
| <b>6</b> Premendo il pulsante "-" si cancella il ricevitore desiderato e<br>la schermata torna automaticamente all'elenco dei ricevitori.                                                                                                    | Interruttori                                                                                                    | Rimuovere il                                                                                                    |
| <b>6</b> Premendo il pulsante "-" si cancella il ricevitore desiderato e<br>la schermata torna automaticamente all'elenco dei ricevitori.                                                                                                    | Interruttori                                                                                                    | Rimuovere il<br>ricevitore dalla                                                                                                    |
| <b>6</b> Premendo il pulsante "-" si cancella il ricevitore desiderato e<br>la schermata torna automaticamente all'elenco dei ricevitori.                                                                                                    | Interruttori                                                                                                    | Rimuovere il<br>ricevitore dalla<br>stanza<br>camera da letto?                                                                                                |
| 6 Premendo il pulsante "-" si cancella il ricevitore desiderato e<br>la schermata torna automaticamente all'elenco dei ricevitori.                                                                                                    | <b>Cc51:0</b><br>Ricevitore selezionato:                                                                                                    | Rimuovere il<br>ricevitore dalla<br>stanza<br>camera da letto?                                                                                                |
| 6 Premendo il pulsante "-" si cancella il ricevitore desiderato e<br>la schermata torna automaticamente all'elenco dei ricevitori.                                                                                                    | Interruttori                                                                                                    | Rimuovere il<br>ricevitore dalla<br>stanza<br>camera da letto?                                                                                                |
| 6 Premendo il pulsante "-" si cancella il ricevitore desiderato e<br>la schermata torna automaticamente all'elenco dei ricevitori.                                                                                                    | Crest:0<br>Ricevitore selezionato:                                                                                                    | Rimuovere il<br>ricevitore dalla<br>stanza<br>camera da letto?                                                                                                |
| <ul> <li>6 Premendo il pulsante "-" si cancella il ricevitore desiderato e<br/>la schermata torna automaticamente all'elenco dei ricevitori.</li> <li>7 Nell'esempio l'elenco dei ricevitori appare ora vuoto, in quan-<br/>to è stato cancellato l'unico ricevitore assegnato alla stanza.</li> </ul>                                                                    | Cc51:0<br>Ricevitore selezionato:<br>Compared interruttori                                                                                                    | Rimuovere il<br>ricevitore dalla<br>stanza<br>camera da letto?                                                                                                |
| <ul> <li>6 Premendo il pulsante "-" si cancella il ricevitore desiderato e<br/>la schermata torna automaticamente all'elenco dei ricevitori.</li> <li>7 Nell'esempio l'elenco dei ricevitori appare ora vuoto, in quan-<br/>to è stato cancellato l'unico ricevitore assegnato alla stanza.</li> <li>8 Abbandonare il menu cliccando sulla freccia "Indietro".</li> </ul> | Cc51:0<br>Ricevitore selezionato:<br>Commentationi<br>Interruttori<br>Ccc51:0<br>Ccc51:0<br>Ccc51:0<br>Ccc51:0                                                                                                    | Rimuovere il<br>ricevitore dalla<br>stanza<br>camera da letto?<br>6<br>0<br>0<br>0<br>0<br>0<br>0<br>0<br>0<br>0<br>0<br>0<br>0<br>0<br>0<br>0<br>0<br>0<br>0 |
| <ul> <li>6 Premendo il pulsante "-" si cancella il ricevitore desiderato e<br/>la schermata torna automaticamente all'elenco dei ricevitori.</li> <li>7 Nell'esempio l'elenco dei ricevitori appare ora vuoto, in quan-<br/>to è stato cancellato l'unico ricevitore assegnato alla stanza.</li> <li>8 Abbandonare il menu cliccando sulla freccia "Indietro".</li> </ul> | Contraction contraction contra | Rimuovere il<br>ricevitore dalla<br>stanza<br>camera da letto?<br>6<br>0<br>0<br>0<br>0<br>0<br>0<br>0<br>0<br>0<br>0<br>0<br>0<br>0<br>0<br>0<br>0<br>0<br>0 |
| <ul> <li>6 Premendo il pulsante "-" si cancella il ricevitore desiderato e<br/>la schermata torna automaticamente all'elenco dei ricevitori.</li> <li>7 Nell'esempio l'elenco dei ricevitori appare ora vuoto, in quan-<br/>to è stato cancellato l'unico ricevitore assegnato alla stanza.</li> <li>8 Abbandonare il menu cliccando sulla freccia "Indietro".</li> </ul> | Contraction and the selection ato:                                                                                                    | Rimuovere il<br>ricevitore dalla<br>stanza<br>camera da letto?<br>6<br>0<br>0<br>0<br>0<br>0<br>0<br>0<br>0<br>0<br>0<br>0<br>0<br>0<br>0<br>0<br>0<br>0<br>0 |
| <ul> <li>6 Premendo il pulsante "-" si cancella il ricevitore desiderato e<br/>la schermata torna automaticamente all'elenco dei ricevitori.</li> <li>7 Nell'esempio l'elenco dei ricevitori appare ora vuoto, in quan-<br/>to è stato cancellato l'unico ricevitore assegnato alla stanza.</li> <li>8 Abbandonare il menu cliccando sulla freccia "Indietro".</li> </ul> | Constant of the selection of the selection of the selecti | Rimuovere il<br>ricevitore dalla<br>stanza<br>camera da letto?<br>6<br>0<br>0<br>0<br>0<br>0<br>0<br>0<br>0<br>0<br>0<br>0<br>0<br>0<br>0<br>0<br>0<br>0<br>0 |
| <ul> <li>6 Premendo il pulsante "-" si cancella il ricevitore desiderato e la schermata torna automaticamente all'elenco dei ricevitori.</li> <li>7 Nell'esempio l'elenco dei ricevitori appare ora vuoto, in quanto è stato cancellato l'unico ricevitore assegnato alla stanza.</li> <li>8 Abbandonare il menu cliccando sulla freccia "Indietro".</li> </ul>           | Ricevitore selezionato:   Interruttori                                                                                                    | Rimuovere il<br>ricevitore dalla<br>stanza<br>camera da letto?                                                                                                |

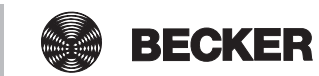

#### Modifica del nome di un ricevitore

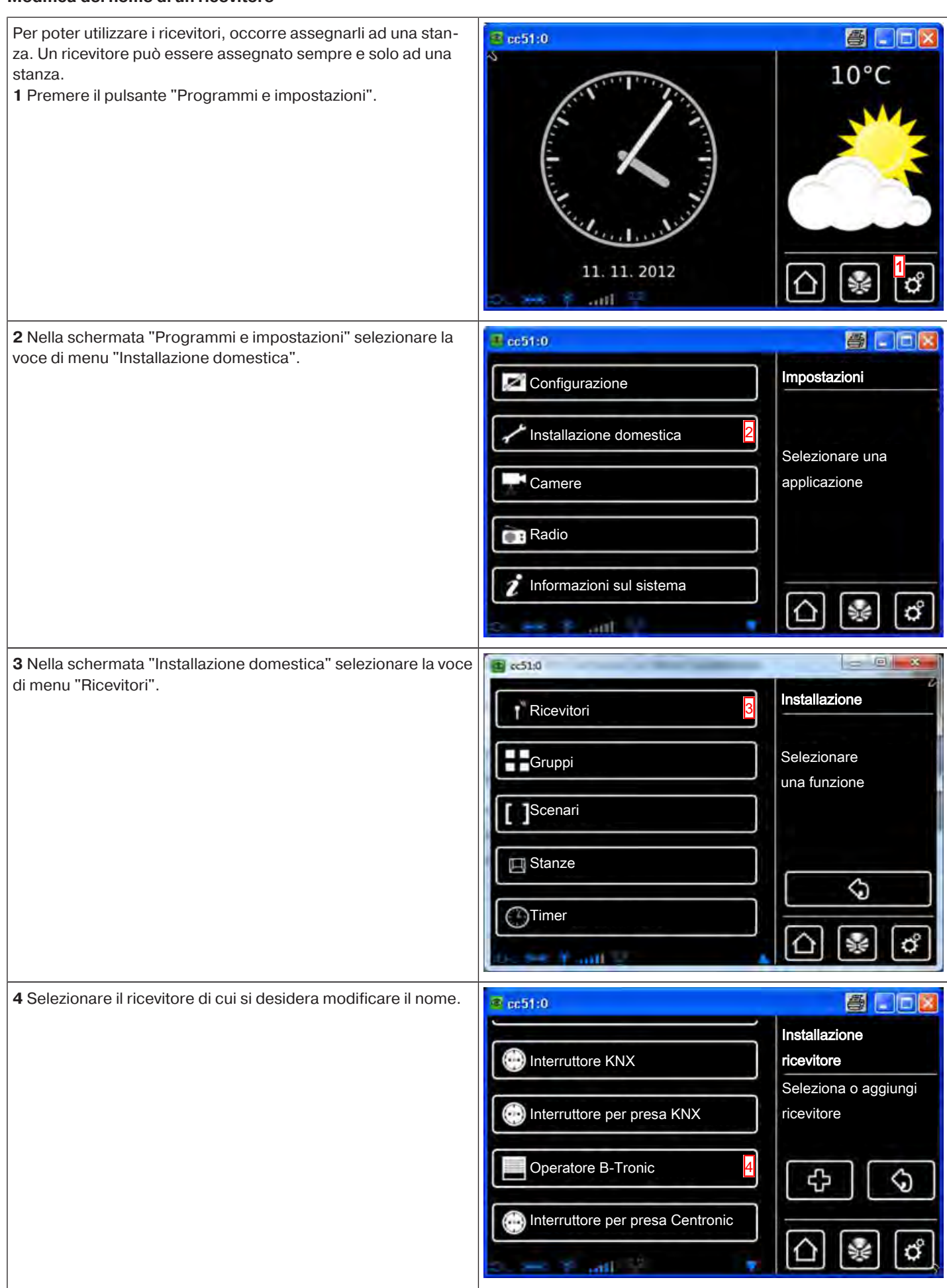

| <b>5</b> La schermata successiva mostra le proprietà del ricevitore selezionato per la modifica.       | € cc51:0                                                                                                    | <b>e</b> . • <b>e</b>                                                                                                    |
|----------------------------------------------------------------------------------------------------|----------------------------------------------------------------------------------------------------|----------------------------------------------------------------------------------------------------|
| 6 Per modificare il nome del ricevitore, selezionarlo.                                                 | Name:                                                                                                    | Impostazioni<br>ricevitore                                                                                                    |
|                                                                                                    | Operatore B-Tronic                                                                                                    | <ul> <li>✓</li> <li></li> <li>&lt;</li></ul> |
| 7 Inserire quindi il nuovo nome.                                                                       | Image: Base of the second second | <b>a</b> . • <b>x</b>                                                                                                    |
| 8 Confermare il dato inserito cliccando sul segno di spunta ver-<br>de.                                | Operatore B-Tronic nuovo       7         1 2 3 4 5 6 7 8 9 0         q w e r t z u i o P         a s d f g h j k l         + y x c v b n m +         ?:+                                                                                                    | Ricevitori Inserire il nuovo nome                                                                                                    |
| <b>9</b> Il ricevitore è stato rinominato e compare nell'elenco dei rice-<br>vitori con il nuovo nome. | @ ec51:0                                                                                                    | 3 - 2                                                                                                    |
| <b>10</b> Abbandonare il menu cliccando sulla freccia "Indietro".                                      | Interruttore KNX                                                                                                    | Installazione<br>ricevitore<br>Seleziona o aggiungi<br>ricevitore                                                                                                    |
|                                                                                                    | Operatore B-Tronic nuovo                                                                                                    | <pre></pre>                                                                                                    |
|                                                                                                    | S. 🔫 Y and Y 🐂 💌                                                                                                    | بت ت ت                                                                                                    |

#### Cancellazione di un ricevitore B-Tronic / KNX

stanza.

8.0 Per poter utilizzare i ricevitori, occorre assegnarli ad una stan-🗑 ec51:0 za. Un ricevitore può essere assegnato sempre e solo ad una 10°C 1 Premere il pulsante "Programmi e impostazioni". 11. 11. 2012

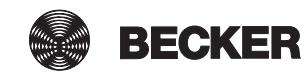

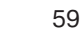

| 2 Nella schermata "Programmi e impostazioni" selezionare la                                                                                                    | 🛃 cc51:0                                                                                                    |                                                                   |
|----------------------------------------------------------------------------------------------------|----------------------------------------------------------------------------------------------------|-------------------------------------------------------------------|
| voce di menu installazione domestica .                                                                                                    | Configurazione                                                                                                    | Impostazioni                                                      |
|                                                                                                    | Installazione domestica                                                                                                    | Solozionaro una                                                   |
|                                                                                                    | Camere                                                                                                    | applicazione                                                      |
|                                                                                                    | Radio                                                                                                    |                                                                   |
|                                                                                                    | Informazioni sul sistema                                                                                                    |                                                                   |
|                                                                                                    | 🔹 😽 🕈 ant 💡 👘                                                                                                    | 민종이                                                               |
| <b>3</b> Nella schermata "Installazione domestica" selezionare la voce di menu "Ricevitori".                                                                                                    | B cc51:0                                                                                                    |                                                                   |
|                                                                                                    | Ricevitori 3                                                                                                    | Installazione                                                     |
|                                                                                                    | Gruppi                                                                                                    | Selezionare<br>una funzione                                       |
|                                                                                                    | []Scenari                                                                                                    |                                                                   |
|                                                                                                    | E Stanze                                                                                                    |                                                                   |
|                                                                                                    | Timer                                                                                                    |                                                                   |
|                                                                                                    |                                                                                                    |                                                                   |
|                                                                                                    | Do See Y and a                                                                                                    |                                                                   |
| <b>4</b> Selezionare il ricevitore che si desidera cancellare.                                                                                                    | tessee F mill ▲                                                                                                    |                                                                   |
| <b>4</b> Selezionare il ricevitore che si desidera cancellare.                                                                                                    | Attuatore di commutazione KNX                                                                                                    | Installazione<br>ricevitore                                       |
| <b>4</b> Selezionare il ricevitore che si desidera cancellare.                                                                                                    | Attuatore di commutazione KNX 4                                                                                                    | Installazione<br>ricevitore<br>Seleziona o aggiungi<br>ricevitore |
| 4 Selezionare il ricevitore che si desidera cancellare.                                                                                                    | Attuatore di commutazione KNX 4                                                                                                    | Installazione<br>ricevitore<br>Seleziona o aggiungi<br>ricevitore |
| 4 Selezionare il ricevitore che si desidera cancellare.                                                                                                    | Attuatore di commutazione KNX 4<br>Coperatore Centronic<br>Dimmer KNX<br>Coperatore KNX                                                                                                    | Installazione<br>ricevitore<br>Seleziona o aggiungi<br>ricevitore |
| 4 Selezionare il ricevitore che si desidera cancellare.                                                                                                    | Attuatore di commutazione KNX 4<br>Coperatore Centronic<br>Dimmer KNX<br>Commer KNX                                                                                                    | Installazione<br>ricevitore<br>Seleziona o aggiungi<br>ricevitore |
| <ul> <li>4 Selezionare il ricevitore che si desidera cancellare.</li> <li>5 La schermata successiva mostra le proprietà del ricevitore polozionato per la modifica.</li> </ul>                                                                         | Attuatore di commutazione KNX                                                                                                    | Installazione<br>ricevitore<br>Seleziona o aggiungi<br>ricevitore |
| <ul> <li>4 Selezionare il ricevitore che si desidera cancellare.</li> <li>5 La schermata successiva mostra le proprietà del ricevitore selezionato per la modifica.</li> <li>6 Per cancellare il ricevitore, premere "Cancella ricevitore".</li> </ul> |                                                                                                    | Installazione<br>ricevitore<br>Seleziona o aggiungi<br>ricevitore |
| <ul> <li>4 Selezionare il ricevitore che si desidera cancellare.</li> <li>5 La schermata successiva mostra le proprietà del ricevitore selezionato per la modifica.</li> <li>6 Per cancellare il ricevitore, premere "Cancella ricevitore".</li> </ul> | Attuatore di commutazione KNX                                                                                                    | Installazione<br>ricevitore<br>Seleziona o aggiungi<br>ricevitore |
| <ul> <li>4 Selezionare il ricevitore che si desidera cancellare.</li> <li>5 La schermata successiva mostra le proprietà del ricevitore selezionato per la modifica.</li> <li>6 Per cancellare il ricevitore, premere "Cancella ricevitore".</li> </ul> | Attuatore di commutazione KNX 4<br>Commer KNX<br>Commer KNX<br>Commer KNX<br>Commer KNX<br>Commer KNX<br>Commer KNX<br>Commer KNX<br>Commer KNX<br>Commer KNX<br>Commer KNX<br>Commer KNX                                                                                                    | Installazione<br>ricevitore<br>Seleziona o aggiungi<br>ricevitore |
| <ul> <li>4 Selezionare il ricevitore che si desidera cancellare.</li> <li>5 La schermata successiva mostra le proprietà del ricevitore selezionato per la modifica.</li> <li>6 Per cancellare il ricevitore, premere "Cancella ricevitore".</li> </ul> | Attuatore di commutazione KNX 4<br>Coperatore Centronic<br>Dimmer KNX<br>Dimmer KNX<br>Coperatore KNX<br>Dimmer KNX<br>Coperatore KNX<br>Coperatore Centronic<br>Coperatore Centronic<br>Coperatore Centronic<br>Dimmer KNX<br>Coperatore Centronic<br>Dimmer KNX<br>Coperatore KNX<br>Coperatore KNX<br>Dimmer KNX<br>Dimmer | Installazione<br>ricevitore<br>Seleziona o aggiungi<br>ricevitore |
| <ul> <li>4 Selezionare il ricevitore che si desidera cancellare.</li> <li>5 La schermata successiva mostra le proprietà del ricevitore selezionato per la modifica.</li> <li>6 Per cancellare il ricevitore, premere "Cancella ricevitore".</li> </ul> | Attuatore di commutazione KNX 4<br>Coperatore Centronic<br>Coperatore Centronic<br>Coperatore                                                                                                    | Installazione<br>ricevitore<br>Seleziona o aggiungi<br>ricevitore |

| <b>7</b> Portare il ricevitore da cancellare in modalità di programma-<br>zione. Per portare il ricevitore in modalità di programmazione o<br>cancellazione, fare riferimento alle istruzioni del ricevitore corri- | Cc51:0                                                       | Proseguire?                              |
|----------------------------------------------------------------------------------------------------|--------------------------------------------------------------|------------------------------------------|
| spondente.                                                                                                    | e la connessione interrotta.<br>Portare il ricevitore in     | Cancellare                               |
| de.                                                                                                    | modalità di programmazione<br>e confermare oppure annullare. | il ricevitore<br>attuatore di commutazio |
|                                                                                                    | 7                                                            | · 🗸                                      |
|                                                                                                    | ર જ દાતાનાં જ                                                | <u>∆</u> 🖗 🖒                             |
| <b>9</b> Il ricevitore viene cancellato e la centralina torna automatica-<br>mente al menu precedente.                                                                                                    | <b>≇</b> cc51:0                                              | <b>e</b> - D <b>x</b>                    |
|                                                                                                    | Operatore Centronic                                          | Installazione<br>ricevitore              |
|                                                                                                    | Dimmer KNX 9                                                 | Seleziona o aggiungi<br>ricevitore       |
|                                                                                                    | Interruttore KNX                                             | കിരി                                     |
|                                                                                                    | Interruttore per presa KNX                                   |                                          |
|                                                                                                    |                                                              | $  \cap   \otimes   c' $                 |

#### Cancellazione di un ricevitore Centronic

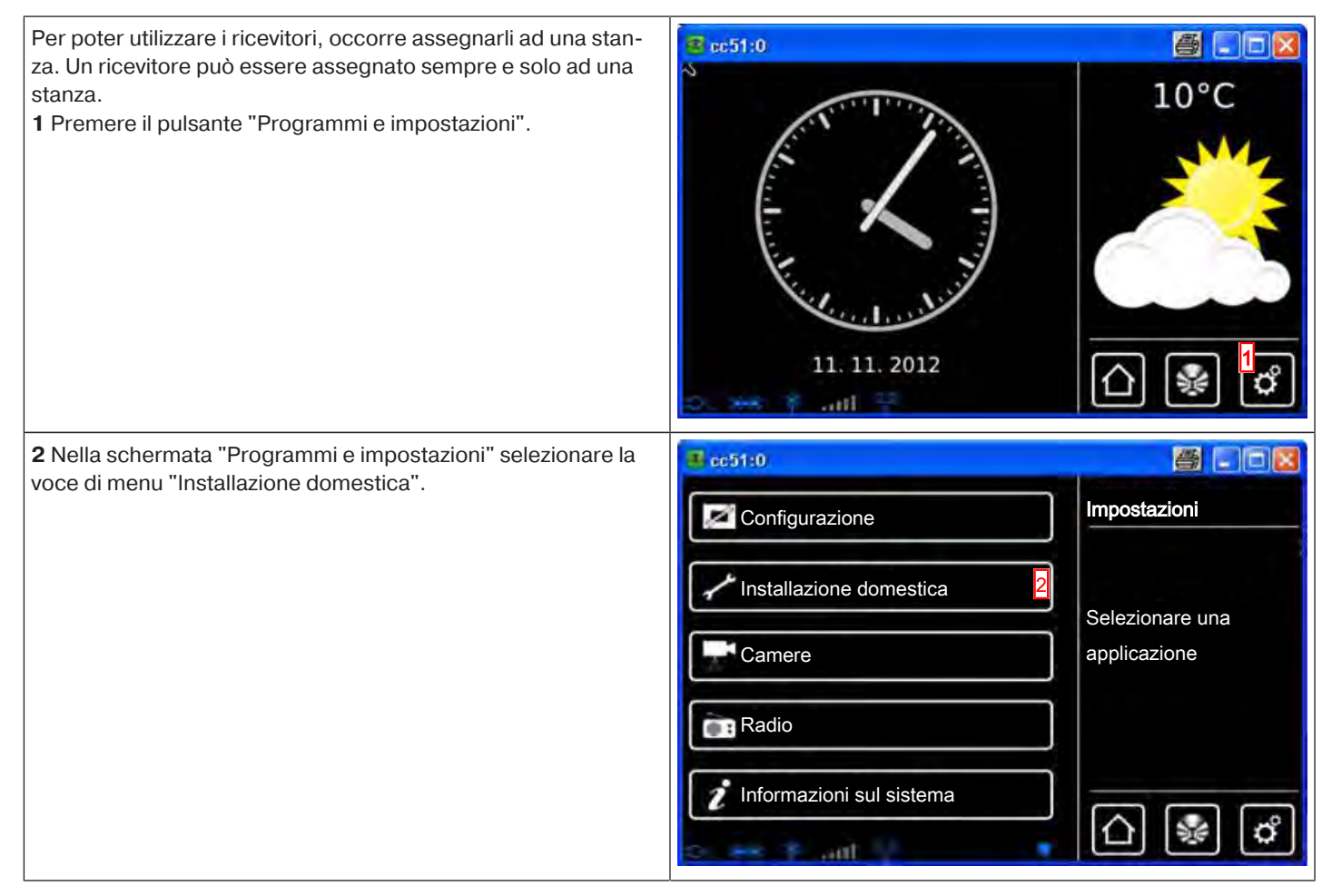

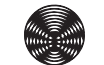

BECKER

| di menu "Ricevitori".                                                                                                    |                                                                                                    |
|----------------------------------------------------------------------------------------------------|----------------------------------------------------------------------------------------------------|
| Picovitori                                                                                                    | Installazione                                                                                                    |
| <b>Nicevitori</b>                                                                                                    |                                                                                                    |
| Gruppi                                                                                                    | Selezionare                                                                                                    |
| Croppi                                                                                                    | una funzione                                                                                                    |
| Scenari                                                                                                    |                                                                                                    |
|                                                                                                    |                                                                                                    |
| Stanze                                                                                                    |                                                                                                    |
|                                                                                                    |                                                                                                    |
| Ulimer                                                                                                    |                                                                                                    |
| the set W mith at                                                                                                    |                                                                                                    |
| 4 Selezionare il ricevitore che si desidera cancellare.                                                                                                    | ā                                                                                                    |
|                                                                                                    | Installazione                                                                                                    |
| Dimmer Centronic                                                                                                    |                                                                                                    |
|                                                                                                    | Seleziona o aggiungi                                                                                                    |
| Coperatore Centronic                                                                                                    | ricevitore                                                                                                    |
| Dimmer KNX                                                                                                    |                                                                                                    |
|                                                                                                    |                                                                                                    |
| Interruttore KNX                                                                                                    |                                                                                                    |
| Contraction of the second second second second second second second second second second second second second s                                                                                                    | L 🗐 🗐 🖉                                                                                                    |
|                                                                                                    |                                                                                                    |
| 5 La schermata successiva mostra le proprietà del ricevitore                                                                                                    |                                                                                                    |
| 5 La schermata successiva mostra le proprietà del ricevitore selezionato per la modifica.                                                                                                    |                                                                                                    |
| 5 La schermata successiva mostra le proprietà del ricevitore selezionato per la modifica.         6 Per cancellare il ricevitore, premere "Cancella ricevitore".                                                                                                    | Impostazioni<br>ricevitore                                                                                                    |
| 5 La schermata successiva mostra le proprietà del ricevitore selezionato per la modifica.       Image: Ccc51:0         6 Per cancellare il ricevitore, premere "Cancella ricevitore".       Nome:         Image: Dimmer Centronic       Image: Dimmer Centronic                                                                                                    | Impostazioni<br>ricevitore                                                                                                    |
| <ul> <li>5 La schermata successiva mostra le proprietà del ricevitore selezionato per la modifica.</li> <li>6 Per cancellare il ricevitore, premere "Cancella ricevitore".</li> <li>Image: Dimmer Centronic</li> <li>ID: 14</li> </ul>                                                                                                    | Impostazioni<br>ricevitore                                                                                                    |
| <ul> <li>5 La schermata successiva mostra le proprietà del ricevitore selezionato per la modifica.</li> <li>6 Per cancellare il ricevitore, premere "Cancella ricevitore".</li> <li>Image: Dimmer Centronic</li> <li>ID: 14</li> <li>Tipo: Attuatore di dimmer.</li> </ul>                                                                                                    | Impostazioni<br>ricevitore                                                                                                    |
| 5 La schermata successiva mostra le proprietà del ricevitore selezionato per la modifica.       Image: Cc:51:0         6 Per cancellare il ricevitore, premere "Cancella ricevitore".       Image: Dimmer Centronic         ID: 14       Tipo: Attuatore di dimmer.         Centronic       Image: Dimmer Centronic                                                                                                    | Impostazioni<br>ricevitore                                                                                                    |
| <ul> <li>5 La schermata successiva mostra le proprietà del ricevitore selezionato per la modifica.</li> <li>6 Per cancellare il ricevitore, premere "Cancella ricevitore".</li> <li>Image: Dimmer Centronic</li> <li>ID: 14</li> <li>Tipo: Attuatore di dimmer. Centronic</li> <li>Cancella ricevitore</li> </ul>                                                                                                    | Impostazioni<br>ricevitore                                                                                                    |
| 5 La schermata successiva mostra le proprietà del ricevitore selezionato per la modifica.       Image: Cc5t;0         6 Per cancellare il ricevitore, premere "Cancella ricevitore".       Nome:         Image: Dimmer Centronic       ID: 14         Tipo: Attuatore di dimmer. Centronic       ID: 14         Tipo: Attuatore di dimmer.       Centronic                                                                                                    | Impostazioni   ricevitore                                                                                                    |
| 5 La schermata successiva mostra le proprietà del ricevitore selezionato per la modifica.       Image: Cc:51:0         6 Per cancellare il ricevitore, premere "Cancella ricevitore".       Nome:         Image: Dimmer Centronic       ID: 14         Tipo: Attuatore di dimmer. Centronic         Image: Centronic         Image: Centronic                                                                                                    | Impostazioni   ricevitore                                                                                                    |
| <ul> <li>5 La schermata successiva mostra le proprietà del ricevitore selezionato per la modifica.</li> <li>6 Per cancellare il ricevitore, premere "Cancella ricevitore".</li> <li>Image: Dimmer Centronic</li> <li>ID: 14</li> <li>Tipo: Attuatore di dimmer. Centronic</li> <li>ID: 14</li> <li>Tipo: Attuatore di dimmer. Centronic</li> <li>ID: 14</li> <li>Tipo: Attuatore di dimmer. Centronic</li> <li>ID: 14</li> <li>Tipo: Attuatore di dimmer. Centronic</li> <li>ID: 14</li> <li>Tipo: Attuatore di dimmer. Centronic</li> <li>ID: 14</li> <li>Tipo: Attuatore di dimmer. Centronic</li> <li>ID: 14</li> <li>Tipo: Attuatore di dimmer. Centronic</li> <li>ID: 14</li> <li>Tipo: Attuatore di dimmer. Centronic</li> <li>ID: 14</li> <li>Tipo: Attuatore di dimmer. Centronic</li> <li>ID: 14</li> <li>Tipo: Attuatore di dimmer. Centronic</li> <li>ID: 14</li> <li>Tipo: Attuatore di dimmer. Centronic</li> <li>ID: 14</li> <li>Tipo: Attuatore di dimmer. Centronic</li> <li>ID: 14</li> <li>Tipo: Attuatore di dimmer. Centronic</li> <li>ID: 14</li> <li>Tipo: Attuatore di dimmer. Centronic</li> <li>ID: 14</li> <li>Tipo: Cancella ricevitore</li> <li>ID: 14</li> <li>ID: 14</li> <li>Tipo: Cancella ricevitore</li> </ul>                                                                                                    | Impostazioni<br>ricevitore                                                                                                    |
| <ul> <li>5 La schermata successiva mostra le proprietà del ricevitore selezionato per la modifica.</li> <li>6 Per cancellare il ricevitore, premere "Cancella ricevitore".</li> <li>Image: Dimmer Centronic</li> <li>ID: 14</li> <li>Tipo: Attuatore di dimmer. Centronic</li> <li>ID: 14</li> <li>Tipo: Attuatore di dimmer. Centronic</li> <li>ID: 14</li> <li>Cancella ricevitore</li> <li>Cancella ricevitore</li> <li>Cancella ricevitore</li> <li>In ricevitore da cancellare in modalità di programmazione.</li> <li>Per portare il ricevitore in modalità di programmazione o can-</li> </ul>                                                                                                    | Impostazioni<br>ricevitore                                                                                                    |
| <ul> <li>5 La schermata successiva mostra le proprietà del ricevitore selezionato per la modifica.</li> <li>6 Per cancellare il ricevitore, premere "Cancella ricevitore".</li> <li>Image: Dimmer Centronic</li> <li>ID: 14</li> <li>Tipo: Attuatore di dimmer. Centronic</li> <li>ID: 14</li> <li>Tipo: Attuatore di dimmer. Centronic</li> <li>Cancella ricevitore</li> <li>Cancella ricevitore</li> <li>Cancella ricevitore</li> <li>In ricevitore da cancellare in modalità di programmazione.</li> <li>Per portare il ricevitore in modalità di programmazione o cancellazione, fare riferimento alle istruzioni del ricevitore corri-</li> </ul>                                                                                                    | Impostazioni   ricevitore     5     6     0     0     0     0     0     0     0     0     0     0     0     0     0     0     0     0     0     0     0     0     0     0     0     0     0     0     0     0     0     0     0     0     0     0     0     0     0     0     0     0     0     0     0     0     0     0     0     0     0     0     0     0     0 |
| <ul> <li>5 La schermata successiva mostra le proprietà del ricevitore selezionato per la modifica.</li> <li>6 Per cancellare il ricevitore, premere "Cancella ricevitore".</li> <li>ID: 14<br/>Tipo: Attuatore di dimmer.<br/>Centronic</li> <li>ID: 14<br/>Tipo: Attuatore di dimmer.<br/>Centronic</li> <li>ID: 14<br/>Tipo: Attuatore di dimm</li></ul> | Impostazioni<br>ricevitore                                                                                                    |
| <ul> <li>5 La schermata successiva mostra le proprietà del ricevitore selezionato per la modifica.</li> <li>6 Per cancellare il ricevitore, premere "Cancella ricevitore".</li> <li>Image: Dimmer Centronic</li> <li>ID: 14</li> <li>Tipo: Attuatore di dimmer. Centronic</li> <li>Centronic</li> <li>Cancella ricevitore</li> <li>Cancella ricevitore</li> <li>Cancella ricevitore</li> <li>Cancella ricevitore</li> <li>In ricevitore</li> <li>Cancella ricevitore</li> <li>In ricevitore</li> <li>In ricevitore da cancellare in modalità di programmazione.</li> <li>Per portare il ricevitore in modalità di programmazione o cancellazione, fare riferimento alle istruzioni del ricevitore corrispondente.</li> <li>8 Confermare il dato inserito cliccando sul segno di spunta veride</li> </ul>                                                                                                    | Impostazioni<br>ricevitore                                                                                                    |
| <ul> <li>5 La schermata successiva mostra le proprietà del ricevitore selezionato per la modifica.</li> <li>6 Per cancellare il ricevitore, premere "Cancella ricevitore".</li> <li>7 Portare il ricevitore da cancellare in modalità di programmazione.</li> <li>Per portare il ricevitore in modalità di programmazione o cancellazione, fare riferimento alle istruzioni del ricevitore corrispondente.</li> <li>8 Confermare il dato inserito cliccando sul segno di spunta verde.</li> </ul>                                                                                                    | e. Centronic?                                                                                                    |
| <ul> <li>5 La schermata successiva mostra le proprietà del ricevitore selezionato per la modifica.</li> <li>6 Per cancellare il ricevitore, premere "Cancella ricevitore".</li> <li>Immer Centronic</li> <li>ID: 14</li> <li>Tipo: Attuatore di dimmer. Centronic</li> <li>ID: 14</li> <li>Tipo: Attuatore di dimmer. Centronic</li> <li>Immer Centronic</li> <li>Immer Centronic</li> <li>Immer Centronic</li> <li>Immer Centronic</li> <li>In ricevitore da cancellare in modalità di programmazione.</li> <li>Per portare il ricevitore in modalità di programmazione o cancellazione, fare riferimento alle istruzioni del ricevitore corrispondente.</li> <li>8 Confermare il dato inserito cliccando sul segno di spunta verde.</li> <li>In ricevitore in modalità di programmazione e confermare oppure annullar</li> </ul>                                                                                                    | e. E Cancellare<br>il ricevitore<br>Proseguire?<br>Cancellare<br>il ricevitore<br>Cancellare<br>il ricevitore<br>Dimmer<br>Centronic?<br>S                                                                                                    |
| <ul> <li>5 La schermata successiva mostra le proprietà del ricevitore selezionato per la modifica.</li> <li>6 Per cancellare il ricevitore, premere "Cancella ricevitore".</li> <li>7 Portare il ricevitore da cancellare in modalità di programmazione.</li> <li>Per portare il ricevitore in modalità di programmazione o cancellazione, fare riferimento alle istruzioni del ricevitore corrispondente.</li> <li>8 Confermare il dato inserito cliccando sul segno di spunta verde.</li> <li>7 Cancella di programmazione e confermare oppure annullar</li> <li>7 Portare il ricevitore in modalità di programmazione o cancellare in modalità di programmazione o cancellazione, fare riferimento alle istruzioni del ricevitore corrispondente.</li> <li>7 Confermare il dato inserito cliccando sul segno di spunta verde.</li> <li>7 Confermare oppure annullar</li> <li>7 Portare il ricevitore in modalità di programmazione o cancellato e la connessione interrotta.</li> <li>9 Portare il ricevitore in modalità di programmazione o cancellato e la connessione interrotta.</li> <li>9 Portare il ricevitore in modalità di programmazione o cancellato e la connessione interrotta.</li> <li>9 Portare il ricevitore in modalità di programmazione o cancellato e la connessione interrotta.</li> </ul>                                                                                                    | e. Impostazioni<br>ricevitore                                                                                                    |

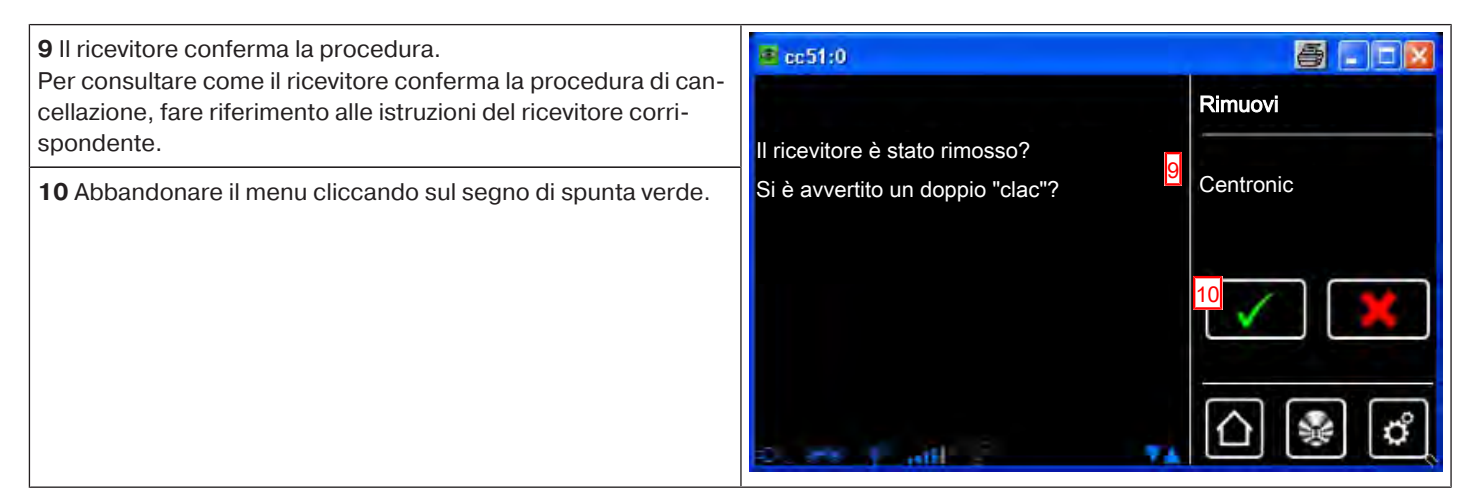

#### Gruppi

#### Creazione di gruppi

Un "gruppo" è un insieme di ricevitori riuniti in un canale del trasmettitore. Tutti i ricevitori di un gruppo reagiscono insieme ai segnali emessi dal trasmettitore.

È importante riunire in un gruppo soltanto ricevitori dello stesso tipo, ossia per es. operatori per avvolgibili o ricevitori-interruttori. Anche un trasmettitore portatile monocanale può comandare dei gruppi, sebbene soltanto uno per trasmettitore.

La risposta (positiva/negativa) negli apparecchi bidirezionali viene emessa soltanto dopo che l'ultimo utente del gruppo ha comunicato un messaggio di stato.

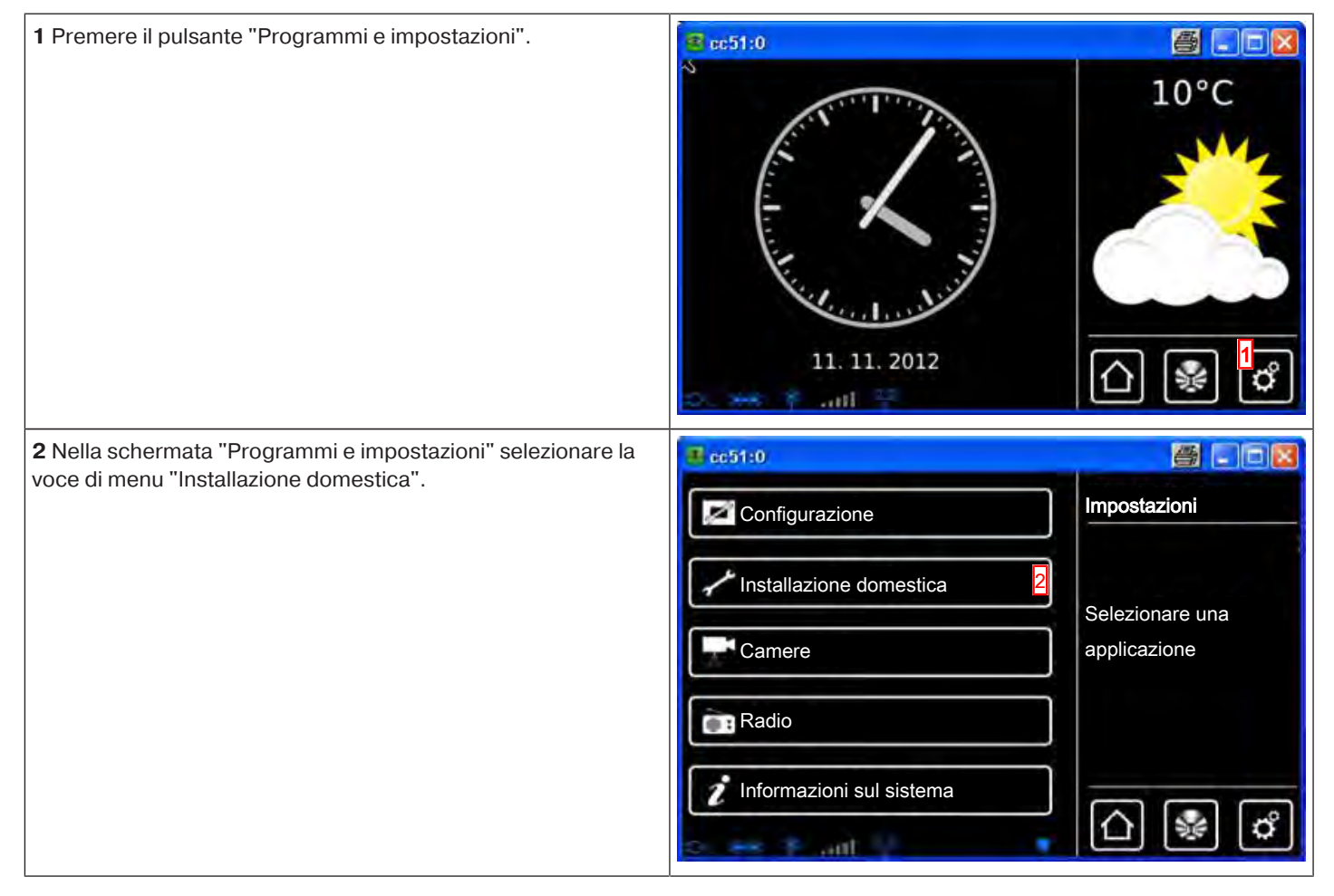

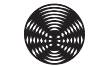

BECKER

| <b>3</b> Nella schermata "Installazione domestica" selezionare la voce                                                                                                    | 🔁 c51:0                                                                                                    |                                                |
|----------------------------------------------------------------------------------------------------|----------------------------------------------------------------------------------------------------|------------------------------------------------|
| di menu "Gruppi".                                                                                                    | Ricevitori                                                                                                    | Installazione                                  |
|                                                                                                    | Gruppi 3                                                                                                    | Selezionare<br>una funzione                    |
|                                                                                                    | []Scenari                                                                                                    |                                                |
|                                                                                                    | Stanze                                                                                                    |                                                |
|                                                                                                    | Timer                                                                                                    |                                                |
|                                                                                                    | Do Set Frank -                                                                                                    |                                                |
| 4 Per aggiungere un gruppo, selezionare il pulsante [ + ].                                                                                                    | c51:0                                                                                                    |                                                |
|                                                                                                    | Interruttori                                                                                                    | Configurazione<br>gruppi                       |
|                                                                                                    | Operatori                                                                                                    | Seleziona o aggiungi<br>gruppo                 |
|                                                                                                    |                                                                                                    | 4<br>₽<br><                                    |
|                                                                                                    | Drame X and the                                                                                                    | 🖗 🗳                                            |
|                                                                                                    |                                                                                                    |                                                |
| <b>5</b> I gruppi possono essere composti solo da ricevitori dello                                                                                                    | ම යෝ.0                                                                                                    | _ 0 <b>_ x</b>                                 |
| <ul> <li>5 I gruppi possono essere composti solo da ricevitori dello<br/>stesso tipo.</li> <li>Selezionare il tipo di ricevitore desiderato per il nuovo gruppo<br/>da creare</li> </ul>                                                                                                    | Nome                                                                                                    | Aggiungi<br>gruppo                             |
| <ul> <li>5 I gruppi possono essere composti solo da ricevitori dello stesso tipo.</li> <li>Selezionare il tipo di ricevitore desiderato per il nuovo gruppo da creare.</li> <li>6 Sfiorare il campo del nome.</li> </ul>                                                                                                    | € c51:0<br>Nome                                                                                                    | Aggiungi<br>gruppo<br>Modifica                 |
| <ul> <li>5 I gruppi possono essere composti solo da ricevitori dello stesso tipo.</li> <li>Selezionare il tipo di ricevitore desiderato per il nuovo gruppo da creare.</li> <li>6 Sfiorare il campo del nome.</li> </ul>                                                                                                    | Nome                                                                                                    | Aggiungi<br>gruppo<br>Modifica<br>impostazioni |
| <ul> <li>5 I gruppi possono essere composti solo da ricevitori dello stesso tipo.</li> <li>Selezionare il tipo di ricevitore desiderato per il nuovo gruppo da creare.</li> <li>6 Sfiorare il campo del nome.</li> </ul>                                                                                                    | Image: contract of the second second seco | Aggiungi<br>gruppo<br>Modifica<br>impostazioni |
| <ul> <li>5 I gruppi possono essere composti solo da ricevitori dello stesso tipo.</li> <li>Selezionare il tipo di ricevitore desiderato per il nuovo gruppo da creare.</li> <li>6 Sfiorare il campo del nome.</li> </ul>                                                                                                    | Image: contract of the second second seco | Aggiungi<br>gruppo<br>Modifica<br>impostazioni |
| <ul> <li>5 I gruppi possono essere composti solo da ricevitori dello stesso tipo.</li> <li>Selezionare il tipo di ricevitore desiderato per il nuovo gruppo da creare.</li> <li>6 Sfiorare il campo del nome.</li> </ul>                                                                                                    | Image: contract of the second second seco | Aggiungi<br>gruppo<br>Modifica<br>impostazioni |
| <ul> <li>5 I gruppi possono essere composti solo da ricevitori dello stesso tipo.</li> <li>Selezionare il tipo di ricevitore desiderato per il nuovo gruppo da creare.</li> <li>6 Sfiorare il campo del nome.</li> <li>7 Viene visualizzata la tastiera. Inserire qui il nome del nuovo gruppo.</li> </ul>                                                                                                    | Contraction   Contraction   Contraction </td <td>Aggiungi<br/>gruppo<br/>Modifica<br/>impostazioni</td>                                                                                                    | Aggiungi<br>gruppo<br>Modifica<br>impostazioni |
| <ul> <li>5 I gruppi possono essere composti solo da ricevitori dello stesso tipo.</li> <li>Selezionare il tipo di ricevitore desiderato per il nuovo gruppo da creare.</li> <li>6 Sfiorare il campo del nome.</li> <li>7 Viene visualizzata la tastiera. Inserire qui il nome del nuovo gruppo.</li> <li>Nell'esempio il nome è "Nuovo gruppo".</li> </ul>                                                                                                    | Image: cc510   Nome   Image: cc510   Image: cc510   Image: cc510                                                                                                    | Aggiungi<br>gruppo<br>Modifica<br>impostazioni |
| <ul> <li>5 I gruppi possono essere composti solo da ricevitori dello stesso tipo.</li> <li>Selezionare il tipo di ricevitore desiderato per il nuovo gruppo da creare.</li> <li>6 Sfiorare il campo del nome.</li> <li>7 Viene visualizzata la tastiera. Inserire qui il nome del nuovo gruppo.</li> <li>Nell'esempio il nome è "Nuovo gruppo".</li> <li>8 Cliccando sul segno di spunta verde si conferma il nome immesso e si chiude la tastiera.</li> </ul> | Control   Control                                                                                                    | Aggiungi<br>gruppo<br>Modifica<br>impostazioni |
| <ul> <li>5 I gruppi possono essere composti solo da ricevitori dello stesso tipo.</li> <li>Selezionare il tipo di ricevitore desiderato per il nuovo gruppo da creare.</li> <li>6 Sfiorare il campo del nome.</li> <li>7 Viene visualizzata la tastiera. Inserire qui il nome del nuovo gruppo.</li> <li>Nell'esempio il nome è "Nuovo gruppo".</li> <li>8 Cliccando sul segno di spunta verde si conferma il nome immesso e si chiude la tastiera.</li> </ul> | Image: cc510         Nome         Image: cc510         Image: cc510         Im                                                                                                    | Aggiungi<br>gruppo<br>Modifica<br>impostazioni |
| <ul> <li>5 I gruppi possono essere composti solo da ricevitori dello stesso tipo.</li> <li>Selezionare il tipo di ricevitore desiderato per il nuovo gruppo da creare.</li> <li>6 Sfiorare il campo del nome.</li> <li>7 Viene visualizzata la tastiera. Inserire qui il nome del nuovo gruppo.</li> <li>Nell'esempio il nome è "Nuovo gruppo".</li> <li>8 Cliccando sul segno di spunta verde si conferma il nome immesso e si chiude la tastiera.</li> </ul> | Control   Control                                                                                                    | Aggiungi<br>gruppo<br>Modifica<br>impostazioni |

| <b>9</b> Cliccando sul segno di spunta verde si confermano i dati immessi per il nuovo gruppo e si abbandona il menu.                                                                                                    | 🗿 යෝග                                                                                                    |                                                            |
|----------------------------------------------------------------------------------------------------|----------------------------------------------------------------------------------------------------|------------------------------------------------------------|
|                                                                                                    | Nome                                                                                                    | gruppo                                                     |
|                                                                                                    | Nuovo gruppo                                                                                                    | Modifica                                                   |
|                                                                                                    | <ul> <li>Operatore tubol./est.</li> <li>O Operatore di commut.</li> <li>O Attuatore di dimmer.</li> </ul>                                                                                                    |                                                            |
|                                                                                                    |                                                                                                    |                                                            |
| 10 Il nuovo gruppo è ora visibile nell'elenco di tutti i gruppi.                                                                                                    | <mark>≇</mark> cc51:0                                                                                                    |                                                            |
| <ul> <li>10 Il nuovo gruppo è ora visibile nell'elenco di tutti i gruppi.</li> <li>1 Nell'elenco dei ricevitori compaiono anche i gruppi e gli scenari che possono anch'essi essere assegnati alle stanze, con la medesima procedura usata per i singoli ricevito-</li> </ul>    | Image: Second second second | Configurazione<br>gruppi                                   |
| <b>10</b> Il nuovo gruppo è ora visibile nell'elenco di tutti i gruppi.<br><b>1</b> Nell'elenco dei ricevitori compaiono anche i gruppi e gli<br>scenari che possono anch'essi essere assegnati alle stan-<br>ze, con la medesima procedura usata per i singoli ricevito-<br>ri. | Image: Sec 51:0         Image: Nuovo gruppo         Image: Sec 51:0         Image: Nuovo gruppo         Image: Sec 51:0         Image: Nuovo gruppo         Image: Sec 51:0         Image: Nuovo gruppo         Image: Sec 51:0         Image: Nuovo gruppo         Image: Sec 51:0         Image: Nuovo gruppo         Image: Sec 51:0         Image: Nuovo gruppo         Image: Sec 51:0         Image: Nuovo gruppo         Image: Sec 51:0         Image: Sec 51:0                                                                                                    | Configurazione<br>gruppi<br>Seleziona o aggiungi<br>gruppo |
| 10 Il nuovo gruppo è ora visibile nell'elenco di tutti i gruppi.<br><b>i</b> Nell'elenco dei ricevitori compaiono anche i gruppi e gli<br>scenari che possono anch'essi essere assegnati alle stan-<br>ze, con la medesima procedura usata per i singoli ricevito-<br>ri.        | Image: Sec 51:0         Image: Nuovo gruppo         Image: Sec 51:0         Image: Nuovo gruppo         Image: Sec 51:0         Image: Nuovo gruppo         Image: Sec 51:0         Image: Nuovo gruppo         Image: Sec 51:0         Image: Nuovo gruppo         Image: Sec 51:0         Image: Nuovo gruppo         Image: Sec 51:0         Image: Nuovo gruppo         Image: Sec 51:0         Image: Sec 51:0 <t< td=""><td>Configurazione<br/>gruppi<br/>Seleziona o aggiungi<br/>gruppo</td></t<>                                                                                                    | Configurazione<br>gruppi<br>Seleziona o aggiungi<br>gruppo |

#### Programmazione di ricevitori per i gruppi

| 1 Premere il pulsante "Programmi e impostazioni".                                                   | CC51:0                                                                                                    | 10°C                                            |
|----------------------------------------------------------------------------------------------------|----------------------------------------------------------------------------------------------------|-------------------------------------------------|
| 2 Nella schermata "Programmi e impostazioni" selezionare la voce di menu "Installazione domestica". | Configurazione<br>Configurazione<br>Installazione domestica<br>Camere<br>Radio<br>Informazioni sul sistema | Impostazioni<br>Selezionare una<br>applicazione |

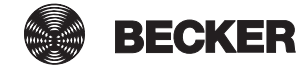

| 3 Nella schermata "Installazione domestica" selezionare la voce<br>di menu "Gruppi".                                                                                                    | Constant of the second second | Installazione<br>Selezionare<br>una funzione                         |
|----------------------------------------------------------------------------------------------------|----------------------------------------------------------------------------------------------------|----------------------------------------------------------------------|
| 4 Selezionare il gruppo al quale si desidera assegnare il ricevi-<br>tore.<br>Esempio: "Nuovo gruppo".                                                                                                    | Image: Constraint of the second second se                               | Configurazione<br>gruppi<br>Seleziona o aggiungi<br>gruppo           |
| <ul> <li>5 Nell'esempio al gruppo selezionato (nuovo gruppo) non è ancora stato assegnato nessun ricevitore. Per questo motivo l'elenco dei ricevitori assegnati al gruppo è ancora vuoto.</li> <li>6 Per aggiungere un ricevitore al gruppo, selezionare il pulsante [+].</li> </ul> | <mark>≇ cc51:0</mark><br>5                                                                                                    | Nuovo gruppo<br>Seleziona o aggiungi<br>ricevitore                   |
| 7 Nell'elenco che compare ora sono visibili tutti i ricevitori.<br>Sfiorando il ricevitore desiderato, lo si aggiunge al gruppo.                                                                                                    | Cc51:0         Operatori         Operatore Centronic         Operatore B-Tronic                                                                                                    | Aggiungi<br>ricevitore<br>Selezionare il<br>ricevitore da aggiungere |

8 Il ricevitore selezionato (operatore B-Tronic) è ora assegnato al gruppo (nuovo gruppo) e compare nell'elenco dei ricevitori contenuti nel gruppo. Operatore B-Tronic

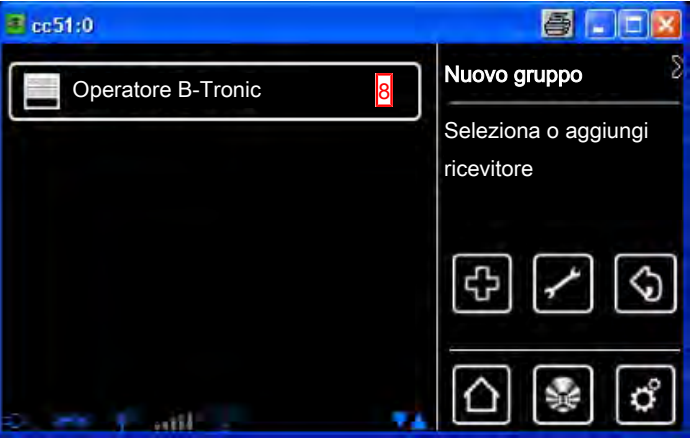

#### Riordino dei gruppi

| 1 Premere il pulsante "Programmi e impostazioni".               | 🔹 cc51:0                   | 6.08                        |
|-----------------------------------------------------------------|----------------------------|-----------------------------|
|                                                                 | 11. 11. 2012               | 10°C                        |
| 2 Nella schermata "Programmi e impostazioni" selezionare la     | <b>€</b> cc51:0            | <b>8</b> - 6 <b>8</b>       |
| voce di menu "Installazione domestica".                         | Configurazione             | Impostazioni                |
|                                                                 | Installazione domestica    |                             |
|                                                                 | Camere                     | applicazione                |
|                                                                 | Radio                      |                             |
|                                                                 | 1 Informazioni sul sistema |                             |
|                                                                 | o ex F ant                 |                             |
| 3 Nella schermata "Installazione domestica" selezionare la voce | 🗄 c51:0                    |                             |
| armenu Gruppi .                                                 | 1 Ricevitori               | Installazione               |
|                                                                 | Gruppi 3                   | Selezionare<br>una funzione |
|                                                                 | []Scenari                  |                             |
|                                                                 | Stanze                     |                             |
|                                                                 | Timer                      |                             |
|                                                                 | Gener Pault 2              | () ⊮ ⊄                      |

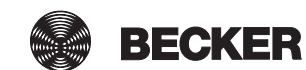

| <b>4</b> Premere ora il pulsante di configurazione.                                                       | 😰 cc51:0                    |                                                 |
|----------------------------------------------------------------------------------------------------|-----------------------------|-------------------------------------------------|
|                                                                                                    | Prese esterne               | Configurazione<br>gruppi                        |
|                                                                                                    | Interruttori                | Seleziona o aggiungi<br>gruppo                  |
|                                                                                                    | Operatori                   | ♣                                               |
|                                                                                                    | a. 25 1                     | ☐  ∅                                            |
| <b>5</b> Selezionare guindi il gruppo che si desidera riordinare.                                         | B ~510                      | - 8 ×                                           |
| Esempio: "Operatori".                                                                                     | Prese esterne               | Configurazione<br>gruppi                        |
|                                                                                                    | E Interruttori              | Voci inserite                                   |
|                                                                                                    | Operatori 5                 |                                                 |
|                                                                                                    |                             |                                                 |
|                                                                                                    | 0 10. ¥ 4. 4                | [∆] 😻 🖒                                         |
| 6 Riordinare il gruppo selezionato con i tasti freccia.                                                   | 😰 cc51:0                    |                                                 |
| <b>7</b> Cliccando sul segno di spunta verde si salva il nuovo ordine e si abbandona il menu di riordino. | Operatori                   | Configurazione<br>gruppi                        |
|                                                                                                    | Prese esterne               |                                                 |
|                                                                                                    | Interruttori                | <u> </u>                                        |
|                                                                                                    | 0. <del>83</del> \$ .ul 7 0 | <br>♪ % ¢                                       |
| 8 Cliccando su questo pulsante si torna indietro alla schermata                                           | B ~510                      | _ = ×                                           |
| iniziale.                                                                                                 |                             | Configurazione                                  |
|                                                                                                    | Oporatori                   |                                                 |
|                                                                                                    |                             | gruppi                                          |
|                                                                                                    | Prese esterne               | <b>gruppi</b><br>Seleziona o aggiungi<br>gruppo |
|                                                                                                    | Prese esterne               | gruppi<br>Seleziona o aggiungi<br>gruppo        |

| 1 Premere il pulsante "Programmi e impostazioni".                                   | ec51:0                   | <b>S</b> - <b>S</b>            |
|-------------------------------------------------------------------------------------|--------------------------|--------------------------------|
|                                                                                     | 11. 11. 2012             | 10°C                           |
| 2 Nella schermata "Programmi e impostazioni" selezionare la                         | <b>₫</b> cc51:0          | <b>800 8</b>                   |
| voce di menu "Installazione domestica".                                             | Configurazione           | Impostazioni                   |
|                                                                                     | Installazione domestica  |                                |
|                                                                                     | Camere                   | Selezionare una applicazione   |
|                                                                                     | Radio                    |                                |
|                                                                                     | Informazioni sul sistema | 습 😻 🛱                          |
| 3 Nella schermata "Installazione domestica" selezionare la voce                     | 🖪 c51,0                  |                                |
| di menu "Gruppi".                                                                   | Ricevitori               | Installazione                  |
|                                                                                     | Gruppi 3                 | Selezionare<br>una funzione    |
|                                                                                     | []Scenari                |                                |
|                                                                                     | Stanze                   | 6                              |
|                                                                                     | Timer                    |                                |
|                                                                                     | Do Marine 🔺 🔺            |                                |
| <b>4</b> Selezionare il gruppo dal quale si desidera cancellare il ricevi-<br>tore. | <pre>@ cc51:0</pre>      |                                |
|                                                                                     | Prese esterne 4          | gruppi                         |
|                                                                                     | Interruttori             | Seleziona o aggiungi<br>gruppo |
|                                                                                     | Operatori                | പ്രി                           |
|                                                                                     |                          |                                |
|                                                                                     | 0 1 Jah 14 - 14          | €                              |

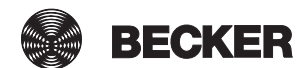

| <b>5</b> La schermata successiva mostra tutti i ricevitori assegnati al           | 🧟 cc51:0                           |                                        |
|-----------------------------------------------------------------------------------|------------------------------------|----------------------------------------|
| Per rimuovere un ricevitore dal gruppo, selezionare il ricevitore desiderato.     | Interruttore per presa Centronic 5 | Prese<br>esterne                       |
|                                                                                   | Interruttore per presa KNX         | Seleziona o aggiungi<br>ricevitore     |
|                                                                                   | Interruttore KNX                   | \$ ∕ \$                                |
|                                                                                   | a. — 7 Juli 19 🙀                   | [] 💀 🗳                                 |
| 6 Premendo il pulsante "-" si cancella il ricevitore desiderato e                 | © cc51:0                           |                                        |
|                                                                                   | Ricevitore selezionato:            | Rimuovere?                             |
|                                                                                   | Interruttore KNX                   | Rimuovere il ricevitore<br>dal gruppo? |
|                                                                                   |                                    | <mark>-  \</mark>                      |
|                                                                                   | a. — 19. att 19. 🐴                 | 습 😻 🗳                                  |
| <b>7</b> Ora il ricevitore cancellato non compare più nell'elenco dei ricevitori. | ≇ cc51:0                           |                                        |
| 8 Abbandonare il menu cliccando sulla freccia "Indietro".                         | Interruttore per presa Centronic 7 | Prese<br>esterne                       |
|                                                                                   | Interruttore per presa KNX         | Seleziona o aggiungi<br>ricevitore     |
|                                                                                   |                                    | ₽ 🖊 <mark>•</mark> �                   |
|                                                                                   | a 7. att 92                        | [] ₩ []                                |

#### Modifica del nome di un gruppo

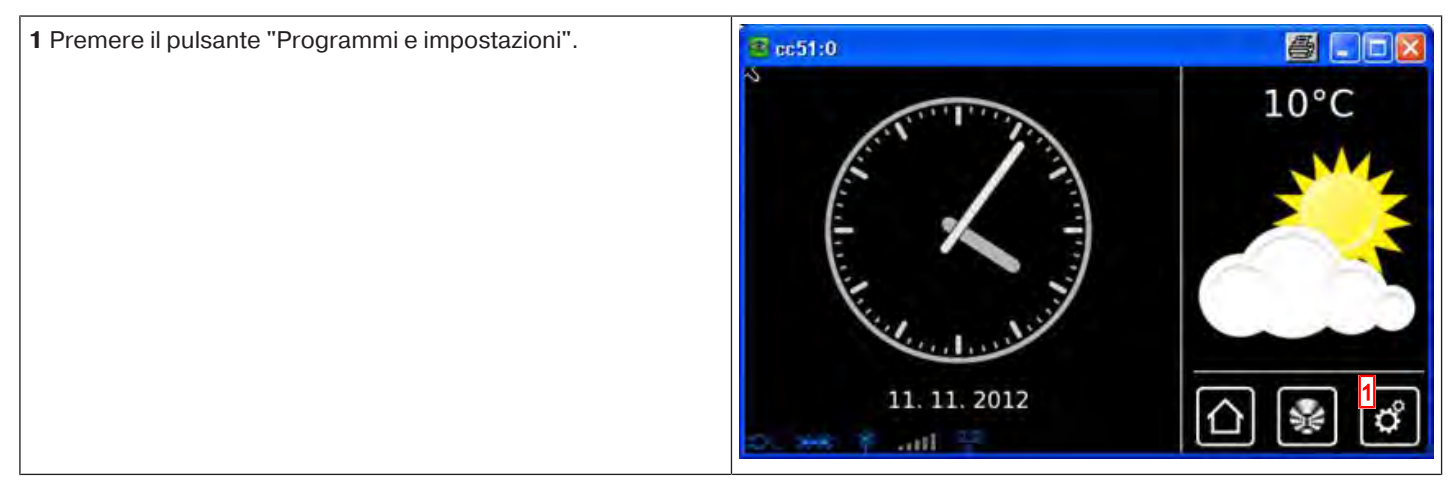

|                                                                                                    | 📕 cc51:0                                                                                                    |                                                                                                    |
|----------------------------------------------------------------------------------------------------|----------------------------------------------------------------------------------------------------|----------------------------------------------------------------------------------------------------|
| voce di menu "Installazione domestica".                                                                                                    | Configurazione                                                                                                    | Impostazioni                                                                                                    |
|                                                                                                    | Installazione domestica                                                                                                    |                                                                                                    |
|                                                                                                    | Camere                                                                                                    | applicazione                                                                                                    |
|                                                                                                    | Radio                                                                                                    |                                                                                                    |
|                                                                                                    | Informazioni sul sistema                                                                                                    |                                                                                                    |
|                                                                                                    | o 🖛 🕈 ant 🖓 🔷 🔻                                                                                                    | 0 🕸 🖒                                                                                                    |
| <b>3</b> Nella schermata "Installazione domestica" selezionare la voce di menu "Gruppi".                                                                                                    | මු ස්1 <u>1</u> 0                                                                                                    |                                                                                                    |
|                                                                                                    | Ricevitori                                                                                                    | Installazione                                                                                                    |
|                                                                                                    | Gruppi                                                                                                    | Selezionare<br>una funzione                                                                                                    |
|                                                                                                    | Scenari                                                                                                    |                                                                                                    |
|                                                                                                    | Stanze                                                                                                    |                                                                                                    |
|                                                                                                    | Timer                                                                                                    |                                                                                                    |
|                                                                                                    | the set if and a                                                                                                    | ʿ≀് ୰                                                                                                    |
| <b>4</b> Selezionare il gruppo di cui si desidera modificare il nome.                                                                                                    |                                                                                                    |                                                                                                    |
|                                                                                                    | AR BENTIO                                                                                                    |                                                                                                    |
|                                                                                                    | Prese esterne 4                                                                                                    | Configurazione<br>gruppi                                                                                                    |
|                                                                                                    | Prese esterne 4                                                                                                    | Configurazione<br>gruppi<br>Seleziona o aggiungi<br>gruppo                                                                                                    |
|                                                                                                    | Prese esterne 4                                                                                                    | Configurazione<br>gruppi<br>Seleziona o aggiungi<br>gruppo                                                                                                    |
|                                                                                                    | Prese esterne 4                                                                                                    | Configurazione<br>gruppi<br>Seleziona o aggiungi<br>gruppo                                                                                                    |
|                                                                                                    | Prese esterne 4                                                                                                    | Configurazione<br>gruppi<br>Seleziona o aggiungi<br>gruppo                                                                                                    |
| <b>5</b> La schermata successiva mostra tutti i ricevitori assegnati al gruppo nell'ambito di un elenco dei ricevitori.                                                                                                    | Prese esterne 4                                                                                                    | Configurazione<br>gruppi<br>Seleziona o aggiungi<br>gruppo                                                                                                    |
| <ul> <li>5 La schermata successiva mostra tutti i ricevitori assegnati al gruppo nell'ambito di un elenco dei ricevitori.</li> <li>6 Per accedere al menu di cancellazione, premere il pulsante con l'icona di una chiave inglese.</li> </ul> | Prese esterne 4<br>Prese esterne 4<br>Prese | Configurazione<br>gruppi<br>Seleziona o aggiungi<br>gruppo                                                                                                    |
| <ul> <li>5 La schermata successiva mostra tutti i ricevitori assegnati al gruppo nell'ambito di un elenco dei ricevitori.</li> <li>6 Per accedere al menu di cancellazione, premere il pulsante con l'icona di una chiave inglese.</li> </ul> | Prese esterne                                                                                                    | Configurazione<br>gruppi<br>Seleziona o aggiungi<br>gruppo<br>Configurazione<br>gruppo<br>Seleziona o aggiungi<br>ricevitore                                                         |
| <ul> <li>5 La schermata successiva mostra tutti i ricevitori assegnati al gruppo nell'ambito di un elenco dei ricevitori.</li> <li>6 Per accedere al menu di cancellazione, premere il pulsante con l'icona di una chiave inglese.</li> </ul> | Prese esterne                                                                                                    | Configurazione<br>gruppi<br>Seleziona o aggiungi<br>gruppo<br>Configurazione<br>gruppo<br>Seleziona o aggiungi<br>ricevitore                                                         |
| <ul> <li>5 La schermata successiva mostra tutti i ricevitori assegnati al gruppo nell'ambito di un elenco dei ricevitori.</li> <li>6 Per accedere al menu di cancellazione, premere il pulsante con l'icona di una chiave inglese.</li> </ul> | Prese esterne                                                                                                    | Configurazione<br>gruppi<br>Seleziona o aggiungi<br>gruppo<br>Configurazione<br>gruppo<br>Seleziona o aggiungi<br>ricevitore<br>Configurazione<br>Seleziona o aggiungi<br>ricevitore |

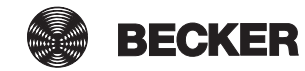

| 7 Per modificare il nome del gruppo, selezionarlo.                | @ ec51:0           | <b>e</b>                       |
|-------------------------------------------------------------------|--------------------|--------------------------------|
|                                                                   | Nome gruppo        | Prese                          |
|                                                                   | Prese esterne 7    | esterne                        |
|                                                                   |                    | Modifica gruppo                |
|                                                                   | Cancella gruppo    |                                |
|                                                                   |                    | \$                             |
|                                                                   | o. — Fail 🤔 🙀      | <u>∩</u> ¥ ¢                   |
| 8 Inserire quindi il nuovo nome.                                  | <b>≇</b> cc51:0    | 5                              |
| 9 Confermare il dato inserito cliccando sul segno di spunta ver-  |                    | Gruppo 🖇                       |
| de.                                                               | Prese esterne II 8 | Inserire                       |
|                                                                   | 1234567890         | il nuovo nome                  |
|                                                                   | qwertzujop         |                                |
|                                                                   | a s d f g h j k l  | 9 🗸 🔀                          |
|                                                                   | † y x c v b n m 🚽  |                                |
|                                                                   | ?:+ 🔤 🗶            | ☆ 🔹 🗳                          |
| 10 Il gruppo è stato rinominato e compare nell'elenco dei grup-   | @ cc51:0           | 8 - 2 8                        |
| pi con il nuovo nome.                                             |                    | Configurazione                 |
| <b>11</b> Abbandonare il menu cliccando sulla freccia "Indietro". |                    | gruppi                         |
|                                                                   | Interruttori       | Seleziona o aggiungi<br>gruppo |
|                                                                   | Operatori          | 수 <mark>"</mark> (\$)          |
|                                                                   | o                  | ☐  ∅                           |

#### Cancellazione di un gruppo

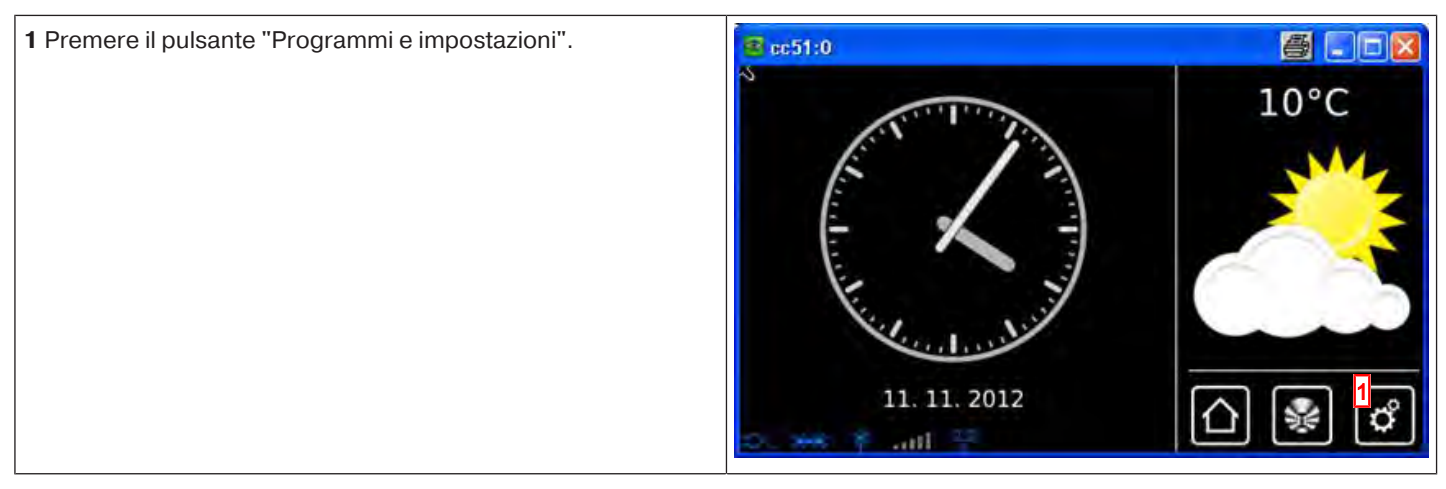
| 2 Nella schermata "Programmi e impostazioni" selezionare la                             | 🛃 cc51:0                                            |                                |
|-----------------------------------------------------------------------------------------|-----------------------------------------------------|--------------------------------|
| voce di menu installazione domestica .                                                  | Configurazione                                      | Impostazioni                   |
|                                                                                         | Installazione domestica                             | Quitarianana                   |
|                                                                                         | Camere                                              | applicazione                   |
|                                                                                         | Radio                                               |                                |
|                                                                                         | Informazioni sul sistema                            |                                |
|                                                                                         | o 😽 🕈 ant 🖓 👘                                       | 0 🗞 🗋                          |
| <b>3</b> Nella schermata "Installazione domestica" selezionare la voce di menu "Gruppi" | <b>මු</b> සෝග                                       |                                |
|                                                                                         | Ricevitori                                          | Installazione                  |
|                                                                                         | Gruppi                                              | Selezionare<br>una funzione    |
|                                                                                         | []Scenari                                           |                                |
|                                                                                         | Stanze                                              |                                |
|                                                                                         | Timer                                               |                                |
|                                                                                         | Gener Y anti 🔤 🔹 🔺                                  | (∆) 😻 🖒                        |
| 4 Selezionare il gruppo che si desidera cancellare.                                     | a: cc51:0                                           | <b>e</b> . • <b>x</b>          |
|                                                                                         | Prese esterne 4                                     | Configurazione<br>gruppi       |
|                                                                                         | Interruttori                                        | Seleziona o aggiungi<br>gruppo |
|                                                                                         | Operatori                                           |                                |
|                                                                                         |                                                     | []<br>]                        |
|                                                                                         | 2 F all 7 14                                        | 습 🔹 🗳                          |
| <b>5</b> Per completare l'azione, premere il pulsante con il segno di                   | S cc51:0                                            | 5.08                           |
| spunta verde.                                                                           | Il gruppo sarà cancellato                           | Proseguire?                    |
|                                                                                         | e l'assegnazione al<br>ricevitori in esso contenuti | Cancellare<br>                 |
|                                                                                         | sarà annullata.                                     | Prese esterne?                 |
|                                                                                         |                                                     | <mark>۶</mark>                 |
|                                                                                         | a. → 7. atl 12. •••                                 | ☐ ₩ ₫                          |

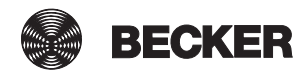

| 6 Dopo il ritorno al menu precedente, il gruppo è cancellato.                                        | € cc51:0       |                                |
|----------------------------------------------------------------------------------------------------|----------------|--------------------------------|
| vengono anch'essi cancellati, ma restano disponibili negli elen-<br>chi di selezione corrispondenti. |                | Configurazione<br>gruppi       |
|                                                                                                    | Operatori      | Seleziona o aggiungi<br>gruppo |
|                                                                                                    | <mark>6</mark> | \$ / \$                        |
|                                                                                                    | Do BR T and    | 습 😵 🗳                          |

# Scenari

## Creazione di scenari

Uno scenario riunisce in sé più ricevitori. Tutti i ricevitori di uno scenario reagiscono congiuntamente ai comandi di attivo un arresto dello scenario. Gli apparecchi riuniti in uno scenario non devono essere ricevitori dello stesso tipo, come accade invece per i gruppi, e possono raggiungere posizioni o assumere stati di attivazione prestabiliti in modo individuale.

La risposta (positiva/negativa) viene emessa soltanto dopo che l'ultimo utente dello scenario ha comunicato un messaggio di stato.

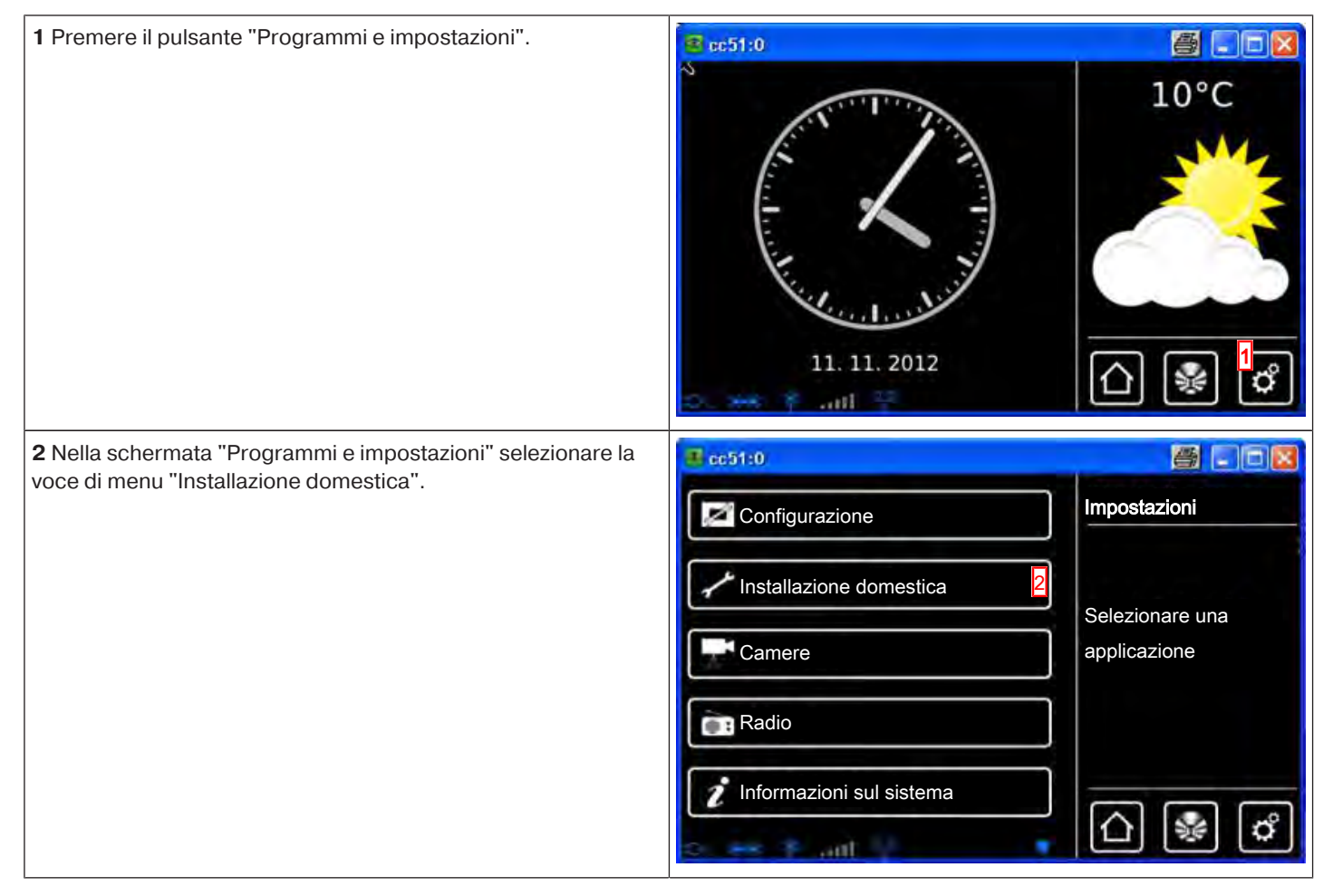

| 3 Nella schermata "Installazione domestica" selezionare la voce<br>di menu "Scenari". | Ricevitori   Gruppi   Scenari   Stanze   Timer | Installazione<br>Selezionare<br>una funzione |
|---------------------------------------------------------------------------------------|------------------------------------------------|----------------------------------------------|
| <b>4</b> Per aggiungere uno scenario, selezionare il pulsante [+].                    | Cc51:0                                         | Scenari<br>Seleziona o aggiungi<br>scenario  |
|                                                                                       |                                                |                                              |
| <b>5</b> Per assegnare un nome allo scenario, selezionare il campo del nome.          | Rome                                           | Scenario<br>Immettere il nome                |

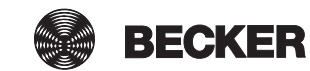

| 8 Cliccando sul segno di spunta verde si conferma il nuovo sce-                                                                                                    | a cc51:0           | 5 2                              |
|----------------------------------------------------------------------------------------------------|--------------------|----------------------------------|
| nario e si abbandona il menu.                                                                                                    | Nome               | Scenario                         |
|                                                                                                    | Scenario mattutino | Immettere il nome                |
|                                                                                                    |                    | · ()                             |
|                                                                                                    | o, es fuill S - MA | 🛆 😵 💣                            |
| 9 Il nuovo scenario è ora visibile nell'elenco di tutti gli scenari.                                                                                                    | ■ cc51:0           | ð <b>2</b>                       |
| Per procedere alla configurazione, selezionare lo scenario da configurare.                                                                                                    | Scenario mattutino | Scenari                          |
| Nella fase successiva è possibile aggiungere allo scenario i ri-                                                                                                    |                    |                                  |
| <b>i</b> Nell'elenco dei ricevitori compaiono anche i gruppi e gli<br>scenari che possono anch'essi essere assegnati alle stan-                                                                       | Scenario 2         | Seleziona o aggiungi<br>scenario |
| <b>i</b> Nell'elenco dei ricevitori compaiono anche i gruppi e gli<br>scenari che possono anch'essi essere assegnati alle stan-<br>ze, con la medesima procedura usata per i singoli ricevito-<br>ri. | Scenario 2         | Seleziona o aggiungi<br>scenario |

#### Aggiunta di ricevitori agli scenari

Uno scenario riunisce in sé più ricevitori. Tutti i ricevitori di uno scenario reagiscono congiuntamente ai comandi di attivo un arresto dello scenario. Gli apparecchi riuniti in uno scenario non devono essere ricevitori dello stesso tipo, come accade invece per i gruppi, e possono raggiungere posizioni o assumere stati di attivazione prestabiliti in modo individuale.

La risposta (positiva/negativa) viene emessa soltanto dopo che l'ultimo utente dello scenario ha comunicato un messaggio di stato.

Per una corretta esecuzione degli scenari in cui sono integrati più ricevitori dello stesso tipo (ad es. più operatori tubolari per avvolgibili), creare un gruppo che riunisca i ricevitori dello stesso tipo. Successivamente è possibile utilizzarlo nello scenario. Con questa operazione si garantisce che i ricevitori ricevano tutti insieme i comandi di marcia o commutazione.

| 1 Premere il pulsante "Programmi e impostazioni". | Sec51:0      |                     |
|---------------------------------------------------|--------------|---------------------|
|                                                   | No. 1        | 10°C                |
|                                                   |              |                     |
|                                                   | - ~ -)       |                     |
|                                                   |              |                     |
|                                                   | Ment with    |                     |
|                                                   | 11. 11. 2012 | ြ 💀 <sup>1</sup> တိ |
|                                                   | - In. * **   | ت ت ت               |

| 2 Nella schermata "Programmi e impostazioni" selezionare la                                | <b>≝</b> cc51:0          |                                  |
|--------------------------------------------------------------------------------------------|--------------------------|----------------------------------|
| voce di menu installazione domestica .                                                     | Configurazione           | Impostazioni                     |
|                                                                                            | Installazione domestica  | Selezionare una                  |
|                                                                                            | Camere                   | applicazione                     |
|                                                                                            | Radio                    |                                  |
|                                                                                            | Informazioni sul sistema |                                  |
|                                                                                            | Int is an interview.     |                                  |
| <b>3</b> Nella schermata "Installazione domestica" selezionare la voce di menu "Scenari".  | 1 c51:0                  |                                  |
|                                                                                            | Ricevitori               |                                  |
|                                                                                            | Gruppi                   | Selezionare<br>una funzione      |
|                                                                                            | Scenari 3                |                                  |
|                                                                                            | Stanze                   |                                  |
|                                                                                            | Timer                    |                                  |
|                                                                                            | district front of the    | (() 🖗 (°)                        |
| <b>4</b> Per aggiungere ricevitori allo scenario, selezionare lo scena-<br>rio desiderato. | 🔹 cc51:0                 | 8-08                             |
|                                                                                            | Scenario mattutino       | Scenari                          |
|                                                                                            | Scenario 2               | Seleziona o aggiungi<br>scenario |
|                                                                                            | Scenario 1               | പ്ര                              |
|                                                                                            |                          |                                  |
|                                                                                            | o. en (Latif 💦 👫         | 습 😻 🗳                            |
| <b>5</b> Nell'esempio l'elenco dei ricevitori contenuti nello scenario è ancora vuoto.     | 🔹 cc51:0                 | <b>8</b> • • <b>x</b>            |
| 6 Per aggiungere un ricevitore, selezionare il pulsante "+".                               |                          | Scenario<br>mattutino            |
|                                                                                            | 5                        | Selezionare                      |
|                                                                                            |                          | il ricevitore oppure             |
|                                                                                            |                          | elaborare-lo scenario            |
|                                                                                            | o. es fuil S             | △ ♣ ♂                            |

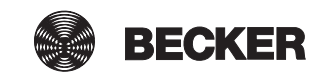

| 7 Nell'area della schermata principale sono contenuti tutti i ri-                                                                                                    | 🔹 cc51:0                                                             | 3                                                                    |
|----------------------------------------------------------------------------------------------------|----------------------------------------------------------------------|----------------------------------------------------------------------|
| cevitori disponibili. Selezionare il ricevitore che si desidera ag-<br>giungere allo scenario.<br>A seconda del tipo di ricevitore sono disponibili o meno diverse<br>possibilità di impostazione.<br><b>i</b> Per una corretta esecuzione degli scenari in cui sono in-<br>tegrati più ricevitori dello stesso tipo (ad es. più operato-<br>ri), creare un gruppo che riunisca i ricevitori dello stesso<br>tipo. Successivamente è possibile utilizzarlo nello scena- | Interruttori         Operatori         7         Operatore Centronic | Aggiungi<br>ricevitore<br>Selezionare il<br>ricevitore da aggiungere |
| rio. Con questa operazione si garantisce che i ricevitori ri-                                                                                                    |                                                                      | 6                                                                    |
|                                                                                                    |                                                                      | <u>∩</u> 😵 🖒                                                         |
| Possibilità di impostazione di un motore B-Tronic / KNX<br>all'interno di uno scenario:                                                                                                    | 4 cc51:0                                                             | 800                                                                  |
| A L'operatore si porta nel finecorsa alto<br>B L'operatore si porta nel finecorsa intermedio 1 (se program-                                                                                                    | Operatore B-Tronic                                                   | Scenario<br>mattutino                                                |
| mato)<br>C L'operatore si porta nel finecorsa intermedio 2 (se program-                                                                                                    | O Salita A                                                           | Stabilire l'azione                                                   |
| mato)<br>D L'operatore si porta nel finecorsa basso                                                                                                    | O Finecorsa 1 B                                                      |                                                                      |
| <b>E</b> L'operatore si porta in una posizione individuale<br><b>F</b> Acquisizione della posizione attuale come valore individuale                                                                                                    | O Finecorsa 2 C                                                      |                                                                      |
| <b>G</b> Conferma dei dati inseriti con il segno di spunta verde                                                                                                    | Discesa                                                              |                                                                      |
|                                                                                                    |                                                                      | -                                                                    |
|                                                                                                    | effettivo attuale?                                                   | G 🗸                                                                  |
|                                                                                                    | Cancella ricevitore                                                  |                                                                      |
|                                                                                                    | 0. 22 P. att 32 Y                                                    |                                                                      |
| Possibilità di impostazione di un motore Centronic all'in-                                                                                                    | 4 cc51:0                                                             |                                                                      |
| A L'operatore si porta nel finecorsa alto                                                                                                    | Operatore Centronic                                                  | Scenario<br>mattutino                                                |
| <b>B</b> L'operatore si porta nel finecorsa intermedio 1 (se program-<br>mato)                                                                                                    | Azione:                                                              | Stabilire l'azione                                                   |
| <b>C</b> L'operatore si porta nel finecorsa intermedio 2 (se program-<br>mato)                                                                                                    | O Finecorsa 1 B                                                      |                                                                      |
| <ul><li>D L'operatore si porta nel finecorsa basso</li><li>E Conferma dei dati inseriti con il segno di spunta verde</li></ul>                                                                                                    | O Finecorsa 2                                                        |                                                                      |
|                                                                                                    | Discesa                                                              | E 🗸 🔀                                                                |
|                                                                                                    | Cancella ricevitore                                                  |                                                                      |
|                                                                                                    | C. H. F. and M. P.                                                   | []] [] [] [] [] [] [] [] [] [] [] [] []                              |
| Possibilità di impostazione di un attuatore di commutazio-                                                                                                    | a cc51:0                                                             |                                                                      |
| A L'attuatore di commutazione si accende                                                                                                    |                                                                      | Scenario                                                             |
| <b>B</b> L'attuatore di commutazione si spegne<br><b>C</b> Acquisizione dello stato di commutazione attuale per lo sce-                                                                                                    | Off R                                                                | Stabilire l'azione                                                   |
| nario<br>D Conferma dei dati inseriti con il segno di spunta verde                                                                                                    |                                                                      |                                                                      |
|                                                                                                    | effettivo attuale?                                                   |                                                                      |
|                                                                                                    | Cancella ricevitore                                                  |                                                                      |
|                                                                                                    |                                                                      | (°                                                                   |

| <ul> <li>Possibilità di impostazione di un attuatore di commutazio-<br/>ne Centronic all'interno di uno scenario:</li> <li>A L'attuatore di commutazione si accende</li> <li>B L'attuatore di commutazione si spegne</li> <li>C Conferma dei dati inseriti con il segno di spunta verde</li> </ul>                                                                                                    | Interruttore per presa Centronic<br>Azione:<br>O On A<br>Off B<br>Cancella ricevitore                                                                                        | Scenario<br>mattutino<br>Stabilire l'azione |
|----------------------------------------------------------------------------------------------------|----------------------------------------------------------------------------------------------------|---------------------------------------------|
| <ul> <li>Possibilità di impostazione di un dimmer B-Tronic / KNX<br/>all'interno di uno scenario:</li> <li>A Dimmeraggio al valore massimo</li> <li>B Dimmeraggio fino al valore intermedio 1 (se programmato)</li> <li>C Dimmeraggio al valore minimo</li> <li>E. Dimmeraggio ad un valore individuale</li> <li>F Acquisizione del valore attuale di dimmeraggio come valore<br/>individuale</li> <li>G Conferma dei dati inseriti con il segno di spunta verde</li> </ul> | Dimmer KNX<br>Azione:<br>On A<br>Preimpostazione 1 B<br>Preimpostazione 2 C<br>Off C<br>Valore nominale E<br>Acquisire lo stato<br>effettivo attuale?<br>Cancella ricevitore | Scenario<br>mattutino<br>Stabilire l'azione |
| <ul> <li>Possibilità di impostazione di un dimmer Centronic all'interno di uno scenario:</li> <li>A Dimmeraggio al valore massimo</li> <li>B Dimmeraggio fino al valore intermedio 1 (se programmato)</li> <li>C Dimmeraggio fino al valore intermedio 2 (se programmato)</li> <li>D Dimmeraggio al valore minimo</li> <li>E Conferma dei dati inseriti con il segno di spunta verde</li> </ul>                                                                             | Dimmer Centronic<br>Azione:<br>Salita<br>Preimpostazione 1<br>Preimpostazione 2<br>Discesa<br>Cancella ricevitore                                                            | Scenario<br>mattutino<br>Stabilire l'azione |

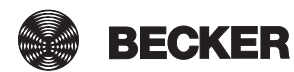

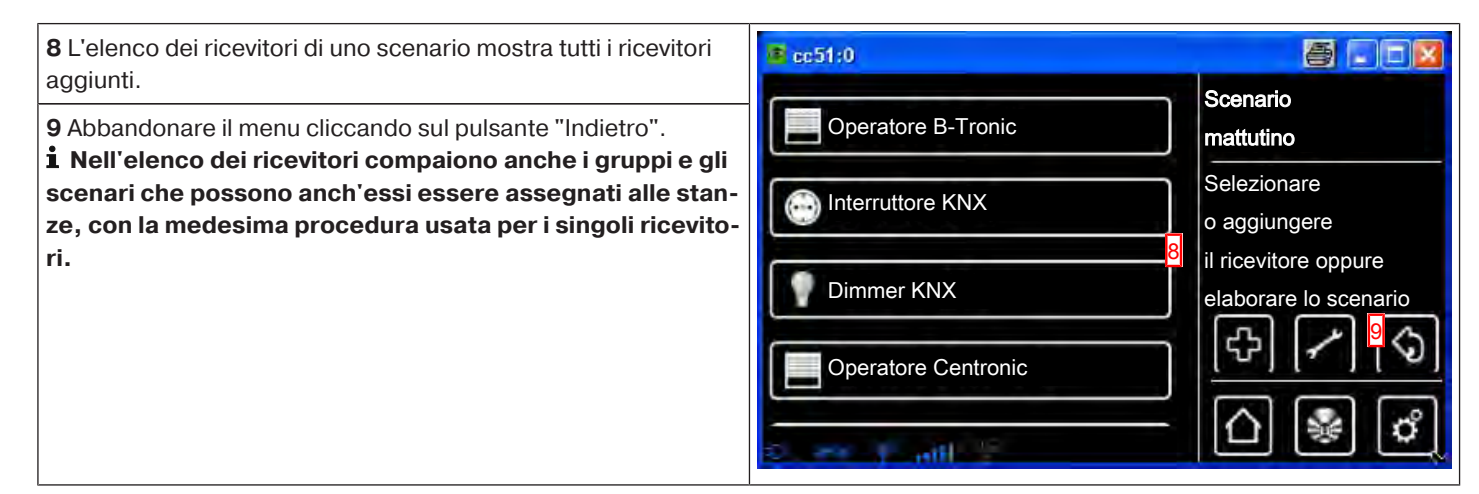

#### Riordino degli scenari

| 1 Premere il pulsante "Programmi e impostazioni".               | ec51:0                   | 6.08                        |
|-----------------------------------------------------------------|--------------------------|-----------------------------|
|                                                                 | 11. 11. 2012             | 10°C                        |
| 2 Nella schermata "Programmi e impostazioni" selezionare la     | <mark>≇</mark> cc51:0    |                             |
|                                                                 | Configurazione           | Impostazioni                |
|                                                                 | Installazione domestica  | Selezionare una             |
|                                                                 |                          | applicazione                |
|                                                                 | Radio                    |                             |
|                                                                 | Informazioni sul sistema | 습 😻 🖒                       |
| 3 Nella schermata "Installazione domestica" selezionare la voce | e51:0                    | - 0                         |
| di menu "Scenari".                                              | T Ricevitori             |                             |
|                                                                 | Gruppi                   | Selezionare<br>una funzione |
|                                                                 | Scenari 3                |                             |
|                                                                 | Stanze                   | 6                           |
|                                                                 | Timer                    | <u> </u>                    |
|                                                                 | Do be Y and 2            | لے بے بے                    |

| <b>4</b> Premere ora il pulsante di configurazione.                                                                                                    | CC51:0                                                                                                    |                                                                                                    |
|----------------------------------------------------------------------------------------------------|----------------------------------------------------------------------------------------------------|----------------------------------------------------------------------------------------------------|
|                                                                                                    | Scenario mattutino                                                                                                    | Scenari                                                                                                  |
|                                                                                                    | Scenario 2                                                                                                    | Seleziona o aggiungi<br>scenario                                                                         |
|                                                                                                    | Scenario 1                                                                                                    | ය <mark>ා</mark> ස                                                                                       |
|                                                                                                    |                                                                                                    |                                                                                                    |
|                                                                                                    | OV HIS FLAND                                                                                                    |                                                                                                    |
| <b>5</b> Selezionare quindi lo scenario che si desidera riordinare.                                                                                                    | 😰 cc51:0                                                                                                    |                                                                                                    |
| Esemplo. Scenario I.                                                                                                    | Scenario mattutino                                                                                                    | Scenari                                                                                                  |
|                                                                                                    | Scenario 2                                                                                                    |                                                                                                    |
|                                                                                                    | Scenario 1 5                                                                                                    |                                                                                                    |
|                                                                                                    |                                                                                                    |                                                                                                    |
|                                                                                                    | 0 10 miles \$ 640 y 0                                                                                                    | [[]] [∰] [["]]                                                                                           |
|                                                                                                    |                                                                                                    |                                                                                                    |
| 6 Riordinare lo scenario selezionato con i tasti freccia.                                                                                                    | C51:0                                                                                                    |                                                                                                    |
| <ul> <li>6 Riordinare lo scenario selezionato con i tasti freccia.</li> <li>7 Cliccando sul segno di spunta verde si salva il nuovo ordine e si abbandona il menu di riordino.</li> </ul>                                                                                     | CC51:0                                                                                                    | Scenari                                                                                                  |
| <ul> <li>6 Riordinare lo scenario selezionato con i tasti freccia.</li> <li>7 Cliccando sul segno di spunta verde si salva il nuovo ordine e si abbandona il menu di riordino.</li> </ul>                                                                                     | Cc51:0                                                                                                    | Scenari<br>Riordinare<br>le voci                                                                         |
| <ul> <li>6 Riordinare lo scenario selezionato con i tasti freccia.</li> <li>7 Cliccando sul segno di spunta verde si salva il nuovo ordine e si abbandona il menu di riordino.</li> </ul>                                                                                     | cc51:0   Scenario 1  Scenario mattutino  Scenario 2                                                                                                    | Scenari<br>Riordinare<br>le voci                                                                         |
| <ul> <li>6 Riordinare lo scenario selezionato con i tasti freccia.</li> <li>7 Cliccando sul segno di spunta verde si salva il nuovo ordine e si abbandona il menu di riordino.</li> </ul>                                                                                     | CC51:0  CC51:0  CCC1  CCC1 CCC1 CCC1  CCC1 CCC1 CCC  | Scenari<br>Riordinare<br>le voci                                                                         |
| <ul> <li>6 Riordinare lo scenario selezionato con i tasti freccia.</li> <li>7 Cliccando sul segno di spunta verde si salva il nuovo ordine e si abbandona il menu di riordino.</li> </ul>                                                                                     | CC51:0<br>CC51:0<br>CCCCCCCCCCCCCCCCCCCCCCCCCCCCCCCCCCCC                                                                                                    | Scenari<br>Riordinare<br>le voci                                                                         |
| <ul> <li>6 Riordinare lo scenario selezionato con i tasti freccia.</li> <li>7 Cliccando sul segno di spunta verde si salva il nuovo ordine e si abbandona il menu di riordino.</li> <li>8 Cliccando su questo pulsante si torna indietro alla schermata tricicale.</li> </ul> | CC51:0                                                                                                    | Scenari<br>Riordinare<br>le voci                                                                         |
| <ul> <li>6 Riordinare lo scenario selezionato con i tasti freccia.</li> <li>7 Cliccando sul segno di spunta verde si salva il nuovo ordine e si abbandona il menu di riordino.</li> <li>8 Cliccando su questo pulsante si torna indietro alla schermata iniziale.</li> </ul>  | CC51:0<br>CC51:0<br>CC51:0<br>CC51:0<br>CC51:0<br>CC51:0<br>CC51:0<br>CC51:0<br>CC51:0<br>CC51:0<br>CC51:0<br>CC51:0                                                                                                    | Scenari                                                                                                  |
| <ul> <li>6 Riordinare lo scenario selezionato con i tasti freccia.</li> <li>7 Cliccando sul segno di spunta verde si salva il nuovo ordine e si abbandona il menu di riordino.</li> <li>8 Cliccando su questo pulsante si torna indietro alla schermata iniziale.</li> </ul>  | Contractions of the second second sec | Scenari                                                                                                  |
| <ul> <li>6 Riordinare lo scenario selezionato con i tasti freccia.</li> <li>7 Cliccando sul segno di spunta verde si salva il nuovo ordine e si abbandona il menu di riordino.</li> <li>8 Cliccando su questo pulsante si torna indietro alla schermata iniziale.</li> </ul>  |                                                                                                    | Scenari<br>Riordinare<br>le voci<br>CORECTOR O CORECTOR O<br>Scenari<br>Seleziona o aggiungi<br>scenario |
| <ul> <li>6 Riordinare lo scenario selezionato con i tasti freccia.</li> <li>7 Cliccando sul segno di spunta verde si salva il nuovo ordine e si abbandona il menu di riordino.</li> <li>8 Cliccando su questo pulsante si torna indietro alla schermata iniziale.</li> </ul>  | Cc51:0 Scenario 1 Scenario 2 Cc51:0 Cc51:0 Scenario 1 Scenario 1 Scenario 1 Scenario 2                                                                                                    | Scenari<br>Riordinare<br>le voci                                                                         |

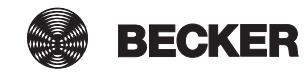

| 1 Premere il pulsante "Programmi e impostazioni".                                         | 🔹 cc51:0                   |                                  |
|-------------------------------------------------------------------------------------------|----------------------------|----------------------------------|
|                                                                                           | 11. 11. 2012               | 10°C                             |
| 2 Nella schermata "Programmi e impostazioni" selezionare la                               | <b>₫</b> cc51:0            |                                  |
| voce di menu "Installazione domestica".                                                   | Configurazione             | Impostazioni                     |
|                                                                                           | Installazione domestica    | Selezionare una                  |
|                                                                                           | Camere                     | applicazione                     |
|                                                                                           | Radio                      |                                  |
|                                                                                           | 1 Informazioni sul sistema | ☐ ₽ ₽                            |
|                                                                                           |                            |                                  |
| di menu "Scenari".                                                                        | Ricevitori                 | Installazione                    |
|                                                                                           | Gruppi                     | Selezionare<br>una funzione      |
|                                                                                           | Scenari 3                  | -                                |
|                                                                                           | E Stanze                   |                                  |
|                                                                                           | Timer                      |                                  |
|                                                                                           | the see Y and 2            | 0 🖗 🖒                            |
| <b>4</b> Per cancellare un ricevitore da uno scenario, selezionare lo scenario desiderato | cc51:0                     | <b>8</b> 00 <b>1</b>             |
|                                                                                           | Scenario mattutino         | Scenari                          |
|                                                                                           | Scenario 2                 | Seleziona o aggiungi<br>scenario |
|                                                                                           | Scenario 1                 | [¢] (\$)                         |
|                                                                                           | o es l'add - Ta            | ¢                                |

| 5 Selezionare il ricevitore da cancellare dall'elenco.                                      | i≣ cc51:0             |                                               |
|---------------------------------------------------------------------------------------------|-----------------------|-----------------------------------------------|
|                                                                                             | Operatore B-Tronic    | Scenario<br>mattutino                         |
|                                                                                             | Interruttore KNX      | Selezionare<br>o aggiungere                   |
|                                                                                             | Dimmer KNX            | elaborare lo scenario                         |
|                                                                                             | Operatore Centronic 5 |                                               |
|                                                                                             | o en y mill the       |                                               |
| 6 Per cancellare il ricevitore selezionato dallo scenario, preme-                           | ec51:0                |                                               |
| re cancella ricevitore .                                                                    | Operatore Centronic   | Scenario                                      |
|                                                                                             | Azione:               | mattutino                                     |
|                                                                                             | O Salita              | Stabilire l'azione                            |
|                                                                                             | O Finecorsa 1         |                                               |
|                                                                                             | o Finecorsa 2         |                                               |
|                                                                                             | o Discesa             | 🗸 🗶                                           |
|                                                                                             | Cancella ricevitore   |                                               |
|                                                                                             | E F and M Y           | L S C                                         |
| Il ricevitore viene cancellato dallo scenario e la centralina torna al menu precedente.     | ec51:0                |                                               |
| Ora il ricevitore non compare più nell'elenco dei ricevitori con-<br>tenuti nello scenario. | Operatore B-Tronic    | Scenario<br>mattutino                         |
| <b>7</b> Abbandonare il menu cliccando sul pulsante "Indietro".                             | Interruttore KNX      | Selezionare<br>o aggiungere                   |
|                                                                                             | Dimmer KNX            | il ricevitore oppure<br>elaborare lo scenario |
|                                                                                             |                       | [&] [≁] <mark>(</mark> ⊗]                     |
|                                                                                             | C                     | () 🖗 🗳                                        |

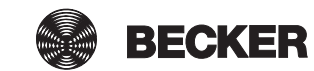

#### Modifica del comportamento di un ricevitore in uno scenario

Uno scenario riunisce in sé più ricevitori. Tutti i ricevitori di uno scenario reagiscono congiuntamente ai comandi di attivo un arresto dello scenario. Gli apparecchi riuniti in uno scenario non devono essere ricevitori dello stesso tipo, come accade invece per i gruppi, e possono raggiungere posizioni o assumere stati di attivazione prestabiliti in modo individuale. La risposta (positiva/negativa) viene emessa soltanto dopo che l'ultimo utente dello scenario ha comunicato un messaggio di stato.

| 1 Premere il pulsante "Programmi e impostazioni".                      | 🔹 ec51:0                   | <b>e</b> . • <b>e</b> |
|------------------------------------------------------------------------|----------------------------|-----------------------|
|                                                                        | 11. 11. 2012               | 10°C                  |
| 2 Nella schermata "Programmi e impostazioni" selezionare la            | <b>4</b> cc51:0            | 800                   |
| voce di menu "Installazione domestica".                                | Configurazione             | Impostazioni          |
|                                                                        | Installazione domestica 2  |                       |
|                                                                        | Camere                     | Selezionare una       |
|                                                                        |                            |                       |
|                                                                        | Radio                      |                       |
|                                                                        | 2 Informazioni sul sistema | 습 😼 🖒                 |
| <b>3</b> Nella schermata "Installazione domestica" selezionare la voce | B (51)                     |                       |
| di menu "Scenari".                                                     | Ricevitori                 | Installazione         |
|                                                                        | Gruppi                     | Selezionare           |
|                                                                        | Gruppi                     | una funzione          |
|                                                                        | Scenari 3                  |                       |
|                                                                        | Stanze                     |                       |
|                                                                        | Timer                      |                       |
|                                                                        | Do the Print of the        |                       |

| 4 Per aggiungere ricevitori allo scenario, selezionare lo scena-                                                                                         | 🖷 cc51:0                                 |                                  |
|----------------------------------------------------------------------------------------------------|------------------------------------------|----------------------------------|
| rio desiderato.                                                                                                    | Scenario mattutino                       | Scenari                          |
|                                                                                                    | Scenario 2                               | Seleziona o aggiungi<br>scenario |
|                                                                                                    | Scenario 1                               | (÷) (\$)                         |
|                                                                                                    | S                                        | <br>[] ₩ \$                      |
| <b>5</b> Per accedere al menu di modifica, premere il pulsante con                                                                                       | B cc51:0                                 |                                  |
|                                                                                                    | Operatore B-Tronic                       | Scenario<br>mattutino            |
|                                                                                                    | Interruttore KNX                         | Selezionare<br>o aggiungere      |
|                                                                                                    | Dimmer KNX                               | elaborare lo scenario            |
|                                                                                                    | Operatore Centronic                      |                                  |
|                                                                                                    | S en F mill 2                            |                                  |
| <b>6</b> È ora possibile modificare tutte le impostazioni disponibili per<br>il ricevitore selezionato, nell'esempio si tratta di un motore B-           | cc51:0      Operatore B-Tronic           | Scenario                         |
| A seconda del tipo di ricevitore sono disponibili o meno diverse                                                                                         | Azione:                                  | mattutino                        |
| possibilità di impostazione.<br>Nella sezione "Aggiunta di ricevitori agli scenari [• 76]" sono<br>descritte tutte le varie possibilità di impostazione. | O Salita                                 | Stabilire l'azione               |
| <b>7</b> Conferma dei dati inseriti con il segno di spunta verde.                                                                                        | O Finecorsa 1<br>O Finecorsa 2           |                                  |
|                                                                                                    |                                          |                                  |
|                                                                                                    |                                          |                                  |
|                                                                                                    | Acquisire lo stato<br>effettivo attuale? | 7                                |
|                                                                                                    | Cancella ricevitore                      |                                  |
|                                                                                                    | C 292 7 . att 22 7                       |                                  |
| 8 Abbandonare il menu cliccando sul pulsante "Indietro".                                                                                                 | sc51:0                                   |                                  |
|                                                                                                    | Operatore B-Tronic                       | Scenario<br>mattutino            |
|                                                                                                    | Interruttore KNX                         | Selezionare<br>o aggiungere      |
|                                                                                                    | Dimmer KNX                               | elaborare lo scenario            |
|                                                                                                    | Operatore Centronic                      |                                  |
|                                                                                                    | C. et J. mill                            |                                  |

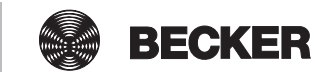

### Modifica del nome di uno scenario

| 1 Premere il pulsante "Programmi e impostazioni".                                                                                                    | 📽 cc51:0                                                                                                    |                                              |
|----------------------------------------------------------------------------------------------------|----------------------------------------------------------------------------------------------------|----------------------------------------------|
|                                                                                                    | 11. 11. 2012                                                                                                    | 10°C                                         |
| 2 Nella schermata "Programmi e impostazioni" selezionare la                                                                                                    | <b>≇</b> co51:0                                                                                                    |                                              |
| voce di menu "Installazione domestica".                                                                                                    | Configurazione                                                                                                    | Impostazioni                                 |
|                                                                                                    | Installazione domestica                                                                                                    | Selezionare una                              |
|                                                                                                    | Camere                                                                                                    | applicazione                                 |
|                                                                                                    | Radio                                                                                                    |                                              |
|                                                                                                    | Informazioni sul sistema                                                                                                    | ☆ 🖋 🗳                                        |
|                                                                                                    |                                                                                                    |                                              |
| 3 Nella schermata "Installazione domestica" selezionare la voce                                                                                                    | B (513)                                                                                                    |                                              |
| <b>3</b> Nella schermata "Installazione domestica" selezionare la voce di menu "Scenari".                                                                                        | Ricevitori                                                                                                    |                                              |
| <b>3</b> Nella schermata "Installazione domestica" selezionare la voce di menu "Scenari".                                                                                        | Ricevitori<br>Gruppi                                                                                                    | Installazione<br>Selezionare<br>una funzione |
| 3 Nella schermata "Installazione domestica" selezionare la voce<br>di menu "Scenari".                                                                                            | Ricevitori<br>Gruppi<br>Scenari                                                                                                  | Installazione<br>Selezionare<br>una funzione |
| 3 Nella schermata "Installazione domestica" selezionare la voce<br>di menu "Scenari".                                                                                            | Image: cc51:0         Image: Ricevitori         Image: Gruppi         Image: Gruppi         Image: Scenari         Image: Stanze | Installazione<br>Selezionare<br>una funzione |
| 3 Nella schermata "Installazione domestica" selezionare la voce<br>di menu "Scenari".                                                                                            | Ricevitori   Gruppi   Scenari   Stanze   Timer                                                                                   | Installazione<br>Selezionare<br>una funzione |
| 3 Nella schermata "Installazione domestica" selezionare la voce<br>di menu "Scenari".                                                                                            | Ricevitori   Gruppi   Scenari   Stanze   Timer                                                                                   | Installazione<br>Selezionare<br>una funzione |
| <ul> <li>3 Nella schermata "Installazione domestica" selezionare la voce di menu "Scenari".</li> <li>4 Selezionare lo scenario di cui si desidera modificare il nome.</li> </ul> | Ricevitori   Gruppi   Scenari   Stanze   Timer                                                                                   | Installazione<br>Selezionare<br>una funzione |
| <ul> <li>3 Nella schermata "Installazione domestica" selezionare la voce di menu "Scenari".</li> <li>4 Selezionare lo scenario di cui si desidera modificare il nome.</li> </ul> | Ricevitori   Gruppi   Scenari   Stanze   Timer                                                                                   | Installazione<br>Selezionare<br>una funzione |
| <ul> <li>3 Nella schermata "Installazione domestica" selezionare la voce di menu "Scenari".</li> <li>4 Selezionare lo scenario di cui si desidera modificare il nome.</li> </ul> | Ricevitori   Gruppi   Scenari   Stanze   Timer   Scenario mattutino   Scenario 2                                                 | Installazione<br>Selezionare<br>una funzione |
| <ul> <li>3 Nella schermata "Installazione domestica" selezionare la voce di menu "Scenari".</li> <li>4 Selezionare lo scenario di cui si desidera modificare il nome.</li> </ul> | Ricevitori   Gruppi   Scenari   Stanze   Timer   Scenario mattutino   Scenario 2   Scenario 1                                    | Installazione<br>Selezionare<br>una funzione |
| <ul> <li>3 Nella schermata "Installazione domestica" selezionare la voce di menu "Scenari".</li> <li>4 Selezionare lo scenario di cui si desidera modificare il nome.</li> </ul> | Ricevitori   Gruppi   Scenari   Stanze   Timer   Scenario mattutino   Scenario 2   Scenario 1                                    | Installazione<br>Selezionare<br>una funzione |

| 5 Per accedere al menu di modifica, premere il pulsante con        | 📽 cc51:0                          | <b>e</b> - • <b>e</b>       |
|--------------------------------------------------------------------|-----------------------------------|-----------------------------|
| l'icona di una chiave inglese.                                     | Operatore B-Tronic                | Scenario<br>mattutino       |
|                                                                    | Interruttore KNX                  | Selezionare<br>o aggiungere |
|                                                                    | Dimmer KNX                        | il ricevitore oppure        |
|                                                                    |                                   | [\$] <mark></mark> {≁] [\$] |
|                                                                    | C                                 | 습 😻 🗳                       |
| 6 Per modificare il nome dello scenario selezionato, selezionare   | a cc51:0                          | 6.08                        |
|                                                                    | Nome                              | Scenario                    |
|                                                                    | Scenario mattutino 6              | Immettere il nome           |
|                                                                    | Cancella scenario                 |                             |
|                                                                    |                                   | <ul> <li>\$</li> </ul>      |
|                                                                    | e ( and                           | <u>∩</u> ¥ ¢                |
| 7 Viene visualizzata la tastiera. Inserire qui il nuovo nome dello | ₫ cc51:0                          | <b>e</b> - <b>e</b>         |
| 8 Conferma dei dati inseriti con il segno di spunta verde.         | Scenario mattutino II             | Nome scenario               |
|                                                                    |                                   | Inserire                    |
|                                                                    | 1234567890<br>9 w e r t z u j o P | In huovo home               |
|                                                                    | asdf9hjkI                         | 8 ✓ 🗶                       |
|                                                                    |                                   | <u>∩ ¥ ¢</u>                |
| 9 Abbandonare il menu di configurazione cliccando sul segno        | <b>≇</b> cc51:0                   | <b>a</b> - 2 <b>1</b>       |
| di spunta verde.                                                   | Nome                              | Scenario                    |
|                                                                    | Scenario mattutino II             | Immettere il nome           |
|                                                                    | Cancella scenario                 |                             |
|                                                                    |                                   | °_∕_ ( ♦                    |
|                                                                    | e e fait i M                      | ☐  ∅                        |

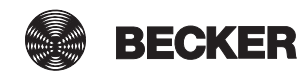

| <b>10</b> Ora lo scenario compare nell'elenco degli scenari con il nuovo nome. | a cc51:0                 | 8 - 2                            |
|--------------------------------------------------------------------------------|--------------------------|----------------------------------|
| <b>11</b> Abbandonare il menu cliccando sul pulsante "Indietro".               | Scenario mattutino II 10 | Scenari                          |
|                                                                                | Scenario 2               | Seleziona o aggiungi<br>scenario |
|                                                                                | Scenario 1               | ¢ <mark>"</mark> ♦               |
|                                                                                | e. 🕶 (Fatti 🥂            | €                                |

## Cancellazione di uno scenario

| 1 Premere il pulsante "Programmi e impostazioni".               | 😰 cc51:0                 | <b>e</b> . • <b>v</b>       |
|-----------------------------------------------------------------|--------------------------|-----------------------------|
|                                                                 | 11. 11. 2012             | 10°C                        |
| 2 Nella schermata "Programmi e impostazioni" selezionare la     | <b>≝</b> cc51:0          | <b>#</b> • • • •            |
| voce di menu "Installazione domestica".                         | Configurazione           | Impostazioni                |
|                                                                 | Installazione domestica  | Selezionare una             |
|                                                                 | Camere                   | applicazione                |
|                                                                 | Radio                    |                             |
|                                                                 | Informazioni sul sistema | 습 😻 🖒                       |
| 3 Nella schermata "Installazione domestica" selezionare la voce | 🔁 c51:0                  | _ @ <b>_ × _</b>            |
| di menu "Scenari".                                              | Ricevitori               | Installazione               |
|                                                                 | Gruppi                   | Selezionare<br>una funzione |
|                                                                 | Scenari 3                |                             |
|                                                                 | Stanze                   | 6                           |
|                                                                 | Timer                    |                             |
|                                                                 | dec 🐜 Y and a 🔺 🔺        |                             |

| 4 Selezionare lo scenario da cancellare.                                                                                                    | cc51:0                                                                                                    | 5-02                          |
|----------------------------------------------------------------------------------------------------|----------------------------------------------------------------------------------------------------|-------------------------------|
|                                                                                                    | Scenario mattutino 4                                                                                                    | Scenari                       |
|                                                                                                    |                                                                                                    | Seleziona o aggiungi          |
|                                                                                                    |                                                                                                    | scenario                      |
|                                                                                                    | Scenario 1                                                                                                    | പ്ര                           |
|                                                                                                    |                                                                                                    |                               |
|                                                                                                    | o ("                                                                                                    | 🗅 😻 💣                         |
| 5 Per accedere al menu di modifica, premere il pulsante con                                                                                                    | 🖷 cc51:0                                                                                                    | <b>8 . . .</b>                |
| l'icona di una chiave inglese.                                                                                                    | Operatore B-Tronic                                                                                                    | Scenario<br>mattutino         |
|                                                                                                    | Interruttore KNX                                                                                                    | Selezionare<br>o aggiungere   |
|                                                                                                    | Dimmer KNX                                                                                                    | il ricevitore oppure          |
|                                                                                                    | <u> </u>                                                                                                    | elaborare lo scenario         |
|                                                                                                    | e 🛶 y ant 😤                                                                                                    | △ 😻 🖒                         |
| 6 Premere il pulsante "Cancella scenario"                                                                                                    |                                                                                                    |                               |
|                                                                                                    | a cc51:0                                                                                                    |                               |
|                                                                                                    | Some                                                                                                    | Scenario                      |
|                                                                                                    | Nome Scenario mattutino II                                                                                                    | Scenario<br>Immettere il nome |
|                                                                                                    | Nome Scenario mattutino II Cancella scenario                                                                                                    | Scenario                      |
|                                                                                                    | Nome Scenario mattutino II Cancella scenario                                                                                                    | Scenario<br>Immettere il nome |
|                                                                                                    | Nome Scenario mattutino II Cancella scenario                                                                                                    | Scenario<br>Immettere il nome |
|                                                                                                    | Nome Scenario mattutino II Cancella scenario                                                                                                    | Scenario<br>Immettere il nome |
| 7 Il sistema chiede la conferma della cancellazione dello scena-                                                                                                  | Nome                                                                                                    | Scenario<br>Immettere il nome |
| <ul> <li>7 Il sistema chiede la conferma della cancellazione dello scena-<br/>rio.</li> <li>8 Conferma dei dati inseriti con il segno di spunta verde.</li> </ul> | Cancella scenario                                                                                                    | Scenario<br>Immettere il nome |
| <ul> <li>7 Il sistema chiede la conferma della cancellazione dello scena-rio.</li> <li>8 Conferma dei dati inseriti con il segno di spunta verde.</li> </ul>      | Nome<br>Scenario mattutino II<br>Cancella scenario<br>Cancella scenario<br>Can | Scenario<br>Immettere il nome |
| <ul> <li>7 Il sistema chiede la conferma della cancellazione dello scena-<br/>rio.</li> <li>8 Conferma dei dati inseriti con il segno di spunta verde.</li> </ul> | Nome<br>Scenario mattutino II<br>Cancella scenario<br>Cancella scenario<br>Concella scenario<br>Cancella scenario<br>Can | Scenario<br>Immettere il nome |
| <ul> <li>7 Il sistema chiede la conferma della cancellazione dello scena-rio.</li> <li>8 Conferma dei dati inseriti con il segno di spunta verde.</li> </ul>      | Nome<br>Scenario mattutino II<br>Cancella scenario Cancella scenario C                                                                                                    | Scenario<br>Immettere il nome |
| <ul> <li>7 Il sistema chiede la conferma della cancellazione dello scena-<br/>rio.</li> <li>8 Conferma dei dati inseriti con il segno di spunta verde.</li> </ul> | Nome<br>Scenario mattutino II<br>Cancella scenario                                                                                                    | Scenario<br>Immettere il nome |

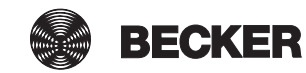

| 9 Abbandonare il menu cliccando sul pulsante "Indietro". | 🙆 cc51:0        | 5                                |
|----------------------------------------------------------|-----------------|----------------------------------|
|                                                          | Scenario 2      | Scenari                          |
|                                                          | Scenario 1      | Seleziona o aggiungi<br>scenario |
|                                                          |                 | 4 S                              |
|                                                          | e. ers (" attil | <u>∩</u> ¥ ¢                     |

# Stanze

## Creazione di stanze

| 1 Premere il pulsante "Programmi e impostazioni".                      | 😨 ec51:0                 |                             |
|------------------------------------------------------------------------|--------------------------|-----------------------------|
|                                                                        | 11. 11. 2012             | 10°C                        |
| 2 Nella schermata "Programmi e impostazioni" selezionare la            | <b>≝</b> cc51:0          | 803                         |
| voce di menu "Installazione domestica".                                | Configurazione           | Impostazioni                |
|                                                                        | Installazione domestica  | Solozionaro una             |
|                                                                        | Camere                   | applicazione                |
|                                                                        | Radio                    |                             |
|                                                                        | Informazioni sul sistema | ☐ ₩ ∅                       |
| <b>3</b> Nella schermata "Installazione domestica" selezionare la voce | 🖪 c51:0                  |                             |
| di menu "Stanze".                                                      | Ricevitori               | Installazione               |
|                                                                        | Gruppi                   | Selezionare<br>una funzione |
|                                                                        | Scenari                  |                             |
|                                                                        | Stanze 3                 |                             |
|                                                                        | Timer                    |                             |
|                                                                        | the set if will be       | C N C                       |

| <b>4</b> Per aggiungere una stanza, selezionare il pulsante [+].                                                                                                    | 💼 cc51:0                                                                                                    | 00-*-                               |
|----------------------------------------------------------------------------------------------------|----------------------------------------------------------------------------------------------------|-------------------------------------|
|                                                                                                    | Soggiorno                                                                                                    | Stanze                              |
|                                                                                                    |                                                                                                    | Seleziona o aggiungi                |
|                                                                                                    |                                                                                                    | stanza                              |
|                                                                                                    |                                                                                                    | 4<br>                               |
|                                                                                                    |                                                                                                    | F Z Q                               |
|                                                                                                    | Or the Yould a                                                                                                    | <u>_</u>                            |
| 5 Sfiorare il campo del nome.                                                                                                    | s cc51:0                                                                                                    | <b>a</b> - • <b>x</b>               |
|                                                                                                    |                                                                                                    | Nuova stanza 🛛 🖇                    |
|                                                                                                    |                                                                                                    | Inserire                            |
|                                                                                                    | 1234567890<br>0wertzuiop                                                                                                    | il nome                             |
|                                                                                                    | asdf9hjki                                                                                                    |                                     |
|                                                                                                    | <b>†</b> y x c v b n m ↔                                                                                                    |                                     |
|                                                                                                    | ?:+ 📰 🔍                                                                                                    | []] [] [] []                        |
|                                                                                                    | No and T HIM .                                                                                                    |                                     |
| 6 Viene visualizzata la tastiera. Inserire qui il nome della nuova                                                                                                    | s cc51:0                                                                                                    | <b>a</b> . • <b>x</b>               |
| 6 Viene visualizzata la tastiera. Inserire qui il nome della nuova<br>stanza.<br>Nell'esempio il nome è "Camera da letto".                                                                                                    | Camora da lotto                                                                                                    | Nuova stanza                        |
| <ul> <li>6 Viene visualizzata la tastiera. Inserire qui il nome della nuova stanza.<br/>Nell'esempio il nome è "Camera da letto".</li> <li>7 Cliccando sul segno di spunta verde si confermano i dati immessi e si chiude la tastiera.</li> </ul>                                                                               | Camera da letto                                                                                                    | Nuova stanza                        |
| <ul> <li>6 Viene visualizzata la tastiera. Inserire qui il nome della nuova stanza.<br/>Nell'esempio il nome è "Camera da letto".</li> <li>7 Cliccando sul segno di spunta verde si confermano i dati immessi e si chiude la tastiera.</li> </ul>                                                                               | Camera da letto       6         1       2       3       4       5       6       7       8       9       0         0       0       r       t       7       1       0       0                                                                                                    | Nuova stanza                        |
| <ul> <li>6 Viene visualizzata la tastiera. Inserire qui il nome della nuova stanza.<br/>Nell'esempio il nome è "Camera da letto".</li> <li>7 Cliccando sul segno di spunta verde si confermano i dati immessi e si chiude la tastiera.</li> </ul>                                                                               | Camera da letto       6         1 2 3 4 5 6 7 8 9 0       9         9 w e r t z u i o P       a s d f 9 h j k l                                                                                                    | Nuova stanza                        |
| <ul> <li>6 Viene visualizzata la tastiera. Inserire qui il nome della nuova stanza.<br/>Nell'esempio il nome è "Camera da letto".</li> <li>7 Cliccando sul segno di spunta verde si confermano i dati immessi e si chiude la tastiera.</li> </ul>                                                                               | Camera da letto 6<br>1 2 3 4 5 6 7 8 9 0<br>q w e r t z u i o P<br>a s d f 9 h j k i<br>↑ y x c v b n m ↓                                                                                                    | Nuova stanza                        |
| <ul> <li>6 Viene visualizzata la tastiera. Inserire qui il nome della nuova stanza.<br/>Nell'esempio il nome è "Camera da letto".</li> <li>7 Cliccando sul segno di spunta verde si confermano i dati immessi e si chiude la tastiera.</li> </ul>                                                                               | Camera da letto       6         1 2 3 4 5 6 7 8 9 0       6         q w e r t z u i o p       a s d f 9 h j k i         + y x c v b n m + 2       •         ?:+       •                                                                                                    | Nuova stanza                        |
| <ul> <li>6 Viene visualizzata la tastiera. Inserire qui il nome della nuova stanza.<br/>Nell'esempio il nome è "Camera da letto".</li> <li>7 Cliccando sul segno di spunta verde si confermano i dati immessi e si chiude la tastiera.</li> <li>8 La nuova stanza è ora visibile nel menu di selezione della</li> </ul>         | I       2       3       4       5       6       7       8       9       0         I       2       3       4       5       6       7       8       9       0         I       2       3       4       5       6       7       8       9       0         I       2       3       4       5       6       7       8       9       0         I       2       3       4       5       6       7       8       9       0         I       2       3       4       5       6       7       8       9       0         I       2       3       4       5       6       7       8       9       0         I       2       3       4       5       6       7       8       9       0         I       3       4       1       1       1       1       1       1       1       1       1       1       1       1       1       1       1       1       1       1       1       1       1       1       1       1       1       1       1       | Nuova stanza                        |
| <ul> <li>6 Viene visualizzata la tastiera. Inserire qui il nome della nuova stanza.<br/>Nell'esempio il nome è "Camera da letto".</li> <li>7 Cliccando sul segno di spunta verde si confermano i dati immessi e si chiude la tastiera.</li> <li>8 La nuova stanza è ora visibile nel menu di selezione della stanza.</li> </ul> | Camera da letto       6         1 2 3 4 5 6 7 8 9 0       6         1 2 3 4 5 6 7 8 9 0       9         9 w e r t z u i o P       a s d f 9 h j k i         + y x c v b n m +       2         ?:+       •         •       •         •       •         •       •         •       •         •       •         •       •         •       •         •       •         •       •         •       •         •       •         •       •         •       •         •       •         •       •         •       •         •       •         •       •         •       •         •       •         •       •         •       •         •       •         •       •         •       •         •       •         •       •         •       •         •       •                                                                                                    | Nuova stanza<br>Inserire<br>il nome |
| <ul> <li>6 Viene visualizzata la tastiera. Inserire qui il nome della nuova stanza.<br/>Nell'esempio il nome è "Camera da letto".</li> <li>7 Cliccando sul segno di spunta verde si confermano i dati immessi e si chiude la tastiera.</li> <li>8 La nuova stanza è ora visibile nel menu di selezione della stanza.</li> </ul> | I       2       3       4       5       6       7       8       9       0         I       2       3       4       5       6       7       8       9       0         I       2       3       4       5       6       7       8       9       0         I       2       3       4       5       6       7       8       9       0         I       2       3       4       5       6       7       8       9       0         I       2       3       4       5       6       7       8       9       0         I       2       3       4       5       6       7       8       9       0         I       2       3       4       1       1       1       1       1       1       1       1       1       1       1       1       1       1       1       1       1       1       1       1       1       1       1       1       1       1       1       1       1       1       1       1       1       1       1       1       1 | Nuova stanza<br>Inserire<br>il nome |
| <ul> <li>6 Viene visualizzata la tastiera. Inserire qui il nome della nuova stanza.<br/>Nell'esempio il nome è "Camera da letto".</li> <li>7 Cliccando sul segno di spunta verde si confermano i dati immessi e si chiude la tastiera.</li> <li>8 La nuova stanza è ora visibile nel menu di selezione della stanza.</li> </ul> | I       2       3       4       5       7       8       9       0         I       2       3       4       5       6       7       8       9       0         I       2       3       4       5       6       7       8       9       0         I       2       3       4       5       6       7       8       9       0         I       2       3       4       5       6       7       8       9       0         I       2       3       4       5       6       7       8       9       0         I       2       3       4       5       6       7       8       9       0         I       2       3       4       5       6       7       8       9       0         I       3       d       f       g       h       i       i       0       P       i       i       1       i       y       x       c       v       n       m       i       i       i       i       i       i       i       i       i       i       i       | Nuova stanza<br>Inserire<br>il nome |
| <ul> <li>6 Viene visualizzata la tastiera. Inserire qui il nome della nuova stanza.<br/>Nell'esempio il nome è "Camera da letto".</li> <li>7 Cliccando sul segno di spunta verde si confermano i dati immessi e si chiude la tastiera.</li> <li>8 La nuova stanza è ora visibile nel menu di selezione della stanza.</li> </ul> | I       2       3       4       5       6       7       8       9       0         I       2       3       4       5       6       7       8       9       0         I       2       3       4       5       6       7       8       9       0         I       2       3       4       5       6       7       8       9       0         I       2       3       4       5       6       7       8       9       0         I       2       3       4       5       6       7       8       9       0         I       2       3       4       5       6       7       8       9       0         I       3       d       f       9       h       j       k       i       i       i       i       i       i       i       i       i       i       i       i       i       i       i       i       i       i       i       i       i       i       i       i       i       i       i       i       i       i       i       i       i | Nuova stanza<br>Inserire<br>il nome |
| <ul> <li>6 Viene visualizzata la tastiera. Inserire qui il nome della nuova stanza.<br/>Nell'esempio il nome è "Camera da letto".</li> <li>7 Cliccando sul segno di spunta verde si confermano i dati immessi e si chiude la tastiera.</li> <li>8 La nuova stanza è ora visibile nel menu di selezione della stanza.</li> </ul> | I       2       3       4       5       6       7       8       9       0         I       2       3       4       5       6       7       8       9       0         I       2       3       4       5       6       7       8       9       0         I       2       3       4       5       6       7       8       9       0         I       2       3       4       5       6       7       8       9       0         I       2       3       4       5       6       7       8       9       0         I       2       3       4       5       6       7       8       9       0         I       3       d       f       9       h       i       i       i       i       i       i       i       i       i       i       i       i       i       i       i       i       i       i       i       i       i       i       i       i       i       i       i       i       i       i       i       i       i       i       i | Nuova stanza<br>Inserire<br>il nome |

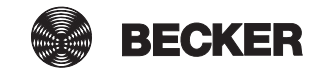

#### Aggiunta di ricevitori nelle stanze

| 1 Premere il pulsante "Programmi e impostazioni".                 | € cc51:0                  | <u>a</u> . d <u>x</u>          |
|-------------------------------------------------------------------|---------------------------|--------------------------------|
|                                                                   | 11. 11. 2012              | 10°C                           |
| 2 Nella schermata "Programmi e impostazioni" selezionare la       | <b>4</b> cc51:0           | <b>8</b> - 6 <b>3</b>          |
| voce di menu "Installazione domestica".                           | Configurazione            | Impostazioni                   |
|                                                                   | Installazione domestica   | Selezionare una                |
|                                                                   | Camere                    | applicazione                   |
|                                                                   | Radio                     |                                |
|                                                                   | Informazioni sul sistema  | ☐ ₩ ♂                          |
| 3 Nella schermata "Installazione domestica" selezionare la voce   | ■ c51:0                   | - 0                            |
| di menu "Stanze".                                                 | ¶ <sup>*</sup> Ricevitori | Installazione                  |
|                                                                   | Gruppi                    | Selezionare<br>una funzione    |
|                                                                   | []Scenari                 |                                |
|                                                                   | Stanze 3                  | 6                              |
|                                                                   | Timer                     |                                |
| 4 Selezionere le stanze in qui si desidere aggiungere il ricevite |                           |                                |
| re.                                                               | C (C)10                   | Stanze                         |
| Esemplo: Camera da letto                                          | Camera da letto           |                                |
|                                                                   |                           | Soloziona o aggiungi           |
|                                                                   | Soggiorno 4               | Seleziona o aggiungi<br>stanza |
|                                                                   | Soggiorno 4               | Seleziona o aggiungi<br>stanza |

| <b>5</b> Nell'esempio non è ancora stato assegnato nessun ricevitore alla stanza selezionata (camera da letto). Per questo motivo l'elenco dei ricevitori assegnati alla stanza è ancora vuoto.                                                                                                    | Camera da letto                                                                                                    |
|----------------------------------------------------------------------------------------------------|----------------------------------------------------------------------------------------------------|
| <b>6</b> Per aggiungere un ricevitore alla stanza selezionata, selezionare il pulsante [+].                                                                                                    | Seleziona<br>o aggiungi<br>ricevitore oppure<br>modifica stanza<br>offica stanza                                                                                                    |
|                                                                                                    |                                                                                                    |
| <ul> <li>7 Nell'elenco che compare ora sono visibili tutti i ricevitori disponibili, ossia non ancora assegnati ad una stanza.</li> <li>Sfiorando il ricevitore desiderato, lo si aggiunge alla stanza.</li> <li>i Nell'elenco dei ricevitori compaiono anche i gruppi e gli scenari che possono anch'essi essere assegnati alle stanze, con la medesima procedura usata per i singoli ricevitori ri.</li> </ul> | Cc51:0       Aggiungi         Interruttori       Image: Control intervitore         Operatori       Selezionare il         Operatore Centronic       Image: Control intervitore         Image: Dimmer KNX       Image: Control intervitore |
| 8 Il ricevitore selezionato (interruttore) è ora assegnato alla<br>stanza (camera da letto) e compare nell'elenco dei ricevitori<br>contenuti nella stanza.                                                                                                    | Ce51:0<br>Camera da letto<br>Seleziona<br>o aggiungi<br>ricevitore oppure<br>modifica stanza<br>Camera da letto<br>Seleziona<br>o aggiungi<br>ricevitore oppure<br>modifica stanza                                                         |

## **Riordino delle stanze**

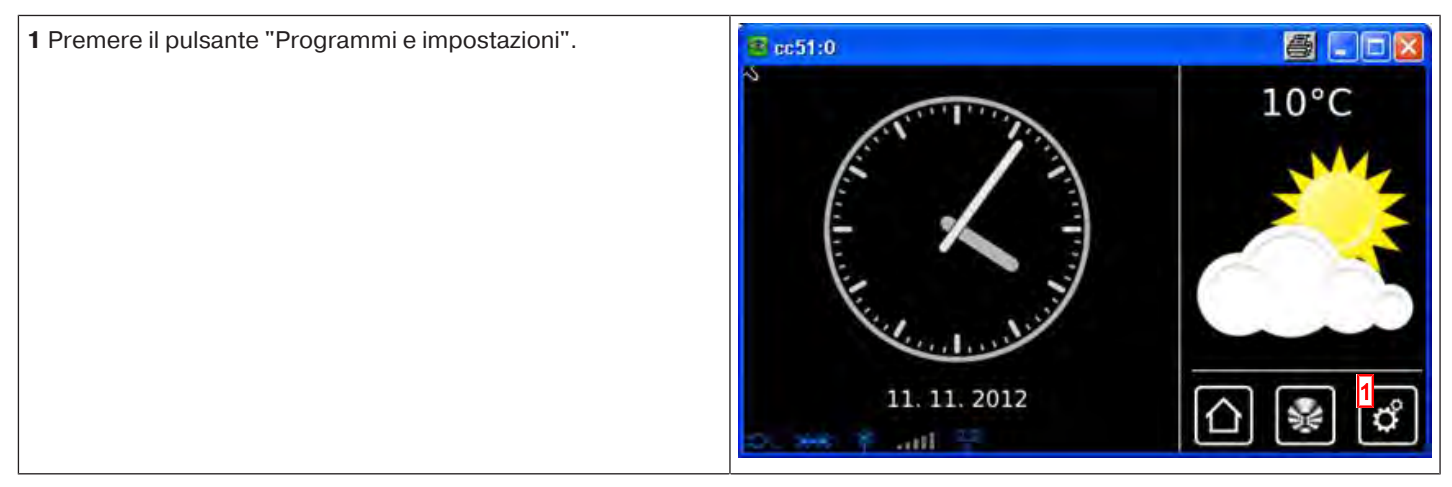

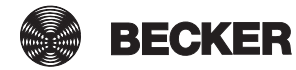

| 2 Nella schermata "Programmi e impostazioni" selezionare la                                                                                                    |                                                                                                    |                                                                             |
|----------------------------------------------------------------------------------------------------|----------------------------------------------------------------------------------------------------|-----------------------------------------------------------------------------|
| voce di menu "Installazione domestica".                                                                                                    | Configurazione                                                                                                    | Impostazioni                                                                |
|                                                                                                    | Installazione domestica                                                                                                    | Selezionare una                                                             |
|                                                                                                    | Camere                                                                                                    | applicazione                                                                |
|                                                                                                    | Radio                                                                                                    |                                                                             |
|                                                                                                    | Informazioni sul sistema                                                                                                    |                                                                             |
|                                                                                                    | o 🖛 🤋 ant 👘                                                                                                    | 민깔딸딸                                                                        |
| <b>3</b> Nella schermata "Installazione domestica" selezionare la voce di menu "Stanze".                                                                                       | ම් රෝග<br>-                                                                                                    |                                                                             |
|                                                                                                    | Ricevitori                                                                                                    |                                                                             |
|                                                                                                    | Gruppi                                                                                                    | Selezionare<br>una funzione                                                 |
|                                                                                                    | Scenari                                                                                                    | 4                                                                           |
|                                                                                                    | Stanze 3                                                                                                    | 6                                                                           |
|                                                                                                    | Timer                                                                                                    |                                                                             |
|                                                                                                    |                                                                                                    |                                                                             |
|                                                                                                    | the Manual A                                                                                                    |                                                                             |
| <b>4</b> Premere ora il pulsante di configurazione.                                                                                                    | Cc51:0                                                                                                    |                                                                             |
| <b>4</b> Premere ora il pulsante di configurazione.                                                                                                    | Camera da letto                                                                                                    | Stanze                                                                      |
| <b>4</b> Premere ora il pulsante di configurazione.                                                                                                    | Camera da letto Soggiorno                                                                                                    | Stanze<br>Seleziona o aggiungi<br>stanza                                    |
| <b>4</b> Premere ora il pulsante di configurazione.                                                                                                    | Camera da letto Soggiorno                                                                                                    | Stanze<br>Seleziona o aggiungi<br>stanza                                    |
| 4 Premere ora il pulsante di configurazione.                                                                                                    | Camera da letto Soggiorno                                                                                                    | Stanze<br>Seleziona o aggiungi<br>stanza                                    |
| 4 Premere ora il pulsante di configurazione.                                                                                                    | Camera da letto Soggiorno                                                                                                    | Stanze<br>Seleziona o aggiungi<br>stanza                                    |
| <ul> <li>4 Premere ora il pulsante di configurazione.</li> <li>5 Selezionare quindi la stanza che si desidera riordinare.<br/>Esempio: "Soggiorno".</li> </ul>                 | Camera da letto Soggiorno Cacera da letto Cacera da letto Concera da letto Cacera da letto Cac | Stanze<br>Seleziona o aggiungi<br>stanza                                    |
| <ul> <li>4 Premere ora il pulsante di configurazione.</li> <li>5 Selezionare quindi la stanza che si desidera riordinare.<br/>Esempio: "Soggiorno".</li> </ul>                 | Camera da letto                                                                                                    | Stanze<br>Seleziona o aggiungi<br>stanza                                    |
| Premere ora il pulsante di configurazione.      Premere ora il pulsante di configurazione.      Selezionare quindi la stanza che si desidera riordinare. Esempio: "Soggiorno". | Camera da letto Soggiorno Camera da letto Camera da letto Camera da letto Camera da letto Soggiorno                                                                                                    | Stanze<br>Seleziona o aggiungi<br>stanza                                    |
| <ul> <li>4 Premere ora il pulsante di configurazione.</li> <li>5 Selezionare quindi la stanza che si desidera riordinare.<br/>Esempio: "Soggiorno".</li> </ul>                 | cc51:0   Camera da letto   Soggiorno     cc51:0   Camera da letto     Camera da letto     Soggiorno     Soggiorno                                                                                                    | Stanze<br>Seleziona o aggiungi<br>stanza                                    |
| Premere ora il pulsante di configurazione.      Selezionare quindi la stanza che si desidera riordinare. Esempio: "Soggiorno".                                                 | cc510   Camera da letto   Soggiorno     cc510   Camera da letto   Camera da letto     Soggiorno     5                                                                                                    | Stanze<br>Seleziona o aggiungi<br>stanza<br>Stanze<br>Riordinare<br>le voci |

| 6 Riordinare la stanza selezionata con i tasti freccia.                                                      | 😰 cc51:0        |                                                                                                    |
|----------------------------------------------------------------------------------------------------|-----------------|----------------------------------------------------------------------------------------------------|
| <b>7</b> Cliccando sul segno di spunta verde si salva il nuovo ordine e<br>si abbandona il menu di riordino. | Camera da letto | Stanze<br>Riordinare<br>le voci<br>7<br>7<br>7<br>7<br>7<br>7<br>7<br>7<br>7<br>7<br>7<br>7<br>7<br>7<br>7<br>7<br>7<br>7<br>7 |
| 8 Cliccando su questo pulsante si torna indietro alla schermata iniziale.                                    | Camera da letto | Stanze<br>Seleziona o aggiungi<br>stanza                                                                                       |

#### Riordino dei ricevitori nelle stanze

| 1 Premere il pulsante "Programmi e impostazioni".                                                   | CC51:0                                                                                                    | 10°C                                            |
|----------------------------------------------------------------------------------------------------|----------------------------------------------------------------------------------------------------|-------------------------------------------------|
| 2 Nella schermata "Programmi e impostazioni" selezionare la voce di menu "Installazione domestica". | Configurazione<br>Configurazione<br>Installazione domestica<br>Camere<br>Radio<br>Informazioni sul sistema | Impostazioni<br>Selezionare una<br>applicazione |

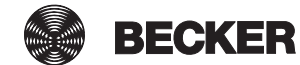

| <b>3</b> Nella schermata "Installazione domestica" selezionare la voce                                                             | 🔁 c51:0                                                                                                    |                                                                                                    |
|----------------------------------------------------------------------------------------------------|----------------------------------------------------------------------------------------------------|----------------------------------------------------------------------------------------------------|
| di menu "Stanze".                                                                                                    | Ricevitori                                                                                                    |                                                                                                    |
|                                                                                                    | Gruppi                                                                                                    | Selezionare                                                                                                  |
|                                                                                                    |                                                                                                    | una funzione                                                                                                 |
|                                                                                                    |                                                                                                    |                                                                                                    |
|                                                                                                    | Stanze 3                                                                                                    | \$                                                                                                    |
|                                                                                                    | Timer                                                                                                    |                                                                                                    |
|                                                                                                    | the set Y mill 2                                                                                                    | ر الله الله الله                                                                                             |
| <b>4</b> Selezionare la stanza in cui si desidera riordinare i ricevitori.<br>Esempio: Soggiorno                                   | cc51:0                                                                                                    |                                                                                                    |
|                                                                                                    | Soggiorno 4                                                                                                    | Stanze                                                                                                    |
|                                                                                                    | Camera da letto                                                                                                    | Seleziona o aggiungi<br>stanza                                                                               |
|                                                                                                    |                                                                                                    |                                                                                                    |
|                                                                                                    |                                                                                                    | \$ ≁ ♦                                                                                                    |
|                                                                                                    |                                                                                                    | [] 🖗 🖏                                                                                                    |
|                                                                                                    |                                                                                                    |                                                                                                    |
|                                                                                                    |                                                                                                    |                                                                                                    |
| <b>5</b> Premere ora il pulsante di configurazione.                                                                                | Cc51:0                                                                                                    | Soggiorno                                                                                                    |
| <b>5</b> Premere ora il pulsante di configurazione.                                                                                | Operatore                                                                                                    | Soggiorno<br>Seleziona                                                                                       |
| <b>5</b> Premere ora il pulsante di configurazione.                                                                                | Operatore                                                                                                    | Soggiorno<br>Seleziona<br>o aggiungi<br>ricevitore oppure                                                    |
| <b>5</b> Premere ora il pulsante di configurazione.                                                                                | Operatore Operatore Operatore Operatore B-Tronic                                                                                                    | Soggiorno<br>Seleziona<br>o aggiungi<br>ricevitore oppure<br>modifica stanza                                 |
| 5 Premere ora il pulsante di configurazione.                                                                                       | Coperatore  Operatore  Operatore  Operatore B-Tronic  Operatore Contronic                                                                                                    | Soggiorno<br>Seleziona<br>o aggiungi<br>ricevitore oppure<br>modifica stanza                                 |
| 5 Premere ora il pulsante di configurazione.                                                                                       | Coperatore Coperatore Coperatore B-Tronic Coperatore Centronic                                                                                                    | Soggiorno<br>Seleziona<br>o aggiungi<br>ricevitore oppure<br>modifica stanza                                 |
| 5 Premere ora il pulsante di configurazione. 6 Poi selezionare la voce di menu "Biordina ricevitore"                               | Operatore Operatore B-Tronic Operatore Centronic                                                                                                    | Soggiorno<br>Seleziona<br>o aggiungi<br>ricevitore oppure<br>modifica stanza                                 |
| <ul> <li>5 Premere ora il pulsante di configurazione.</li> <li>6 Poi selezionare la voce di menu "Riordina ricevitore".</li> </ul> | Coperatore  Coperatore B-Tronic  Coperatore Centronic  Coperatore Centronic  Coperatore Centronic  Coperatore Stanza:                                                                                                    | Soggiorno<br>Seleziona<br>o aggiungi<br>ricevitore oppure<br>modifica stanza                                 |
| 5 Premere ora il pulsante di configurazione. 6 Poi selezionare la voce di menu "Riordina ricevitore".                              | Operatore Operatore B-Tronic Operatore Centronic Coperatore Centronic Coperatore Stanza: Soggiorno                                                                                                    | Soggiorno<br>Seleziona<br>o aggiungi<br>ricevitore oppure<br>modifica stanza                                 |
| 5 Premere ora il pulsante di configurazione. 6 Poi selezionare la voce di menu "Riordina ricevitore".                              | Cordina ciequiferi                                                                                                    | Soggiorno<br>Seleziona<br>o aggiungi<br>ricevitore oppure<br>modifica stanza                                 |
| 5 Premere ora il pulsante di configurazione. 6 Poi selezionare la voce di menu "Riordina ricevitore".                              | Coperatore Coperatore Coperatore B-Tronic Coperatore Centronic Coperatore Centronic Coperator | Soggiorno<br>Seleziona<br>o aggiungi<br>ricevitore oppure<br>modifica stanza                                 |
| 5 Premere ora il pulsante di configurazione. 6 Poi selezionare la voce di menu "Riordina ricevitore".                              | Concella stanza                                                                                                    | Soggiorno<br>Seleziona<br>o aggiungi<br>ricevitore oppure<br>modifica stanza<br>Soggiorno<br>Modifica stanza |

| <b>7</b> Selezionare quindi l'apparecchio che si desidera riordinare.                                     | 🔁 cc51:0             |                       |
|----------------------------------------------------------------------------------------------------|----------------------|-----------------------|
|                                                                                                    | Operatori            | Soggiorno             |
|                                                                                                    | interruttori         | Riordinare<br>le voci |
|                                                                                                    | Operatore B-Tronic 7 |                       |
|                                                                                                    | Operatore Centronic  |                       |
|                                                                                                    | 5. 88 \$ Jul \$ 0    | [∆] 😻 🗳               |
| 8 Riordinare poi l'apparecchio selezionato con i tasti freccia.                                           | 😰 cc51:0             |                       |
| <b>9</b> Cliccando sul segno di spunta verde si salva il nuovo ordine e si abbandona il menu di riordino. | Operatore B-Tronic   | Soggiorno             |
|                                                                                                    | Operatori            | Riordinare<br>le voci |
|                                                                                                    | C Interruttori       |                       |
|                                                                                                    | Operatore Centronic  |                       |
|                                                                                                    | 0. 88 \$ atl 7 Q     |                       |
| <b>10</b> Cliccando su questo pulsante si torna indietro alla scherma-                                    | 😰 cc51:0             |                       |
| ta mziale.                                                                                                | Nome stanza:         | Soggiorno             |
|                                                                                                    | Soggiorno            | Madifica desa         |
|                                                                                                    | Crdina ricevitori    | Modifica stanza       |
|                                                                                                    | Cancella stanza      | \$                    |
|                                                                                                    | an and the O         | 10                    |

## Cancellazione di ricevitori dalle stanze

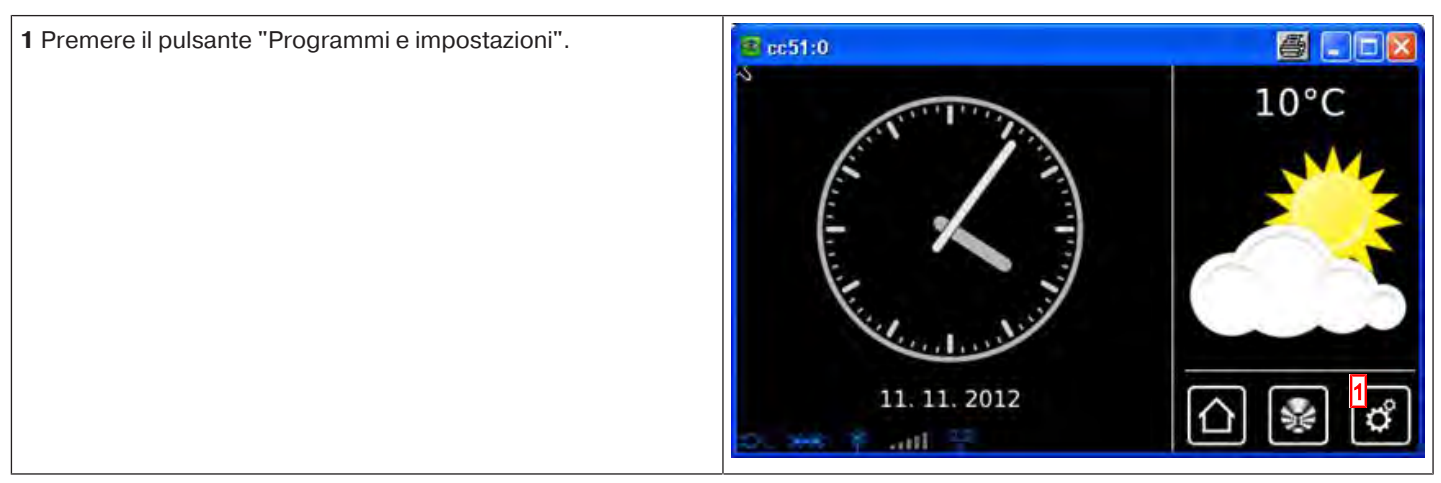

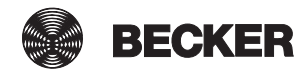

| 2 Nella schermata "Programmi e impostazioni" selezionare la                                                                                                    | <mark>∉ cc51:0</mark>                                                                                                    |                                          |
|----------------------------------------------------------------------------------------------------|----------------------------------------------------------------------------------------------------|------------------------------------------|
| voce di menu "Installazione domestica".                                                                                                    | Configurazione                                                                                                    | Impostazioni                             |
|                                                                                                    | Installazione domestica                                                                                                    | Selezionare una                          |
|                                                                                                    | Camere                                                                                                    | applicazione                             |
|                                                                                                    | Radio                                                                                                    |                                          |
|                                                                                                    | Informazioni sul sistema                                                                                                    | <br>ମି ଜୋ ଜୀ                             |
|                                                                                                    | o 😽 9 ant 🕴 👘                                                                                                    |                                          |
| <b>3</b> Nella schermata "Installazione domestica" selezionare la voce di menu "Stanze".                                                                                                    | <u>ම</u> ප්රාය                                                                                                    |                                          |
|                                                                                                    | Ricevitori                                                                                                    |                                          |
|                                                                                                    | Gruppi                                                                                                    | Selezionare<br>una funzione              |
|                                                                                                    | []Scenari                                                                                                    |                                          |
|                                                                                                    | Stanze 3                                                                                                    |                                          |
|                                                                                                    | Timer                                                                                                    |                                          |
|                                                                                                    |                                                                                                    |                                          |
|                                                                                                    | dis 🚧 🛉 autra 🔺 🔺                                                                                                    | ت ت ت                                    |
| <b>4</b> Selezionare la stanza da cui si desidera cancellare il ricevito-<br>re.                                                                                                    | Cc51:0                                                                                                    |                                          |
| <b>4</b> Selezionare la stanza da cui si desidera cancellare il ricevito-<br>re.                                                                                                    | Camera da letto                                                                                                    | Stanze                                   |
| <b>4</b> Selezionare la stanza da cui si desidera cancellare il ricevito-<br>re.                                                                                                    | Camera da letto Soggiorno                                                                                                    | Stanze<br>Seleziona o aggiungi<br>stanza |
| <b>4</b> Selezionare la stanza da cui si desidera cancellare il ricevito-<br>re.                                                                                                    | Camera da letto Soggiorno                                                                                                    | Stanze<br>Seleziona o aggiungi<br>stanza |
| 4 Selezionare la stanza da cui si desidera cancellare il ricevito-<br>re.                                                                                                    | Camera da letto Soggiorno                                                                                                    | Stanze<br>Seleziona o aggiungi<br>stanza |
| 4 Selezionare la stanza da cui si desidera cancellare il ricevito-<br>re.                                                                                                    | Camera da letto Soggiorno                                                                                                    | Stanze<br>Seleziona o aggiungi<br>stanza |
| <ul> <li>4 Selezionare la stanza da cui si desidera cancellare il ricevitore.</li> <li>5 La schermata successiva mostra tutti i ricevitori assegnati alla stanza nell'ambito di un alegas dei ricevitori.</li> </ul>                                                                                                    | Camera da letto Soggiorno 4                                                                                                    | Stanze<br>Seleziona o aggiungi<br>stanza |
| <ul> <li>4 Selezionare la stanza da cui si desidera cancellare il ricevitore.</li> <li>5 La schermata successiva mostra tutti i ricevitori assegnati alla stanza nell'ambito di un elenco dei ricevitori.<br/>Nell'esempio, alla stanza è assegnato solo un ricevitore denominato "Interruttore".</li> </ul>                                                                                           | Camera da letto Camera da letto Soggiorno 4 Compared to the second second secon | Stanze<br>Seleziona o aggiungi<br>stanza |
| <ul> <li>4 Selezionare la stanza da cui si desidera cancellare il ricevitore.</li> <li>5 La schermata successiva mostra tutti i ricevitori assegnati alla stanza nell'ambito di un elenco dei ricevitori.<br/>Nell'esempio, alla stanza è assegnato solo un ricevitore denominato "Interruttore".</li> <li>Per rimuovere un ricevitore da una stanza, selezionare il ricevitore deciderato.</li> </ul> | cc51:0   Camera da letto   Soggiorno                                                                                                    | Stanze<br>Seleziona o aggiungi<br>stanza |
| <ul> <li>4 Selezionare la stanza da cui si desidera cancellare il ricevitore.</li> <li>5 La schermata successiva mostra tutti i ricevitori assegnati alla stanza nell'ambito di un elenco dei ricevitori.<br/>Nell'esempio, alla stanza è assegnato solo un ricevitore denominato "Interruttore".</li> <li>Per rimuovere un ricevitore da una stanza, selezionare il ricevitore desiderato.</li> </ul> | cc51:0   Camera da letto   Soggiorno                                                                                                    | Stanze<br>Seleziona o aggiungi<br>stanza |
| <ul> <li>4 Selezionare la stanza da cui si desidera cancellare il ricevitore.</li> <li>5 La schermata successiva mostra tutti i ricevitori assegnati alla stanza nell'ambito di un elenco dei ricevitori. Nell'esempio, alla stanza è assegnato solo un ricevitore denominato "Interruttore".</li> <li>Per rimuovere un ricevitore da una stanza, selezionare il ricevitore desiderato.</li> </ul>     | cc51:0   Camera da letto   Soggiorno                                                                                                    | Stanze<br>Seleziona o aggiungi<br>stanza |
| <ul> <li>4 Selezionare la stanza da cui si desidera cancellare il ricevitore.</li> <li>5 La schermata successiva mostra tutti i ricevitori assegnati alla stanza nell'ambito di un elenco dei ricevitori. Nell'esempio, alla stanza è assegnato solo un ricevitore denominato "Interruttore".</li> <li>Per rimuovere un ricevitore da una stanza, selezionare il ricevitore desiderato.</li> </ul>     | cc51:0   Camera da letto   Soggiorno     4     Comparing the second second s                                                                                                    | Stanze<br>Seleziona o aggiungi<br>stanza |

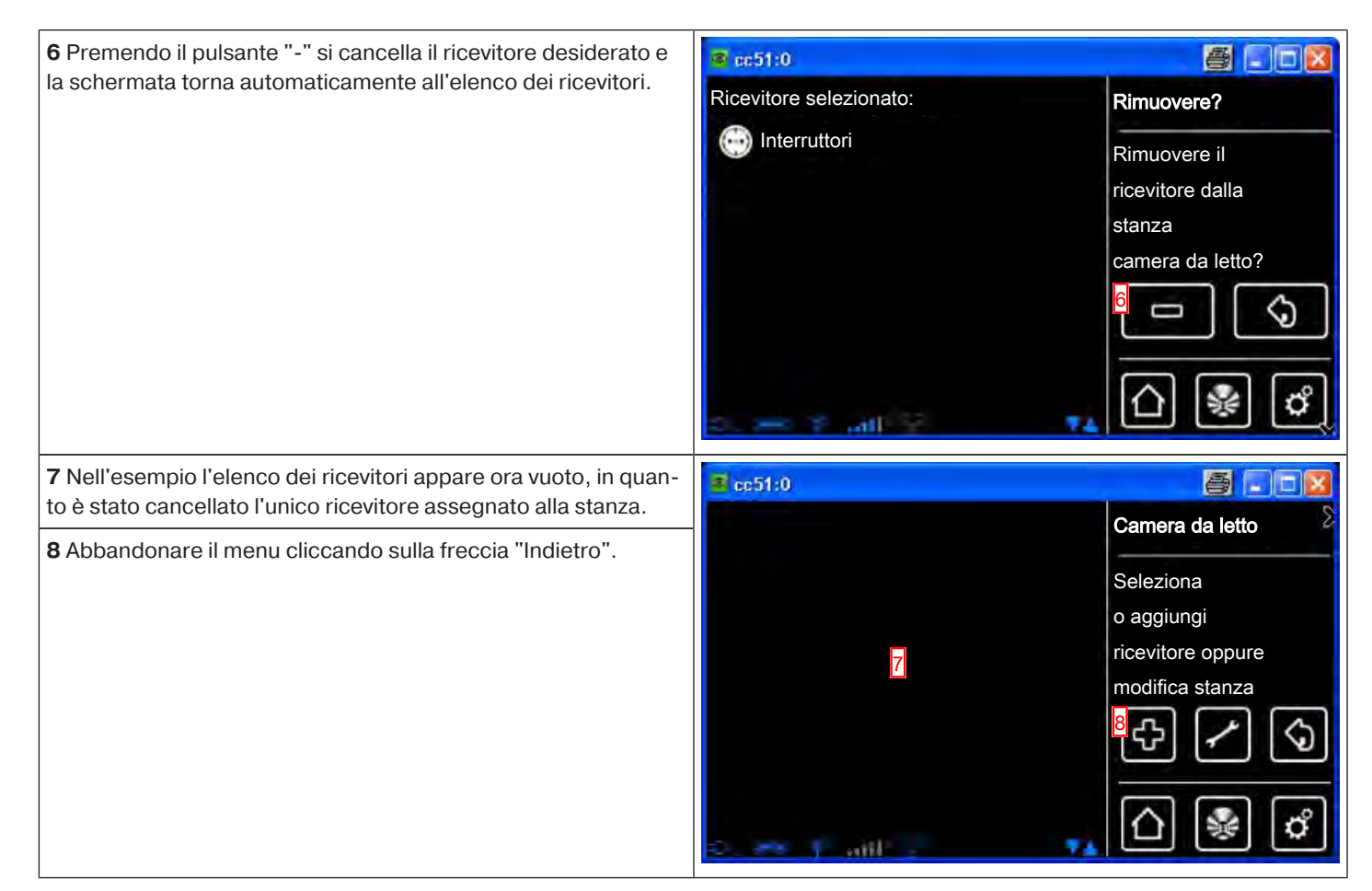

#### Modifica del nome di una stanza

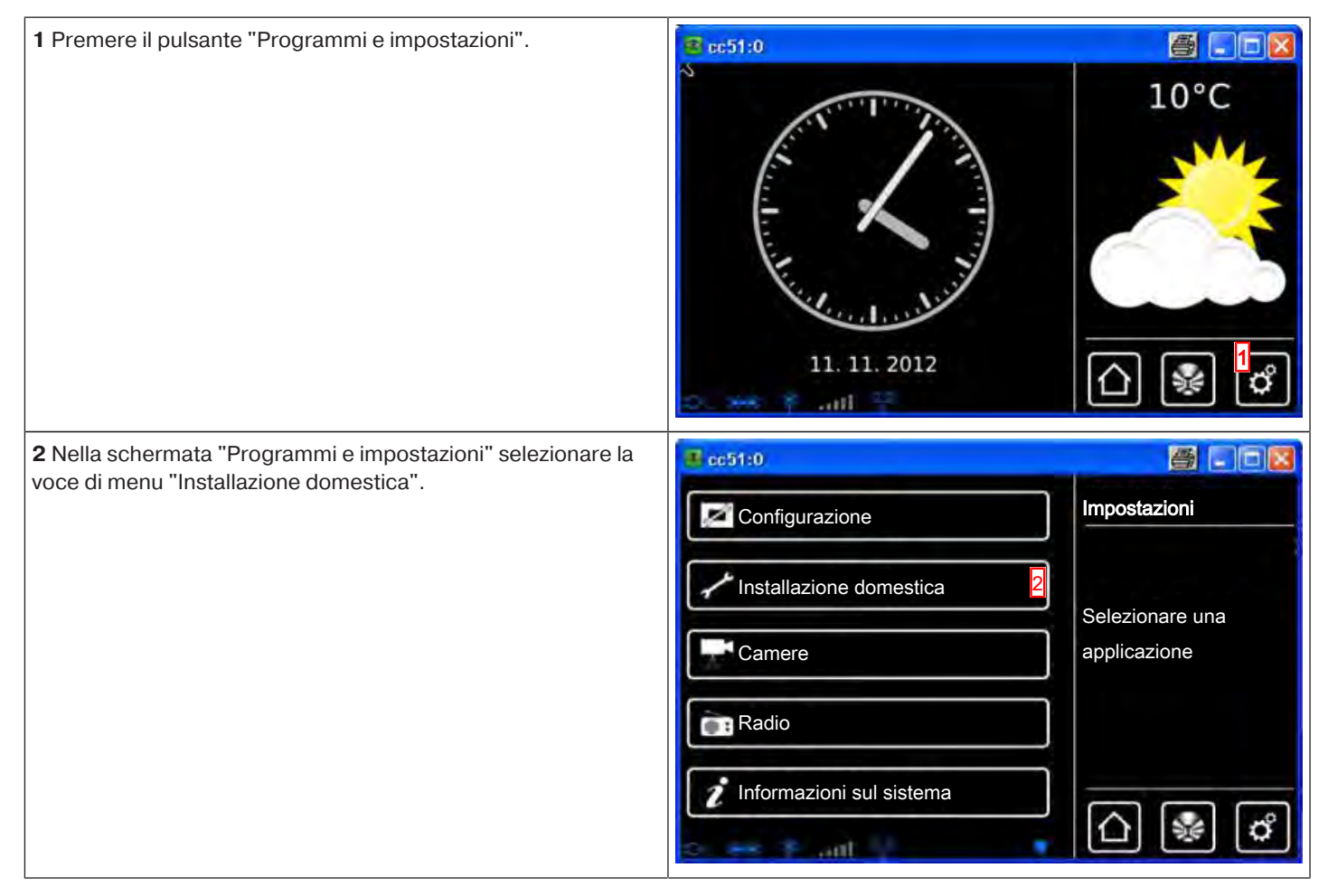

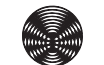

BECKER

| <b>3</b> Nella schermata "Installazione domestica" selezionare la voce                                                                                                    | 🔁 c51:0                                                                                                    |                                                                                                    |
|----------------------------------------------------------------------------------------------------|----------------------------------------------------------------------------------------------------|----------------------------------------------------------------------------------------------------|
| di menu "Stanze".                                                                                                    | Ricevitori                                                                                                    | Installazione                                                                                                |
|                                                                                                    | Gruppi                                                                                                    | Selezionare<br>una funzione                                                                                  |
|                                                                                                    | []Scenari                                                                                                    |                                                                                                    |
|                                                                                                    | Stanze 3                                                                                                    |                                                                                                    |
|                                                                                                    | Timer                                                                                                    |                                                                                                    |
|                                                                                                    | the the Y and a                                                                                                    |                                                                                                    |
| 4 Selezionare la stanza di cui si desidera modificare il nome.                                                                                                    | 🗈 cc51:0                                                                                                    |                                                                                                    |
|                                                                                                    | Camera da letto                                                                                                    | Stanze                                                                                                    |
|                                                                                                    | Soggiorno 4                                                                                                    | Seleziona o aggiungi<br>stanza                                                                               |
|                                                                                                    |                                                                                                    |                                                                                                    |
|                                                                                                    |                                                                                                    | \$~Q                                                                                                    |
|                                                                                                    | 3                                                                                                    | 🖇 🗳                                                                                                    |
|                                                                                                    |                                                                                                    |                                                                                                    |
| <b>5</b> La schermata successiva mostra tutti i ricevitori assegnati alla stanza nell'ambito di un elenco dei ricevitori.                                                                                                    | ■ cc51:0                                                                                                    |                                                                                                    |
| <ul> <li>5 La schermata successiva mostra tutti i ricevitori assegnati alla stanza nell'ambito di un elenco dei ricevitori.</li> <li>6 Per accedere al menu di cancellazione, premere il pulsante con l'icona di una chiave inglese.</li> </ul>                                                               | Cc51:0                                                                                                    | Soggiorno X                                                                                                  |
| <ul> <li>5 La schermata successiva mostra tutti i ricevitori assegnati alla stanza nell'ambito di un elenco dei ricevitori.</li> <li>6 Per accedere al menu di cancellazione, premere il pulsante con l'icona di una chiave inglese.</li> </ul>                                                               | Interruttori                                                                                                    | Soggiorno Seleziona<br>o aggiungi<br>ricevitore oppure                                                       |
| <ul> <li>5 La schermata successiva mostra tutti i ricevitori assegnati alla stanza nell'ambito di un elenco dei ricevitori.</li> <li>6 Per accedere al menu di cancellazione, premere il pulsante con l'icona di una chiave inglese.</li> </ul>                                                               | Interruttori                                                                                                    | Soggiorno<br>Seleziona<br>o aggiungi<br>ricevitore oppure<br>modifica stanza                                 |
| <ul> <li>5 La schermata successiva mostra tutti i ricevitori assegnati alla stanza nell'ambito di un elenco dei ricevitori.</li> <li>6 Per accedere al menu di cancellazione, premere il pulsante con l'icona di una chiave inglese.</li> </ul>                                                               | Ccc51:0                                                                                                    | Soggiomo<br>Seleziona<br>o aggiungi<br>ricevitore oppure<br>modifica stanza                                  |
| <ul> <li>5 La schermata successiva mostra tutti i ricevitori assegnati alla stanza nell'ambito di un elenco dei ricevitori.</li> <li>6 Per accedere al menu di cancellazione, premere il pulsante con l'icona di una chiave inglese.</li> </ul>                                                               | Ccc51;0                                                                                                    | Soggiorno<br>Seleziona<br>o aggiungi<br>ricevitore oppure<br>modifica stanza                                 |
| <ul> <li>5 La schermata successiva mostra tutti i ricevitori assegnati alla stanza nell'ambito di un elenco dei ricevitori.</li> <li>6 Per accedere al menu di cancellazione, premere il pulsante con l'icona di una chiave inglese.</li> <li>7 Per modificare il nome della stanza, selezionarlo.</li> </ul> | Cc51:0                                                                                                    | Soggiorno<br>Seleziona<br>o aggiungi<br>ricevitore oppure<br>modifica stanza                                 |
| <ul> <li>5 La schermata successiva mostra tutti i ricevitori assegnati alla stanza nell'ambito di un elenco dei ricevitori.</li> <li>6 Per accedere al menu di cancellazione, premere il pulsante con l'icona di una chiave inglese.</li> <li>7 Per modificare il nome della stanza, selezionarlo.</li> </ul> | Interruttori                                                                                                    | Soggiorno<br>Seleziona<br>o aggiungi<br>ricevitore oppure<br>modifica stanza                                 |
| <ul> <li>5 La schermata successiva mostra tutti i ricevitori assegnati alla stanza nell'ambito di un elenco dei ricevitori.</li> <li>6 Per accedere al menu di cancellazione, premere il pulsante con l'icona di una chiave inglese.</li> <li>7 Per modificare il nome della stanza, selezionarlo.</li> </ul> | cc51:0     Interruttori     image: cc51:0     Nome stanza:     Soggiorno     7                                                                                                    | Soggiorno<br>Seleziona<br>o aggiungi<br>ricevitore oppure<br>modifica stanza                                 |
| <ul> <li>5 La schermata successiva mostra tutti i ricevitori assegnati alla stanza nell'ambito di un elenco dei ricevitori.</li> <li>6 Per accedere al menu di cancellazione, premere il pulsante con l'icona di una chiave inglese.</li> <li>7 Per modificare il nome della stanza, selezionarlo.</li> </ul> | Interruttori     Interruttori                                                                                                    | Soggiorno<br>Seleziona<br>o aggiungi<br>ricevitore oppure<br>modifica stanza                                 |
| <ul> <li>5 La schermata successiva mostra tutti i ricevitori assegnati alla stanza nell'ambito di un elenco dei ricevitori.</li> <li>6 Per accedere al menu di cancellazione, premere il pulsante con l'icona di una chiave inglese.</li> <li>7 Per modificare il nome della stanza, selezionarlo.</li> </ul> | Interruttori     Interruttori     Interruttori | Soggiorno<br>Seleziona<br>o aggiungi<br>ricevitore oppure<br>modifica stanza<br>Soggiorno<br>Modifica stanza |

| 8 Inserire quindi il nuovo nome.                                                                                                    | @ cc51:0                                                                                                    | 8 8                                      |
|----------------------------------------------------------------------------------------------------|----------------------------------------------------------------------------------------------------|------------------------------------------|
| 9 Confermare il dato inserito cliccando sul segno di spunta ver-<br>de.                                                                                          | Camera da letto bambini       8         1 2 3 4 5 6 7 8 9 0       9         q w e r t z u i o p       9         a s d f g h j k i       1         + y x c v b n m       1         ?:+       X | Stanza<br>Inserire<br>il nuovo nome      |
| <ul> <li>10 La stanza è stata rinominata e compare nell'elenco con il nuovo nome.</li> <li>11 Abbandonare il menu cliccando sulla freccia "Indietro".</li> </ul> | Camera da letto bambini                                                                                                    | Stanze<br>Seleziona o aggiungi<br>stanza |
|                                                                                                    | 2 7. all 😚 🛛 👫                                                                                                    | ☐ ₩ ₫                                    |

#### Cancellazione di una stanza

| 1 Premere il pulsante "Programmi e impostazioni".                                                   | € cc51:0                                                                                                    | 10°C                                            |
|----------------------------------------------------------------------------------------------------|----------------------------------------------------------------------------------------------------|-------------------------------------------------|
| 2 Nella schermata "Programmi e impostazioni" selezionare la voce di menu "Installazione domestica". | cc51:0         Configurazione         Installazione domestica         Camere         Radio         Informazioni sul sistema | Impostazioni<br>Selezionare una<br>applicazione |

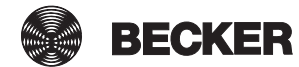

| <b>3</b> Nella schermata "Installazione domestica" selezionare la voce                                                                                                    | 😫 cc51:0                                                                                                    |                                                                                                    |
|----------------------------------------------------------------------------------------------------|----------------------------------------------------------------------------------------------------|----------------------------------------------------------------------------------------------------|
| di menu "Stanze".                                                                                                    | Ricevitori                                                                                                    | Installazione                                                                                                    |
|                                                                                                    | Gruppi                                                                                                    | Selezionare<br>una funzione                                                                                                    |
|                                                                                                    | Scenari                                                                                                    |                                                                                                    |
|                                                                                                    | Stanze 3                                                                                                    |                                                                                                    |
|                                                                                                    | Timer                                                                                                    |                                                                                                    |
|                                                                                                    | dis See Yould 2                                                                                                    |                                                                                                    |
| <b>4</b> Selezionare la stanza che si desidera cancellare.                                                                                                    | c51:0                                                                                                    |                                                                                                    |
|                                                                                                    | Camera da letto                                                                                                    | Stanze                                                                                                    |
|                                                                                                    | Soggiorno 4                                                                                                    | Seleziona o aggiungi<br>stanza                                                                                                    |
|                                                                                                    |                                                                                                    | ᠿ ✔ ᢒ                                                                                                    |
|                                                                                                    | ×                                                                                                    | <br>[] ₽ ₽                                                                                                    |
|                                                                                                    | C. P. Taul                                                                                                    |                                                                                                    |
| <b>5</b> La schermata successiva mostra tutti i ricevitori assegnati alla stanza nell'ambito di un elenco dei ricevitori.                                                                                                    | ec51:0                                                                                                    |                                                                                                    |
| <ul> <li>5 La schermata successiva mostra tutti i ricevitori assegnati alla stanza nell'ambito di un elenco dei ricevitori.</li> <li>6 Per accedere al menu di cancellazione, premere il pulsante con l'icona di una chiave inglese.</li> </ul>                                                                             | Interruttori                                                                                                    | Soggiomo X                                                                                                    |
| <ul> <li>5 La schermata successiva mostra tutti i ricevitori assegnati alla stanza nell'ambito di un elenco dei ricevitori.</li> <li>6 Per accedere al menu di cancellazione, premere il pulsante con l'icona di una chiave inglese.</li> </ul>                                                                             | Interruttori                                                                                                    | Soggiorno<br>Seleziona<br>o aggiungi<br>ricevitore oppure                                                                                                    |
| <ul> <li>5 La schermata successiva mostra tutti i ricevitori assegnati alla stanza nell'ambito di un elenco dei ricevitori.</li> <li>6 Per accedere al menu di cancellazione, premere il pulsante con l'icona di una chiave inglese.</li> </ul>                                                                             | Interruttori                                                                                                    | Soggiorno<br>Seleziona<br>o aggiungi<br>ricevitore oppure<br>modifica stanza                                                                                                    |
| <ul> <li><b>5</b> La schermata successiva mostra tutti i ricevitori assegnati alla stanza nell'ambito di un elenco dei ricevitori.</li> <li><b>6</b> Per accedere al menu di cancellazione, premere il pulsante con l'icona di una chiave inglese.</li> </ul>                                                               | Interruttori                                                                                                    | Soggiorno<br>Seleziona<br>o aggiungi<br>ricevitore oppure<br>modifica stanza                                                                                                    |
| <ul> <li><b>5</b> La schermata successiva mostra tutti i ricevitori assegnati alla stanza nell'ambito di un elenco dei ricevitori.</li> <li><b>6</b> Per accedere al menu di cancellazione, premere il pulsante con l'icona di una chiave inglese.</li> </ul>                                                               | interruttori                                                                                                    | Soggiomo<br>Seleziona<br>o aggiungi<br>ricevitore oppure<br>modifica stanza                                                                                                    |
| <ul> <li>5 La schermata successiva mostra tutti i ricevitori assegnati alla stanza nell'ambito di un elenco dei ricevitori.</li> <li>6 Per accedere al menu di cancellazione, premere il pulsante con l'icona di una chiave inglese.</li> <li>7 Per cancellare la stanza, premere il pulsante "Cancella stanza"</li> </ul>  | cc51:0                                                                                                    | Soggiomo<br>Seleziona<br>o aggiungi<br>ricevitore oppure<br>modifica stanza                                                                                                    |
| <ul> <li>5 La schermata successiva mostra tutti i ricevitori assegnati alla stanza nell'ambito di un elenco dei ricevitori.</li> <li>6 Per accedere al menu di cancellazione, premere il pulsante con l'icona di una chiave inglese.</li> <li>7 Per cancellare la stanza, premere il pulsante "Cancella stanza".</li> </ul> | Interruttori       5         cc51:0       5         cc51:0       6         Mome stanza:       6                                                                                                    | Soggiorno<br>Seleziona<br>o aggiungi<br>ricevitore oppure<br>modifica stanza                                                                                                    |
| <ul> <li>5 La schermata successiva mostra tutti i ricevitori assegnati alla stanza nell'ambito di un elenco dei ricevitori.</li> <li>6 Per accedere al menu di cancellazione, premere il pulsante con l'icona di una chiave inglese.</li> <li>7 Per cancellare la stanza, premere il pulsante "Cancella stanza".</li> </ul> | cc51:0     image: cc51:0     image: cc51:0     Nome stanza:     image: cc51:0     Soggiorno                                                                                                    | Soggiorno<br>Seleziona<br>o aggiungi<br>ricevitore oppure<br>modifica stanza                                                                                                    |
| <ul> <li>5 La schermata successiva mostra tutti i ricevitori assegnati alla stanza nell'ambito di un elenco dei ricevitori.</li> <li>6 Per accedere al menu di cancellazione, premere il pulsante con l'icona di una chiave inglese.</li> <li>7 Per cancellare la stanza, premere il pulsante "Cancella stanza".</li> </ul> | Interruttori     Interruttori                                                                                                    | Soggiorno<br>Soggiorno<br>Constructional<br>o aggiungi<br>ricevitore oppure<br>modifica stanza<br>Constructional<br>Constructional<br>C |
| <ul> <li>5 La schermata successiva mostra tutti i ricevitori assegnati alla stanza nell'ambito di un elenco dei ricevitori.</li> <li>6 Per accedere al menu di cancellazione, premere il pulsante con l'icona di una chiave inglese.</li> <li>7 Per cancellare la stanza, premere il pulsante "Cancella stanza".</li> </ul> | Interruttori     Interruttori     Interruttori | Soggiorno<br>Soggiorno<br>Soggiorno                                                                                                    |

8 Per completare l'azione, premere il pulsante con il segno di spunta verde. Dopo il ritorno al menu precedente, la stanza è cancellata.

l ricevitori, gruppi, scenari, ecc. assegnati a quella stanza non vengono anch'essi cancellati, ma restano disponibili negli elenchi di selezione corrispondenti e possono essere assegnati ad un'altra stanza.

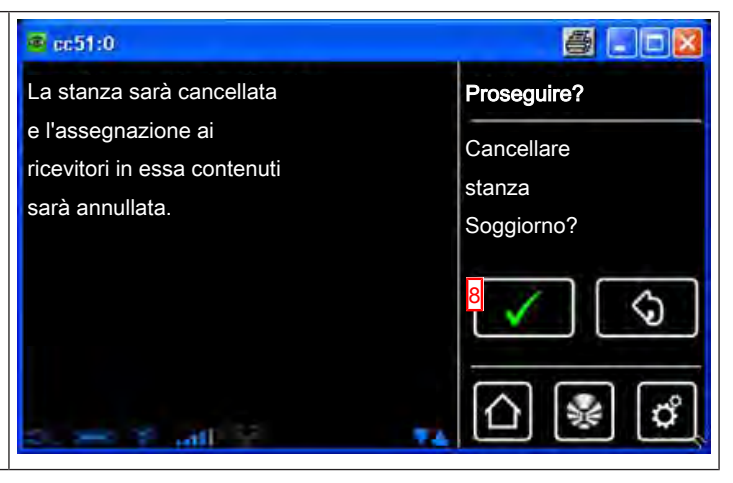

## Timer

#### Creazione/modifica di timer

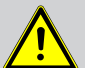

Prudenza

Per garantire una corretta esecuzione dei comandi temporizzati, creare un gruppo che riunisca i ricevitori dello stesso tipo. Successivamente è possibile utilizzarlo nei timer. Con questa operazione si garantisce che i ricevitori ricevano tutti insieme i comandi di marcia o commutazione.

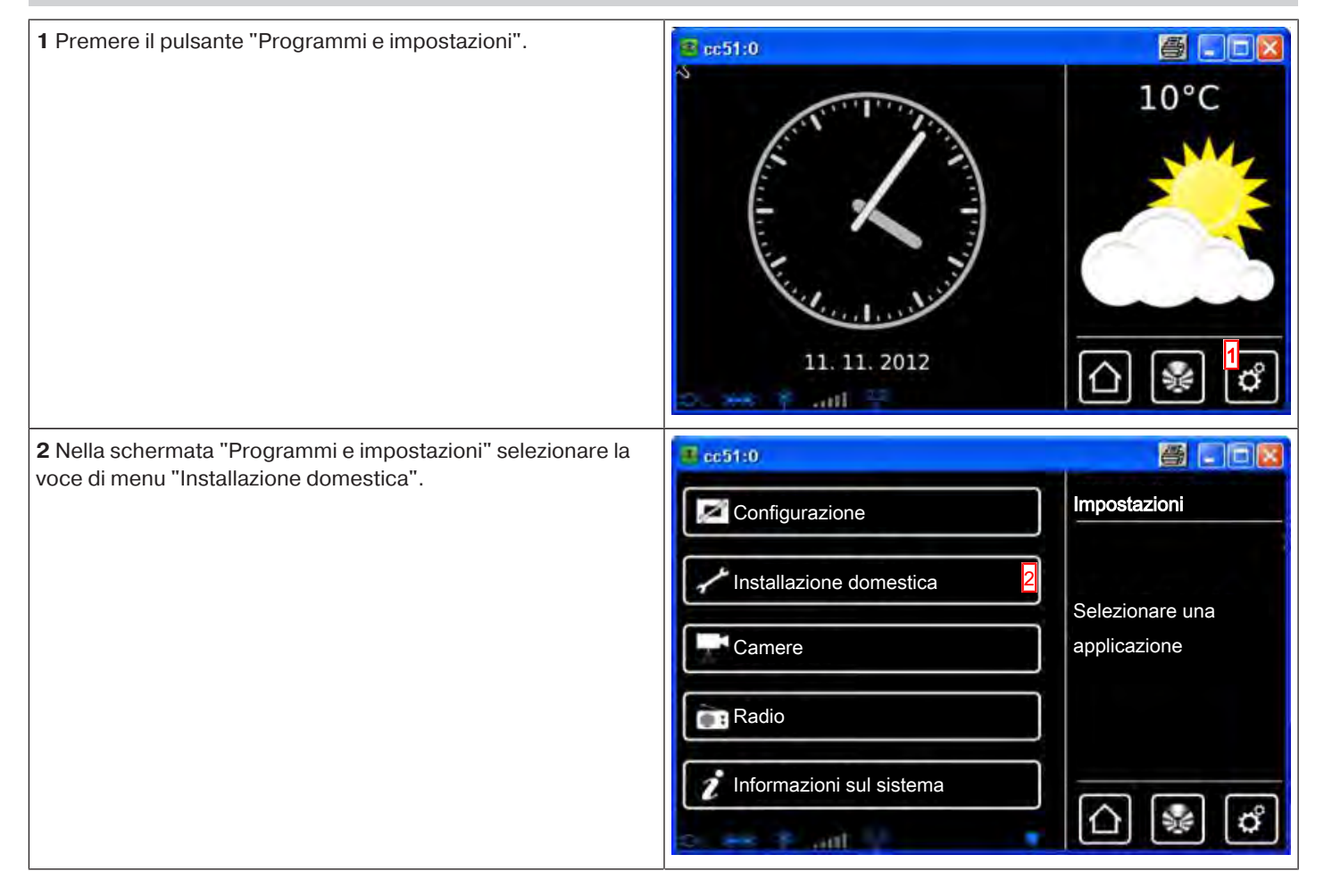

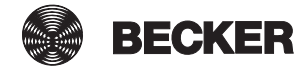

| <b>3</b> Nella schermata "Installazione domestica" selezionare la voce di menu "Timer". | ම් යෝග             |                             |
|-----------------------------------------------------------------------------------------|--------------------|-----------------------------|
|                                                                                         | Ricevitori         |                             |
|                                                                                         | Gruppi             | Selezionare<br>una funzione |
|                                                                                         | []Scenari          |                             |
|                                                                                         | Stanze             | <b>S</b>                    |
|                                                                                         | Timer 3            |                             |
|                                                                                         | discover Y and a A | 0 % 0                       |
| <b>4</b> A sinistra compare l'elenco dei timer già esistenti.                           | 😰 cc51:0           |                             |
| <b>5</b> Per aggiungere un altro timer, selezionare il pulsante [+].                    | Ore 1 4            | Timer                       |
|                                                                                         | Ore 2              | Selezionare<br>o aggiungere |
|                                                                                         |                    | il timer                    |
|                                                                                         |                    | ₽ 🖊 🔇                       |
|                                                                                         | 👐 🕴 anti O         | <u>∩</u> 🔮 🗳                |

| 6 Selezionare il campo del nome ed assegnare un nome al nuo-                                                                                                    | 2 cc51:0                                                                                                    |                            |
|----------------------------------------------------------------------------------------------------|----------------------------------------------------------------------------------------------------|----------------------------|
| vo timer.<br>Nell'esempio: "Ore 3"                                                                                                    | Nome                                                                                                    | Timer                      |
| 7 Quando il timer è attivo, la casella è crocettata.<br>Grazie a questa impostazione i singoli timer possono essere di-<br>sattivati in modo definitivo o limitato nel tempo.                                                                                                    | Ore 3                                                                                                    | Imposta ora                |
| <ul> <li>8 Scegliere se il timer debba attivarsi in base ad un orario prestabilito dall'utente oppure in base ad ASTRO MATTINO o ASTRO SERA.</li> <li>La descrizione dettagliata della funzione Astro è contenuta nella sezione Funzione Astro [&gt; 109].</li> <li>I punti A, B e C sono visibili sul display solo se si è selezionato ASTRO MATTINO oppure ASTRO SERA.</li> <li>A Decidere se si desidera un orario di blocco oppure no.</li> <li>B Inserire qui l'orario di blocco eventualmente desiderato.</li> <li>C In alternativa, qui si può inserire lo spostamento Astro.</li> <li>9 Inserire l'ora alla quale l'azione desiderata deve essere eseguita.</li> <li>10 Selezionare i giorni della settimana nei quali il timer deve eseguire l'azione desiderata.</li> <li>II tasto "A" consente di attivare/disattivare i singoli giorni.</li> <li>II tasto "B" consente di attivare/disattivare l'intera settimana.</li> </ul> | Attivo   Do : 12:50   Tipo   Orario   Astro mattino   Astro sera   Astro sera   Attivare orario di blocco?   Attivare orario di blocco?   Orario di blocco   12:50   Spostamento, in minuti   +0   Orario   12:50   Giorni della settimana   Gio   Gio   10   Azioni   11   Copia evento   Cancella evento |                            |
| <b>12</b> Selezionare ora il tipo di azione da comandare attraverso il timer.                                                                                                    | Ricevitori 12                                                                                                    | Timer<br>azioni<br>Imposta |
|                                                                                                    | Scenario  Comando climatico                                                                                                    |                            |

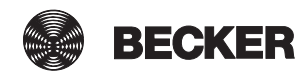

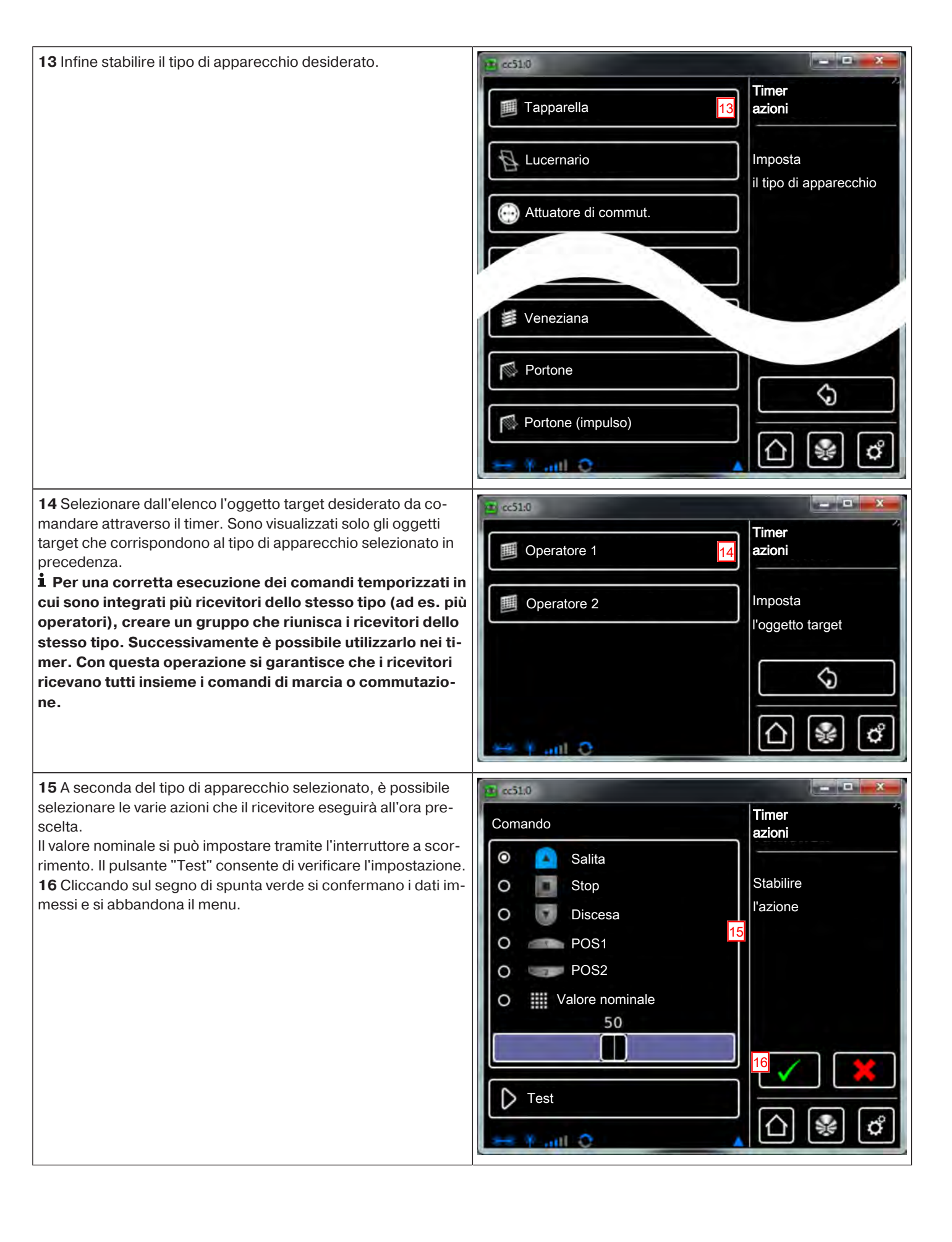

| 17 Cliccando sul segno di spunta verde si confermano i dati in-                                       | 😰 có10                        |                                |
|----------------------------------------------------------------------------------------------------|-------------------------------|--------------------------------|
| seriti.                                                                                               | Ricevitore: Salita: Operatore | Timer<br>azioni                |
|                                                                                                    |                               | Seleziona<br>o aggiungi azione |
|                                                                                                    |                               | €P <sup>17</sup> ∕∕ 💓          |
|                                                                                                    | ** * aut O                    | <u>∩</u> 😵 ♂                   |
| 18 Cliccando sul segno di spunta verde si confermano i dati im-                                       | Z cc51.0                      |                                |
| messi e si abbandona il menu.<br><b>1 Se non si devono inserire ulteriori dati, procedere al sal-</b> | Nome                          | Timer                          |
| vataggio definitivo di tutti i menu fino al menu di base clic-<br>cando sul segno di spunta verde.    | Ore 3                         | Imposta ora                    |
|                                                                                                    | X Attivo                      |                                |
|                                                                                                    | Do:12:50                      | 18 🗸 🔇                         |
|                                                                                                    | Azioni                        | ☐ ♀ ♂                          |
| <b>19</b> Il nuovo timer è ora visibile nell'elenco dei timer.                                        | @ cc51:0                      |                                |
|                                                                                                    | Ore 3                         | Timer                          |
|                                                                                                    |                               | Selezionare                    |
|                                                                                                    | Ore 1                         | o aggiungere<br>il timer       |
|                                                                                                    | Ore 2                         | ᠿ ≁ ᢒ                          |
|                                                                                                    | 😁 🖲 aut O                     | ☐ ♣ ♂                          |

# Cancellazione di timer

| 1 Premere il pulsante "Programmi e impostazioni". | 🔹 cc51:0      |                    |
|---------------------------------------------------|---------------|--------------------|
|                                                   | 2 ALTERNA     | 10°C               |
|                                                   |               | ~~~                |
|                                                   | - ~ -)        |                    |
|                                                   |               |                    |
|                                                   |               |                    |
|                                                   | 11. 11. 2012  | ☐ ♀ <sup>1</sup> ♂ |
|                                                   | ou 👐 🌾 anti 🚏 |                    |

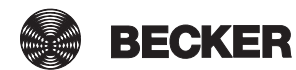

| 2 Nella schermata "Programmi e impostazioni" selezionare la                             | 🛎 cc51:0 🦉 🗔 🗆 🔀         |                             |
|-----------------------------------------------------------------------------------------|--------------------------|-----------------------------|
| voce di menu "Installazione domestica".                                                 | Configurazione           | Impostazioni                |
|                                                                                         | Installazione domestica  | Selezionare una             |
|                                                                                         | Camere                   | applicazione                |
|                                                                                         | Radio                    |                             |
|                                                                                         | Informazioni sul sistema | <u>ନ</u> ୍ଥି କ              |
|                                                                                         | Do see Prant Pr          |                             |
| <b>3</b> Nella schermata "Installazione domestica" selezionare la voce di menu "Timer". | (51:0)                   |                             |
|                                                                                         | 1 Ricevitori             |                             |
|                                                                                         | Gruppi                   | Selezionare                 |
|                                                                                         | []Scenari                |                             |
|                                                                                         | Stanze                   |                             |
|                                                                                         | Timer 3                  |                             |
|                                                                                         | De 🐜 Y ant 🖉 🔥           | [[] [≱ [″]                  |
| 4 Selezionare il timer da modificare.                                                   | @ cc51:0                 |                             |
|                                                                                         | Ore 3 4                  | Timer                       |
|                                                                                         | Ore 1                    | Selezionare<br>o aggiungere |
|                                                                                         |                          | il timer                    |
|                                                                                         | Ore 2                    | ᠿ ≁ ᢒ                       |
|                                                                                         |                          | <br>                        |
| Scorrere fino alla fine delle impostazioni.                         | (2) ac51,0               |                            |
|---------------------------------------------------------------------|--------------------------|----------------------------|
| 5 Premere il pulsante "Cancella evento".                            | Nome                     | Timer                      |
|                                                                     | Ore 3                    | Imposta ora                |
|                                                                     | Attivo                   |                            |
|                                                                     |                          |                            |
|                                                                     | Finecorsa 2<br>O Discesa |                            |
|                                                                     | Elenco ricevitori        |                            |
|                                                                     | Cancella evento 5        | $\checkmark \bigcirc$      |
|                                                                     | 0. 94 F all 12           | ≙ 🖗 🗳                      |
| 6 Per confermare la cancellazione cliccare sul segno di spunta      | s cc51:0                 | 8 - 28                     |
| verde.                                                              | Il timer sarà cancellato | Proseguire?                |
|                                                                     | e l'assegnazione ai      |                            |
|                                                                     | sarà annullata.          | Cancellare timer<br>Ore 3? |
|                                                                     |                          |                            |
|                                                                     |                          | <mark>•</mark> 🗸 🔇         |
|                                                                     | Dier justi - 🖡           | ☐  < d                     |
| 7 Ora il timer cancellato non è più disponibile nell'elenco dei ti- | € cc51:0                 |                            |
| mer.                                                                | Ore 1                    | Timer                      |
|                                                                     | 7                        | Selezionare                |
|                                                                     | Ore 2                    | o aggiungere<br>il timer   |
|                                                                     |                          | (A) (A) (A)                |
|                                                                     |                          |                            |
|                                                                     | See 9 ant O              | €                          |

#### **Funzione Astro**

Per eseguire le funzioni ASTRO, è necessario che l'ubicazione inserita per CentralControl sia corretta. L'impostazione si effettua al menu Ubicazione.

Grazie alla funzione Astro, B-Tronic CentralControl comanda l'automazione domotica a piacimento dell'utente, in funzione degli orari calcolati di alba e tramonto.

A ciascun timer può essere assegnata una delle due varianti Astro:

- Astro mattino - in funzione dell'ora dell'alba

- Astro sera - in funzione dell'ora del tramonto

Per ciascuna delle varianti esistono due ulteriori possibilità di impostazione, che vengono spiegate più nel dettaglio qui di seguito. Spiegazione dei diagrammi:

- La linea gialla rappresenta l'orario di alba e tramonto.

- La linea blu rappresenta il momento in cui il timer esegue l'azione desiderata.

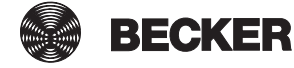

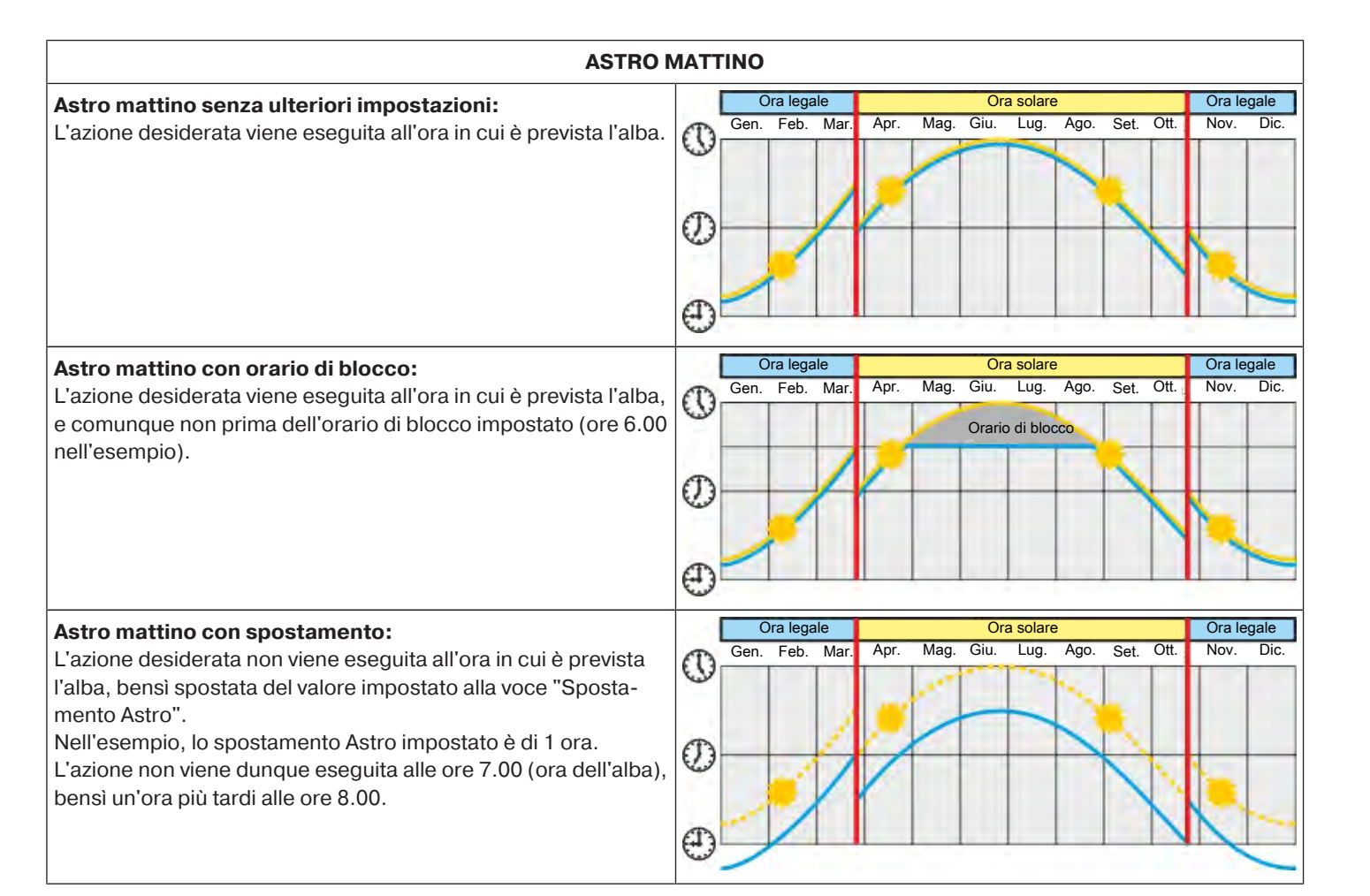

| ASTR                                                                                                    | D SERA                                                                                                    |                         |
|----------------------------------------------------------------------------------------------------|----------------------------------------------------------------------------------------------------|-------------------------|
| Astro sera senza ulteriori impostazioni:<br>L'azione desiderata viene eseguita all'ora in cui è previsto il tra-<br>monto.                                                                                                    | Gen. Feb. Mar. Apr. Mag. Giu. Lug. Ago. Set. Ott.                                                              | Dra legale<br>Nov. Dic. |
|                                                                                                    |                                                                                                    |                         |
| Astro sera con orario di blocco:<br>L'azione desiderata viene eseguita all'ora in cui è previsto il tra-<br>monto, e comunque non dopo l'orario di blocco impostato (ore<br>18.00 nell'esempio).                                                                                                    | Ora legale Ora solare Ora solare Gen. Feb. Mar. Apr. Mag. Giu. Lug. Ago. Set. Ott. Mag. Giu. Corario di blocco | Dra legale<br>Nov. Dic. |
| Astro sera con spostamento:<br>L'azione desiderata non viene eseguita all'ora in cui è previsto il<br>tramonto, bensì spostata del valore impostato alla voce "Spo-<br>stamento Astro".<br>Nell'esempio, lo spostamento Astro impostato è di 1 ora.<br>L'azione non viene dunque eseguita alle ore 19.00 (ora del tra-<br>monto), bensì già un'ora prima alle ore 18.00. | Ora legale Ora solare Gen. Feb. Mar. Apr. Mag. Giu. Lug. Ago. Set. Ott. T                                      | Dra legale<br>Nov. Dic. |

## **Comando climatico**

## Impostazioni relative all'attuatore per radiatore

i

Occorre tener presente che tutti gli attuatori per radiatori di una stanza formano automaticamente una zona climatica unica e sono comandati tutti insieme. La regolazione separata è possibile soltanto con i tasti "+" e "-" dell'attuatore per radiatore.

| 1 Premere il pulsante "Programmi e impostazioni".           | 📽 cc51:0                 |                              |
|-------------------------------------------------------------|--------------------------|------------------------------|
|                                                             | 11. 11. 2012             | 10°C                         |
| 2 Nella schermata "Programmi e impostazioni" selezionare la | <mark>≇</mark> cc51:0    | <b>3</b> - 8                 |
| voce di menu installazione domestica .                      | Configurazione           | Impostazioni                 |
|                                                             | Installazione domestica  | the second second            |
|                                                             | Camere                   | Selezionare una applicazione |
|                                                             | Radio                    |                              |
|                                                             | Informazioni sul sistema | <br>ନା <u>କ୍ଟ</u> ା ଜୀ       |
|                                                             | o 😽 P ant 🚺 🔹            |                              |
| di menu "Comando climatico".                                | ₩ cc51:0                 |                              |
|                                                             | Gruppi                   |                              |
|                                                             | [] Scenari               | Selezionare<br>una funzione  |
|                                                             | Timer                    |                              |
|                                                             | Comando climatico        |                              |
|                                                             | <u>ه</u> البر ۲ هـ       | (∆ 🛞 🗳                       |

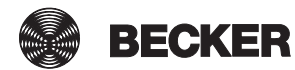

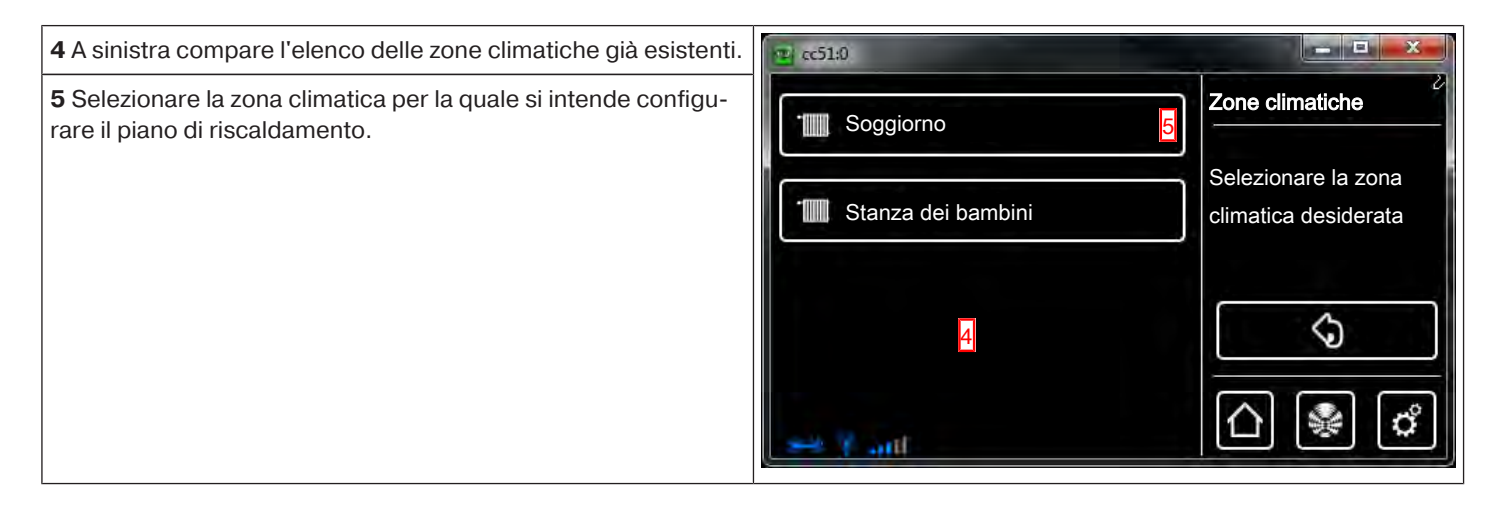

# Configurazioni delle singole impostazioni

- Impostazione della temperatura eco
- Impostazione della temperatura comfort
- Acquisisci dati climatici
- Resetta ai valori preimpostati
- Attivazione/disattivazione del comando temporizzato
- Modifica del comando temporizzato

## Impostazione della temperatura eco

| 1 Selezionare il pulsante "Temperatura eco".                                                                                                    | 12 cc51:0                      |                                          |
|----------------------------------------------------------------------------------------------------|--------------------------------|------------------------------------------|
|                                                                                                    | Temperatura eco 1              | Soggiorno                                |
|                                                                                                    | Temperatura comfort            | Configurazione<br>piano di riscaldamento |
|                                                                                                    | Acquisisci dati climatici      |                                          |
|                                                                                                    | Resetta ai valori preimpostati |                                          |
|                                                                                                    | The Y and                      | 습 ֎ ํ                                    |
| I campi <b>A</b> e <b>B</b> consentono di modificare il numero di gradi della temperatura eco.                                                                                                    | 1 cc51:0                       |                                          |
| <ul> <li>2 Cliccando sul segno di spunta verde si confermano i dati immessi e si abbandona il menu.</li> <li>1 Se non si devono inserire ulteriori dati, procedere al salvataggio definitivo di tutti i menu fino al menu di base cliccando sul segno di spunta verde.</li> </ul> | <u>^ A</u><br>18.0             |                                          |
|                                                                                                    |                                | 2                                        |

# Impostazione della temperatura comfort

| 1 Selezionare il pulsante "Temperatura comfort".                                                                                       | 2 cc51:0                       |                                          |
|----------------------------------------------------------------------------------------------------|--------------------------------|------------------------------------------|
|                                                                                                    | Temperatura eco                | Soggiorno                                |
|                                                                                                    | Temperatura comfort            | Configurazione<br>piano di riscaldamento |
|                                                                                                    | Acquisisci dati climatici      |                                          |
|                                                                                                    | Resetta ai valori preimpostati |                                          |
|                                                                                                    | 🛥 y ant 🔻 🔻                    | [∆] 🖓 🗳                                  |
| l campi <b>A</b> e <b>B</b> consentono di modificare il numero di gradi della<br>temperatura comfort.                                  | en 10                          |                                          |
| <b>2</b> Cliccando sul segno di spunta verde si confermano i dati im-<br>messi e si abbandona il menu.                                 |                                | comfort                                  |
| <b>i</b> Se non si devono inserire ulteriori dati, procedere al sal-<br>vataggio definitivo di tutti i menu fino al menu di base clic- |                                |                                          |
| cando sul segno di spunta verde.                                                                                                    | 21,0                           |                                          |
|                                                                                                    |                                | ²✓                                       |
|                                                                                                    |                                | △ 📽 🗳                                    |

# Acquisisci dati climatici

| 1 Selezionare il pulsante "Acquisisci dati climatici". | CC51:0                             |                                                                             |
|--------------------------------------------------------|------------------------------------|-----------------------------------------------------------------------------|
|                                                        | Temperatura eco                    | Soggiorno                                                                   |
|                                                        | Temperatura comfort                | Configurazione<br>piano di riscaldamento                                    |
|                                                        | Acquisisci dati climatici          |                                                                             |
|                                                        | Resetta ai valori preimpostati     |                                                                             |
|                                                        | 🛩 Y ant                            | Ţ [♪ 📽 🗳 ]                                                                  |
|                                                        |                                    |                                                                             |
| <b>2</b> Selezionare la zona climatica da copiare.     | 1 c51:0                            |                                                                             |
| <b>2</b> Selezionare la zona climatica da copiare.     | € cc51:0<br>The stanza dei bambini | Copia<br>dati climatici                                                     |
| 2 Selezionare la zona climatica da copiare.            | Stanza dei bambini                 | 2 Copia<br>dati climatici<br>Selezionare<br>la zona climatica<br>da copiare |
| 2 Selezionare la zona climatica da copiare.            | Stanza dei bambini                 | Copia<br>dati climatici<br>Selezionare<br>la zona climatica<br>da copiare   |

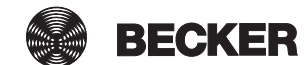

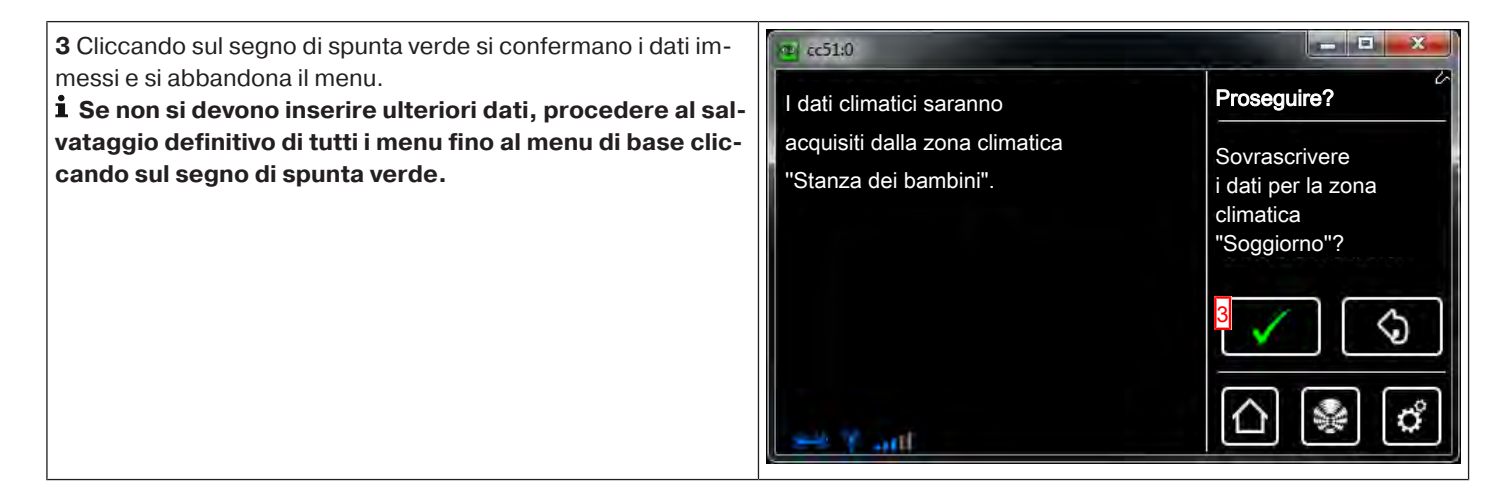

# Resetta ai valori preimpostati

| 1 È possibile resettare tutto ai valori preimpostati. Per farlo se-                                                                                                    | 😰 cc51:0                            |                                                |
|----------------------------------------------------------------------------------------------------|-------------------------------------|------------------------------------------------|
| lezionare il puisante Resetta ai valori preimpostati .                                                                                                    | Temperatura eco                     | Soggiorno                                      |
|                                                                                                    | Temperatura comfort                 | Configurazione<br>piano di riscaldamento       |
|                                                                                                    | Acquisisci dati climatici           |                                                |
|                                                                                                    | Resetta ai valori preimpostati      |                                                |
|                                                                                                    |                                     | [∆] 🖓 🗳                                        |
| 2 Cliccando sul segno di spunta verde si confermano i dati im-<br>messi e si abbandona il menu.<br><b>1 Se non si devono inserire ulteriori dati, procedere al sal</b> - | La zona climatica sarà resettata ai | Proseguire?                                    |
| vataggio definitivo di tutti i menu fino al menu di base clic-<br>cando sul segno di spunta verde.                                                                       | valori preimpostati.                | Resettare<br>la zona climatica<br>"Soggiorno"? |
|                                                                                                    |                                     | 2                                              |
|                                                                                                    |                                     | A 🗣 🖒                                          |

## Attivazione/disattivazione del comando temporizzato

| 1 Quando il comando temporizzato è attivo, questa casella de-                                                                                      | 😨 cc51.0                                                                                                    |
|----------------------------------------------------------------------------------------------------|----------------------------------------------------------------------------------------------------|
| ve essere crocettata.<br>Grazie a questa impostazione il comando temporizzato può es-<br>sere disattivato in modo definitivo o limitato nel tempo. | Acquisisci dati climatici       Soggiorno         Resetta ai valori preimpostati       Configurazione piano di riscaldamen         ☑ Comando temporizzato attivo       I         Modifica del comando temporizzato       I |

# Modifica del comando temporizzato

| 1 Selezionare il pulsante "Modifica del comando temporizzato".                                                                                                    | Acquisisci dati climatici       Soggiorno         Acquisisci dati climatici       Configurazione         Resetta ai valori preimpostati       Diano di riscaldamento         Image: Comando temporizzato attivo       Image: Comando temporizzato         Modifica del comando temporizzato       Image: Comando temporizzato                                                                                                    |
|----------------------------------------------------------------------------------------------------|----------------------------------------------------------------------------------------------------|
| <ul> <li>2 A sinistra compare l'elenco delle fasi di riscaldamento già esistenti.</li> <li>3 Selezionare il pulsante "[Lun-Dom] 6:00 comfort".</li> </ul>                                                                                                    | Image: cc51:0       Image: cc51:0         Image: cc51:0       Image: cc51:0         Image: cc51:0                                                                                                    |
| <ul> <li>4 Qui è possibile stabilire i giorni per la fase di riscaldamento.</li> <li>5 Qui è possibile stabilire l'ora di commutazione per la fase di riscaldamento.</li> <li>6 Qui è possibile stabilire la modalità di temperatura per la fase di riscaldamento.</li> <li>7 Qui è possibile cancellare l'orario di commutazione.</li> <li>8 Cliccando sul segno di spunta verde si confermano i dati immessi e si abbandona il menu.</li> <li>i Se non si devono inserire ulteriori dati, procedere al salvataggio definitivo di tutti i menu fino al menu di base cliccando sul segno di spunta verde.</li> </ul> | Image: cc51:0       Image: cc51:0         Image: Lun - Dom       Image: cc51:0         Image: Configurazione fase di riscaldamento         Image: Configurazione fase di riscaldamento      < |

# Configurazione

## Impostazione della lingua

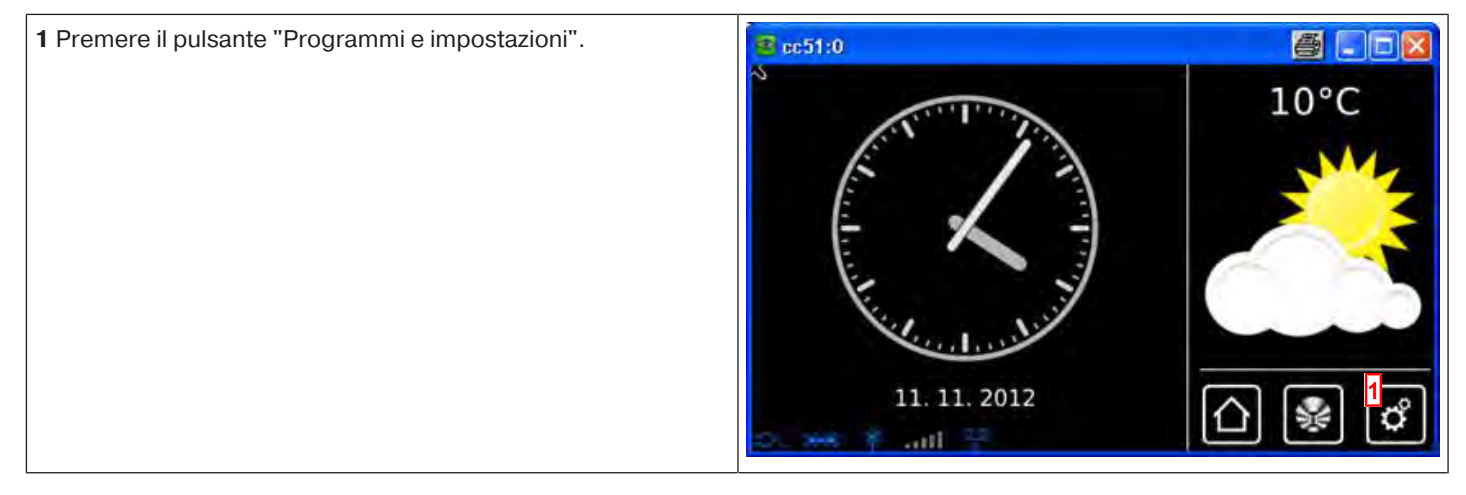

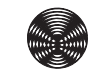

BECKER

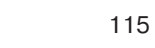

| 2 Nella schermata "Programmi e impostazioni" selezionare la    | <mark>∉</mark> cc51:0      | 800                                       |
|----------------------------------------------------------------|----------------------------|-------------------------------------------|
| voce di menu Configurazione .                                  | Configurazione 2           | Impostazioni                              |
|                                                                | Installazione domestica    |                                           |
|                                                                | Camere                     | Selezionare una applicazione              |
|                                                                | Radio                      |                                           |
|                                                                | Informazioni sul sistema   |                                           |
|                                                                | 🔹 😽 🕈 🔐 🕴 👘                | 입왕이                                       |
| 3 Nel menu di configurazione selezionare "Imposta lingua".     | <b>≅</b> cc51:0            | #                                         |
|                                                                | Imposta lingua             | Configurazione                            |
|                                                                | Impostazioni di rete       | Selezionare la voce<br>di menu desiderata |
|                                                                | Data/ora                   |                                           |
|                                                                | Imposta località meteo     | \$                                        |
|                                                                | Impostazioni dello schermo | ☐ ¥ ¢                                     |
| 4 Nel menu della lingua, selezionare la lingua desiderata.     | cc51.0                     |                                           |
| 5 Cliccando sul segno di spunta verde si confermano i dati im- | ☑ Tedesco                  | Lingua                                    |
|                                                                | O Inglese                  | Selezionare la                            |
|                                                                | O Francese                 | lingua                                    |
|                                                                | O Olandese                 | desiderata                                |
|                                                                | O Italiano                 |                                           |
|                                                                |                            |                                           |
|                                                                | o, ≫ ≹ anl 🙄 🛛 🔻           | (∆ 📽 🗳                                    |

#### Impostazioni di rete

La funzione di automatizzazione domotica di B-Tronic CentralControl è pienamente disponibile anche se l'apparecchio non è integrato in una rete. Alcune funzioni supplementari e possibilità di accesso sono tuttavia possibili solo se si ha accesso ad una rete o a Internet.

Per poter utilizzare queste funzioni, accertarsi che B-Tronic CentralControl sia collegato con la rete, che sia disponibile una connessione Internet e che l'orario impostato sia corretto. Occorre tenere presente che ciò può comportare dei costi a prescindere dalle condizioni contrattuali in essere con il proprio provider di servizi Internet.

| 1 Premere il pulsante "Programmi e impostazioni".                    | sc51:0                     | <b>e</b> . • <b>e</b> |
|----------------------------------------------------------------------|----------------------------|-----------------------|
|                                                                      | 11. 11. 2012               | 10°C                  |
| 2 Nella schermata "Programmi e impostazioni" selezionare la          | <b>≝</b> cc51:0            |                       |
| voce di menu "Configurazione".                                       | Configurazione 2           | Impostazioni          |
|                                                                      |                            |                       |
|                                                                      | Installazione domestica    | Selezionare una       |
|                                                                      | Camere                     | applicazione          |
|                                                                      | Radio                      |                       |
|                                                                      | 👔 Informazioni sul sistema |                       |
|                                                                      | o. 🔫 🕈 ant 🕴 🔹             | (∆) 😼 🖒               |
| <b>3</b> Nel menu di configurazione selezionare "Impostazioni di re- | <b>≝</b> cc51:0            | <b>#        </b>      |
| te".                                                                 | Imposta lingua             | Configurazione        |
|                                                                      |                            | Selezionare la voce   |
|                                                                      |                            | di menu desiderata    |
|                                                                      | Data/ora                   |                       |
|                                                                      | Imposta località meteo     |                       |
|                                                                      | Impostazioni dello schermo | <u>∩</u> ¥ ¢          |

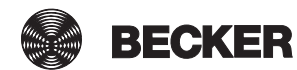

4 Qui è possibile modificare il nome di B-Tronic CentralControl.

**5** Selezione di access point (WLAN di configurazione di B-Tronic CentralControl. Disponibile solo su CC31) Ethernet (installazione di rete cablata) o WiFi (installazione di rete WLAN / radio).

6 SSID = identificazione della rete

(necessaria solo per connessioni WiFi / WLAN)

È possibile selezionare solo le reti contrassegnate dal simbolo verde.

| 📴 cc51:0            |                         |
|---------------------|-------------------------|
| Inserimento manuale | ≥≤ <b>Rete</b>          |
| beckernet           | Selezione<br>della rete |
| 🔒 guestnet          |                         |
| Dr. 😁 🕴 📶 😤         | <br>                    |

#### 7 Chiave = password

(necessaria solo per connessioni WiFi / WLAN)

Occorre tenere presente che la centralina può essere integrata in una rete tramite WiFi / WLAN solo se sul router è attivata la codifica WPA2.

Generalmente nelle reti private è attivo un DHCP automatico. Se ciò non fosse, richiedere al proprio amministratore di rete i dati necessari da inserire nei campi **9**, **10**, **11** e **12**.

**1** Per evitare che ad ogni nuovo riavvio venga utilizzato un indirizzo IP diverso, occorre assegnare a CentralControl un indirizzo IP fisso. (Selezionare in 8 = Manuale ed inserire le informazioni necessarie per i campi 9, 10, 11 e 12.) Una volta completata la configurazione, una parte dei dati viene visualizzata anche in "Informazioni di sistema [▶ 147]".

**13** Se con il driver WLAN standard non si riesce a stabilire un collegamento con la rete WLAN, provare con il driver WLAN alternativo. Disponibile solo su CC51.

**14** Cliccando sul segno di spunta verde si confermano i dati immessi e si abbandona il menu.

| Rete             |
|------------------|
| 4 Configurazione |
| di rete          |
|                  |
| 5                |
|                  |
|                  |
|                  |
| 6                |
|                  |
|                  |
|                  |

| beckernet                                              |     |       |
|--------------------------------------------------------|-----|-------|
| Chiave / password (PSK)                                |     |       |
| ******                                                 | 7   |       |
| Configurazione di rete                                 |     |       |
| <ul> <li>Automatico (DHCP)</li> <li>Manuale</li> </ul> | 8   |       |
| Indirizzo IP                                           |     |       |
| i 0.0.0.0                                              | 9   |       |
| Maschera di rete                                       |     |       |
| 255.255.255.0                                          | 10  |       |
| Gateway                                                |     |       |
| 0.0.0 🕅                                                | 11  |       |
| Server DNS                                             |     |       |
| 0.0.0                                                  | 12  |       |
| Versione del driver WLAN                               |     |       |
| La modifica richiede il riavvio                        |     | 14    |
| Standard                                               | 4.2 |       |
| O Alternativo                                          | 13  |       |
| D. HR F X                                              |     | 0 🗞 🗋 |

## Data/ora

| 1 Premere il pulsante "Programmi e impostazioni".           | sc51:0                     | <b>e x</b>                                |
|-------------------------------------------------------------|----------------------------|-------------------------------------------|
|                                                             | 11. 11. 2012               | 10°C                                      |
| 2 Nella schermata "Programmi e impostazioni" selezionare la | <b>≝</b> cc51:0            | <b>8</b> 803                              |
| voce di menu "Configurazione".                              | Configurazione 2           | Impostazioni                              |
|                                                             | Installazione domestica    | Q la jun and                              |
|                                                             | Camere                     | applicazione                              |
|                                                             | Radio                      |                                           |
|                                                             | Informazioni sul sistema   | ☐ ₩ ₫                                     |
| <b>3</b> Nel menu di configurazione selezionare "Data/ora". | s cc51:0                   | <b>#</b> . • • <b>8</b>                   |
|                                                             | Imposta lingua             | Configurazione                            |
|                                                             | Impostazioni di rete       | Selezionare la voce<br>di menu desiderata |
|                                                             | Data/ora                   |                                           |
|                                                             | Imposta località meteo     | <b>S</b>                                  |
|                                                             | Impostazioni dello schermo | 습 😻 🗳                                     |

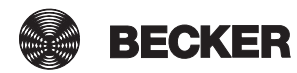

| 4 Selezionare se acquisire automaticamente l'orario da Internet                                            | 🛢 cc51:0         | <u>s</u> - 3 |
|----------------------------------------------------------------------------------------------------|------------------|--------------|
| Per l'acquisizione automatica delle informazioni su data e ora,                                            | Orario           | Data/ora     |
| la centralina necessita di una connessione Internet.                                                       | Automatico (NTP) | Impostazioni |
| <b>5</b> Impostazione manuale dell'orario.<br>Se al punto 4 si seleziona "Automatico", questa voce di menu | O Manuale        |              |
| non compare.                                                                                               | Orario           |              |
| <b>6</b> Impostazione manuale della data.<br>Se al punto 4 si seleziona "Automatico", guesta voce di menu  | <b>16:32</b> 5   |              |
| non compare.                                                                                               | Data             |              |
| 7 Impostazione del formato di visualizzazione dell'orario.                                                 |                  |              |
| 8 Impostazione del formato di visualizzazione della data.                                                  | 08 11 2022       |              |
| 9 Impostazione del fuso orario.                                                                            | Formato ora      |              |
| 10 Cliccando sul segno di spunta verde si confermano i dati im-                                            | O 12h: 01:24am   |              |
| messi e si abbandona il menu.                                                                              | © 24h: 13:24     |              |
|                                                                                                    | Formato data     |              |
|                                                                                                    | © TT. MM. JJJJ   |              |
|                                                                                                    | О мм / тт / јјјј |              |
|                                                                                                    | Fuso orario      |              |
|                                                                                                    | Berlino 9        |              |
|                                                                                                    | C. M. P. aill    | 🖋 🗳          |

## Impostazione della località meteo

Per visualizzare i dati meteorologici è richiesta una connessione Internet.

Affinché B-Tronic CentralControl mostri i dati meteorologici corretti, è necessario indicare la località per la quale si vogliono visualizzare le informazioni meteo.

Se nell'elenco di selezione non è presente la località desiderata, scegliere la città più grande immediatamente vicina.

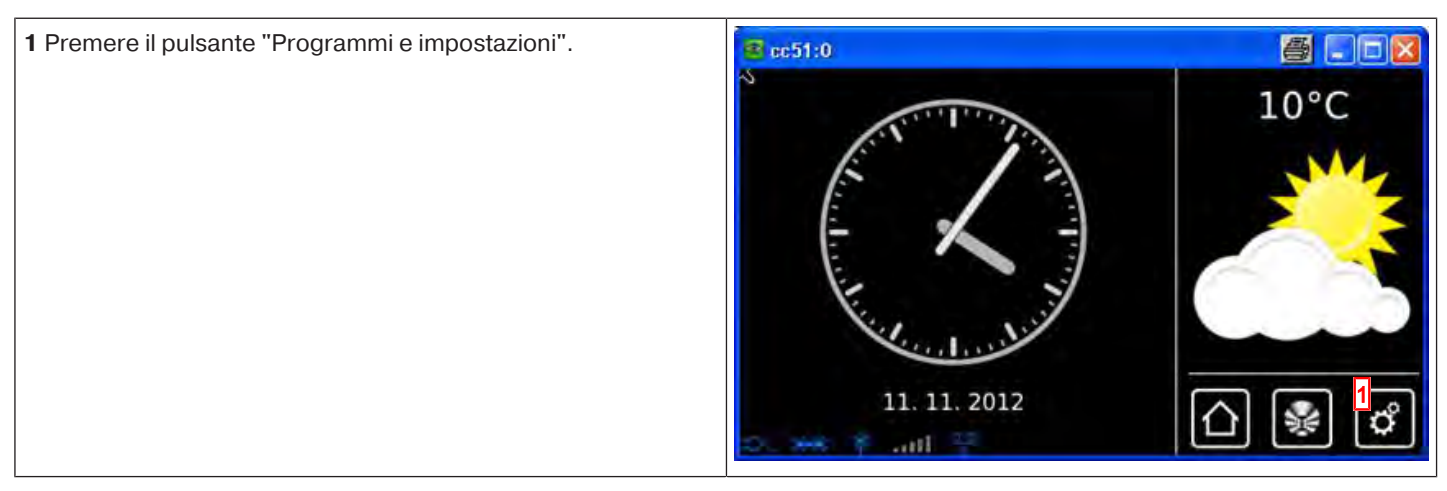

| 2 Nella schermata "Programmi e impostazioni" selezionare la                                                                                                    | <mark>≇</mark> co51:0                                                                         |                                           |
|----------------------------------------------------------------------------------------------------|-----------------------------------------------------------------------------------------------|-------------------------------------------|
|                                                                                                    | Configurazione 2                                                                              | Impostazioni                              |
|                                                                                                    | Installazione domestica                                                                       | Selezionare una                           |
|                                                                                                    | Camere                                                                                        | applicazione                              |
|                                                                                                    | Radio                                                                                         |                                           |
|                                                                                                    | Informazioni sul sistema                                                                      |                                           |
|                                                                                                    | o 🕶 Fant 👘 🔻                                                                                  |                                           |
| <b>3</b> Nel menu di configurazione selezionare "Impostazione locali-<br>tà meteo".                                                                                               | <b>2</b> pc51:0                                                                               |                                           |
|                                                                                                    | Imposta lingua                                                                                | Configurazione                            |
|                                                                                                    | Impostazioni di rete                                                                          | Selezionare la voce<br>di menu desiderata |
|                                                                                                    | Data/ora                                                                                      |                                           |
|                                                                                                    | Imposta località meteo                                                                        | <u></u>                                   |
|                                                                                                    | Impostazioni dello schermo                                                                    | ſ_] ∰ (°)                                 |
| 4 Sul display compare la località attualmente impostata per i                                                                                                    | 😰 cc51:0                                                                                      |                                           |
| <b>5</b> Per modificare la località impostata, cliccare sul campo in cui                                                                                                    | Località: 4                                                                                   | Meteo                                     |
| è inserito il nome.                                                                                                    | Sinn, Germania 5                                                                              | Località per visualizzazio<br>meteo       |
|                                                                                                    | Opzioni                                                                                       |                                           |
|                                                                                                    | Imposta dai dati dell'ubic.                                                                   |                                           |
|                                                                                                    | .⊕r. 🛩 ¥ 401 🛱                                                                                | []                                        |
| 6 Inserire quindi la località desiderata.                                                                                                    | 🖻 cc51:0                                                                                      |                                           |
| paese.                                                                                                    |                                                                                               | Ricerca località                          |
| Esempio.                                                                                                    | I Parioi D                                                                                    |                                           |
| <ul> <li>München va inserito come Muenchen</li> <li>Orléans va inserito come Orleans</li> </ul>                                                                                   |                                                                                               | Inserire la località                      |
| <ul> <li>München va inserito come Muenchen</li> <li>Orléans va inserito come Orleans</li> <li>7 Confermare il dato inserito cliccando sul segno di spunta ver-<br/>de</li> </ul>  | 1 2 3 4 5 6 7 8 9 0<br>9 w e r t z u i o p                                                    | Inserire la località                      |
| <ul> <li>München va inserito come Muenchen</li> <li>Orléans va inserito come Orleans</li> <li>7 Confermare il dato inserito cliccando sul segno di spunta ver-<br/>de.</li> </ul> | Pangi<br>1 2 3 4 5 6 7 8 9 0<br>q w e r t z u i o p<br>a s d f g h j k i<br>↑ y x c v b n m ← | Inserire la località                      |

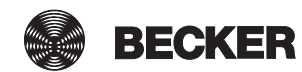

| <ul> <li>8 Se per il dato inserito esistono più risultati, compare un elenco di selezione delle località possibili.</li> <li>Selezionare qui la località desiderata.</li> <li>i Per eseguire le funzioni ASTRO, è necessario che l'ubicazione inserita per CentralControl sia corretta. L'impostazione si effettua al menu Ubicazione.</li> <li>9 Cliccando sul segno di spunta verde si confermano i dati immessi e si abbandona il menu.</li> </ul> | <ul> <li>ec510</li> <li>Paris, France</li> <li>O Paris, Texas</li> <li>O Paris, Tennessee</li> <li>O Paris, Kentucky</li> <li>O Paris, Kentucky</li> <li>O Paris, Illinois</li> <li>O Paris, Maine</li> <li>O Paric Arkancac</li> </ul> | Località trovate<br>Selezionare la<br>località              |
|----------------------------------------------------------------------------------------------------|----------------------------------------------------------------------------------------------------|-------------------------------------------------------------|
| <b>10</b> In alternativa, è possibile acquisire la località meteo anche dall'ubicazione attuale. Per farlo, cliccare semplicemente sul pulsante "Imposta dai dati dell'ubic.".                                                                                                    | Località:                                                                                                    | Meteo                                                       |
| <b>11</b> Confermare il dato inserito cliccando sul segno di spunta verde.                                                                                                    | Parigi Opzioni Imposta dai dati dell'ubic.                                                                                                    | Località per visualizzazio<br>meteo                         |
| 12 Una volta che la centralina ha inserito la località meteo in ba-<br>se alle impostazioni effettuate, la schermata torna automatica-<br>mente al menu precedente.                                                                                                    | Impostazioni di rete Data/ora Imposta località meteo Ubicazione                                                                                                    | Configurazione<br>Selezionare la voce<br>di menu desiderata |

## Definizione dell'ubicazione

Questa impostazione ha effetto sul fuso orario impiegato e sulla funzione Astro.

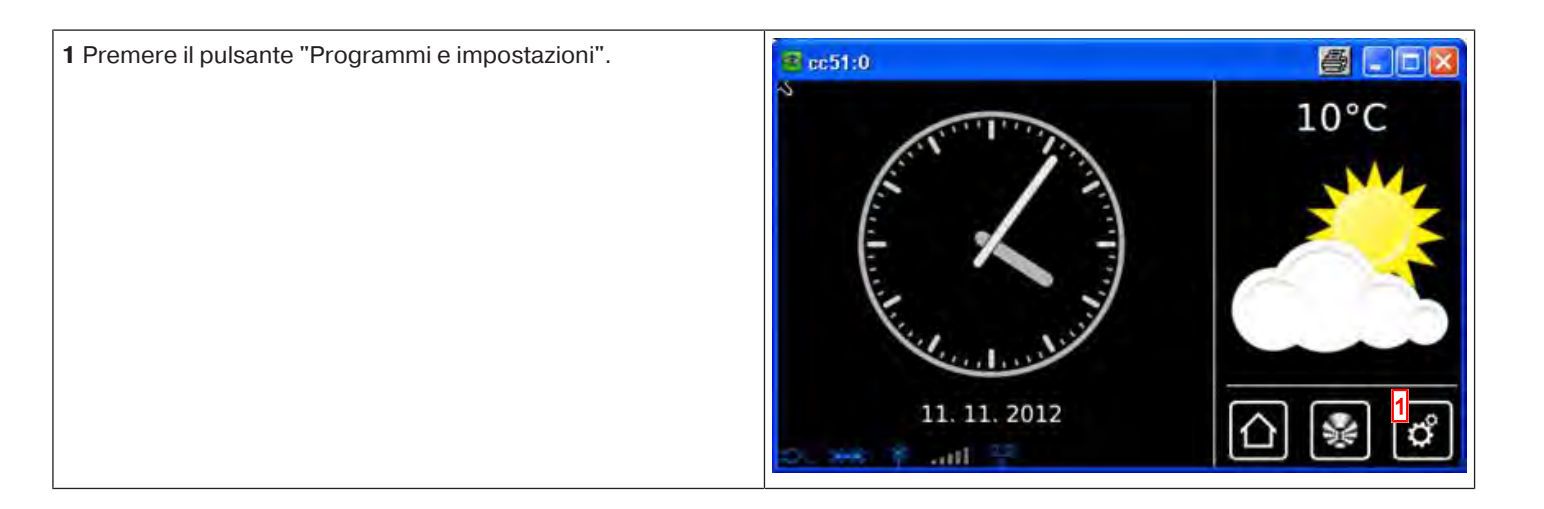

| 2 Nella schermata "Programmi e impostazioni" selezionare la                                                     | <mark>≇</mark> cc51:0         |                                           |
|----------------------------------------------------------------------------------------------------|-------------------------------|-------------------------------------------|
| voce di menu Comgurazione .                                                                                     | Configurazione 2              | Impostazioni                              |
|                                                                                                    | Installazione domestica       | Quili sing and and                        |
|                                                                                                    | Camere                        | applicazione                              |
|                                                                                                    | Radio                         |                                           |
|                                                                                                    | 1 Informazioni sul sistema    |                                           |
|                                                                                                    | a estruction a second         | 0 🖗 0                                     |
| <b>3</b> Nel menu di configurazione selezionare "Ubicazione".                                                   | 1 cc51:0                      |                                           |
|                                                                                                    | Impostazioni di rete          | Configurazione                            |
|                                                                                                    | Data/ora                      | Selezionare la voce<br>di menu desiderata |
|                                                                                                    | Imposta località meteo        |                                           |
|                                                                                                    | Ubicazione 3                  | \$                                        |
|                                                                                                    | a). 😅 🕴 and 🐕 🔻 🚺             | 🛆 😻 ổ                                     |
| Selezionando il pulsante desiderato si accede al sottomenu.                                                     | R 2511                        |                                           |
| <b>4</b> Informazioni sull'ubicazione attuale.<br><b>5</b> Selezione dell'ubicazione senza connessione Internet | Ubicazione attuale            | Ubicazione                                |
| <b>6</b> Inserimento manuale dell'ubicazione tramite i dati di geoloca-<br>lizzazione.                          | Sinn 4                        | Selezionare la voce                       |
| <b>7</b> Possibilità di definire l'ubicazione anche come località meteo.                                        | Imposta ubicazione            | di menu desiderata                        |
|                                                                                                    | Seleziona da elenco locale 5  |                                           |
|                                                                                                    | Imposta manualmente 6         |                                           |
|                                                                                                    | Opzioni                       | \$                                        |
|                                                                                                    | Imposta come località meteo 7 |                                           |
|                                                                                                    | Do not point and A            |                                           |
| 4a Qui compaiono tutti i dettagli dell'ubicazione.                                                              | 2 cc51:0                      |                                           |
| <b>4b</b> Abbandonare il menu cliccando sul pulsante "Indietro".                                                | Nome ubicazione               | Dettagli ubicazione                       |
|                                                                                                    | Regione                       |                                           |
|                                                                                                    | DE                            |                                           |
|                                                                                                    | Fuso orario<br>Europe/Berlin  | 4b (S                                     |
|                                                                                                    | Latitudine                    |                                           |
|                                                                                                    | 50 776700<br>D. 🚅 🕅 🛄 🤮       | []] [] [] [] [] [] [] [] [] [] [] [] []   |

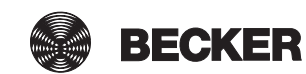

| <b>5a</b> Selezionare l'ubicazione.                                                                                                    | 📴 cc51:0                                                                                                    |
|----------------------------------------------------------------------------------------------------|----------------------------------------------------------------------------------------------------|
| <b>5b</b> Confermare il dato inserito cliccando sul segno di spunta verde.                                                                                                    | <ul> <li>Albanien</li> <li>Belgien</li> <li>Bos. &amp; Herzeg.</li> <li>Bulgarien</li> <li>Deutschland</li> <li>Dänemark</li> <li>Finnland</li> <li>Erophysich</li> <li>Image: State of the state of the sta</li></ul>                                                                                                    |
| 5c Selezionare qui la località più vicina.                                                                                                    | 🚾 cc51:0                                                                                                    |
| 5d Confermare il dato inserito cliccando sul segno di spunta verde.                                                                                                    | <ul> <li>Aachen</li> <li>Bad Reichenhall</li> <li>Berlin</li> <li>Bonn</li> <li>Braunschweig</li> <li>Bremen</li> <li>Bremerhaven</li> <li>Cohurce</li> </ul>                                                                                                    |
| 5e Vengono mostrate le impostazioni attuali.                                                                                                    | 📴 cc51:0                                                                                                    |
| <ul> <li>5f Qui si può eventualmente decidere se mantenere il fuso orario attuale o se acquisire i dati dell'ubicazione.</li> <li>5g Cliccando sul segno di spunta verde si confermano i dati im-</li> </ul> | Fuso orario attuale     Ubicazione       Europe/Brussels     5e                                                                                                    |
| messi e si abbandona il menu.                                                                                                    | Europe/Berlin<br>O Mantieni fuso orario attuale<br>Imposta dai dati dell'ubic.<br>Selezionare<br>5g<br>Imposta dai dati dell'ubic.<br>Selezionare<br>5g<br>Imposta dai dati dell'ubic.<br>Selezionare<br>Selezionare<br>Selezio |
| 6a Inserire i gradi di latitudine.                                                                                                    | 😨 cc51:0 🖂 🖂 🖂                                                                                                    |
| 6b Insere qui i gradi di longitudine.                                                                                                    | Latitudine Inserimento ubicazione                                                                                                    |
| <b>6c</b> Cliccando sul segno di spunta verde si confermano i dati immessi e si abbandona il menu.                                                                                                    | Valori consentiti: da -90.0 a 90.0<br>52.518600<br>Longitudine<br>Valori consentiti: da -180.0 a 180.0<br>13.408100<br>6b<br>Completicatione<br>Completicatione                                                                                                    |

| 7a In alternativa, è possibile acquisire l'ubicazione anche come                               | 1 cc51x0                       |                                           |
|------------------------------------------------------------------------------------------------|--------------------------------|-------------------------------------------|
| "Imposta come località meteo".                                                                 | Ubicazione attuale             | Ubicazione                                |
| <b>i</b> Questa impostazione ha effetto sul fuso orario impiega-<br>to e sulla funzione Astro. | Aachen                         | Selezionare la voce<br>di menu desiderata |
| <b>7b</b> Abbandonare il menu cliccando sul pulsante "Indietro".                               | Imposta ubicazione             |                                           |
|                                                                                                | Seleziona da elenco locale     |                                           |
|                                                                                                | Imposta manualmente            |                                           |
|                                                                                                | Opzioni                        | \$                                        |
|                                                                                                | Imposta come località meteo 7a |                                           |
|                                                                                                | 10                             | [1] [⅔] [4]                               |

#### Impostazioni dello schermo

Queste impostazioni sono disponibili solo per CC51.

| 1 Premere il pulsante "Programmi e impostazioni".                     | 🥶 cc51:0                 | 5                   |
|-----------------------------------------------------------------------|--------------------------|---------------------|
|                                                                       | 11. 11. 2012             | 10°C                |
| 2 Nella schermata "Programmi e impostazioni" selezionare la           | <mark>∉</mark> cc51:0    |                     |
| voce di menu "Configurazione".                                        | Configurazione 2         | Impostazioni        |
|                                                                       |                          |                     |
|                                                                       |                          | Selezionare una     |
|                                                                       | Camere                   | applicazione        |
|                                                                       | Radio                    |                     |
|                                                                       | Informazioni sul sistema |                     |
|                                                                       | o 🕶 F ant 🕴              | 습 😼 🗳               |
| 3 Nel menu di configurazione selezionare "Impostazioni dello schermo" | ■ cc51:0                 | <u>a</u>            |
|                                                                       |                          | Configurazione      |
|                                                                       |                          | Selezionare la voce |
|                                                                       | Opzioni mod. automatica  | di menu desiderata  |
|                                                                       | Dati di accesso          | 6                   |
|                                                                       | Backup + ripristino      |                     |
|                                                                       |                          | [] [] []            |
|                                                                       | So and Same              | لننا تنا تنا        |

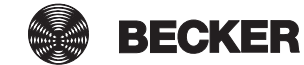

| <b>4</b> Scegliere se visualizzare l'ora sulla schermata iniziale in for-<br>mato digitale o analogico.                                                                                                    | 2 cc51.0                                 | Schermo               |
|----------------------------------------------------------------------------------------------------|------------------------------------------|-----------------------|
| <ul> <li>5 Scegliere se visualizzare o meno i dati meteorologici sulla<br/>schermata iniziale.</li> <li>Per visualizzare i dati meteorologici la centralina deve essere<br/>connessa a Internet.</li> </ul>                                                                 | Indicazione dell'ora                     | Configurazione        |
| <b>6</b> Per modificare la luminosità dello schermo LCD, premere il pulsante "Luminosità LCD".                                                                                                    | Visualizzare il meteo?<br>Si<br>No<br>No |                       |
|                                                                                                    | Luminosità LCD 6                         |                       |
|                                                                                                    | Schermo spento                           |                       |
|                                                                                                    | Visualizza avvisi pop-up                 |                       |
|                                                                                                    | Avvisi nascosti                          | <br>♪ ₩ ¢             |
| Nel sottomenu che compare si possono effettuare le seguenti<br>impostazioni:<br>A Modifica della luminosità tramite il cursore.                                                                                                    | ₫ cc51:0                                 | Luminosità LCD        |
| <b>B</b> Cliccando sul segno di spunta verde si confermano i dati im-<br>messi, si abbandona il sottomenu e si torna al menu "Imposta-<br>zioni dello schermo".                                                                                                    | <b>?</b>                                 | Luminosità<br>schermo |
|                                                                                                    | [].<br><mark>A</mark>                    |                       |
|                                                                                                    | o,≫er≇ and ∰ ¥▲                          | 🛆 🜸 🗳                 |
| 7 La centralina CentralControl può essere impostata in modo                                                                                                    | Cc51.0                                   |                       |
| tale che la visualizzazione torni sempre indietro alla schermata<br>iniziale, trascorso un tempo prestabilito. Per attivare o disattiva-<br>re questa funzione e modificare eventualmente il limite di tempo<br>fino alla commutazione della schermata, premere il pulsante | Indicazione dell'ora                     | Configurazione        |
| "Schermata iniziale".                                                                                                    | Visualizzare il meteo?                   |                       |
|                                                                                                    | <ul><li>● Sì</li><li>○ No</li></ul>      |                       |
|                                                                                                    | Luminosità LCD                           |                       |
|                                                                                                    | Schermata iniziale 7                     |                       |
|                                                                                                    | Schermo spento                           |                       |
|                                                                                                    | Visualizza avvisi pop-up                 |                       |
|                                                                                                    | Avvisi nascosti                          |                       |
|                                                                                                    | a                                        | [△] 😻 🗳               |

| Nel sottomenu che compare si possono effettuare le seguenti                                                                                                    | ec51:0               | <b>e</b> - <b>e</b>                               |
|----------------------------------------------------------------------------------------------------|----------------------|---------------------------------------------------|
| A Attivazione/disattivazione della funzione di ritorno automatico<br>alla schermata iniziale.                                                                                                    | Attiva               | Schermata iniziale                                |
| <b>B</b> Tempo (secondi) trascorso il quale la visualizzazione torna automaticamente alla schermata iniziale.                                                                                                    | Secondi:             | Tempo prima<br>dello spegnimento<br>dello schermo |
| <b>C</b> Pulsante per aumentare l'intervallo di tempo.                                                                                                    | 300                  |                                                   |
| <b>D</b> Pulsante per diminuire l'intervallo di tempo.                                                                                                    | <b>300</b>           | 투 🗸    🗶                                          |
| E Cliccando sul segno di spunta verde si confermano i dati im-<br>messi, si abbandona il sottomenu e si torna al menu "Imposta-<br>zioni dello schermo".                                                                                                    |                      | €,                                                |
| 8 La centralina CentralControl può essere impostata in modo<br>tale che la visualizzazione passi ad una schermata nera, tra-<br>scorso un tempo prestabilito. Per attivare o disattivare questa<br>funzione e modificare eventualmente il limite di tempo fino alla<br>commutazione della schermata, premere il pulsante "Scherma-<br>ta iniziale". | Indicazione dell'ora | Schermo<br>Configurazione                         |
| Nel sottomenu che compare si possono effettuare le seguenti<br>impostazioni:<br>A Attivazione/disattivazione della funzione di passaggio auto-<br>matico ad una schermata nera.                                                                                                    | Cc51:0               | Schermata iniziale                                |
| <b>B</b> Tempo (secondi) trascorso il quale la visualizzazione passa automaticamente ad una schermata nera.                                                                                                    | Secondi:             | del ritorno alla<br>schermata iniziale            |
| <b>C</b> Pulsante per aumentare l'intervallo di tempo.                                                                                                    | 180                  |                                                   |
| <b>D</b> Pulsante per diminuire l'intervallo di tempo.                                                                                                    |                      | - 🖌 🖌                                             |
| E Cliccando sul segno di spunta verde si confermano i dati im-<br>messi, si abbandona il sottomenu e si torna al menu "Imposta-<br>zioni dello schermo".                                                                                                    |                      | ☐ ♣ ♂                                             |

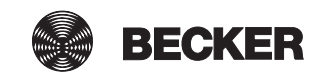

| 9 Attivazione/disattivazione degli avvisi pop-up                           | Cc51:0                                          |                |
|----------------------------------------------------------------------------|-------------------------------------------------|----------------|
|                                                                            | Indicazione dell'ora                            | Schermo        |
|                                                                            | <ul> <li>①</li> <li>①</li> <li>12:42</li> </ul> | Configurazione |
|                                                                            | Visualizzare il meteo?                          |                |
|                                                                            | 💿 Sì                                            |                |
|                                                                            | O No                                            |                |
|                                                                            | Luminosità LCD                                  |                |
|                                                                            | Schermata iniziale                              |                |
|                                                                            | Schermo spento                                  |                |
|                                                                            | Messaggi di sistema                             |                |
|                                                                            | Visualizza avvisi pop-up                        |                |
|                                                                            | Avvisi nascosti                                 |                |
|                                                                            | a. 🖶 🕴 att 😤 🔺                                  | [△] 😻 🖒        |
| <b>10</b> Per visualizzare gli avvisi nascosti, premere il pulsante "Avvi- | Cc51.0                                          |                |
| si nascosti".                                                              | Indicazione dell'ora                            | Schermo        |
|                                                                            | • (*)                                           | Configurazione |
|                                                                            | 0 12:42                                         |                |
|                                                                            | Visualizzare il meteo?                          |                |
|                                                                            | Sì                                              |                |
|                                                                            |                                                 |                |
|                                                                            | Luminosità LCD                                  |                |
|                                                                            | Schermata iniziale                              |                |
|                                                                            | Schermo spento                                  |                |
|                                                                            | Messaggi di sistema                             |                |
|                                                                            | 🛛 Visualizza avvisi pop-up                      |                |
|                                                                            | Avvisi nascosti 10                              |                |
|                                                                            | 🔺 🦉 الله ۴ 🗠 ۵                                  | 습 😻 🗳          |
| A Selezionando l'avviso desiderato, si ricevono ulteriori infor-           | C cc51:0                                        | - 0 <b>x</b>   |
| mazioni.                                                                   |                                                 | Avvisi         |
|                                                                            | 🔥 II ricevitore "                               | nascosti       |
|                                                                            |                                                 | Solozionaro    |
|                                                                            |                                                 | una voce       |
|                                                                            |                                                 |                |
|                                                                            |                                                 | $\Diamond$     |
|                                                                            |                                                 |                |
|                                                                            | os 🐭 🎙 anti 🟪                                   |                |

Per l'avviso selezionato sono disponibili le seguenti ulteriori informazioni.

#### **B** Codice

Avviso per l'assistenza in caso di manutenzione

C Mostra nuovamente avviso

Selezionando il pulsante, questo avviso sarà in futuro nuovamente incluso nell'elenco degli avvisi.

**10** Selezionando la freccia "Indietro" si torna al menu precedente.

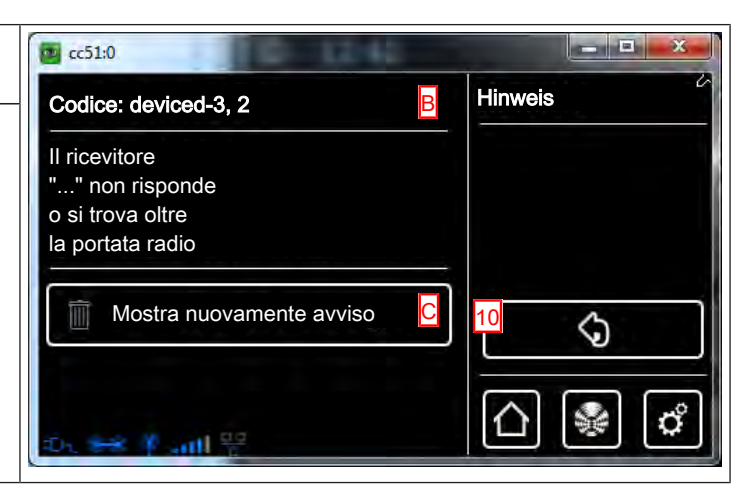

#### Creazione di preferiti

| 1 Premere il pulsante "Programmi e impostazioni".                                       | 🔹 cc51:0                 | <b>e</b> . • <b>x</b>             |
|-----------------------------------------------------------------------------------------|--------------------------|-----------------------------------|
|                                                                                         | 11. 11. 2012             | 10°C                              |
| 2 Nella schermata "Programmi e impostazioni" selezionare la                             | <b>4</b> cc51:0          | <b># - 0 3</b>                    |
| voce di menu "Configurazione".                                                          | Configurazione 2         | Impostazioni                      |
|                                                                                         | Installazione domestica  |                                   |
|                                                                                         | Camere                   | Selezionare una applicazione      |
|                                                                                         | Radio                    |                                   |
|                                                                                         | Informazioni sul sistema | പ്ര 🗟 പ്ര                         |
|                                                                                         | time to the set of       |                                   |
| <b>3</b> Nella schermata "Configurazione" selezionare la voce di me-<br>nu "Preferiti". | ₩ cc51:0                 |                                   |
|                                                                                         | Preferiti <u>3</u>       |                                   |
|                                                                                         | Opzioni mod. automatica  | Selezionare<br>la voce<br>di menu |
|                                                                                         | Accesso remoto           | desiderata                        |
|                                                                                         | Backup + ripristino      |                                   |
|                                                                                         |                          | △ 🖗 🗳                             |

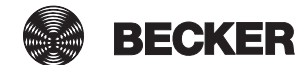

| 4 Affinché i preferiti compaiano sulla schermata principale, la                                                                                                    | cc51:0                                                                                                    |                                                                                                    |
|----------------------------------------------------------------------------------------------------|----------------------------------------------------------------------------------------------------|----------------------------------------------------------------------------------------------------|
| <b>5</b> Selezionare un pulsante dei preferiti.                                                                                                    | Utilizza preferiti 4                                                                                                    | Preferiti                                                                                                    |
|                                                                                                    | (non utilizzato) 5                                                                                                    | Configura<br>pulsanti preferiti                                                                                                   |
|                                                                                                    | (non utilizzato)                                                                                                    |                                                                                                    |
|                                                                                                    | (non utilizzato)                                                                                                    |                                                                                                    |
|                                                                                                    | 👻 Y ant O 🛉                                                                                                    | △ 🖗 🗳                                                                                                    |
| 6 Selezionare il campo del nome ed assegnare un nome al nuo-<br>vo preferito.                                                                                             | Nome                                                                                                    | Preferiti                                                                                                    |
| 7 Sfiorare il campo di azione per selezionare l'azione desidera-<br>ta.                                                                                                   | Discesa di tutti gli avvolgibili                                                                                                    | Crea preferito                                                                                                    |
|                                                                                                    | Azione                                                                                                    |                                                                                                    |
|                                                                                                    | Azione 7                                                                                                    |                                                                                                    |
|                                                                                                    | Colore                                                                                                    |                                                                                                    |
|                                                                                                    | V O Inc Y 😁                                                                                                    |                                                                                                    |
|                                                                                                    |                                                                                                    |                                                                                                    |
| 8 Selezionare ora il tipo di azione da comandare attraverso il pulsante dei preferiti.                                                                                    | ♥ Ricevitori                                                                                                    | Azioni 2<br>preferite                                                                                                    |
| 8 Selezionare ora il tipo di azione da comandare attraverso il pulsante dei preferiti.                                                                                    | CC51.0<br>Ricevitori<br>Gruppo                                                                                                    | Azioni<br>preferite<br>Imposta<br>il tipo di azione                                                                               |
| 8 Selezionare ora il tipo di azione da comandare attraverso il pulsante dei preferiti.                                                                                    | Cc51:0 <ul> <li>Ricevitori</li> <li>Gruppo</li> <li>Stanza</li> </ul>                                                                                                    | Azioni<br>preferite<br>Imposta<br>il tipo di azione                                                                               |
| 8 Selezionare ora il tipo di azione da comandare attraverso il pulsante dei preferiti.                                                                                    | CC51.0<br>Ricevitori Gruppo Stanza Scenario                                                                                                    | Azioni<br>preferite<br>Imposta<br>il tipo di azione                                                                               |
| 8 Selezionare ora il tipo di azione da comandare attraverso il pulsante dei preferiti.                                                                                    | Cruppo                                                                                                    | Azioni<br>preferite<br>Imposta<br>il tipo di azione<br>$\bigcirc$                                                                 |
| <ul> <li>8 Selezionare ora il tipo di azione da comandare attraverso il pulsante dei preferiti.</li> <li>9 Infine stabilire il tipo di apparecchio desiderato.</li> </ul> | Control   Ricevitori   Gruppo   Stanza   Scenario                                                                                                    | Azioni<br>preferite<br>Imposta<br>il tipo di azione<br>$\bigcirc$<br>$\bigcirc$<br>$\bigcirc$<br>$\bigcirc$<br>$\bigcirc$         |
| 8 Selezionare ora il tipo di azione da comandare attraverso il<br>pulsante dei preferiti.<br>9 Infine stabilire il tipo di apparecchio desiderato.                        | Cc51.0<br>Cruppo<br>Cruppo | Azioni<br>preferite<br>Imposta<br>il tipo di azione<br>Azioni<br>preferite                                                        |
| <ul> <li>8 Selezionare ora il tipo di azione da comandare attraverso il pulsante dei preferiti.</li> <li>9 Infine stabilire il tipo di apparecchio desiderato.</li> </ul> | Control   Ricevitori   Gruppo   Stanza   Scenario   Scenario                                                                                                    | Azioni<br>preferite<br>Imposta<br>il tipo di azione<br>Azioni<br>preferite<br>Imposta<br>il tipo di apparecchio                   |
| <ul> <li>8 Selezionare ora il tipo di azione da comandare attraverso il pulsante dei preferiti.</li> <li>9 Infine stabilire il tipo di apparecchio desiderato.</li> </ul> | cc51.0   Ricevitori   Gruppo   Stanza   Stanza   Scenario   Scenario   Tapparella   Lucernario   Lucernario   Attuatore di commut.                                                                                                    | Azioni<br>preferite<br>Imposta<br>il tipo di azione<br>()<br>()<br>()<br>()<br>()<br>()<br>()<br>()<br>()<br>()<br>()<br>()<br>() |
| <ul> <li>8 Selezionare ora il tipo di azione da comandare attraverso il pulsante dei preferiti.</li> <li>9 Infine stabilire il tipo di apparecchio desiderato.</li> </ul> | Costa   Costa   Costa </td <td>Azioni<br/>preferite<br/>Imposta<br/>il tipo di azione<br/>Azioni<br/>preferite<br/>Imposta<br/>il tipo di apparecchio</td>                                                                                                    | Azioni<br>preferite<br>Imposta<br>il tipo di azione<br>Azioni<br>preferite<br>Imposta<br>il tipo di apparecchio                   |

| <b>10</b> Selezionare dall'elenco l'oggetto target desiderato da co-<br>mandare attraverso il pulsante dei preferiti. Sono visualizzati<br>solo gli oggetti target che corrispondono al tipo di apparecchio<br>selezionato in precedenza.      | Costal<br>Costal<br>Costal |
|----------------------------------------------------------------------------------------------------|----------------------------------------------------------------------------------------------------|
| 11 Sfiorare il campo di azione per selezionare l'azione deside-<br>rata.                                                                                                    | Visualizza il comando       Azioni preferite         Stabilire l'azione       Imposta il tipo di azione         Imposta       Imposta         Imposta       Imposta         Imposta                                                                                                    |
|                                                                                                    |                                                                                                    |
| <ul> <li>12 A seconda del tipo di apparecchio selezionato, e possibile selezionare le varie azioni che il ricevitore eseguirà.</li> <li>13 Cliccando sul segno di spunta verde si confermano i dati immessi e si abbandona il menu.</li> </ul> | Comando<br>Comando<br>Salita<br>Stop<br>Discesa<br>POS1<br>POS2<br>Valore nominale                                                                                                    |

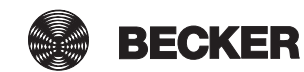

| <ul> <li>15 Se si seleziona "Nessun commutatore", resta salvata questa azione.</li> <li>Se invece si seleziona "Preferito come commutatore", è possibile assegnare al pulsante dei preferiti un'ulteriore azione, ad es. salita. Le azioni vengono eseguite in alternanza.</li> </ul> | Nessun commutatore       Azioni preferite         Preferito come commutatore       Impostare il preferito come commutatore?         Impostare il preferito come commutatore?       Impostare il preferito come commutatore?                                                                                                    |
|----------------------------------------------------------------------------------------------------|----------------------------------------------------------------------------------------------------|
| <ul> <li>16 Selezionare un colore per il contorno del pulsante dei preferiti.</li> <li>17 Cliccando sul segno di spunta verde si conferma la selezione effettuata.</li> </ul>                                                                                                    | O Bianco   O Rosso   O Giallo   O Giallo   O Verde   Blu 16   Viola 17   Viola 17   O Rosa                                                                                                    |
|                                                                                                    |                                                                                                    |
| <b>18</b> Cliccando sul segno di spunta verde si confermano i dati immessi e si abbandona il menu.                                                                                                    | Nome Preferiti Modifica preferito Azione III Azione III Colore III Colore III Colore III Colore III Colore III Colore III Colore III Colore III Colore III Colore III Colore III Colore III Colore III Colore III Colore III Colore III Colore III Colore III Colore III Colore III Colore III Colore III Colore III Colore III Colore IIII Colore IIII Colore IIII Colore IIII Colore IIII Colore IIII Colore IIII Colore IIII Colore IIII Colore IIII Colore IIII Colore IIII Colore IIII Colore IIII Colore IIII Colore IIIII Colore IIII Colore IIII Colore IIII Colore IIII Colore IIII Colore IIII Colore IIII Colore IIII Colore IIII Colore IIII Colore IIII Colore IIII Colore IIII Colore IIII Colore IIII Colore IIII Colore IIII Colore IIII Colore IIIIIIIIIIIIIIIIIIIIIIIIIIIIIIIIIIII |

#### Cancellazione di preferiti

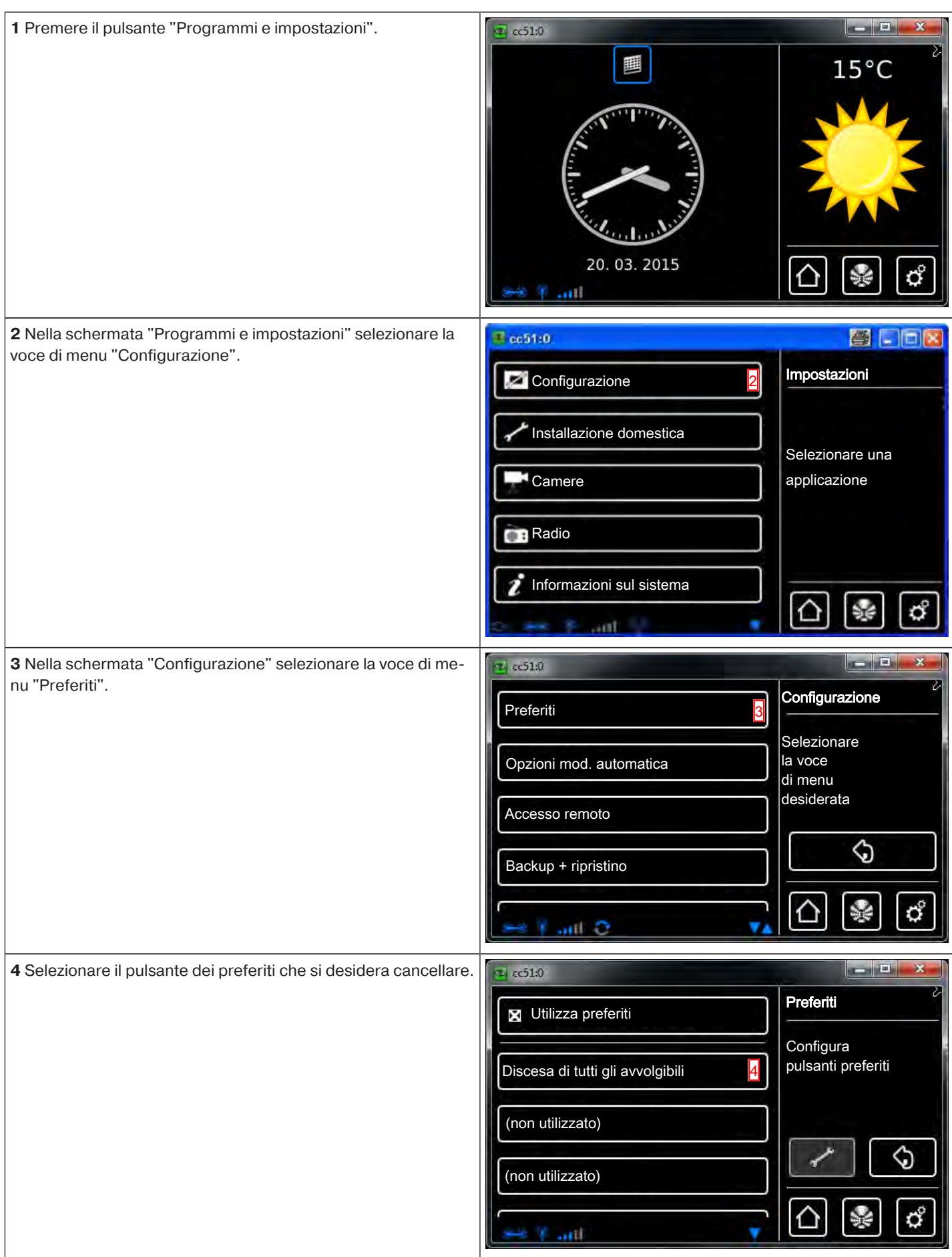

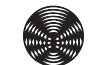

BECKER

| 5 Sfiorare quindi il campo "Cancella preferito".                                                                                                    | 😰 cc51:0                                                                                                    |                                              |
|----------------------------------------------------------------------------------------------------|----------------------------------------------------------------------------------------------------|----------------------------------------------|
|                                                                                                    |                                                                                                    | Preferiti                                    |
|                                                                                                    | Azione                                                                                                    | Madifias proforiti                           |
|                                                                                                    | Azione                                                                                                    | modifica preferiti                           |
|                                                                                                    |                                                                                                    |                                              |
|                                                                                                    | Colore                                                                                                    |                                              |
|                                                                                                    |                                                                                                    |                                              |
|                                                                                                    | Cancella preferito 5                                                                                                    |                                              |
|                                                                                                    | 🔺 👘 الله، ا                                                                                                    |                                              |
| 6 Cliccando sul segno di spunta verde si confermano i dati im-                                                                                                    | C51:0                                                                                                    |                                              |
| messi e si abbandona il menu.                                                                                                    | Il preferito sarà cancellato                                                                                                    | Proseguire?                                  |
|                                                                                                    | e l'assegnazione alle azioni                                                                                                    | Cancellare il                                |
|                                                                                                    | ad esso collegate                                                                                                    | preferito                                    |
|                                                                                                    | sara annullata.                                                                                                    | "Discesa di tutti gli avvolg                 |
|                                                                                                    |                                                                                                    |                                              |
|                                                                                                    |                                                                                                    | ' <u> </u>                                   |
|                                                                                                    |                                                                                                    |                                              |
|                                                                                                    |                                                                                                    |                                              |
|                                                                                                    |                                                                                                    |                                              |
| <b>7</b> Abbandonare la pagina sfiorando il pulsante "Pagine iniziale".                                                                                                    | C51:0                                                                                                    |                                              |
| <b>7</b> Abbandonare la pagina sfiorando il pulsante "Pagine iniziale".                                                                                                    |                                                                                                    | Preferiti                                    |
| <b>7</b> Abbandonare la pagina sfiorando il pulsante "Pagine iniziale".                                                                                                    | Utilizza preferiti                                                                                                    | Preferiti                                    |
| <b>7</b> Abbandonare la pagina sfiorando il pulsante "Pagine iniziale".                                                                                                    | Utilizza preferiti (non utilizzato)                                                                                                    | Preferiti<br>Configura<br>pulsanti preferiti |
| <b>7</b> Abbandonare la pagina sfiorando il pulsante "Pagine iniziale".                                                                                                    | Constraints of the second second seco | Preferiti<br>Configura<br>pulsanti preferiti |
| <b>7</b> Abbandonare la pagina sfiorando il pulsante "Pagine iniziale".                                                                                                    | CC51:0 Utilizza preferiti (non utilizzato) (non utilizzato)                                                                                                    | Preferiti<br>Configura<br>pulsanti preferiti |
| <b>7</b> Abbandonare la pagina sfiorando il pulsante "Pagine iniziale".                                                                                                    | <pre>cc51:0<br/>Utilizza preferiti<br/>(non utilizzato)<br/>(non utilizzato) </pre>                                                                                                    | Preferiti<br>Configura<br>pulsanti preferiti |
| <b>7</b> Abbandonare la pagina sfiorando il pulsante "Pagine iniziale".                                                                                                    | cc51:0       Utilizza preferiti       (non utilizzato)       (non utilizzato)       (non utilizzato)                                                                                                    | Preferiti<br>Configura<br>pulsanti preferiti |
| 7 Abbandonare la pagina sfiorando il pulsante "Pagine iniziale".                                                                                                    | cc51:0       Utilizza preferiti       (non utilizzato)       (non utilizzato)       (non utilizzato)                                                                                                    | Preferiti<br>Configura<br>pulsanti preferiti |
| 7 Abbandonare la pagina sfiorando il pulsante "Pagine iniziale".          Ora il pulsante dei preferiti è stato cancellato e non compare                                                | cc51:0       Utilizza preferiti       (non utilizzato)       (non utilizzato)       (non utilizzato)                                                                                                    | Preferiti<br>Configura<br>pulsanti preferiti |
| <ul> <li>7 Abbandonare la pagina sfiorando il pulsante "Pagine iniziale".</li> <li>Ora il pulsante dei preferiti è stato cancellato e non compare più sulla pagina iniziale.</li> </ul> | cc51:0       Utilizza preferiti       (non utilizzato)       (non utilizzato)       (non utilizzato)                                                                                                    | Preferiti<br>Configura<br>pulsanti preferiti |
| 7 Abbandonare la pagina sfiorando il pulsante "Pagine iniziale".          Ora il pulsante dei preferiti è stato cancellato e non compare più sulla pagina iniziale.                     | cc51:0          Utilizza preferiti         (non utilizzato)         (non utilizzato)         (non utilizzato)         (non utilizzato)                                                                                                    | Preferiti<br>Configura<br>pulsanti preferiti |
| 7 Abbandonare la pagina sfiorando il pulsante "Pagine iniziale".          Ora il pulsante dei preferiti è stato cancellato e non compare più sulla pagina iniziale.                     | Constant of the second second  | Preferiti<br>Configura<br>pulsanti preferiti |
| 7 Abbandonare la pagina sfiorando il pulsante "Pagine iniziale".          Ora il pulsante dei preferiti è stato cancellato e non compare più sulla pagina iniziale.                     | Constant of the second second  | Preferiti<br>Configura<br>pulsanti preferiti |
| 7 Abbandonare la pagina sfiorando il pulsante "Pagine iniziale".           Ora il pulsante dei preferiti è stato cancellato e non compare più sulla pagina iniziale.                    | Cc51:0<br>Utilizza preferiti<br>(non utilizzato)<br>(non utilizzato)<br>(non utilizzato)<br>Con utilizzato)                                                                                                    | Preferiti<br>Configura<br>pulsanti preferiti |
| 7 Abbandonare la pagina sfiorando il pulsante "Pagine iniziale".           Ora il pulsante dei preferiti è stato cancellato e non compare più sulla pagina iniziale.                    | Constant of the second second  | Preferiti<br>Configura<br>pulsanti preferiti |
| 7 Abbandonare la pagina sfiorando il pulsante "Pagine iniziale".           Ora il pulsante dei preferiti è stato cancellato e non compare più sulla pagina iniziale.                    | Constant of the second second  | Preferiti<br>Configura<br>pulsanti preferiti |

#### Visualizzazione di avvisi

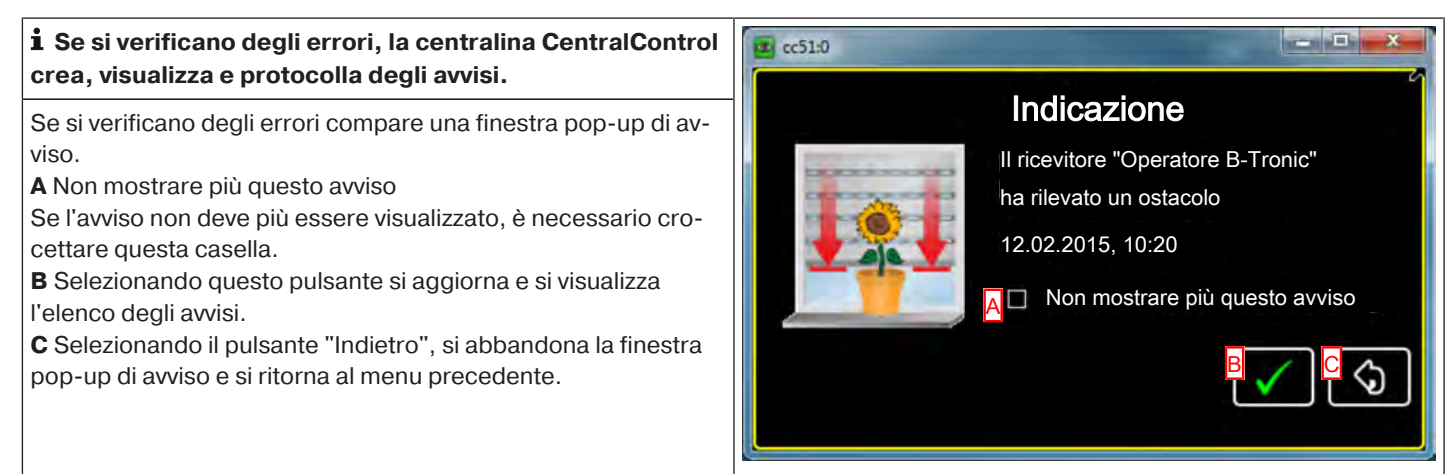

#### Elenco avvisi

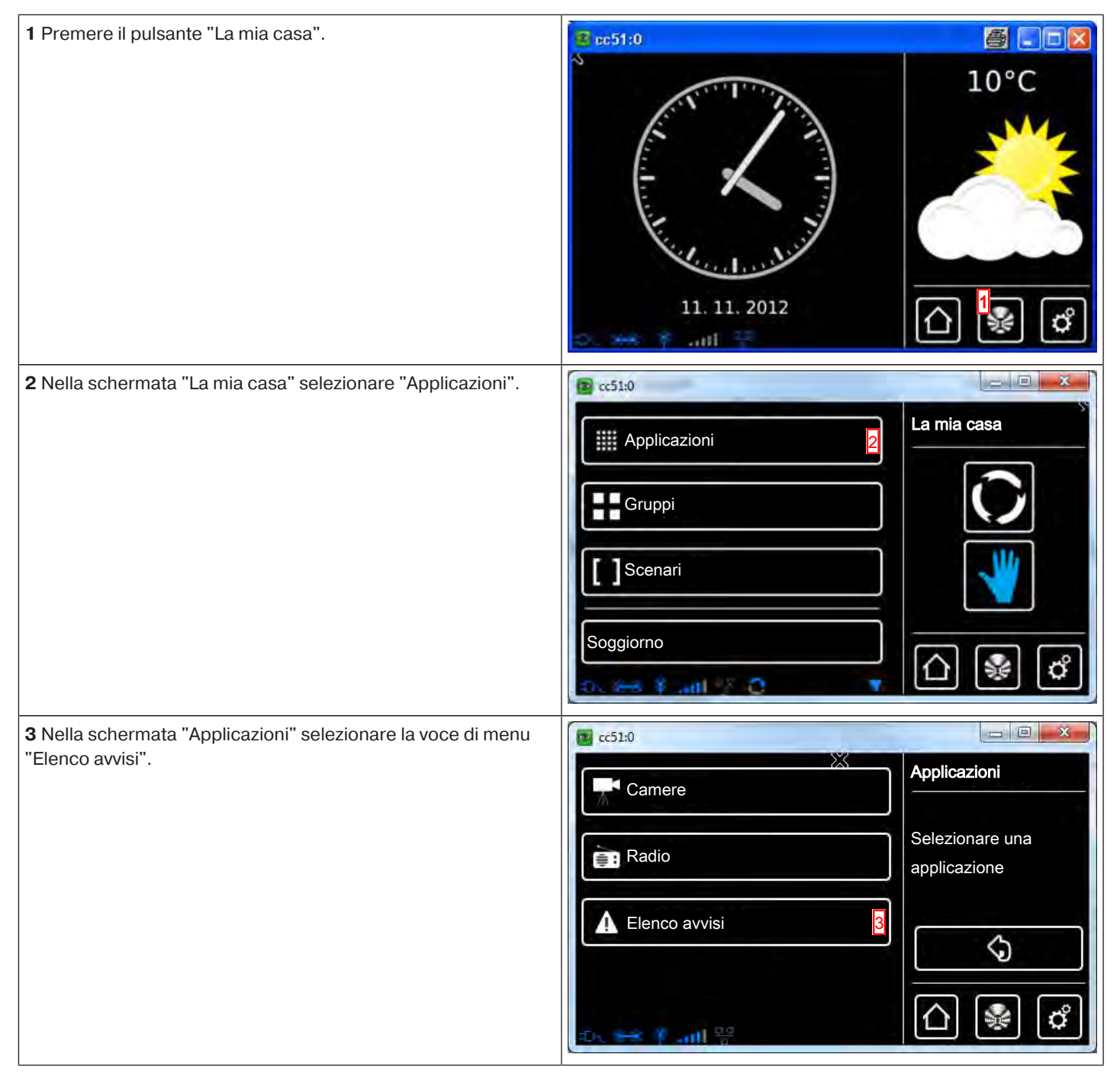

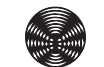

BECKER

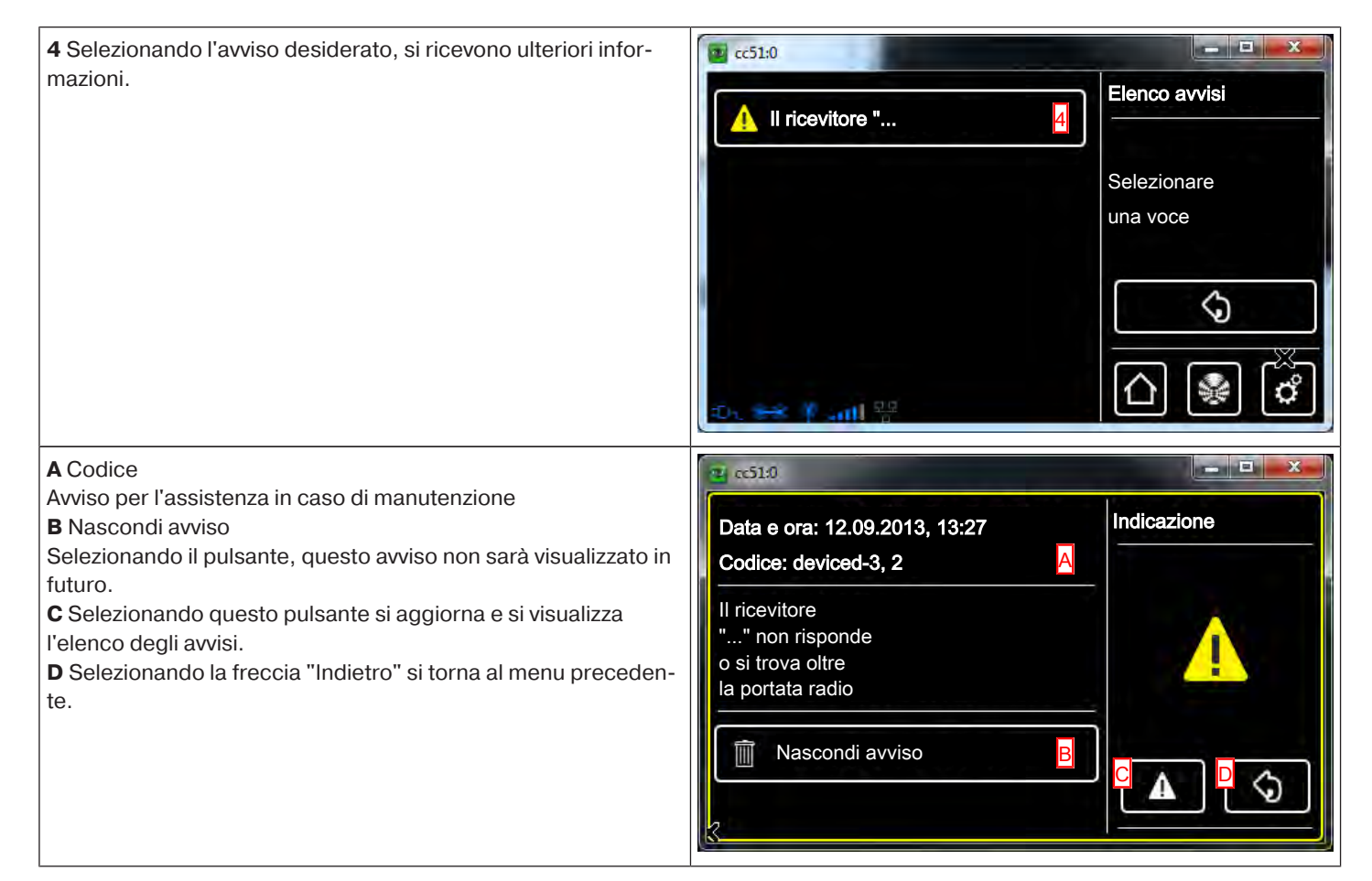

#### Opzione mod. automatica: funzione vacanza

Se anche durante una propria assenza si desidera dare l'impressione ad un eventuale osservatore che gli operatori non funzionano in modalità automatica, bensì sono comandati in manuale, la centralina CentralControl dispone di una funzione vacanza. Quando si attiva questa funzione, gli orari di commutazione programmati vengono spostati di un intervallo di tempo stabilito da un generatore casuale. Questo spostamento temporale si può impostare nel menu Funzione vacanza. Il tempo impostato qui è il tempo massimo del quale viene spostata in avanti o indietro l'ora di commutazione.

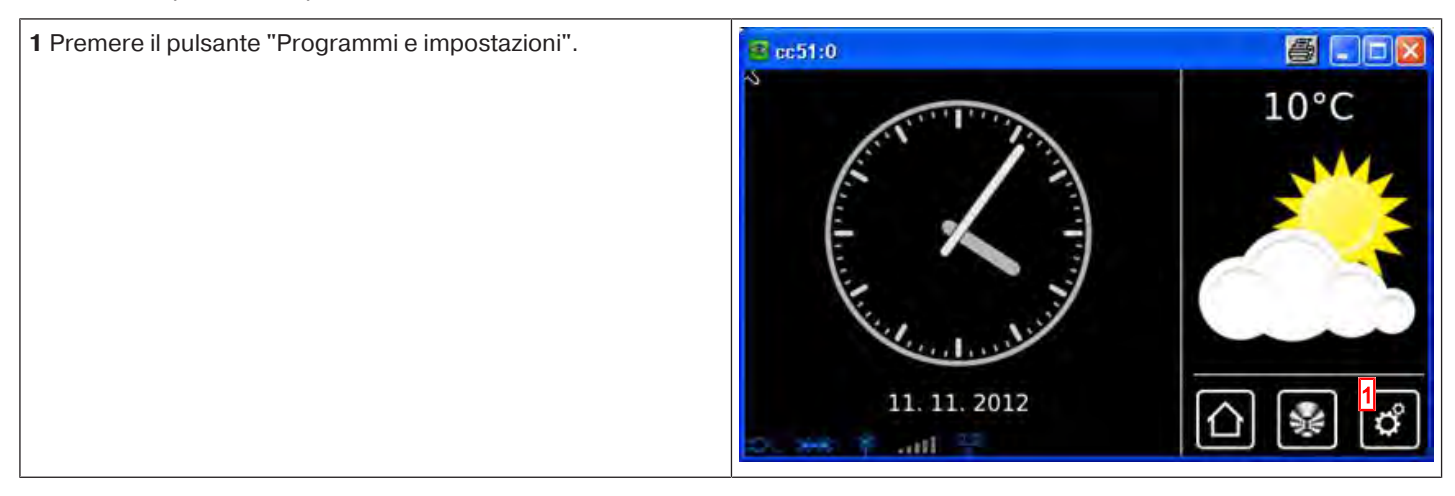

| 2 Nella schermata "Programmi e impostazioni" selezionare la                                                                                                    | ac51:0                     |                                                                                      |
|----------------------------------------------------------------------------------------------------|----------------------------|--------------------------------------------------------------------------------------|
| voce di menu Configurazione .                                                                                                    | Configurazione 2           | Impostazioni                                                                         |
|                                                                                                    | Installazione domestica    | Selezionare una                                                                      |
|                                                                                                    | Camere                     | applicazione                                                                         |
|                                                                                                    | Radio                      |                                                                                      |
|                                                                                                    | Informazioni sul sistema   |                                                                                      |
|                                                                                                    | o 😽 Y ant 🕴 😽              |                                                                                      |
| <b>3</b> Nel menu di configurazione selezionare "Opzioni mod. auto-<br>matica".                                                                                                    | ■ cc51:0                   |                                                                                      |
|                                                                                                    | Impostazioni dello schermo | Selezionare la voce                                                                  |
|                                                                                                    | Opzioni mod. automatica    | di menu desiderata                                                                   |
|                                                                                                    | Dati di accesso            | \$                                                                                   |
|                                                                                                    | Backup + ripristino        |                                                                                      |
|                                                                                                    | 0                          | ∞                                                                                    |
| <b>4</b> Selezionare il pulsante "Funzione vacanza".                                                                                                    | <b>≢</b> cc51:0            | <b>a</b> . D <b>y</b>                                                                |
|                                                                                                    | Funzione vacanze 4         | Opzioni<br>mod. automatica                                                           |
|                                                                                                    | Funzione memory interna    | Selezionare la voce<br>di menu desiderata                                            |
|                                                                                                    |                            | <b>\</b>                                                                             |
|                                                                                                    |                            |                                                                                      |
|                                                                                                    | o ex Fail - M              | 0 🕷 🐧                                                                                |
| l campi <b>A</b> e <b>B</b> consentono di variare la durata dello spostamento temporale.                                                                                                    | <b>≇</b> cc51:0            | <b>a</b> . • <b>x</b>                                                                |
|                                                                                                    |                            |                                                                                      |
| Esempio:<br>Se si fissa l'ora di commutazione alle 18:00 e si imposta uno                                                                                                    | Minuti:                    | Funzione vacanze                                                                     |
| Esempio:<br>Se si fissa l'ora di commutazione alle 18:00 e si imposta uno<br>spostamento temporale di 15 minuti, significa che la funzione<br>automatica salvata sarà eseguita tra le ore 17:45 e le 18:15.                                                                      | Minuti:                    | Funzione vacanze                                                                     |
| Esempio:<br>Se si fissa l'ora di commutazione alle 18:00 e si imposta uno<br>spostamento temporale di 15 minuti, significa che la funzione<br>automatica salvata sarà eseguita tra le ore 17:45 e le 18:15.<br><b>5</b> Abbandonare il menu cliccando sul segno di spunta verde. | Minuti:                    | Funzione vacanze<br>Intervallo<br>di tempo<br>supplementare<br>per le funzioni timer |
| Esempio:<br>Se si fissa l'ora di commutazione alle 18:00 e si imposta uno<br>spostamento temporale di 15 minuti, significa che la funzione<br>automatica salvata sarà eseguita tra le ore 17:45 e le 18:15.<br><b>5</b> Abbandonare il menu cliccando sul segno di spunta verde. | Minuti:                    | Funzione vacanze<br>Intervallo<br>di tempo<br>supplementare<br>per le funzioni timer |

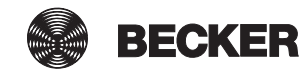

#### Opzione mod. automatica: funzione memory interna

La centralina CentralControl consente di configurare numerose funzioni timer. Soprattutto negli impianti in cui la centralina viene installata in un secondo momento, possono essere già presenti funzioni memory impostate per gli operatori.

Per eseguire l'impostazione completa di tutti gli orari tramite la centralina, è possibile disattivare gli orari memory salvati per gli operatori tramite l'opzione "Funzione memory interna".

Si fa notare che la funzione memory del singolo operatore viene disattivata definitivamente solo quando quest'ultimo viene portato in modalità manuale tramite la centralina (l'operatore conferma l'operazione con un "clac"). La disattivazione avviene ogni volta che si passa alla modalità manuale (ved. Commutazione tra manuale/automatico).

La funzione memory degli operatori può essere riattivata in qualsiasi momento utilizzando un trasmettitore portatile memory.

| 1 Premere il pulsante "Programmi e impostazioni".            | cc51:0                     |                     |
|--------------------------------------------------------------|----------------------------|---------------------|
|                                                              | 11. 11. 2012               | 10°C                |
| 2 Nella schermata "Programmi e impostazioni" selezionare la  | <b>≝</b> cc51£0.           |                     |
| voce di menu "Configurazione".                               | Configurazione 2           | Impostazioni        |
|                                                              |                            |                     |
|                                                              | Installazione domestica    | Selezionare una     |
|                                                              | Camere                     | applicazione        |
|                                                              | Radio                      |                     |
|                                                              | 1 Informazioni sul sistema |                     |
|                                                              | o + F ant 🕴 🔻              | 0 🖗 🖉               |
| 3 Nel menu di configurazione selezionare "Opzioni mod. auto- | 🔳 cc51:0                   | <b>8</b> . 6        |
|                                                              |                            | Configurazione      |
|                                                              |                            | Selezionare la voce |
|                                                              | Opzioni mod. automatica    | di menu desiderata  |
|                                                              | Dati di accesso            | \$                  |
|                                                              | Backup + ripristino        |                     |
|                                                              | 0. = *                     | ☆ 🖗 🖒               |

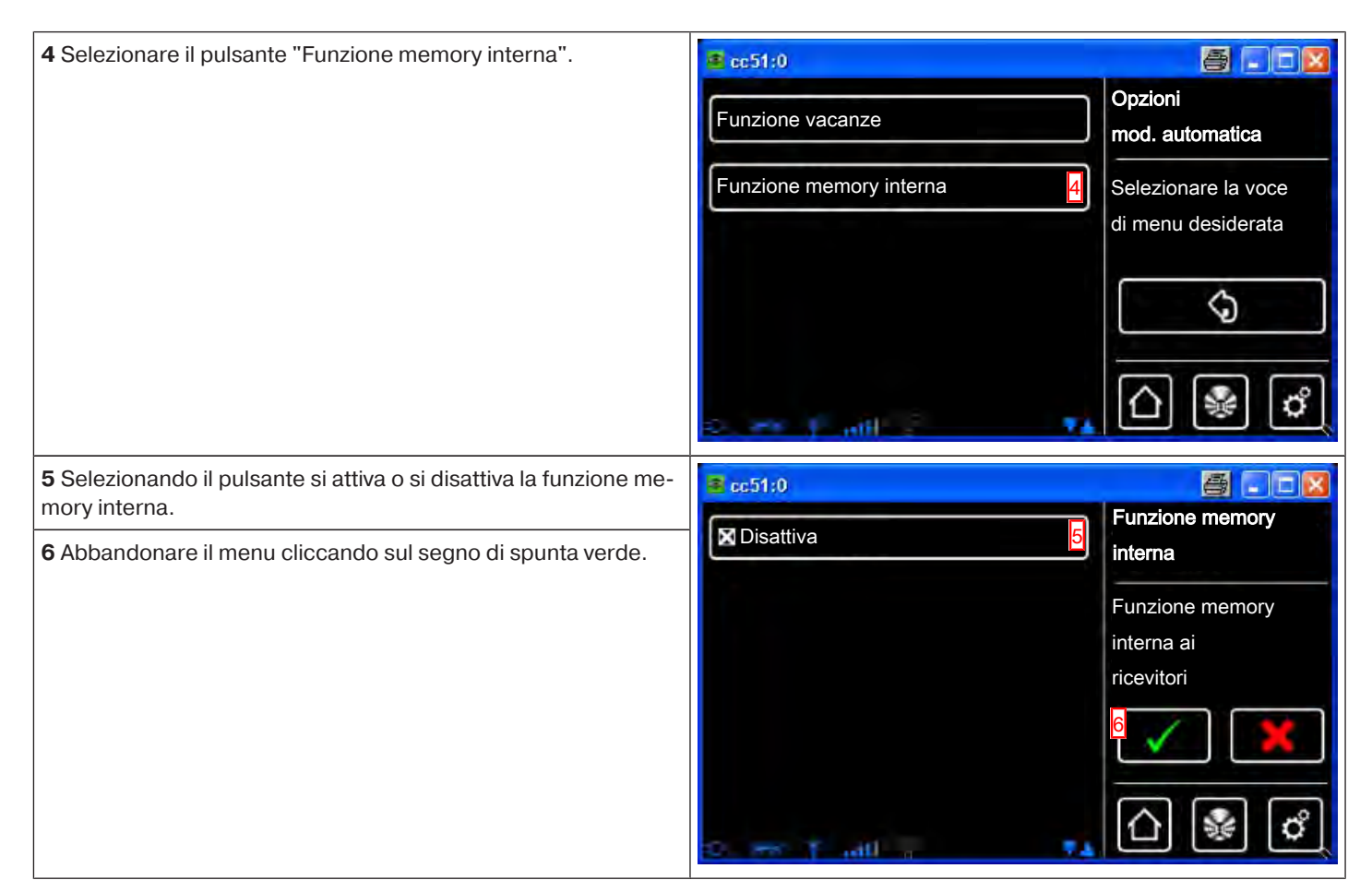

## Opzione mod. automatica – mod. automatica lucernari

Per i lucernari è possibile impostare un periodo di tempo trascorso il quale si assiste, su richiesta, ad una richiusura automatica dal finecorsa intermedio. Ciò avviene a condizione che sia stato programmato un finecorsa intermedio. Il periodo di tempo per la richiusura non si può impostare separatamente e vale per tutti i lucernari.

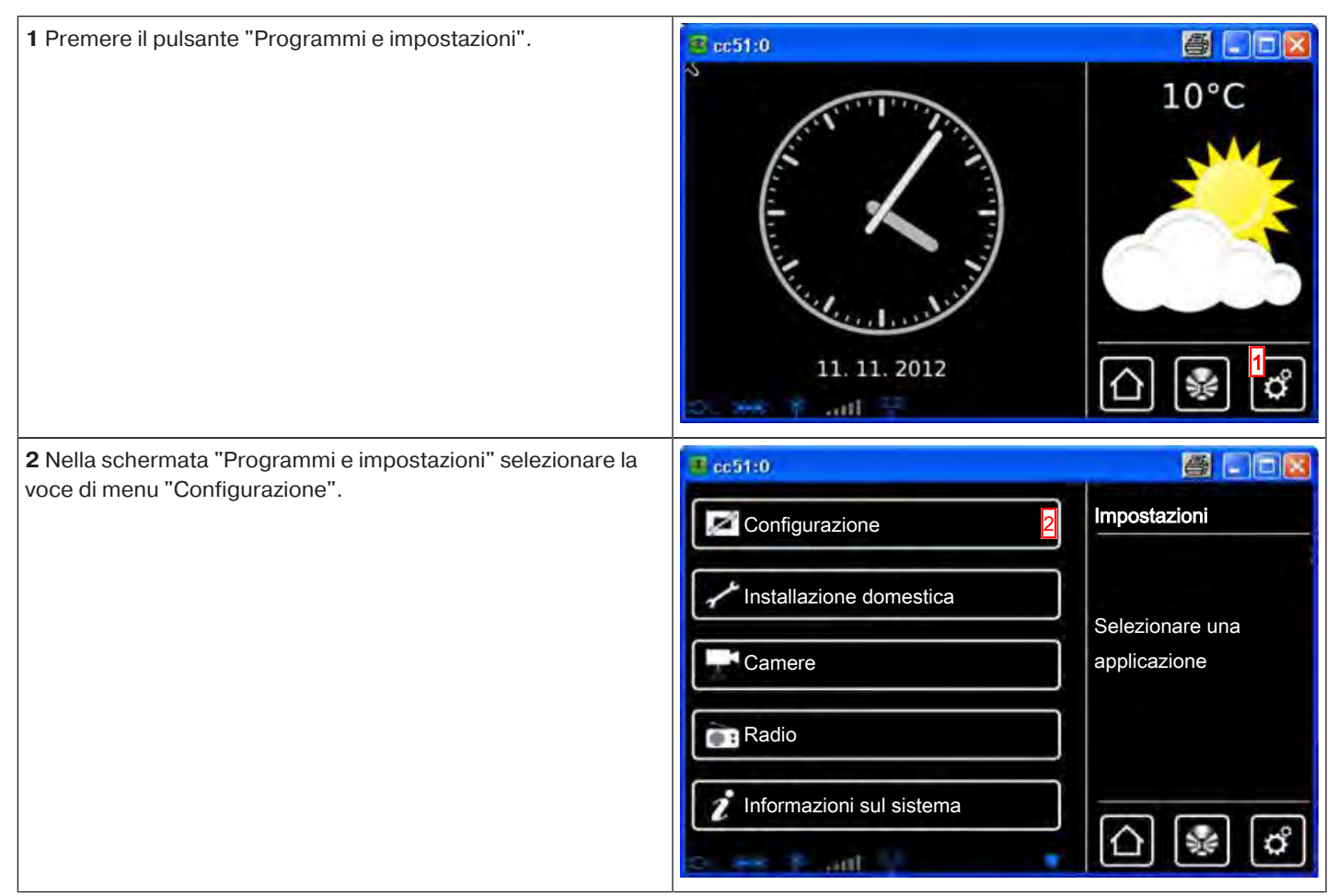

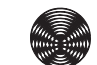

BECKER

| 3 Nel menu di configurazione selezionare "Opzioni mod. auto-<br>matica".                    | Impostazioni dello schermo Opzioni mod. automatica Dati di accesso Backup + ripristino | Configurazione<br>Selezionare la voce<br>di menu desiderata                                                                                                    |
|---------------------------------------------------------------------------------------------|----------------------------------------------------------------------------------------|----------------------------------------------------------------------------------------------------|
| 4 Selezionare il pulsante "Mod. automatica lucernari".                                      | Funzione vacanze Funzione memory interna Mod. automatica lucernari                     | Opzioni<br>mod. automatica<br>Selezionare la voce<br>di menu desiderata                                                                                                    |
| l campi <b>A</b> e <b>B</b> consentono di variare il tempo per la richiusura<br>automatica. | Minuti:                                                                                | Mod. automatica                                                                                                    |
| 5 Abbandonare il menu cliccando sul segno di spunta verde.                                  |                                                                                        | Iucernari<br>Intervallo di tempo<br>per la richiusura<br>automatica dei<br>Iucernari<br>5<br>5<br>7<br>7<br>8<br>7<br>7<br>8<br>7<br>7<br>7<br>7<br>7<br>7<br>7<br>7<br>7<br>7<br>7<br>7 |

#### Accesso remoto

Per poter accedere a CentralControl mentre ci si trova fuori dalla propria rete domestica, utilizzando ad esempio il cellulare, è innanzitutto necessario registrare la centralina sul server Becker. A tal fine occorre possedere un codice di registrazione che si può richiedere come descritto di seguito.

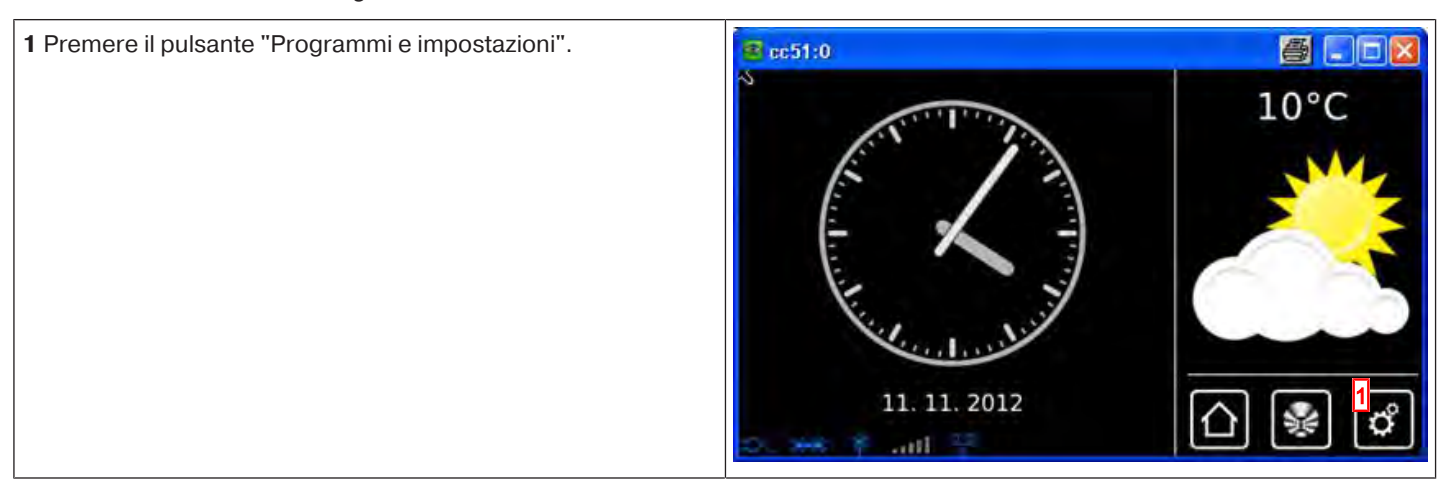

| 2 Nella schermata "Programmi e impostazioni" selezionare la                                                                                             | <mark>≇</mark> co51:0                                                                                                    |                                                                                                    |
|----------------------------------------------------------------------------------------------------|----------------------------------------------------------------------------------------------------|----------------------------------------------------------------------------------------------------|
| voce di menu Comgurazione .                                                                                                    | Configurazione 2                                                                                                    | Impostazioni                                                                                                    |
|                                                                                                    | Installazione domestica                                                                                                    | Selezionare una                                                                                                    |
|                                                                                                    | Camere                                                                                                    | applicazione                                                                                                    |
|                                                                                                    | Radio                                                                                                    |                                                                                                    |
|                                                                                                    | Informazioni sul sistema                                                                                                    | ☐ ₩ ♂                                                                                                    |
| <b>3</b> Nel menu di configurazione selezionare "Accesso remoto".                                                                                       | <b>≥</b> cc51:0                                                                                                    | <b>8</b> .0 <b>1</b>                                                                                                    |
|                                                                                                    | Impostazioni dello schermo                                                                                                    | Configurazione                                                                                                    |
|                                                                                                    |                                                                                                    | Selezionare la voce<br>di menu desiderata                                                                                                    |
|                                                                                                    | Accesso remoto                                                                                                    |                                                                                                    |
|                                                                                                    | Backup + ripristino                                                                                                    | <u></u>                                                                                                    |
|                                                                                                    |                                                                                                    | 습 😻 🗳                                                                                                    |
|                                                                                                    |                                                                                                    |                                                                                                    |
| 4 Premere il pulsante "Richiedi codice di registrazione".                                                                                               | E cc51:0                                                                                                    |                                                                                                    |
| <b>4</b> Premere il pulsante "Richiedi codice di registrazione".                                                                                        | Per configurare l'accesso                                                                                                    | Accesso remoto                                                                                                    |
| <b>4</b> Premere il pulsante "Richiedi codice di registrazione".                                                                                        | Per configurare l'accesso<br>al gateway è necessario un<br>codice di registrazione.                                                                                        | Accesso remoto<br>Configura<br>l'accesso al gateway                                                                                                    |
| <b>4</b> Premere il pulsante "Richiedi codice di registrazione".                                                                                        | Per configurare l'accesso<br>al gateway è necessario un<br>codice di registrazione.<br>Richiedere e visualizzare<br>il codice di registrazione?                            | Accesso remoto<br>Configura<br>l'accesso al gateway<br>B-Tronic                                                                                                    |
| 4 Premere il pulsante "Richiedi codice di registrazione".                                                                                               | Per configurare l'accesso<br>al gateway è necessario un<br>codice di registrazione.<br>Richiedere e visualizzare<br>il codice di registrazione?                            | Accesso remoto<br>Configura<br>l'accesso al gateway<br>B-Tronic                                                                                                    |
| <ul> <li>4 Premere il pulsante "Richiedi codice di registrazione".</li> <li>5 Il processo di richiesta del codice di registrazione si avvia.</li> </ul> | Per configurare l'accesso<br>al gateway è necessario un<br>codice di registrazione.<br>Richiedere e visualizzare<br>il codice di registrazione?                            | Accesso remoto<br>Configura<br>l'accesso al gateway<br>B-Tronic<br>Configura<br>L'accesso al gateway<br>Configura<br>Configura<br>L'accesso al gateway                                                                                                    |
| <ul> <li>4 Premere il pulsante "Richiedi codice di registrazione".</li> <li>5 Il processo di richiesta del codice di registrazione si avvia.</li> </ul> | Per configurare l'accesso<br>al gateway è necessario un<br>codice di registrazione.<br>Richiedere e visualizzare<br>il codice di registrazione?                            | Accesso remoto<br>Configura<br>l'accesso al gateway<br>B-Tronic<br>Configura<br>l'accesso al gateway<br>Configura<br>Configura |
| 4 Premere il pulsante "Richiedi codice di registrazione".<br>5 Il processo di richiesta del codice di registrazione si avvia.                           | Per configurare l'accesso<br>al gateway è necessario un<br>codice di registrazione.<br>Richiedere e visualizzare<br>il codice di registrazione?<br>Codice di registrazione | Accesso remoto<br>Configura<br>l'accesso al gateway<br>B-Tronic<br>Colice di accesso                                                                                                    |
| <ul> <li>4 Premere il pulsante "Richiedi codice di registrazione".</li> <li>5 Il processo di richiesta del codice di registrazione si avvia.</li> </ul> | Per configurare l'accesso<br>al gateway è necessario un<br>codice di registrazione.<br>Richiedere e visualizzare<br>il codice di registrazione?                            | Accesso remoto<br>Configura<br>l'accesso al gateway<br>B-Tronic<br>Colice di accesso                                                                                                    |
| <ul> <li>4 Premere il pulsante "Richiedi codice di registrazione".</li> <li>5 Il processo di richiesta del codice di registrazione si avvia.</li> </ul> | Per configurare l'accesso<br>al gateway è necessario un<br>codice di registrazione.<br>Richiedere e visualizzare<br>il codice di registrazione?                            | Accesso remoto<br>Configura<br>l'accesso al gateway<br>B-Tronic<br>Colice di accesso                                                                                                    |

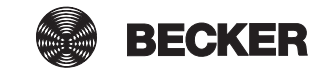

**6** La schermata successiva mostra il codice di registrazione. Si consiglia di annotarlo. Il codice serve per effettuare il primo login al server BECKER e non può essere richiesto una seconda volta.

La registrazione successiva si effettua tramite Internet dal proprio computer o smartphone.

La procedura è descritta alla pagina "Prima registrazione di CentralControl al server Becker per l'accesso a distanza [> 48]".

7 Cliccando sul segno di spunta verde si abbandona il menu.

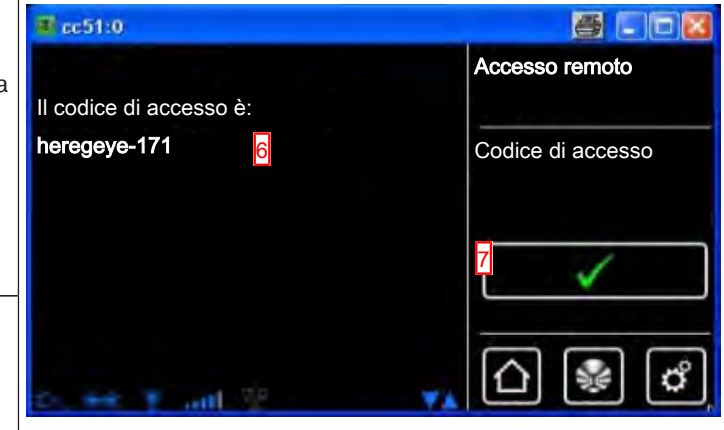

Backup + ripristino

| 1 Premere il pulsante "Programmi e impostazioni".                      | 😰 cc51:0                   |                     |
|------------------------------------------------------------------------|----------------------------|---------------------|
|                                                                        | 11. 11. 2012               | 10°C                |
| 2 Nella schermata "Programmi e impostazioni" selezionare la            | <b>₫</b> cc51:0            |                     |
| voce di menu "Configurazione".                                         | Configurazione 2           | Impostazioni        |
|                                                                        | Installazione domestica    |                     |
|                                                                        |                            | Selezionare una     |
|                                                                        | Camere                     | applicazione        |
|                                                                        | Radio                      |                     |
|                                                                        | 1 Informazioni sul sistema |                     |
|                                                                        | o es s ant 💡 🔹             |                     |
| <b>3</b> Nel menu di configurazione selezionare "Backup e ripristino". | 🛎 cc51:0                   |                     |
|                                                                        |                            | Configurazione      |
|                                                                        | Impostazioni dello schermo | Selezionare la voce |
|                                                                        | Opzioni mod. automatica    | di menu desiderata  |
|                                                                        | Dati di accesso            | പ                   |
|                                                                        | Backup + ripristino        |                     |
|                                                                        |                            | ≙ 🖗 🖒               |

| Selezionare l'azione da eseguire come successiva:                                                                                                    | 🖬 ac51:0                                                                                |                                              |
|----------------------------------------------------------------------------------------------------|-----------------------------------------------------------------------------------------|----------------------------------------------|
| A Ripristino di tutte le impostazioni di CentralControl da un bac-<br>kup precedente.<br>Occorre tener presente che TUTTO (impostazioni, scenari e<br>gruppi, timer, ecc.) viene sovrascritto dalle impostazioni ricava-<br>te dal backup. Vanno perse anche le informazioni sui ricevitori<br>che sono stati nel frattempo programmati o cancellati. | Ultimo backup eseguito il<br>16.11.2012 alle ore 14:42<br>Ripristinare le impostazioni? | Backup o<br>ripristino delle<br>impostazioni |
| B Eseguire il backup delle impostazioni attuali di CentralCon-<br>trol.<br>Occorre tener presente che in questo modo si sovrascrive il<br>backup precedente.                                                                                                    | Eseguire il backup<br>ora?                                                              | -<br><br>                                    |
| te.                                                                                                    |                                                                                         |                                              |
| Se è stata selezionata l'azione "Ripristina le impostazioni", le opzioni ora disponibili sono due:                                                                                                    | 😐 cc51:0                                                                                | Riawio                                       |
| A Selezionando la crocetta rossa si interrompe il ripristino dei dati.                                                                                                    | Il backup è stato caricato.<br>Per acquisire le impostazioni                            | Riavviare                                    |
| <b>B</b> Selezionando il segno di spunta verde si conferma quanto im-<br>messo.<br>Le impostazioni attuali vengono sovrascritte con quelle ricavate<br>dal backup e la centralina si riavvia.                                                                                                    | è necessario il riavvio.                                                                | il sistema?                                  |
|                                                                                                    | and the set of the YA                                                                   |                                              |

## Aggiornamento

Per B-Tronic CentralControl vengono regolarmente forniti degli aggiornamenti che possono essere installati sulla centralina con facilità tramite Internet.

Se la centralina non dispone di un accesso Internet, in alternativa è possibile eseguire il download manuale.

| 1 Premere il pulsante "Programmi e impostazioni".                                          | 11. 11. 2012   | 10°C                                            |
|--------------------------------------------------------------------------------------------|----------------|-------------------------------------------------|
| 2 Nella schermata "Programmi e impostazioni" selezionare la voce di menu "Configurazione". | Configurazione | Impostazioni<br>Selezionare una<br>applicazione |

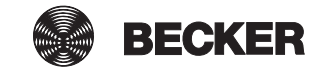

| 3 Nel menu di configurazione selezionare "Aggiornamento".                                                 | 💼 cc51:0                               |                     |
|----------------------------------------------------------------------------------------------------|----------------------------------------|---------------------|
|                                                                                                    | Dati di accesso                        | Configurazione      |
|                                                                                                    | Backup + ripristino                    | Selezionare la voce |
|                                                                                                    | Aggiornamento <u>3</u>                 | di menu desiderata  |
|                                                                                                    | Impostazioni di fabbrica               | \$                  |
|                                                                                                    | Riavvio                                |                     |
|                                                                                                    | D. DHO II LANK Y                       | <u>∩</u> 🔮 🇳        |
| <b>4</b> Nella finestra di sinistra viene indicato se è disponibile un nuovo aggiornamento da installare. | rc51:0     Nuova versione disponibile. | Acciomamento        |
| <b>5</b> Se si desidera installare l'aggiornamento, premere il pulsante                                   | Il processo di aggiornamento           |                     |
|                                                                                                    | e non deve                             | software di sistema |
|                                                                                                    | essere interrotto!                     |                     |
|                                                                                                    | e installare ora?                      | \$                  |
|                                                                                                    |                                        |                     |
|                                                                                                    | Do Red 1 and 12 VA                     | ⓐ⊮₫                 |
| 6 A seconda della velocità della connessione Internet, il down-                                           | Cc51:0                                 |                     |
| alcuni minuti.                                                                                            |                                        | Download            |
| maticamente ed è poi subito pronta all'utilizzo.                                                          |                                        | Download            |
|                                                                                                    |                                        | in corso            |
|                                                                                                    | ///                                    |                     |
|                                                                                                    |                                        |                     |
|                                                                                                    | Ds 8+0 ∮ and 🚏 🛛 🔽                     | <u>∩</u> 😵 🖒        |

## Impostazioni di fabbrica

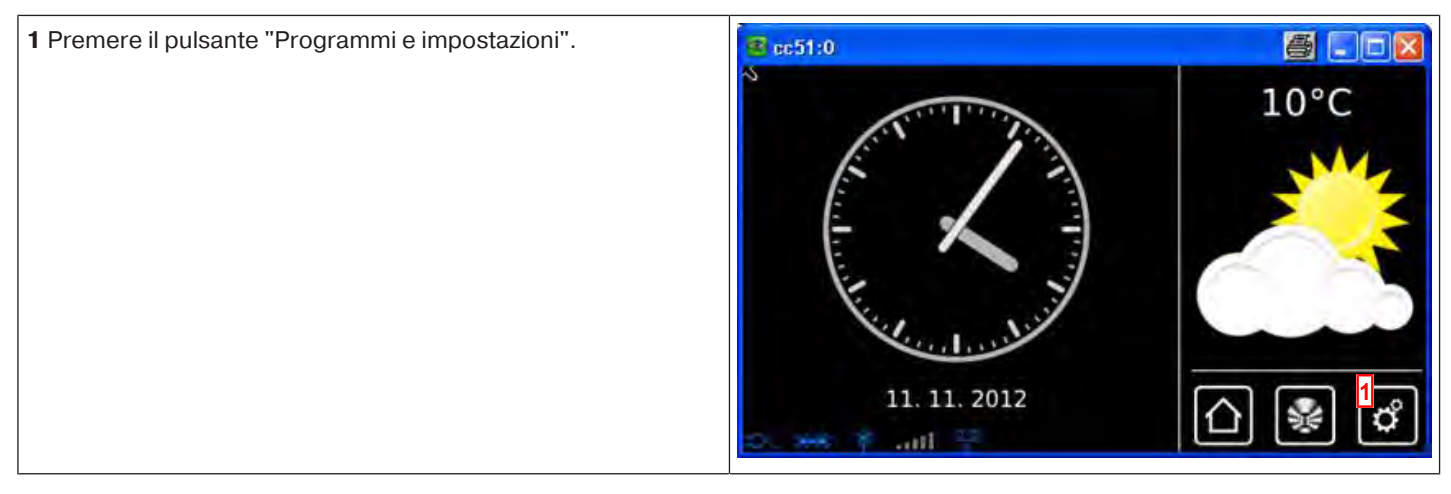
| <b>2</b> Nella schermata "Programmi e impostazioni" selezionare la voce di menu "Configurazione". | 🖷 cc51:0 🦉 🖃 🖾 🔀             |                          |
|---------------------------------------------------------------------------------------------------|------------------------------|--------------------------|
|                                                                                                   | Configurazione 2             | Impostazioni             |
|                                                                                                   | Installazione domestica      | Selezionare una          |
|                                                                                                   | Camere                       | applicazione             |
|                                                                                                   | Radio                        |                          |
|                                                                                                   | 1 Informazioni sul sistema   | []] [] [] []             |
|                                                                                                   | s es r all                   |                          |
| <b>3</b> Nel menu di configurazione selezionare "Impostazioni di fab-<br>brica".                  | a cc51:0                     |                          |
|                                                                                                   | Dati di accesso              | Configurazione           |
|                                                                                                   | Backup + ripristino          | Selezionare la voce      |
|                                                                                                   | Aggiornamento                | di menu desiderata       |
|                                                                                                   | Impostazioni di fabbrica     | \$                       |
|                                                                                                   | Riavvio                      |                          |
|                                                                                                   | D. Det i and 😌 🕴             | €                        |
| A Prudenza! Tutte le impostazioni vengono resettate e                                             | 😰 cc51:0                     |                          |
| vengono cancellate tutte le stanze, gli scenari, i gruppi, i<br>ricevitori, ecc.                  | Tutte le impostazioni        | Impostazione di fabbrica |
| Se si desidera riportare B-Tronic CentralControl alle imposta-                                    | saranno resettate e andranno | Resetta                  |
| de <b>A</b> .                                                                                     | dunque perse!                | tutte le impostazioni    |
| Altrimenti interrompere la funzione selezionando la crocetta rossa <b>B</b> .                     | Proseguire?                  | A B K                    |
|                                                                                                   |                              |                          |
|                                                                                                   | D: 5-8 8 Juli 17 🔹 ¥         |                          |

#### Riavvio

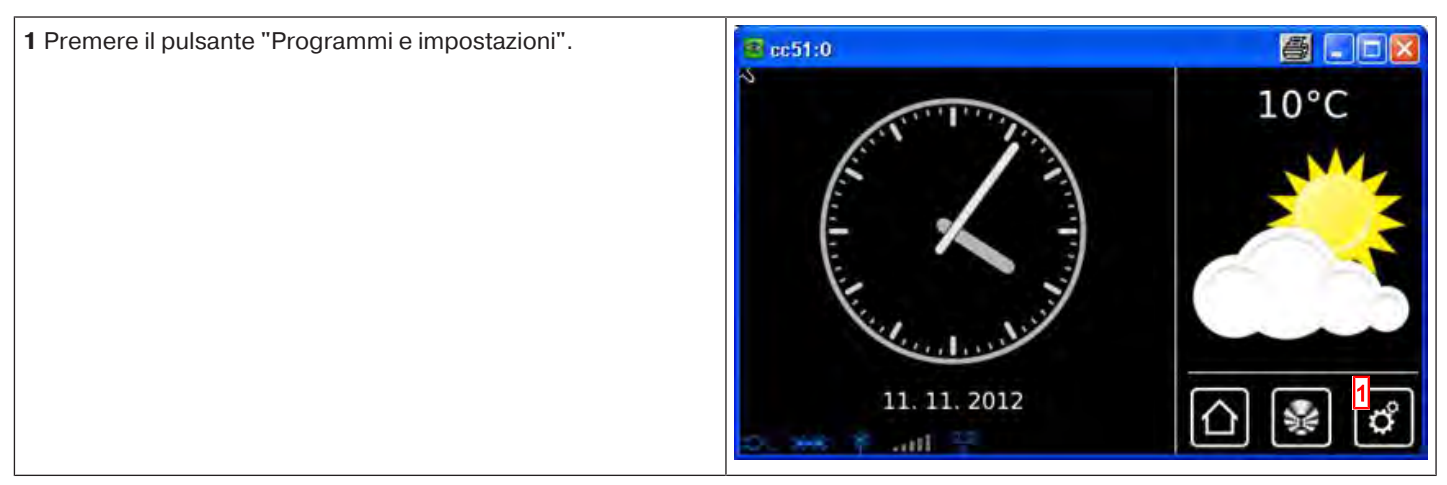

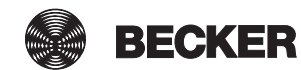

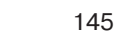

| 2 Nella schermata "Programmi e impostazioni" selezionare la                                               | 📕 cc51:0                   |                                           |
|----------------------------------------------------------------------------------------------------|----------------------------|-------------------------------------------|
| voce di menu "Configurazione".                                                                            | Configurazione 2           | Impostazioni                              |
|                                                                                                    | Installazione domestica    |                                           |
|                                                                                                    | Camera                     | Selezionare una                           |
|                                                                                                    |                            |                                           |
|                                                                                                    | Radio                      |                                           |
|                                                                                                    | 1 Informazioni sul sistema |                                           |
|                                                                                                    | 🔹 👘 👘 👘 😁                  |                                           |
| 3 Nel menu di configurazione selezionare "Riavvio".                                                       | Dati di accesso            |                                           |
|                                                                                                    |                            | Configurazione                            |
|                                                                                                    |                            | Selezionare la voce<br>di menu desiderata |
|                                                                                                    | Aggiornamento              |                                           |
|                                                                                                    | Impostazioni di fabbrica   | <b>\$</b>                                 |
|                                                                                                    | Riavvio                    |                                           |
|                                                                                                    | 0.000 1 and 9 Y            |                                           |
| Se si desidera riavviare B-Tronic CentralControl, confermare premendo il segno di spunta verde <b>A</b> . | 😰 cc51:0                   |                                           |
| Altrimenti interrompere la funzione selezionando la crocetta                                              |                            | Riavvio                                   |
|                                                                                                    |                            | Riavviare<br>il sistema?                  |
|                                                                                                    |                            |                                           |
|                                                                                                    |                            | A 🗸 🖁 🗶                                   |
|                                                                                                    |                            |                                           |
|                                                                                                    | to the trail St. TA        | ≙്                                        |

### Aggiornamento manuale

Anche se si decide di non collegare la centralina a Internet, è comunque possibile scaricare gli aggiornamenti software attuali ed installare successivamente funzionalità supplementari o correzioni dei bug. Per farlo, scaricare sul proprio PC il file \*.zip che si trova nell'area "Assistenza e informazioni" e decomprimerlo utilizzando un programma idoneo (ad es. 7zip) nella root directory della chiavetta di backup **1**. La chiavetta è compresa nella fornitura della centralina ed è già inserita nell'apparecchio.

Poi re-inserire la chiavetta nell'apposito slot USB della centralina e riavviare la centralina nel menu "Configurazione" - "Riavvio".

Infine, l'aggiornamento software viene eseguito in modo completamente automatico e la centralina si riavvia da sola.

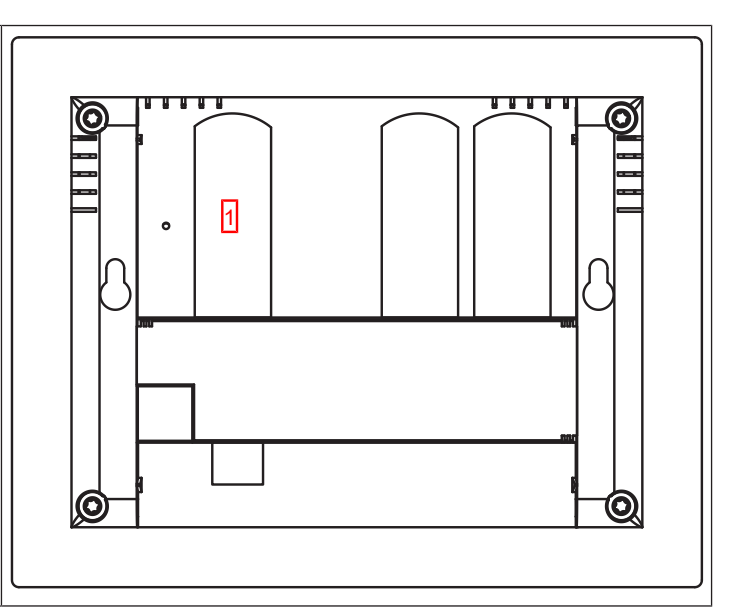

# Suggerimenti e consigli

- Funzioni con e senza connessione alla rete/Internet [> 147]
- Integrazione di webcam esterne [▶ 46]

### Funzioni con e senza connessione alla rete/Internet

La funzione di automatizzazione domotica di B-Tronic CentralControl è pienamente disponibile anche se l'apparecchio non è integrato in una rete.

#### Alcune funzioni supplementari e possibilità di accesso sono tuttavia possibili solo se si ha accesso ad una rete o a Internet.

- Funzioni che non richiedono né accesso alla rete né a Internet
- Comando di operatori tubolari per avvolgibili, attuatori di commutazione e di dimmeraggio, per il comando temporizzato programmabile in modo personalizzato per ciascun ricevitore, inclusa la funzione vacanza
- · Organizzazioni di ricevitori, gruppi e scenari in stanze create e nominate in modo personalizzato
- Funzioni di gruppi e scenari
- · Aggiornamento tramite chiavetta USB

#### Funzioni supplementari che richiedono un accesso alla rete:

- Comando dell'automazione domotica tramite computer, laptop, tablet o smartphone nell'ambito della rete domestica con browser WEB
- · Accesso a camere IP / della rete (ad esclusione della camera integrata)

#### Funzioni supplementari che richiedono un accesso alla rete e a Internet:

- Visualizzazione e previsione meteo sulla schermata principale
- Funzione radio via Internet
- Aggiornamento online
- Comando dell'automazione domotica tramite smartphone (o altro dispositivo con connessione Internet mobile), anche dall'esterno della rete domestica
- Accesso a camere IP / della rete, anche dall'esterno della rete domestica

Per poter utilizzare queste funzioni, accertarsi che B-Tronic CentralControl sia collegato con la rete, che sia disponibile una connessione Internet e che l'orario impostato sia corretto. Occorre tenere presente che ciò può comportare dei costi a prescindere dalle condizioni contrattuali in essere con il proprio provider di servizi Internet.

## Assistenza e informazioni

- Informazioni di sistema [▶ 147]
- Simboli meteo [▶ 148]

### Informazioni di sistema

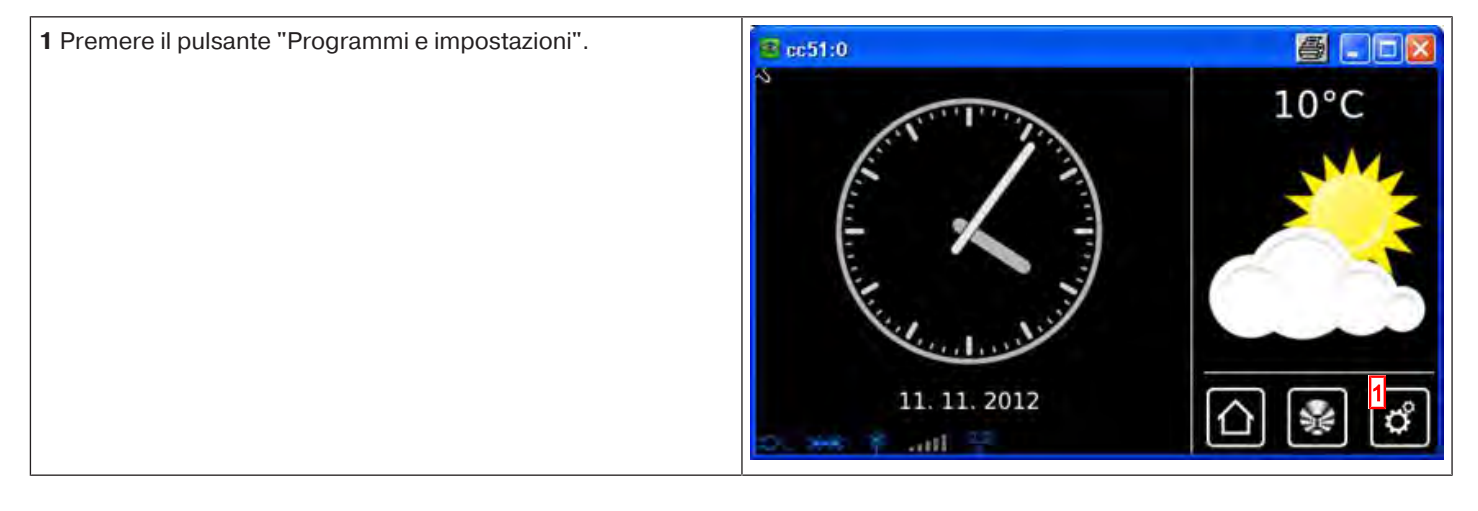

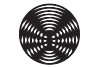

BECKER

| 2 Nella schermata "Programmi e impostazioni" selezionare la                                                                        | de 51:0                                       | 803             |
|----------------------------------------------------------------------------------------------------|-----------------------------------------------|-----------------|
|                                                                                                    | Configurazione                                | Impostazioni    |
|                                                                                                    | Installazione domestica                       | Selezionare una |
|                                                                                                    | Camere                                        | applicazione    |
|                                                                                                    | Radio                                         |                 |
|                                                                                                    | Informazioni sul sistema                      | ☐ ₩ ₽           |
| La pagina "Informazioni di sistema" mostra alcuni dati impor-<br>tanti che sono necessari per l'integrazione nella rete, l'accesso | ■ cc51:0                                      | 8 8             |
| a CentralControl da altri apparecchi o a scopo di manutenzione.<br>Selezionare l'azione da eseguire come successiva:               | B-Tronic CC-51<br>(c) 2012 by Becker Antriebe |                 |
| A Versione software                                                                                                    | A V0.2 #121108-1                              |                 |
| B Numero di serie di B-Tronic CentralControl                                                                                       | B cerial po: 0003191060                       |                 |
| C Indirizzo IP per l'accesso a CentralControl                                                                                      | Seria 10, 9003181900                          |                 |
| D Indirizzo MAC dell'adattatore di rete cablato                                                                                    | eth0 MAC: a0:dc:01:10:00:01 D                 |                 |
| E Indirizzo MAC dell'adattatore di rete WLAN                                                                                       | wlan0 MAC: 01:02:71:b7:52:1e                  |                 |
| <b>3</b> Abbandonare la pagina sfiorando il pulsante "Pagine iniziale".                                                            | 2 hn y and 25                                 |                 |

## Simboli meteo

| Simboli meteo per il giorno |            |               |                                          |
|-----------------------------|------------|---------------|------------------------------------------|
| ***                         | soleggiato |               | nuvoloso                                 |
|                             | coperto    |               | nebbia                                   |
|                             | rovescio   |               | pioggia                                  |
|                             | temporale  | *****<br>**** | pioggia mista a neve                     |
| ****                        | neve       | *?            | Informazioni meteo non dispo-<br>nibili. |

| Simboli meteo per la notte |           |              |                                          |
|----------------------------|-----------|--------------|------------------------------------------|
| *                          | sereno    | *            | nuvoloso                                 |
|                            | coperto   |              | nebbia                                   |
|                            | rovescio  |              | pioggia                                  |
|                            | temporale | \$ * \$ * \$ | pioggia mista a neve                     |
| * * * * *                  | neve      | ?            | Informazioni meteo non dispo-<br>nibili. |

| Cosa fare, se?                                                     |                                                                                                    |  |
|--------------------------------------------------------------------|----------------------------------------------------------------------------------------------------|--|
| Problema                                                           | Rimedio                                                                                                    |  |
| B-Tronic CentralControl non funziona/non si avvia.                 | Controllare l'Allacciamento alla rete [▶ 7]                                                                                                    |  |
| Il meteo non viene visualizzato.                                   | Collegare B-Tronic CentralControl alla rete e a Internet. (ved.<br>Impostazioni di rete [▶ 117])                                                                                       |  |
|                                                                    | Indicare la località meteo. (ved. Impostazione della località me-<br>teo [▶ 120])                                                                                                    |  |
| La radio non funziona.                                             | Collegare B-Tronic CentralControl alla rete e a Internet. (ved.<br>Impostazioni di rete [▶ 117])                                                                                       |  |
|                                                                    | Aumentare il volume. (ved. Radio via Internet: ascolto [> 40])                                                                                                    |  |
|                                                                    | La velocità Internet non è sufficiente.                                                                                                    |  |
| Data e ora non si impostano automaticamente.                       | Portare la configurazione automatica dell'orario da manuale ad automatica (ved. Data/ora [▶ 119])                                                                                      |  |
|                                                                    | Collegare B-Tronic CentralControl alla rete e a Internet. (ved.<br>Impostazioni di rete [▶ 117])                                                                                       |  |
| La programmazione di un ricevitore non funziona.                   | Ridurre la distanza dal ricevitore oppure utilizzare un ripetitore.                                                                                                    |  |
|                                                                    | Riprogrammare il ricevitore attenendosi alle istruzioni del ricevi-<br>tore stesso.                                                                                                    |  |
|                                                                    | Selezionare il tipo di ricevitore corretto (KNX/CENTRONIC).<br>(ved. Programmazione di ricevitori [> 50])                                                                              |  |
|                                                                    | Scegliere il tipo di apparecchio corretto (operatore tubolare/at-<br>tuatore di commutazione/attuatore di dimmeraggio, ecc.).<br>(ved. Programmazione di ricevitori [ <b>&gt;</b> 50]) |  |
|                                                                    | Liberare spazio di memoria attenendosi alle istruzioni del ricevi-<br>tore.                                                                                                    |  |
| La commutazione/movimentazione di un ricevitore non funzio-<br>na. | Controllare l'allacciamento alla rete del ricevitore.                                                                                                    |  |
|                                                                    | Riprogrammare il ricevitore.                                                                                                    |  |
|                                                                    | Ridurre la distanza dal ricevitore oppure utilizzare un ripetitore.                                                                                                    |  |

e.net/centralcontrol/. cker-antried ιp.//www.

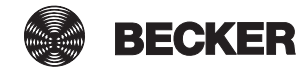

## Dichiarazione di conformità generale

Becker-Antriebe GmbH dichiara che gli apparecchi B-Tronic CentralControl CC51 e CC31 sono conformi ai requisiti fondamentali e alle altre disposizioni rilevanti della direttiva R&TTE 1999/5/CE. Destinato all'impiego nei seguenti paesi: EU, CH, NO, IS, LI

Con riserva di modifiche tecniche.

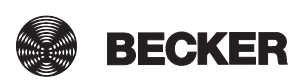

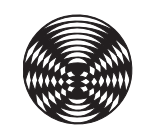

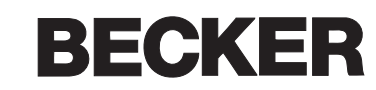